**Ferrari one Series** 

# **Service Guide**

Service guide files and updates are available on the ACER/CSD web; for more information, please refer to <u>http://csd.acer.com.tw</u>

PRINTED IN TAIWAN

## **Revision History**

Please refer to the table below for the updates made on this service guide.

| Date | Chapter | Updates |
|------|---------|---------|
|      |         |         |
|      |         |         |
|      |         |         |

## Copyright

Copyright © 2009 by Acer Incorporated. All rights reserved. No part of this publication may be reproduced, transmitted, transcribed, stored in a retrieval system, or translated into any language or computer language, in any form or by any means, electronic, mechanical, magnetic, optical, chemical, manual or otherwise, without the prior written permission of Acer Incorporated.

## Disclaimer

The information in this guide is subject to change without notice.

Acer Incorporated makes no representations or warranties, either expressed or implied, with respect to the contents hereof and specifically disclaims any warranties of merchantability or fitness for any particular purpose. Any Acer Incorporated software described in this manual is sold or licensed "as is". Should the programs prove defective following their purchase, the buyer (and not Acer Incorporated, its distributor, or its dealer) assumes the entire cost of all necessary servicing, repair, and any incidental or consequential damages resulting from any defect in the software.

Acer is a registered trademark of Acer Corporation.

Intel is a registered trademark of Intel Corporation. Pentium and Pentium II/III are trademarks of Intel Corporation.

Other brand and product names are trademarks and/or registered trademarks of their respective holders.

## Conventions

The following conventions are used in this manual:

| SCREEN MESSAGES | Denotes actual messages that appear on screen.                                       |
|-----------------|--------------------------------------------------------------------------------------|
| NOTE            | Gives bits and pieces of additional<br>information related to the current<br>topic.  |
| WARNING         | Alerts you to any damage that might result from doing or not doing specific actions. |
| CAUTION         | Gives precautionary measures to avoid possible hardware or software problems.        |
| IMPORTANT       | Reminds you to do specific actions relevant to the accomplishment of procedures.     |

## Preface

Before using this information and the product it supports, please read the following general information.

- 1. This Service Guide provides you with all technical information relating to the BASIC CONFIGURATION decided for Acer's "global" product offering. To better fit local market requirements and enhance product competitiveness, your regional office MAY have decided to extend the functionality of a machine (e.g. add-on card, modem, or extra memory capability). These LOCALIZED FEATURES will NOT be covered in this generic service guide. In such cases, please contact your regional offices or the responsible personnel/channel to provide you with further technical details.
- 2. Please note WHEN ORDERING FRU PARTS, that you should check the most up-to-date information available on your regional web or channel. If, for whatever reason, a part number change is made, it will not be noted in the printed Service Guide. For ACER-AUTHORIZED SERVICE PROVIDERS, your Acer office may have a DIFFERENT part number code to those given in the FRU list of this printed Service Guide. You MUST use the list provided by your regional Acer office to order FRU parts for repair and service of customer machines.

| System Specifications                                                                                                    | 1                                                                                |
|----------------------------------------------------------------------------------------------------|----------------------------------------------------------------------------------|
| System Specifications         Features         System Block Diagram         Your Notebook Tour         Front View         Closed Front View         Left View         Right View         Base View         Rear View         Indicators         Touchpad Basics         Using the Keyboard         Lock Keys and embedded numeric keypad         Windows Keys         Hot Keys                                                                                                    | 1<br>                                                                            |
| Special Keys Hardware Specifications and Configurations                                                                                                    |                                                                                  |
| System Utilities                                                                                                    | 23                                                                               |
| BIOS Setup Utility         Navigating the BIOS Utility         Information         Main         Security         Boot         Exit         BIOS Flash Utility         DOS Flash Utility         WinFlash Utility         Remove HDD/BIOS Password Utilities         Removing BIOS Passwords:         Miscellaneous Utilities                                                                                                    | 23<br>23<br>24<br>25<br>26<br>29<br>30<br>31<br>32<br>33<br>33<br>34<br>35<br>36 |
| Machine Disassembly and Replacement                                                                                                    | 39                                                                               |
| Disassembly Requirements<br>Related Information<br>Replacement Requirements<br>General Information<br>Pre-disassembly Instructions<br>Disassembly Process<br>External Module Disassembly Process<br>External Modules Disassembly Flowchart<br>Removing the Battery Pack<br>Removing the Battery Pack<br>Removing the Dummy Card<br>Removing the SIM Card<br>Removing the Hard Disk Drive Module<br>Removing the 3G Module<br>Removing the DIMM Module<br>Removing the VLAN Module<br>Main Unit Disassembly Process<br>Main Unit Disassembly Flowchart | $ \begin{array}{rrrrrrrrrrrrrrrrrrrrrrrrrrrrrrrrrrrr$                            |
| Removing the Keyboard                                                                                                    |                                                                                  |

| I            | Removing the Button Board                                                                              | .62 |
|--------------|----------------------------------------------------------------------------------------------------|-----|
|              | Removing the Bluetooth Module                                                                          | .65 |
| I            | Removing the I/O Board                                                                                 | .66 |
| I            | Removing the LCD Module                                                                                | .69 |
| I            | Removing the Mainboard                                                                                 | .71 |
| I            | Removing the Thermal Module                                                                            | .73 |
| I            | Removing the CPU                                                                                       | .75 |
| I            | Removing the RTC Battery.                                                                              | .75 |
| I            | Removing the Speaker Modules                                                                           | .77 |
| LCD          | Module Disassembly Process                                                                             | .79 |
| I            | _CD Module Disassembly Flowchart                                                                       | .79 |
| I            | Removing the LCD Bezel                                                                                 | .81 |
| I            | Removing the Camera Board                                                                              | .83 |
| I            | Removing the LCD Panel                                                                                 | .84 |
| I            | Removing the LCD Brackets                                                                              | .86 |
| I            | Removing the FPC Cable                                                                                 | .87 |
| I            | Removing the Antennas                                                                                  | .89 |
| LCD          | Reassembly Procedure                                                                                   | .91 |
| I            | Replacing the Antennas                                                                                 | .91 |
| I            | Replacing the FPC Cable                                                                                | .93 |
| I            | Replacing the LCD Brackets                                                                             | .95 |
| I            | Replacing the LCD Panel                                                                                | .95 |
| I            | Replacing the Camera Board                                                                             | .97 |
| I            | Replacing the LCD Bezel                                                                                | .97 |
| Main         | Unit Reassembly Process                                                                                | 100 |
|              | Replacing the Speaker Module                                                                           | 100 |
| I            | Replacing the RTC battery                                                                              | 101 |
|              | Replacing the CPU                                                                                      | 101 |
|              | Replacing the Thermal Module                                                                           | 102 |
|              | Replacing the Mainboard                                                                                | 104 |
|              | Replacing the I CD Module                                                                              | 105 |
|              | Replacing the I/O Board                                                                                | 106 |
|              | Replacing the Bluetooth Module                                                                         | 109 |
|              | Replacing the Button Board                                                                             | 110 |
|              | Replacing the Upper Cover                                                                              | 113 |
|              | Replacing the Keyboard                                                                                 | 117 |
|              | Replacing the WI AN Module                                                                             | 117 |
|              | Replacing the DIMM Module                                                                              | 118 |
|              | Replacing the 3G Module                                                                                | 119 |
|              | Replacing the HDD Module                                                                               | 121 |
|              | Replacing the Lower Covers                                                                             | 122 |
|              | Replacing the SIM Card                                                                                 | 124 |
|              | Replacing the Battery                                                                                  | 124 |
|              | Replacing the Dummy Card                                                                               | 125 |
| •            |                                                                                                    | 120 |
| Troubleshoot | ting 1                                                                                                 | 27  |
| Com          | non Brohlomo                                                                                           | 107 |
| Com          |                                                                                                    | 121 |
|              |                                                                                                    | 120 |
|              | אט אושטוע וואטע אויע אויאט אויאט אויאט אויאט אויאט אויאט אויאט אויע אויע אויע אויע אויע אויע אויע אויע | 129 |
|              | ุ่งสามขาก LOSS 01 DIUS SettingS                                                                        | 130 |
| l            | LOD Fallule                                                                                            | 131 |
| -            | Duilt-in Reydodiu Fallure                                                                              | 132 |
|              | i ouchpau Fallule                                                                                      | 133 |
|              | nternal Opeaker Failure                                                                                | 134 |
|              |                                                                                                    | 135 |

| HDD Not Operating Correctly        | 136 |
|------------------------------------|-----|
| USB Failure (Right up/down side)   |     |
| Other Failures                     | 137 |
| Intermittent Problems              | 138 |
| Undetermined Problems              | 138 |
| POST Code Reference Tables         | 139 |
| Jumper and Connector Locations     | 143 |
| Mainboard Top View                 | 143 |
| BIOS Recovery                      | 145 |
| BIOS Recovery by Crisis Disk       | 145 |
| FRU (Field Replaceable Unit) List  | 147 |
| California Exploded Diagrams       | 148 |
| Main Assembly                      | 148 |
|                                    |     |
| California FRU ListV               | 151 |
| Model Definition and Configuration | 159 |
| Test Compatible Components         | 167 |
| Online Support Information         | 169 |
| Index                              | 171 |

# System Specifications

# Features

Below is a brief summary of the computer's many features:

## **Operating System**

• Genuine Windows 7

### Platform

- AMD Athlon™ 64 X2 dual-core processor
- AMD M780G Chipset

### System Memory

- Dual-Channel SDRAM support
- Up to 2 GB of DDR2 667 MHz memory, upgradeable to 4 GB using two soDIMM modules
- Up to 2 GB of DDR2 800 MHz memory, upgradeable to 4 GB using two soDIMM modules

### **Display and graphics**

- 16:9 aspect ratio
- 11.6" high-brightness Acer CrystalBrite™ LCD
- ATI Radeon™ HD 3200 Graphics

### Storage subsystem

- 2.5" hard disk drive
- Multi-in-1 card reader

## Audio subsystem

- High-definition audio support
- S/PDIF (Sony/Philips Digital Interface) support for digital speakers
- MS-Sound compatible
- Built-in microphone

### Communication

- Integrated Acer Crystal Eye webcam
- WWAN: UMTS/HSPA at 850/900/1900/2100 MHz and quad-band GSM/GPRS/EDGE (850/900/ 1800/1900 MHz)\*
- WLAN:
  - Acer InviLink<sup>™</sup> Nplify<sup>™</sup> 802.11b/g/Draft-N\*

- Acer InviLink<sup>™</sup> 802.11b/g\*
- WPAN: Bluetooth® 2.1+Enhanced Data Rate (EDR)
- LAN: Gigabit Ethernet; Wake-on-LAN ready

### Privacy control

- BIOS user, supervisor, HDD passwords
- Kensington lock slot

### Dimensions and Weight)

- 285 (W) x 204 (D) x 24/30 (H) mm (11.22 x 8.03 x 0.9/1.2 inches)
- 1.5 kg (3.31 lbs.) with 6-cell Li-ion battery pack

### Power subsystem

- ACPI 3.0
- 6-cell Li-ion battery pack
- 3-pin 65 W AC adapter
- ENERGY STAR®

### Special keys and controls

- 84-/85-/88-key keyboard
- Touchpad pointing device

### I/O interface

- Acer DynaVivid Graphics Dock<sup>™</sup> connector
- Multi-in-1 card reader (SD/MMC/MS/MS PRO/xD)
- USB 2.0 port
- External display (VGA) port
- Headphones/speaker/line-out jack with S/PDIF support
- Microphone-in jack
- Ethernet (RJ-45) port
- DC-in jack for AC adapter

### Environment

- Temperature:
  - Operating: 5 °C to 35 °C
  - Non-operating: -20 °C to 65 °C
- Humidity (non-condensing):
  - Operating: 20% to 80%
  - Non-operating: 20% to 80%
- **NOTE:** The specifications listed above are for reference only. The exact configuration of the PC depends on the model purchased.

# System Block Diagram

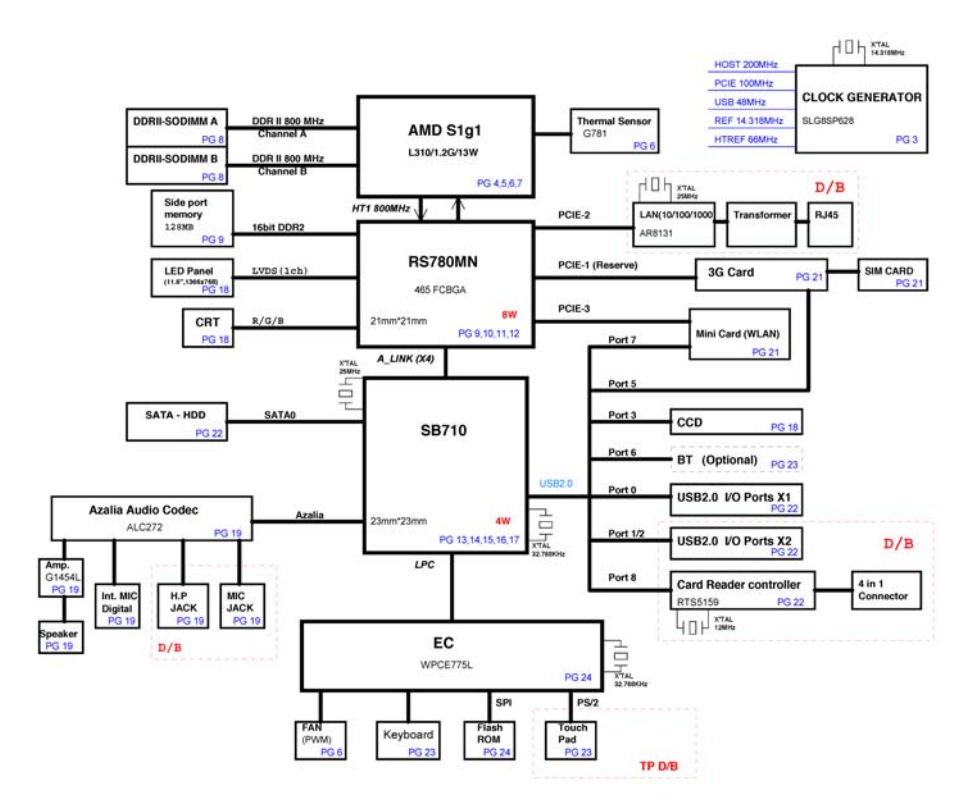

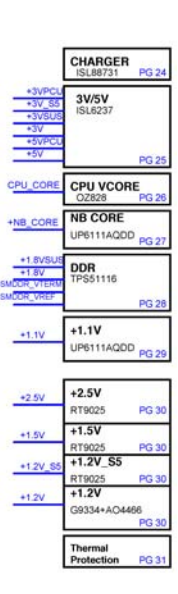

# Your Notebook Tour

This section provides an overview of the features and functions of the notebook.

## Front View

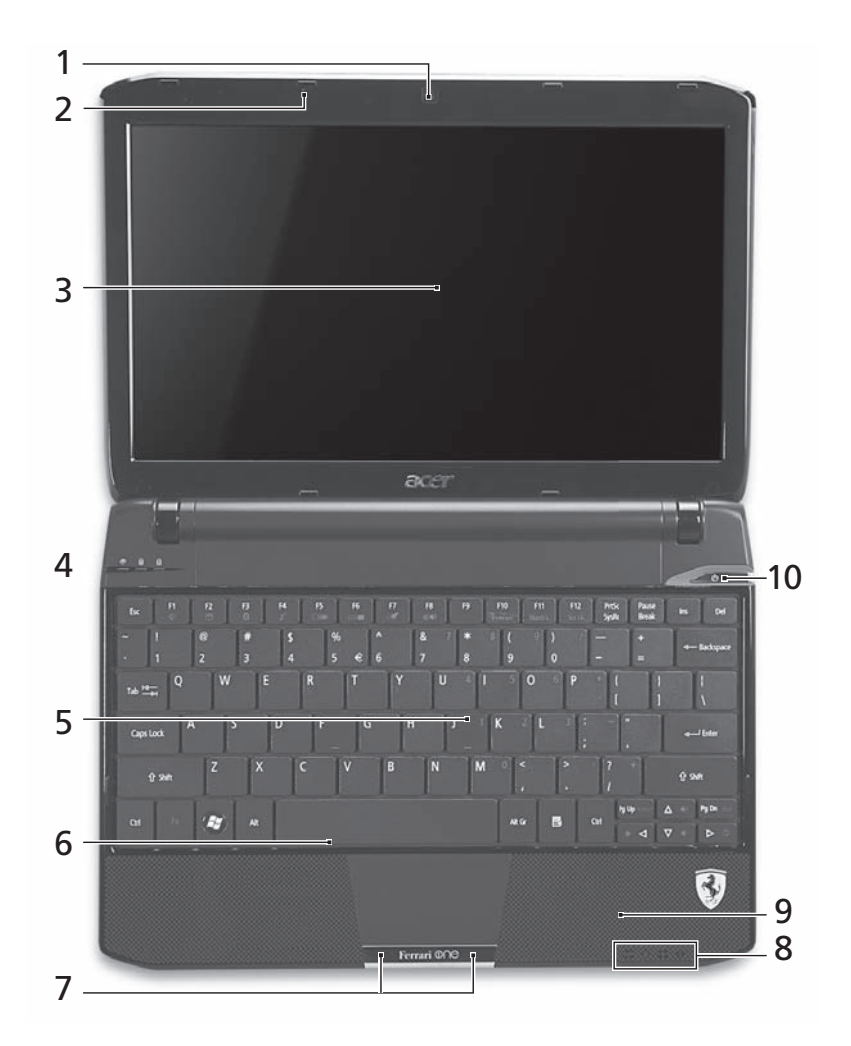

| No. | lcon | ltem                       | Description                                                                                            |
|-----|------|----------------------------|----------------------------------------------------------------------------------------------------|
| 1   |      | Acer Crystal Eye<br>webcam | Web camera for video communication.                                                                    |
| 2   |      | Microphone                 | Internal microphone for sound recording.                                                               |
| 3   |      | Display screen             | Also called Liquid-Crystal Display (LCD), displays computer output (Configuration may vary by models). |
| 4   | •    | HDD                        | Indicates when the hard disk drive is active.                                                          |
|     | 1    | Num Lock                   | Lights up when Num Lock is activated.                                                                  |
|     |      | Caps Lock                  | Lights up when Caps Lock is activated.                                                                 |
| 5   |      | Keyboard                   | For entering data into your computer.                                                                  |

| No. | lcon     | ltem                           | Description                                                                           |
|-----|----------|--------------------------------|---------------------------------------------------------------------------------------|
| 6   |          | Touchpad                       | Touch-sensitive pointing device which functions like a computer mouse.                |
| 7   |          | Click buttons (left and right) | The left and right buttons function like the left and right mouse buttons.            |
| 8   | (((••))) | Communication indicator        | Indicates the status of WLAN / 3G communication.<br>(only for certain models)         |
|     | ×.       | Power                          | Indicates the computer's power status.                                                |
|     | Ē        | Battery                        | Indicates the computer's battery status.                                              |
|     |          |                                | <ol> <li>Charging: The light shows amber when the<br/>battery is charging.</li> </ol> |
|     |          |                                | <ol><li>Fully charged: The light shows blue when in AC mode.</li></ol>                |
|     |          | Bluetooth                      | Indicates the status of Bluetooth                                                     |
|     |          | communication<br>indicator     | communication. (only for certain models)                                              |
| 9   |          | Palmrest                       | Comfortable support area for your hands when you use the computer.                    |
| 10  | Ċ        | Power button /<br>indicator    | Turns the computer on and off. / Indicates the computer's power status.               |

# **Closed Front View**

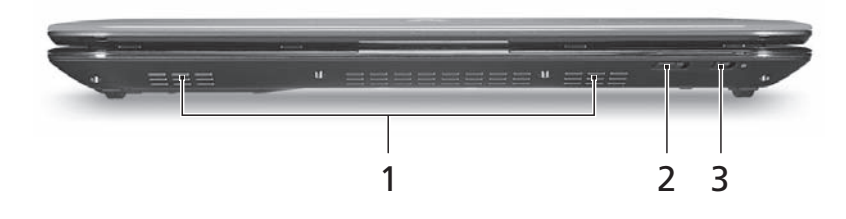

| No. | lcon     | Item                                    | Description                                                                |
|-----|----------|-----------------------------------------|----------------------------------------------------------------------------|
| 1   |          | Speakers                                |                                                                            |
| 2   | (((••))) | Communication indicator                 | Indicates the status of WLAN / 3G communication. (only for certain models) |
| 3   | *        | Bluetooth<br>communication<br>indicator | Indicates the status of Bluetooth communication. (only for certain models) |

# Left View

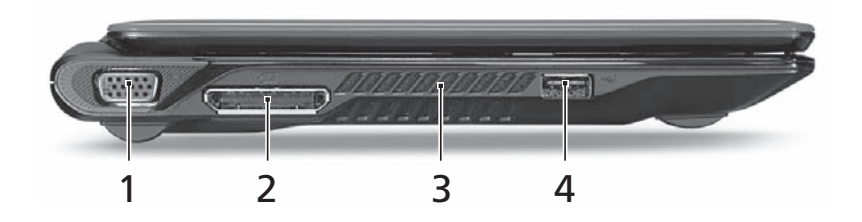

| No. | lcon       | ltem                                         | Description                                                           |
|-----|------------|----------------------------------------------|-----------------------------------------------------------------------|
| 1   |            | External display<br>(VGA) port               | Connects to a display device (e.g., external monitor, LCD projector). |
| 2   |            | Acer DynaVivid<br>Graphics Dock<br>connector | Connects to an Acer DynaVivid Graphics Dock device.                   |
| 3   |            | Ventilation slots                            | Enable the computer to stay cool, even after prolonged use.           |
| 4   | ● <u>_</u> | USB 2.0 port                                 | Connect to USB 2.0 devices (e.g., USB mouse, USB camera).             |

# **Right View**

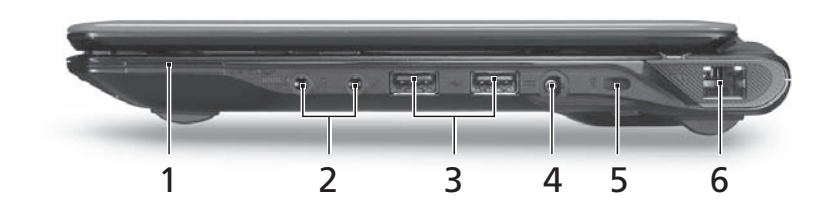

| No. | lcon             | ltem                                                           | Description                                                                                                    |
|-----|------------------|----------------------------------------------------------------|----------------------------------------------------------------------------------------------------|
| 1   |                  | Multi-in-1 card<br>reader                                      | Accepts Secure Digital (SD), MultiMediaCard<br>(MMC), Memory Stick (MS), Memory Stick<br>PRO (MS PRO), xD-Picture Card (xD).<br>Note: Push to remove/install the card. Only one<br>card can operate at any given time. |
| 2   | SPDIE            | Headphones/<br>speaker/line-out<br>jack with S/PDIF<br>support | Connects to audio line-out devices (e.g., speakers, headphones).                                                                                                    |
| 3   | ● <u><u></u></u> | USB 2.0 port                                                   | Connect to USB 2.0 devices (e.g., USB mouse, USB camera).                                                                                                    |
| 4   |                  | DC-in jack                                                     | Connects to an AC adapter.                                                                                                    |

| 5 | R                  | Kensington lock          | Connects to a Kensington-compatible<br>computer security lock.<br>Note: Wrap the computer security lock cable<br>around an immovable object such as a table or<br>handle of a locked drawer. Insert the lock into<br>the notch and turn the key to secure the lock.<br>Some keyless models are also available. |
|---|--------------------|--------------------------|----------------------------------------------------------------------------------------------------|
| 6 | <del>- 2</del> -5- | Ethernet (RJ-45)<br>port | Connects to an Ethernet 10/100/1000- based network.                                                                                                    |

# Base View

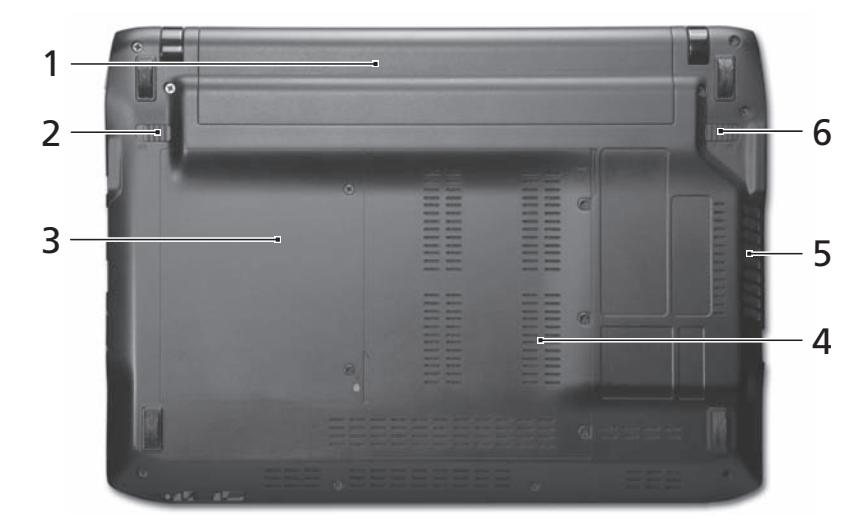

| No. | lcon | ltem                                 | Description                                                                                                    |
|-----|------|--------------------------------------|----------------------------------------------------------------------------------------------------|
| 1   | Ŧ    | Battery bay                          | Houses the computer's battery pack.                                                                                   |
| 2   |      | Battery lock                         | Locks the battery in position.                                                                                        |
| 3   |      | Hard disk bay                        | Houses the computer's hard disk (secured with screws).                                                                |
| 4   | -    | Memory<br>compartment                | Houses the computer's main memory.                                                                                    |
| 5   |      | Ventilation slots<br>and cooling fan | Enable the computer to stay cool, even after prolonged use.<br>Note: Do not cover or obstruct the opening of the fan. |
| 6   |      | Battery release<br>latch             | Releases the battery for removal.                                                                                     |

## **Rear View**

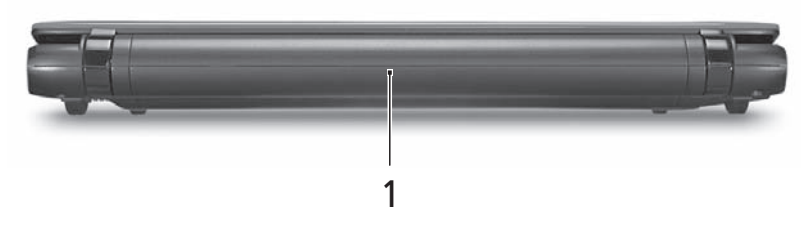

| No. | lcon | Item    | Description                         |
|-----|------|---------|-------------------------------------|
| 1   | Ē    | Battery | Houses the computer's battery pack. |

## Indicators

The computer has several easy-to-read status indicators. The battery indicator is visible even when the computer cover is closed.

| lcon     | Function         | Description                                         |
|----------|------------------|-----------------------------------------------------|
| *        | Bluetooth        | Indicates the status of Bluetooth communication.    |
| (((••))) | Wireless LAN     | Indicates the status of Wireless LAN communication. |
| (((••))) | 3G communication | Indicates the status of 3G communication.           |
| <b></b>  | HDD              | Indicates when the hard disk drive is active.       |
| 1        | Num Lock         | Lights up when Num Lock is activated.               |
| Ā        | Caps Lock        | Lights up when Caps Lock is activated.              |
| Ē        | Battery          | Indicates the computer's battery status.            |

**NOTE:** 1. **Charging:** The battery light shows amber when the battery is charging. 2. **Fully charged:** The light shows green when in AC mode.

## **Touchpad Basics**

The following items show you how to use the Touchpad:

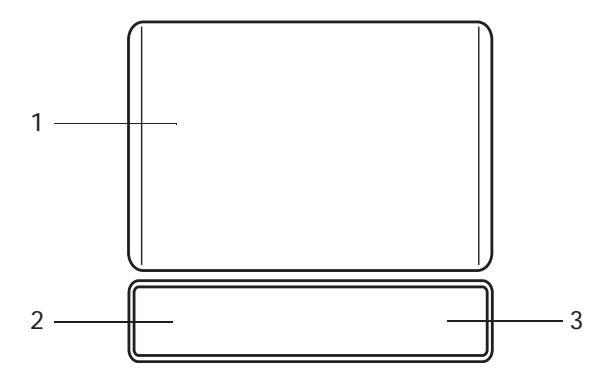

- Move your finger across the Touchpad (1) to move the cursor.
- Press the left (2) and right (3) buttons located beneath the Touchpad to perform selection and execution functions. These two buttons are similar to the left and right buttons on a mouse. Tapping on the Touchpad is the same as clicking the left button.

р

| Function               | Left Button (2)                                                           | Right Button (3) | Main Touchpad (1)                                                                                                    |
|------------------------|---------------------------------------------------------------------------|------------------|----------------------------------------------------------------------------------------------------|
| Execute                | Quickly click twice.                                                      |                  | Tap twice (at the same speed<br>as double-clicking a mouse<br>button).                                                                               |
| Select                 | Click once.                                                               |                  | Tap once.                                                                                                    |
| Drag                   | Click and hold, then use<br>finger on the Touchpad to<br>drag the cursor. |                  | Tap twice (at the same speed<br>as double-clicking a mouse<br>button); rest your finger on<br>the Touchpad on the second<br>tap and drag the cursor. |
| Access<br>context menu |                                                                           | Click once.      |                                                                                                    |

**NOTE:** When using the Touchpad, keep it - and your fingers - dry and clean. The Touchpad is sensitive to finger movement; hence, the lighter the touch, the better the response. Tapping too hard will not increase the Touchpad's responsiveness.

# Using the Keyboard

Your computer has a close-to-full-sized keyboard and an embedded numeric keypad, separate cursor, lock, function and special keys.

## Lock Keys and embedded numeric keypad

The keyboard has three lock keys which you can toggle on and off.

| Lock key                                          | Description                                                                                                    |
|---------------------------------------------------|----------------------------------------------------------------------------------------------------|
| Caps Lock                                         | When Caps Lock is on, all alphabetic characters typed are in uppercase.                                                                                                    |
| Num Lock<br>< <b>Fn&gt; + <f11></f11></b>         | When Num Lock is on, the embedded keypad is in numeric mode. The keys function as a calculator (complete with the arithmetic operators +, -, *, and /). Use this mode when you need to do a lot of numeric data entry. A better solution would be to connect an external keypad. |
| Scroll Lock < <b>Fn&gt; +</b><br>< <b>F12&gt;</b> | When Scroll Lock is on, the screen moves one line up or down when you press the up or down arrow keys respectively. Scroll Lock does not work with some applications.                                                                                                    |

The embedded numeric keypad functions like a desktop numeric keypad. It is indicated by small characters located on the upper right corner of the keycaps. To simplify the keyboard legend, cursor-control key symbols are not printed on the keys.

| Desired access                            | Num Lock on                                                    | Num Lock off                                         |
|-------------------------------------------|----------------------------------------------------------------|------------------------------------------------------|
| Number keys on<br>embedded keypad         | Type numbers in a normal manner.                               |                                                      |
| Cursor-control keys on<br>embedded keypad | Hold <shift> while using cursor-<br/>control keys.</shift>     | Hold <fn> while using cursor-<br/>control keys.</fn> |
| Main keyboard keys                        | Hold <b><fn></fn></b> while typing letters on embedded keypad. | Type the letters in a normal manner.                 |

# Windows Keys

The keyboard has two keys that perform Windows-specific functions.

|   | Key             | Description                                                                                                    |  |
|---|-----------------|----------------------------------------------------------------------------------------------------|--|
|   | Windows key     | Pressed alone, this key has the same effect as clicking on the Windows Start button; it launches the Start menu. It can also be used with other keys to provide a variety of functions: |  |
|   |                 | < 🗃 >: Open or close the Start menu                                                                                                    |  |
|   |                 | < 🗃 > + <d>: Display the desktop</d>                                                                                                    |  |
|   |                 | < 🗃 > + <e>: Open Windows Explore</e>                                                                                                    |  |
|   |                 | < > + <f>: Search for a file or folder</f>                                                                                                    |  |
|   |                 | <(>> + <l>: Lock your computer (if you are connected to a network domain), or switch users (if you're not connected to a network domain)</l>                                            |  |
|   |                 | <(>) > + <m>: Minimizes all windows</m>                                                                                                    |  |
|   |                 | < 🕞 > + <r>: Open the Run dialog box</r>                                                                                                    |  |
|   |                 | < > + <u>: Open Ease of Access Center</u>                                                                                                    |  |
|   |                 | < > + <break>: Display the System Properties dialog box</break>                                                                                                    |  |
|   |                 | < > + <tab>: Cycle through programs on the taskbar</tab>                                                                                                    |  |
|   |                 | <ctrl> + &lt; &gt;&gt; + <f>: Search for computers (if you are on a network)</f></ctrl>                                                                                                 |  |
|   |                 | <b>Note:</b> Depending on your edition of Windows XP, some shortcuts may not function as described.                                                                                     |  |
| R | Application key | This key has the same effect as clicking the right mouse button; it opens the application's context menu.                                                                               |  |

# Hot Keys

The computer employs hotkeys or key combinations to access most of the computer's controls like screen brightness and volume output.

To activate hotkeys, press and hold the **<Fn>** key before pressing the other key in the hotkey combination.

| Hotkey                  | lcon           | Function                       | Description                                                                                   |
|-------------------------|----------------|--------------------------------|-----------------------------------------------------------------------------------------------|
| <fn> + <f1></f1></fn>   | Ś              | Power management               | Launch Windows power management.                                                              |
| <fn> + <f2></f2></fn>   | ٢              | System Properties              | Display the System Properties dialog box.                                                     |
| <fn> + <f3></f3></fn>   | *              | Bluetooth communication switch | Enables/disables the Bluetooth function.                                                      |
| <fn> + <f4></f4></fn>   | Z <sup>z</sup> | Sleep                          | Puts the computer in Sleep mode.                                                              |
| <fn> + <f5></f5></fn>   |                | Display toggle                 | Switches display output between the display screen, external monitor (if connected) and both. |
| <fn> + <f6></f6></fn>   | *              | Screen blank                   | Turns the display screen backlight off to save power. Press any key to return.                |
| <fn> + <f7></f7></fn>   |                | Touchpad toggle                | Turns the internal touchpad on and off.                                                       |
| <fn> + <f8></f8></fn>   | <b>¤(/≼</b> »  | Speaker toggle                 | Turns the speakers on and off.                                                                |
| <fn> + <f10></f10></fn> | Ferrari        | Ferrari                        | Opens the Ferrari website.                                                                    |
| <fn> + &lt;⊳&gt;</fn>   | ġ.             | Brightness up                  | Increases the screen brightness.                                                              |
| <fn> + &lt;⊲&gt;</fn>   | ÷.             | Brightness down                | Decreases the screen brightness.                                                              |
| <fn> + &lt;∆&gt;</fn>   |                | Volume up                      | Increases the sound volume.                                                                   |
| <fn> + &lt;∇&gt;</fn>   | <b>(</b> )     | Volume down                    | Decreases the sound volume.                                                                   |

## Special Keys

You can locate the Euro symbol and the US dollar sign at the upper-center and/or bottom-right of your keyboard.

## The Euro symbol

- 1. Open a text editor or word processor.
- 2. Hold <Alt Gr> and then press the <5> key at the upper-center of the keyboard.
- NOTE: Some fonts and software do not support the Euro symbol. See www.microsoft.com/typography/faq/ faq12.htm for more information.

## The US dollar sign

- 1. Open a text editor or word processor.
- 2. Hold **<Shift>** and then press the **<4>** key at the upper-center of the keyboard.

**NOTE:** This function varies according to the language settings.

# Hardware Specifications and Configurations

#### Processor

| Item        | Specification                                                                                                    |
|-------------|----------------------------------------------------------------------------------------------------|
| CPU type    | AMD L310/Dual core/1.2G                                                                                                    |
| CPU package | 638-pin lidless micro-PGA                                                                                                    |
| Power       | <ul> <li>VCC-CORE: voltage for the future processor will depend on<br/>VID0-5 for battery mode and setting via software for adapter<br/>mode for the future processor</li> </ul> |
| Features    | <ul> <li>AMD Athlon<sup>™</sup> 64 X2 Processor L310</li> <li>Speed: 1.2GHz</li> </ul>                                                                                           |
|             | <ul> <li>On-die Cache: 1MB total dedicated L2</li> <li>HT-Link: 16-bit link supporting; speeds up to 800MHz</li> <li>TDP: 13 W</li> </ul>                                        |

#### **Processor Specifications**

| ltem | CPU<br>Speed | Cores | Mfg<br>Tech | Cache<br>Size | Package | Core<br>Voltage | Acer P/N |
|------|--------------|-------|-------------|---------------|---------|-----------------|----------|
| S1g1 | TBC          | 2     | TBC         | TBC           | TBC     | TBC             | ТВС      |

#### CPU Fan True Value Table

| CPU Temperature<br>(Celsius) | Fan Speed (RPM) | SPL Spec (dBA) |
|------------------------------|-----------------|----------------|
| 80                           | 5500            | 36             |
| 70                           | 5000            | 34             |
| 60                           | 4500            | 31             |
| 50                           | 4000            | 28             |

Throttling 50%: On= 85°C; OFF=95°C

OS shut down at 95°C; H/W shut down at 87°C

#### North Bridge Specifications

| Item    | Specification                      |
|---------|------------------------------------|
| Chipset | RS780MN                            |
| Package | 528-Pin FCBGA Package (21 x 21 mm) |
| Power   | +1.1V, +1.2V, +1.8V, +3V, +NB_CORE |

| Item     | Specification                                                                                                    |
|----------|----------------------------------------------------------------------------------------------------|
| Features | <ul> <li>Supports the mobile and desktop Athlon 64/Athlon 64FX/<br/>Athlon X2/AMD Sempron/AMD Turion 64 processors, including<br/>both AM2 and S1 socket CPUs.</li> </ul> |
|          | <ul> <li>Supports 16-bit up/down HyperTransport(HT) 3.0 interface up<br/>to 4.4GT/s.</li> </ul>                                                                           |
|          | • Supports 200, 400, 600, 800 and 1000MHz HT1 frequencies.                                                                                                    |
|          | • Supports LDTSTP interface, CPU throttling and stutter mode.                                                                                                    |
|          | <ul> <li>Supports ATI HyperMemory<sup>™*</sup> technology.</li> </ul>                                                                                                    |
|          | Compliant with the PCI Express(PCI-E) Gen2 Specification.                                                                                                    |
|          | Adual-port, x16 graphics interface.                                                                                                    |
|          | <ul> <li>Supports six PCI Express general purpose Lane, for up to<br/>six devices on specific ports.</li> </ul>                                                           |
|          | <ul> <li>One x4 A-Link Express II interface (PCI Express Gen2<br/>compliant) for connection to an AMD Southbridge.</li> </ul>                                             |
|          | Multiple Display Features(LCD+CRT).                                                                                                    |
|          | <ul> <li>Integrated LVDS dual-link 24-bit LVDS interface.</li> </ul>                                                                                                    |
|          | <ul> <li>Supports a TMDS interface, enabling DVI or HDMI (pass<br/>HDMI CTS v1.3b), which is multiplexed on the PCI-E external<br/>graphics interface.</li> </ul>         |
|          | <ul> <li>Supports ACPI 2.0 for S0, S3, S4 and S5 states.</li> </ul>                                                                                                    |
|          | <ul> <li>Support for AMD PowerNow!™.</li> </ul>                                                                                                    |
|          | <ul> <li>Supports PowerExpress<sup>™</sup> and PowerPlay<sup>™</sup>(enhanced with<br/>PowerShift<sup>™</sup> feature)</li> </ul>                                         |
|          | Dynamic self-refresh for the side-port memory.                                                                                                    |
|          | <ul> <li>Integrated spread spectrum PLLs on the memory and LVDS interface.</li> </ul>                                                                                     |

### South Bridge Specifications

| Item    | Specification                       |
|---------|-------------------------------------|
| Chipset | SB710                               |
| Package | 528-FCBGA Package (21 x 21 mm)      |
| Power   | +1.2V, +1.8V, +3V, +1.2V_S5, +3V_S5 |

| ltem     | Specification                                                                                                    |
|----------|----------------------------------------------------------------------------------------------------|
| Features | <ul> <li>Supports AMD Athlon 64/Athlon 64FX/Opteron/AMD<br/>Sempron/Mobile Sempron/Athlon XP-M and Turion<br/>processors, Dual-core CPUs are supported.</li> </ul> |
|          | <ul> <li>A-Link Express II interface to AMD Northbridges; high data<br/>transfer bandwidth(up to 2.5Gb/s / Lane)</li> </ul>                                        |
|          | PCI Host Bus controller                                                                                                    |
|          | Supports PCI bus at 33MHz                                                                                                    |
|          | PCI Rev. 2.3 specification support                                                                                                    |
|          | <ul> <li>Supports up to 6 bus master devices</li> </ul>                                                                                                    |
|          | <ul> <li>5 OHCI and 2 EHCI Host controllers to supports 12 USB 2.0<br/>ports and 2 dedicated USB 1.1 ports</li> </ul>                                              |
|          | <ul> <li>AMD RAID Support - supports integrated RAID 0, RAID 1 and<br/>RAID 10</li> </ul>                                                                          |
|          | SATA Controller                                                                                                    |
|          | <ul><li>Supports six SATA ports with transfer rates up to 3Gb/s</li><li>Complies with SATA 2.5 specification.</li></ul>                                            |
|          | <ul> <li>Supports both SATA 1.5 and SATA 3.0 compliance<br/>devices</li> </ul>                                                                                     |
|          | <ul> <li>Two operating mode supported: 1. Legacy Mode using I/<br/>O space. 2. AHCI mode using the Memory space.</li> </ul>                                        |
|          | Supports e-SATA                                                                                                    |
|          | Single PATA channel support                                                                                                    |
|          | High Definition Audio                                                                                                    |
|          | Support up to 4 codec's                                                                                                    |
|          | Up to 192kHz Sample Rate and 32-bit Audio                                                                                                    |
|          | Unified Audio Architecture(UAA) compatible                                                                                                    |
|          | <ul> <li>4 Independent output streams(DMA)</li> </ul>                                                                                                    |
|          | <ul> <li>4 Independent input streams(DMA)</li> </ul>                                                                                                    |
|          | <ul> <li>ACPI specification 3.0 compliant power management<br/>schemes</li> </ul>                                                                                  |
|          | RTC / Timers integrated                                                                                                    |

### System Memory

| Item                            | Specification                                                                                     |
|---------------------------------|---------------------------------------------------------------------------------------------------|
| Memory Controller               | Integrated with L310                                                                              |
| Memory size                     | 0MB (No on-board Memory)                                                                          |
| DIMM socket number              | 2 sockets                                                                                         |
| Supports memory size per socket | 2GB                                                                                               |
| Supports maximum memory size    | 4GB for 64bit OS (with two 2GB SO-DIMM)                                                           |
| Supports DIMM type              | DDR2 Synchronous DRAM                                                                             |
| Supports DIMM Speed             | 800/ 667 MHz                                                                                      |
| Support DIMM voltage            | 1.8V                                                                                              |
| Support DIMM package            | 200-pin DDR2-800/ 667 SO-DIMM                                                                     |
| Memory module combinations      | You can install memory modules in any combination as long as they match the above specifications. |

### Video Specifications

| Item    | Specification                |
|---------|------------------------------|
| Chipset | ATI Radeon™ HD 3200 Graphics |

| Item     | Specification                                          |
|----------|--------------------------------------------------------|
| Package  | ТВС                                                    |
| Features | Microsoft® DirectX®10                                  |
|          | PCI Express® 2.0                                       |
|          | <ul> <li>Vari-Bright<sup>™</sup> Technology</li> </ul> |
|          | 12 USB 2.0 ports and two USB 1.0                       |
|          | DisplayPort, HDMI, and DVI                             |
|          | On-Chip HDCP                                           |
|          | Display Cache                                          |

#### Hard Disk Drive Interface

| ltem                                              | Specification                  |                                |                                |                                |
|---------------------------------------------------|--------------------------------|--------------------------------|--------------------------------|--------------------------------|
| Vendor &<br>Model Name                            | Hitachi<br>HTS545050B9A<br>300 | Hitachi<br>HTS545032B9A<br>300 | Hitachi<br>HTS545025B9A<br>300 | Hitachi<br>HTS545016B9A<br>300 |
| Capacity (GB)                                     | 500                            | 320                            | 250                            | 160                            |
| Bytes per<br>sector                               | 512                            |                                |                                |                                |
| Data heads                                        | 4                              | 3                              | 2                              | 2                              |
| Drive Format                                      |                                |                                |                                |                                |
| Disks                                             | 2                              | 2                              | 1                              | 1                              |
| Spindle speed<br>(RPM)                            | 5400                           |                                |                                |                                |
| Performance Spec                                  | cifications                    |                                |                                |                                |
| Buffer size                                       | 8MB                            |                                |                                |                                |
| Interface                                         | SATA                           |                                |                                |                                |
| Internal transfer<br>rate (Gbits/sec.,<br>max)    | 3GB/s<br>maximum               |                                |                                |                                |
| I/O data<br>transfer rate<br>(Mbytes/sec.<br>max) | 875 Mbits/s<br>maximum         |                                |                                | 845 Mbits/s<br>maximum         |
| DC Power Require                                  | ements                         |                                |                                |                                |
| Voltage<br>tolerance                              | 5.0V ± 5%                      |                                |                                |                                |

| ltem                       | Specifications         |                        |                        |                        |
|----------------------------|------------------------|------------------------|------------------------|------------------------|
| Vendor & Model<br>Name     | Seagate<br>ST9160310AS | Seagate<br>ST9250315AS | Seagate<br>ST9320320AS | Seagate<br>ST9500325AS |
| Capacity (GB)              | 160                    | 250                    | 320                    | 500                    |
| Bytes per sector           | 512                    | 512                    | 512                    | 512                    |
| Data heads                 | 2                      | 2                      | 4                      | 4                      |
| Drive Format               |                        |                        |                        |                        |
| Disks                      | 1                      | 1                      | 2                      | 2                      |
| Spindle speed<br>(RPM)     | 5400                   | 5400                   | 5400                   | 5400                   |
| Performance Specifications |                        |                        |                        |                        |
| Buffer size                | 8 MB                   | 8 MB                   | 8MB                    | 8 MB                   |
| Interface                  | SATA                   | SATA                   | SATA                   | SATA                   |

| Item                                          |                                        | Specific             | cations              |                        |
|-----------------------------------------------|----------------------------------------|----------------------|----------------------|------------------------|
| Internal transfer<br>rate (Mbits/sec,<br>max) | 830                                    | 1175                 | 830                  | 1175                   |
| I/O data transfer<br>rate<br>(Mbytes/sec max) | 875 Mbits/s maximum 845 Mbit<br>maximu |                      |                      | 845 Mbits/s<br>maximum |
| DC Power Requirement                          | nts                                    |                      |                      | ·                      |
| Voltage                                       |                                        | +5.0V                | ± 5%.                |                        |
| Item                                          |                                        | Specific             | cations              |                        |
| Vendor & Model<br>Name                        | Toshiba<br>MK1655GSX                   | Toshiba<br>MK2555GSX | Toshiba<br>MK3255GSX | Toshiba<br>MK5055GSX   |
| Capacity (GB)                                 | 160                                    | 250                  | 320                  | 500                    |
| Bytes per sector                              | 512                                    | 512                  | 512                  | 512                    |
| Data heads                                    | 2                                      | 2                    | 4                    | 4                      |
| Drive Format                                  |                                        |                      |                      |                        |
| Disks                                         | 1                                      | 1                    | 2                    | 2                      |
| Spindle speed<br>(RPM)                        | 5400                                   |                      |                      |                        |
| Performance Specifica                         | Performance Specifications             |                      |                      |                        |
| Buffer size                                   | 8MB                                    |                      |                      |                        |
| Interface                                     | SATA                                   |                      |                      |                        |
| Internal transfer<br>rate (Mbits/sec,<br>max) | 363 ~ 952 typical                      |                      |                      |                        |
| I/O data transfer<br>rate<br>(Mbytes/sec max) | 300                                    |                      |                      |                        |
| DC Power Requirement                          | nts                                    |                      |                      |                        |
| Voltage                                       |                                        | 5V <del>1</del>      | ±5%                  |                        |

### BIOS

| Item                  | Specification |
|-----------------------|---------------|
| BIOS vendor           | Phoenix       |
| BIOS Version          | v3102         |
| BIOS ROM Type         | W25X80AVSSIG  |
| BIOS ROM Size         | 8Mb           |
| BIOS Package          | 8 PIN SOIC    |
| Supported Protocol    | SPI           |
| BIOS Password control | Set manually  |

### LCD

| Item                 | Specifications                                                                         |                                                                                |                                                                                  |                                                                                   |
|----------------------|----------------------------------------------------------------------------------------|--------------------------------------------------------------------------------|----------------------------------------------------------------------------------|-----------------------------------------------------------------------------------|
| Vendor/model name    | LED LCD<br>AUO 11.6"<br>WXGA Glare<br>B116XW02<br>V0 1A (3G)<br>LF 200nit<br>8ms 500:1 | LED LCD<br>CMO 11.6"<br>WXGA Glare<br>N116B6-L02<br>C2 LF 200nit<br>10ms 500:1 | LED LCD<br>SAMSUNG<br>11.6" WXGA<br>Glare<br>LTN116AT01-<br>A01 LF 200nit<br>8ms | LED LCD LPL<br>11.6" WXGA<br>Glare<br>LP116WH1-<br>TLA1 LF<br>200nit 8ms<br>500:1 |
| Screen Diagonal (mm) | 11.6"                                                                                  | •                                                                              |                                                                                  |                                                                                   |

| Item                                                                                | Specifications                                                                                                    |
|-------------------------------------------------------------------------------------|----------------------------------------------------------------------------------------------------|
| Active Area (mm)                                                                    | 256.125 (H) x 144.0 (V)                                                                                                    |
| Display resolution (pixels)                                                         | 1366 x 768                                                                                                    |
| Pixel Pitch (mm)                                                                    | 0.1875 (H) x 0.1875 (V)                                                                                                    |
| Typical White Luminance (cd/m <sup>2</sup> ) also called Brightness                 | 200 nit                                                                                                    |
| Contrast Ratio                                                                      | 500:1 typ                                                                                                    |
| Response Time (Optical Rise<br>Time/Fall Time) msec                                 | 8 mS typ                                                                                                    |
| Typical Power Consumption (watt)                                                    | 3.86W                                                                                                    |
| Weight (with inverter)                                                              | 235g max.                                                                                                    |
| Physical Size (mm)                                                                  | Length: 278.5 max<br>Width: 168 max<br>Thickness: 3.6                                                                                                    |
| Normal Input Voltage                                                                | +3.3V                                                                                                    |
| Electrical Interface                                                                | 1 channel LVDS                                                                                                    |
| Viewing Angle (degree)<br>Horizontal (Right) / (Left)<br>Vertical (Upper) / (Lower) | $\boldsymbol{\theta}_{R}$ Horizontal (Right)4045- $\boldsymbol{\theta}_{L}$ $CR = 10$ (Left)4045- $\boldsymbol{\theta}_{L}$ $CR = 10$ (Left)4045- $\boldsymbol{\phi}_{H}$ Vertical (Upper)1015- $\boldsymbol{\phi}_{L}$ $CR = 10$ (Lower)3035- |
| Temperature Range                                                                   | Storage: -20 to 60°C<br>Operating: 0 to 50°C                                                                                                    |

#### Bluetooth

| ltem                 | Specification                                                                                                    |
|----------------------|----------------------------------------------------------------------------------------------------|
| Bluetooth Controller | Foxconn Bluetooth BCM 2046 BT2.1 (T60H928.33) F/W: 856                                                                        |
| Features             | <ul> <li>Fully Qualified Bluetooth v2.1 with Class 2 specification RF output<br/>power.</li> </ul>                            |
|                      | Enhanced Data Rate(EDR) compliant.                                                                                            |
|                      | Full Piconet and Scatternet operation.                                                                                        |
|                      | Integrated PIFA Antenna with better RF performance.                                                                           |
|                      | USB 2.0 compliant interface.                                                                                                  |
|                      | F/W upgradable via Flash downloads.                                                                                           |
|                      | Very low power consumption.                                                                                                   |
|                      | <ul> <li>Support Coexistence with Intel WCS(Wireless Coexistence System)<br/>&amp; AFH(Adaptive Frequency Hopping)</li> </ul> |
| Power                | • 3.3V                                                                                                    |

### Audio Codec and Amplifier

| ltem                 | Specification                               |  |  |  |
|----------------------|---------------------------------------------|--|--|--|
| Audio                | Realtek ALC272 Azaliza CODEC                |  |  |  |
| Controller           | Amplifier GMT G1454L                        |  |  |  |
| Internal<br>Speakers | Two Med-High Speakers (1W/4Ù)               |  |  |  |
| Internal             | Digital MICRO PHONE ZK2(HFM-M101-006-L19-G) |  |  |  |
| Microphone           | Digital MICRO PHONE ZK2(A-OA2408FM-018      |  |  |  |

| ltem     | Specification                                                                                                    |  |  |  |  |  |
|----------|----------------------------------------------------------------------------------------------------|--|--|--|--|--|
| Features | Headphone-out with S/PDIF, and Microphone-In.                                                                            |  |  |  |  |  |
|          | Meets performance and function requirements for Microsoft                                                                |  |  |  |  |  |
|          | <ul> <li>WLP 3.10, and stricter performance requirements for future WLP</li> </ul>                                       |  |  |  |  |  |
|          | <ul> <li>Two stereo DAC supports 16/20/24-bit PCM for two independent<br/>playback(multiple streaming).</li> </ul>       |  |  |  |  |  |
|          | <ul> <li>Two stereo ADC supports 16/20/24-bit PCM format for two independent recording.</li> </ul>                       |  |  |  |  |  |
|          | All DACs/ADCs supports independent 44.1k/48k/96k/192kHz sample rate                                                      |  |  |  |  |  |
|          | <ul> <li>Two independent S/PDIF outputs support 16/20/24-bit format and 44.1k/48k/<br/>88.2k/96k/192kHz rate.</li> </ul> |  |  |  |  |  |

### LAN Interface

| ltem        | Specification                                                                                                    |  |  |  |
|-------------|----------------------------------------------------------------------------------------------------|--|--|--|
| LAN Chipset | Atheros AR8131L                                                                                                    |  |  |  |
| Package     | 48pin QFN (6 x 6 mm)                                                                                                    |  |  |  |
| Power       | 3.3V                                                                                                    |  |  |  |
| Features    | The AR8131L is the third generation Giga-bit Ethernet (GbE) controller solution from Atheros. It is an ultra-high performance, ultra-low cost and ultra-low power fully integrated 10/100/1000 Mbps NIC/LOM Ethernet controller perfectly suited for both PC and embedded applications. |  |  |  |
|             | <ul> <li>Embedded switching and LDO voltage regulators</li> </ul>                                                                                                    |  |  |  |
|             | <ul> <li>IEEE 802.3x compliant flow control support</li> </ul>                                                                                                    |  |  |  |
|             | <ul> <li>Integrated PHY for 10/100/1000 Mbps</li> </ul>                                                                                                    |  |  |  |
|             | <ul> <li>IEEE 802.3ab Auto-Negotiation support</li> </ul>                                                                                                    |  |  |  |
|             | IEEE 802.3ab PHY compliance and compatibility                                                                                                    |  |  |  |
|             | <ul> <li>Cable Diagnostic Test(CDT) for open, short cable, cable<br/>length</li> </ul>                                                                                                    |  |  |  |
|             | • detection, and incorrect or mismatched impedance.                                                                                                    |  |  |  |
|             | <ul> <li>Supported PM states: L0, L1, L0s</li> </ul>                                                                                                    |  |  |  |
|             | <ul> <li>Compliance with PCI Express power management and<br/>ACPI</li> </ul>                                                                                                    |  |  |  |
|             | Wake on LAN support                                                                                                    |  |  |  |
|             | Supports Energy Star 4.0                                                                                                    |  |  |  |
|             | PCIE Features                                                                                                    |  |  |  |
|             | PCI Express base 1.1 compliant                                                                                                    |  |  |  |
|             | <ul> <li>Supports PME and error messaging</li> </ul>                                                                                                    |  |  |  |
|             | Supports clock enable / disable using CLK     REQUEST pin                                                                                                    |  |  |  |

### Keyboard

| ltem                                             | Specification                                   |  |  |
|--------------------------------------------------|-------------------------------------------------|--|--|
| Туре                                             | Darfon K/B(UI) ZH6 (AEZH6R00,3A)API             |  |  |
| Total number of keypads                          | TBC                                             |  |  |
| Windows logo key                                 | Yes                                             |  |  |
| Internal & external keyboard work simultaneously | Plug USB keyboard to the USB port directly: Yes |  |  |

#### Media Card Reader

| Item       | Specification                                                                                            |  |  |
|------------|----------------------------------------------------------------------------------------------------|--|--|
| Chipset    | RTS5159-GR                                                                                               |  |  |
| Features   | <ul> <li>Compliant with USB Mass Storage Class Bulk only<br/>Transport Specification Rev. 1.0</li> </ul> |  |  |
|            | Support the following memory card interfaces:                                                            |  |  |
|            | <ul> <li>SD/MMC/Mini-SD/Micro-SD(T-flash)/RS-MMC/<br/>Mobile- MMC/MMC-micro</li> </ul>                   |  |  |
|            | <ul> <li>Memory Stick / Memory Stick PRO / MS Duo / MS-<br/>PRO Duo and Micro-MS(M2)</li> </ul>          |  |  |
|            | MSPRO-HG Duo 8-bit mode                                                                                  |  |  |
|            | <ul> <li>xD – Picture Card (xD) including Type M and Type H</li> </ul>                                   |  |  |
|            | Support hardware ECC(Error Correction Code) function                                                     |  |  |
|            | <ul> <li>Support hardware CRC(Cyclic Redundancy Check)<br/>function</li> </ul>                           |  |  |
|            | <ul> <li>Programmable clock rate for flash memory card<br/>interfaces</li> </ul>                         |  |  |
|            | <ul> <li>Provide Selective Suspend driver to reduce power<br/>consumption</li> </ul>                     |  |  |
| Compliance | Support MS-PRO v1.02                                                                                     |  |  |
|            | Support MS v1.43                                                                                         |  |  |
|            | Support MS PRO-HG Duo v1.01                                                                              |  |  |
|            | Support SD version 2.0                                                                                   |  |  |
|            | Support MMC version 4.2                                                                                  |  |  |
|            | Support xD v1.2                                                                                          |  |  |
| Power      | 3.3V                                                                                                    |  |  |
| Package    | 48-pin LQFP                                                                                              |  |  |

#### Camera

| ltem                         |                                            | Specifications                                  |                                            |  |
|------------------------------|--------------------------------------------|-------------------------------------------------|--------------------------------------------|--|
| Vendor and model             | Chicony<br>CNF9016                         | Suyin<br>Model No.CN0316-<br>S30C-OV06-1        | Chicony<br>CNF9011                         |  |
| Туре                         | 640 x 480 VGA (0.3M)<br>size 1/6" CMOS     | 640 x 480 VGA (0.3M)<br>size 1/6" CMOS          | 640 x 480 VGA (0.3M)<br>size 1/6" CMOS     |  |
| Interface                    | USB 2.0 high speed<br>interface            | JSB 2.0 high speed USB 2.0 high speed interface |                                            |  |
| Optical aperture             |                                            | F2.4                                            | F2.4 ± 5%                                  |  |
| Focusing range               | 17.4cm ~ Infinity, focus<br>on 40cm        | 40 cm to Infinity                               | 17.4cm ~ Infinity, focus<br>on 40cm        |  |
| Dimensions (L x W x H<br>mm) | 64.8±0.3 x 7.9±0.1 x<br>3.64+0.15/- 0.25mm | 65X 7.9 x 3.8+/-0.2mm                           | 64.8±0.3 x 7.9±0.1 x<br>3.64+0.15/-0.25 mm |  |
| Sensor type                  | CMOS                                       | CMOS image sensor                               | CMOS                                       |  |
| Pixel resolution             | 640 x 480                                  | 640X480                                         | 640 x 480                                  |  |
| Pixel size                   | TBD                                        | 3.6um X3.6um                                    | TBD                                        |  |
| Image size                   | TBD                                        | 2.36mm(H)<br>X1.76mm(V)                         | TBD                                        |  |

#### Wireless LAN

| Item      | Specification                                 | Specification | Specification | Specification |  |
|-----------|-----------------------------------------------|---------------|---------------|---------------|--|
| Model     | Foxconn Wireless LAN Atheros HB95 1x1 BG (HM) |               |               |               |  |
|           | Foxconn Wireless LAN Atheros HB93             |               |               |               |  |
| Protocol  | 802.11a/b/g                                   |               |               |               |  |
| Interface | PCI-Express                                   |               |               |               |  |

#### **3G Module**

| ltem               | Specification                                                                               |  |  |
|--------------------|---------------------------------------------------------------------------------------------|--|--|
| 3G Model           | Foxconn Gobi2000                                                                            |  |  |
| Technical Standard | CDMA2000 1X                                                                                 |  |  |
|                    | CDMA2000 1xEV-DO(Release0 and Rev. A)                                                       |  |  |
|                    | WCDMA(UMTS)                                                                                 |  |  |
|                    | High-Speed Downlink Packet Access (HSDPA)                                                   |  |  |
|                    | High-Speed Uplink Packet Access (HSUPA)                                                     |  |  |
|                    | <ul> <li>Receive Diversity in CDMA2000 1X, CDMA2000 1xEV-DO and<br/>WCDMA (UMTS)</li> </ul> |  |  |
|                    | GSM Release 4                                                                               |  |  |
|                    | GPRS/EGPRS Multi-slot Class12, Release 4                                                    |  |  |
|                    | Standalone GPS                                                                              |  |  |
| Interface          | USB 2.0                                                                                     |  |  |
| Antenna            | USB 2.0                                                                                     |  |  |

#### Battery

| Itom                   | Specification                           |  |  |
|------------------------|-----------------------------------------|--|--|
| llein                  | 6 Cell                                  |  |  |
| Vendor & model name    | SANYO UM-2009E Li-ion 3S2P              |  |  |
|                        | PANASONIC UM-2009E Li-ion 3S2P          |  |  |
|                        | SIMPLO UM-2009E Li-Ion 3S2P             |  |  |
| Battery Type           | Li-ion                                  |  |  |
| Pack capacity          | SANYO 6 cell 4400mAh                    |  |  |
|                        | SANYO 6 cell 5600mAh                    |  |  |
|                        | PANASONIC 6 cell 4400mAh                |  |  |
|                        | PANASONIC 6 cell 5800mAh                |  |  |
|                        | Simplo 6 cell 4400mAh                   |  |  |
|                        | Simplo 6 cell 5600mAh                   |  |  |
| Number of battery cell | 6                                       |  |  |
| Package configuration  | 3 cells in series, 2 series in parallel |  |  |
| Normal voltage         | 11.1V                                   |  |  |
| Charge voltage         | 12.6V                                   |  |  |

# System Utilities

# **BIOS Setup Utility**

The BIOS Setup Utility is a hardware configuration program built into your computer's BIOS (Basic Input/ Output System).

Your computer is already properly configured and optimized, and you do not need to run this utility. However, if you encounter configuration problems, you may need to run Setup. Please also refer to Chapter 4 Troubleshooting when problem arises.

To activate the BIOS Utility, press F2 during POST (when Press <F2> to enter Setup message is prompted on the bottom of screen).

Press **F2** to enter setup. The default parameter of F12 Boot Menu is set to "disabled". If you want to change boot device without entering BIOS Setup Utility, please set the parameter to "enabled".

Press <F12> during POST to enter multi-boot menu. In this menu, user can change boot device without entering BIOS SETUP Utility.

## Navigating the BIOS Utility

There are six menu options: Information, Main, Advanced, Security, Power, Boot, and Exit.

Follow these instructions:

- To choose a menu, use the left and right arrow keys.
- To choose an item, use the up and down arrow keys.
- To change the value of a parameter, press F5 or F6.
- A plus sign (+) indicates the item has sub-items. Press Enter to expand this item.
- Press Esc while you are in any of the menu options to go to the Exit menu.
- In any menu, you can load default settings by pressing F9. You can also press F10 to save any changes made and exit the BIOS Setup Utility.
- **NOTE:** You can change the value of a parameter if it is enclosed in square brackets. Navigation keys for a particular menu are shown on the bottom of the screen. Help for parameters are found in the Item Specific Help part of the screen. Read this carefully when making changes to parameter values. **Please note that system information is subject to different models**.

## Information

The Information screen displays a summary of your computer hardware information.

|                                                                                                    | Phoe                                                                                                    | nix SecureCore (tm) \$                                                                    | Setup Utility                             |
|----------------------------------------------------------------------------------------------------|----------------------------------------------------------------------------------------------------|-------------------------------------------------------------------------------------------|-------------------------------------------|
| Information Main                                                                                                    | Security B                                                                                                    | Boot Exit                                                                                 |                                           |
| CPU Type<br>CPU Speed<br>HDD Model Name:<br>HDD Serial Numbe<br>ATAPI Model name<br>System BIOS Version<br>Serial Number:<br>Asset Tag Number<br>Product Name:<br>Manufacturer Name<br>UUID: | AMD Athlo<br>1200 MHz<br>WDC WD3<br>: WD-WX80<br>: v0.3102<br>: ATi 010.0<br>ZH601234<br>:<br>T<br>e: Acer<br>FFFFFF | on(tm) X2 Dual Core<br>200BEVT-22ZCT0<br>0A7939866<br>94.001.020.033368<br>567ZH6APJXXWW3 | Processor L310<br>-FFFFFFFFF              |
| F1 Help ↑↓ Sel<br>ESC Exit ↔ Sel                                                                                                    | ect Item F5/F<br>ect Menu Ente                                                                                       | F6 Change Values<br>er Select ► SubMe                                                     | F9 Setup Default<br>enu F10 Save and Exit |

NOTE: The system information is subject to different models.

| Parameter           | Description                                                                                                    |  |  |  |
|---------------------|----------------------------------------------------------------------------------------------------|--|--|--|
| СРИ Туре            | This field shows the CPU type and speed of the system.                                                                                                    |  |  |  |
| CPU Speed           | This field shows the speed of the CPU.                                                                                                    |  |  |  |
| HDD Model Name      | This field shows the model name of HDD installed on primary IDE master.                                                                                                    |  |  |  |
| HDD Serial Number   | This field displays the serial number of HDD installed on primary IDE master.                                                                                                    |  |  |  |
| ATAPI Model Name    | This field displays the model name of the installed ODD drive.                                                                                                    |  |  |  |
| System BIOS Version | Displays system BIOS version.                                                                                                    |  |  |  |
| VGA BIOS Version    | This field displays the VGA firmware version of the system.                                                                                                    |  |  |  |
| Serial Number       | This field displays the serial number of this unit.                                                                                                    |  |  |  |
| Asset Tag Number    | This field displays the asset tag number of the system.                                                                                                    |  |  |  |
| Product Name        | This field shows product name of the system.                                                                                                    |  |  |  |
| Manufacturer Name   | This field displays the manufacturer of this system.                                                                                                    |  |  |  |
| UUID Number         | Universally Unique Identifier (UUID) is an identifier standard used in software construction, standardized by the Open Software Foundation (OSF) as part of the Distributed Computing Environment (DCE). |  |  |  |

## Main

The Main screen allows the user to set the system time and date as well as enable and disable boot option and recovery.

|                                                   |                                         | P                | hoenix                       | SecureCo                                         | ore (tm) Setup Utility            | у                                                                           |
|---------------------------------------------------|-----------------------------------------|------------------|------------------------------|--------------------------------------------------|-----------------------------------|-----------------------------------------------------------------------------|
| Information                                       | Main                                    | Sec              | curity                       | Boot                                             | Exit                              |                                                                             |
| Custom                                            | Timoi                                   |                  | [40.                         | 10.501                                           |                                   | ltem Specific Help                                                          |
| System<br>System<br>Total M<br>Video M            | Date:<br>emory:<br>emory:               |                  | [06/<br>307:<br>336          | 09/2009]<br>2 MB<br>MB]                          |                                   | <tab>, <shift-tab>, or<br/><enter> selects field.</enter></shift-tab></tab> |
| Quick B<br>Network<br>F12 Boo<br>D2D Re<br>SATA M | oot<br>Boot<br>of Menu<br>covery<br>ode | 1                | (Ena<br>(Ena<br>(Dis<br>(AH) | abled]<br>abled]<br>abled]<br>abled]<br>CI Mode] |                                   |                                                                             |
| F1 Help<br>ESC Exit                               | <br>++                                  | Select<br>Select | ltem<br>Menu                 | F5/F6<br>Enter                                   | Change Values<br>Select ► SubMenu | F9 Setup Default<br>J F10 Save and Exit                                     |

NOTE: The screen above is for your reference only. Actual values may differ.

The table below describes the parameters in this screen. Settings in **boldface** are the default and suggested parameter settings.

| Parameter     | Description                                                                                                    | Format/Option                            |
|---------------|----------------------------------------------------------------------------------------------------|------------------------------------------|
| System Time   | Sets the system time. The hours are displayed with 24-hour format.                                                                                                    | Format: HH:MM:SS<br>(hour:minute:second) |
| System Date   | Sets the system date.                                                                                                    | Format MM/DD/YYYY<br>(month/day/year)    |
| Total Memory  | This field reports the memory size of the system.<br>Memory size is fixed to 3017 MB.                                                                                                    | N/A                                      |
| Video Memory  | Shows the video memory size. VGA Memory size=32 MB                                                                                                    | N/A                                      |
| Quick Boot    | Allows startup to skip certain tests while booting, decreasing the time needed to boot the system.                                                                                                   | Option: <b>Enabled</b> or Disabled       |
| Network Boot  | Enables, disables the system boot from LAN (remote server).                                                                                                    | Option: <b>Enabled</b> or Disabled       |
| F12 Boot Menu | Enables, disables Boot Menu during POST.                                                                                                    | Option: Enabled or Enabled               |
| D2D Recovery  | Enables, disables D2D Recovery function. The function<br>allows the user to create a hidden partition on hard disc<br>drive to store operation system and restore the system<br>to factory defaults. | Option: <b>Enabled</b> or Disabled       |
| SATA Mode     | Control the mode in which the SATA controller should operate.                                                                                                    | Option: AHCI or IDE                      |

# Security

The Security screen contains parameters that help safeguard and protect your computer from unauthorized use.

| Phoenix SecureCore (tm) Setup Utility                            |                               |                                   |                                            |  |  |
|------------------------------------------------------------------|-------------------------------|-----------------------------------|--------------------------------------------|--|--|
| Information Main                                                 | Security                      | Boot Exit                         |                                            |  |  |
| Supervisor Password Is:                                          | Clear                         |                                   | Item Specific Help                         |  |  |
| User Password Is:<br>HDD Password Is:                            | Clear<br>Clear                |                                   | Supervisor Password controls access to the |  |  |
| Set Supervisor Password<br>Set User Password<br>Set HDD Password | [Enter]<br>[Enter]<br>[Enter] |                                   | setup utility.                             |  |  |
| Power on boot:                                                   | [Disabled]                    |                                   |                                            |  |  |
|                                                                  |                               |                                   |                                            |  |  |
| F1 Help ↑↓ Select Ite<br>ESC Exit ↔ Select Me                    | m F5/F6 (<br>enu Enter S      | Change Values<br>Select ► SubMenu | F9 Setup Default<br>F10 Save and Exit      |  |  |

The table below describes the parameters in this screen. Settings in **boldface** are the default and suggested parameter settings.

| Parameter               | Description                                                                                                    | Option                 |
|-------------------------|----------------------------------------------------------------------------------------------------|------------------------|
| Supervisor Password Is  | Shows the setting of the Supervisor password                                                                                                    | Clear or Set           |
| User Password Is        | Shows the setting of the user password.                                                                                                    | Clear or Set           |
| Set Supervisor Password | Press Enter to set the supervisor password. When<br>set, this password protects the BIOS Setup Utility<br>from unauthorized access. The user can not either<br>enter the Setup menu nor change the value of<br>parameters.                                       |                        |
| Set User Password       | Press Enter to set the user password. When user<br>password is set, this password protects the BIOS<br>Setup Utility from unauthorized access. The user can<br>enter Setup menu only and does not have right to<br>change the value of parameters.               |                        |
| Set Hdd Password        | Enter HDD password.                                                                                                    |                        |
| Power on password       | Defines whether a password is required or not while<br>the events defined in this group happened. The<br>following sub-options are all requires the Supervisor<br>password for changes and should be grayed out if the<br>user password was used to enter setup. | Enabled or<br>Disabled |

**NOTE:** When you are prompted to enter a password, you have three tries before the system halts. Don't forget your password. If you forget your password, you may have to return your notebook computer to your dealer to reset it.
### Setting a Password

Follow these steps as you set the user or the supervisor password:

 Use the ↑ and ↓ keys to highlight the Set Supervisor Password parameter and press the Enter key. The Set Supervisor Password box appears:

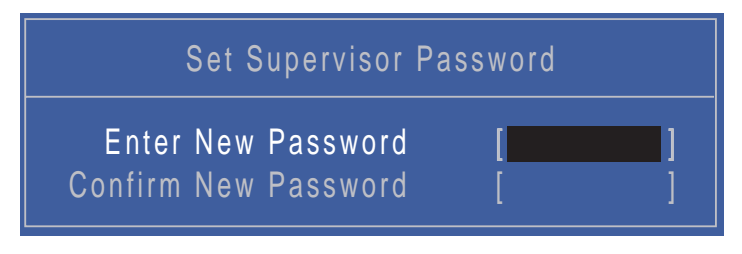

 Type a password in the "Enter New Password" field. The password length can not exceeds 8 alphanumeric characters (A-Z, a-z, 0-9, not case sensitive). Retype the password in the "Confirm New Password" field.

IMPORTANT: Be very careful when typing your password because the characters do not appear on the screen.

- 3. Press Enter. After setting the password, the computer sets the User Password parameter to "Set".
- 4. If desired, you can opt to enable the Password on boot parameter.
- 5. When you are done, press F10 to save the changes and exit the BIOS Setup Utility.

### Removing a Password

Follow these steps:

 Use the ↑ and ↓ keys to highlight the Set Supervisor Password parameter and press the Enter key. The Set Password box appears:

| Set Supervisor Pass                                                  | sword            |
|----------------------------------------------------------------------|------------------|
| Enter Current Password<br>Enter New Password<br>Confirm New Password | [ <b>]</b><br>[] |

- 2. Type the current password in the Enter Current Password field and press Enter.
- 3. Press Enter twice without typing anything in the Enter New Password and Confirm New Password fields. The computer then sets the Supervisor Password parameter to "Clear".
- 4. When you have changed the settings, press u to save the changes and exit the BIOS Setup Utility.

### Changing a Password

 Use the ↑ and ↓ keys to highlight the Set Supervisor Password parameter and press the Enter key. The Set Password box appears.

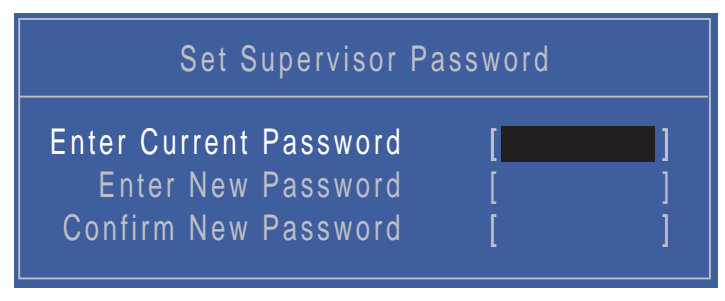

- 2. Type the current password in the Enter Current Password field and press Enter.
- **3.** Type a password in the Enter New Password field. Retype the password in the Confirm New Password field.
- 4. Press Enter. After setting the password, the computer sets the User Password parameter to "Set".
- 5. If desired, you can enable the Password on boot parameter.
- 6. When you are done, press F10 to save the changes and exit the BIOS Setup Utility.

If the verification is OK, the screen will display as following.

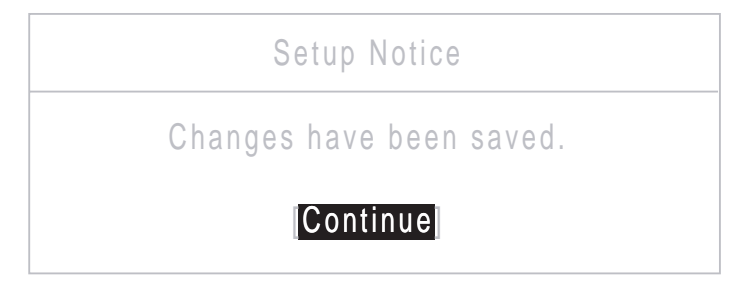

The password setting is complete after the user presses Enter.

If the current password entered does not match the actual current password, the screen will show you the Setup Warning.

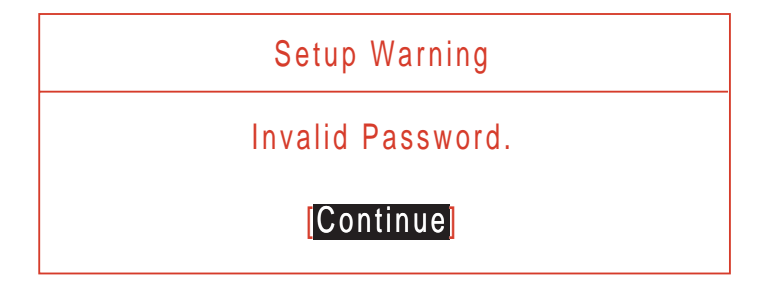

If the new password and confirm new password strings do not match, the screen displays the following message.

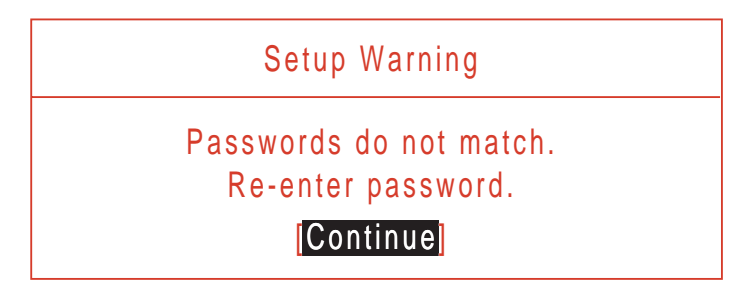

# Boot

This menu allows the user to decide the order of boot devices to load the operating system. Bootable devices includes various USB diskette drives and the onboard hard disk drive.

| Information                                                                                                    | Main                                                | Phoenix S<br>Security | ecureCo<br>Bo  | o <mark>re (tm) S</mark><br>Dot | etup Utilit<br>Exit | у                                                              |                                                                                                    |  |
|----------------------------------------------------------------------------------------------------|-----------------------------------------------------|-----------------------|----------------|---------------------------------|---------------------|----------------------------------------------------------------|----------------------------------------------------------------------------------------------------|--|
| Boot priority<br>1: IDE0 : WI<br>2: CD/DVD:<br>3: PCI LAN:<br>4: USB HDD<br>5: USB FDD<br>6: USB KEY<br>7: USB CD/I<br>8: | v order:<br>DC WD250<br>Atheros E<br>:<br>:<br>DVD: | 0BEVT-22              | ZCTO           |                                 |                     | Iter<br>Keys<br>confi<br>Up ar<br>selec<br><f6><br/>the d</f6> | m Specific Help<br>used to view or<br>gure devices:<br>nd Down arrows<br>t a device.<br>and <f5> moves<br/>evice up or down.</f5> |  |
| F1 Help<br>ESC Exit                                                                                                    | ti Select<br>→ Select                               | ltem<br>Menu          | F5/F6<br>Enter | Change<br>Select                | Values<br>► SubMen  | F9<br>J F10                                                    | Setup Default<br>Save and Exit                                                                                                    |  |

# Exit

The Exit screen allows you to save or discard any changes you made and quit the BIOS Utility.

| Phoenix SecureCore (tm) Setup Utility                                                 |                                                         |                  |                |                  |                  |      |                                     |                           |                   |
|---------------------------------------------------------------------------------------|---------------------------------------------------------|------------------|----------------|------------------|------------------|------|-------------------------------------|---------------------------|-------------------|
| Information                                                                           | Main                                                    | Security         | Во             | ot               | Exit             |      |                                     |                           |                   |
| Information<br>Exit Saving<br>Exit Discard<br>Load Setup<br>Discard Cha<br>Save Chang | Main<br>Changes<br>ling Chan<br>Defaults<br>anges<br>es | ges              | Bo             | ot               | Exit             | -    | Item<br>Exit Sy<br>save yo<br>CMOS. | stem Setup<br>bur changes | lelp<br>and<br>to |
| F1 Help<br>ESC Exit                                                                   | †∔ Selec<br>↔ Selec                                     | t Item<br>t Menu | F5/F6<br>Enter | Change<br>Select | Values<br>► SubM | lenu | F9<br>F10                           | Setup Defa<br>Save and    | ault<br>Exit      |

The table below describes the parameters in this screen.

| Parameter                  | Description                                         |
|----------------------------|-----------------------------------------------------|
| Exit Saving Changes        | Exit System Setup and save your changes to CMOS.    |
| Exit Discarding<br>Changes | Exit utility without saving setup data to CMOS.     |
| Load Setup Default         | Load default values for all SETUP item.             |
| Discard Changes            | Load previous values from CMOS for all SETUP items. |
| Save Changes               | Save Setup Data to CMOS.                            |

# **BIOS Flash Utility**

The BIOS flash memory update is required for the following conditions:

- New versions of system programs
- New features or options
- Restore a BIOS when it becomes corrupted.

# DOS Flash Utility

Perform the following steps to use the DOS Flash Utility:

- 1. Press F2 during boot to enter the Setup Menu.
- 2. Select **Boot Menu** to modify the boot priority order, for example, if using USB HDD to Update BIOS, move USB HDD to position 1.

| Information                                                                                                    | Main                                                   | Phoenix Se<br>Security             | ecureCo<br>Bo  | ore (tm)         | <mark>Setup L</mark><br>Exit | Jtility   |                                                                   |                                                                                                    |  |
|----------------------------------------------------------------------------------------------------|--------------------------------------------------------|------------------------------------|----------------|------------------|------------------------------|-----------|-------------------------------------------------------------------|----------------------------------------------------------------------------------------------------|--|
| Information<br>Boot priority<br>1: IDE0 : W<br>2: CD/DVD:<br>3: PCL LAN:<br>4: USB HDD<br>5: UOD FDD<br>6: USB KEY<br>7: USB CD/I<br>8: | Main<br>v order:<br>DC WD250<br>Atheros B<br>:<br>DVD: | Security<br>0BEVT-222<br>oot Agent | BC             | pot              | Exit                         |           | Iter<br>Keys<br>config<br>Up an<br>select<br><f6><br/>the de</f6> | n Specific Help<br>used to view or<br>gure devices:<br>d Down arrows<br>t a device.<br>and <f5> moves<br/>evice up or down.</f5> |  |
| F1 Help<br>ESC Exit                                                                                                    | II Select<br>→ Select                                  | ltem<br>Menu                       | F5/F6<br>Enter | Change<br>Select | Values<br>▶ Subl             | s<br>Menu | F9<br>F10                                                         | Setup Default<br>Save and Exit                                                                                                   |  |

3. Execute the FLASH.BAT batch file to update BIOS.

The flash process begins as shown.

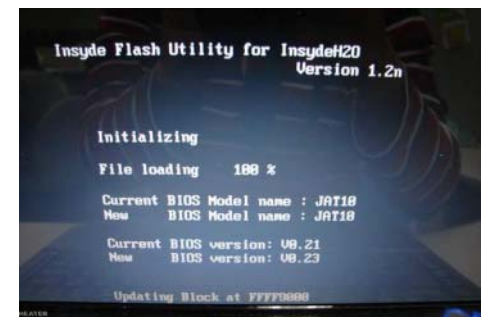

4. In flash BIOS, the message Please do not remove AC Power Source displays.

**NOTE:** If the AC power is not connected, the following message displays.

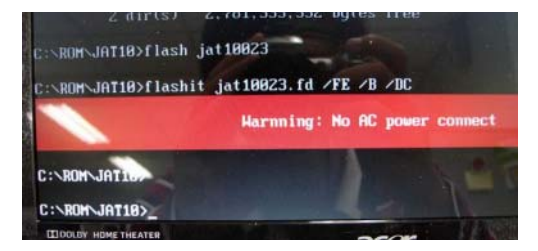

Plug in the AC power to continue.

5. Flash is complete when the message Flash programming complete displays.

# WinFlash Utility

Perform the following steps to use the WinFlash Utility:

- 1. In Windows run ZH6\_xxxx\_win.exe where xxxx is the bios version. For example, ZH6\_3102\_win.exe
- 2. When the process is complete, close all programs and applications and reboot the system.

# **Remove HDD/BIOS Password Utilities**

This section provide you with removing HDD/BIOS method:

#### Remove HDD Password:

When the user keys in the wrong password three times, the system reports the following error code to user.

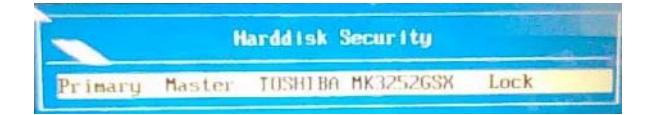

To unlock the HDD password, perform the following steps:

1. Press Enter to display the Select Item screen.

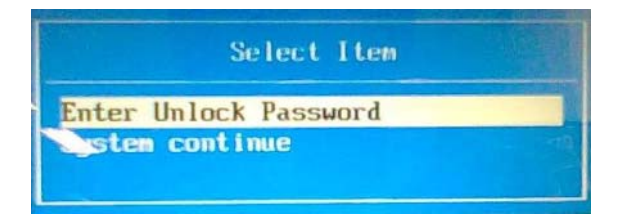

2. Select Enter Unlock Password and press Enter.

An Unlock Password displays.

| Enter | Unlock | Password (Key: 76943488) ? |  |
|-------|--------|----------------------------|--|
|       |        |                            |  |

- 3. Make a note of the key, 76943488 in the example.
- 4. Boot up the system to a removable bootable drive containing DOS and the UnlockHD.EXE program and open a DOS prompt. For instructions on changing boot priority see "Boot" on page 29.
- 5. Enter the UnlockHD.EXE command and input the key to create an unlock code. Make a note of the result, for example 46548274.
- 6. Reboot to the hard disk and wait for the error code to reappear.
- 7. Press Enter to display the Select Item screen.
- 8. Select Enter Unlock Password and press Enter.
- 9. Enter the unlock code generated by UnlockHD.EXE.
- 10. Save and exit the BIOS to complete the process.

## **Removing BIOS Passwords:**

If you key in the wrong Supervisor Password three times, System Disabled displays on the screen. See the image below.

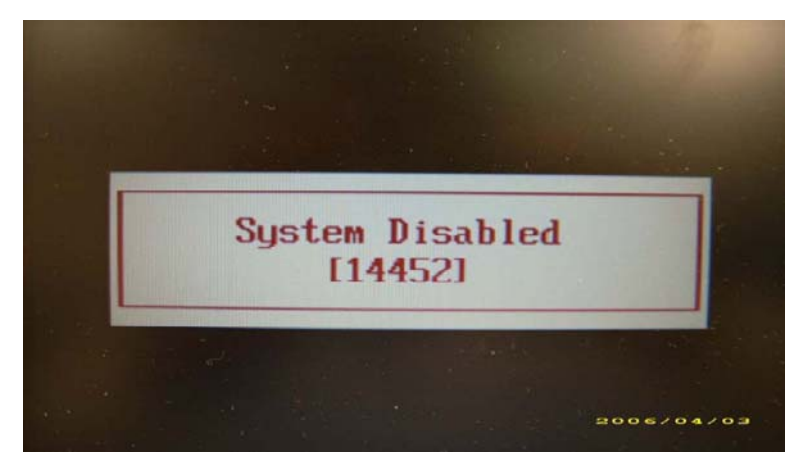

- 1. Make a note of the number displayed: 14452 in this instance.
- 2. Boot up the system to a removable bootable drive containing DOS and open a DOS prompt. For instructions on changing boot priority see "Boot" on page 29.
- 3. Enter the BIOS\_PW.EXE command.

#### 4. Enter bios\_pw 14452 0

**NOTE: 1.** in the image below where 14452 is the number noted previously from the System Disabled message.

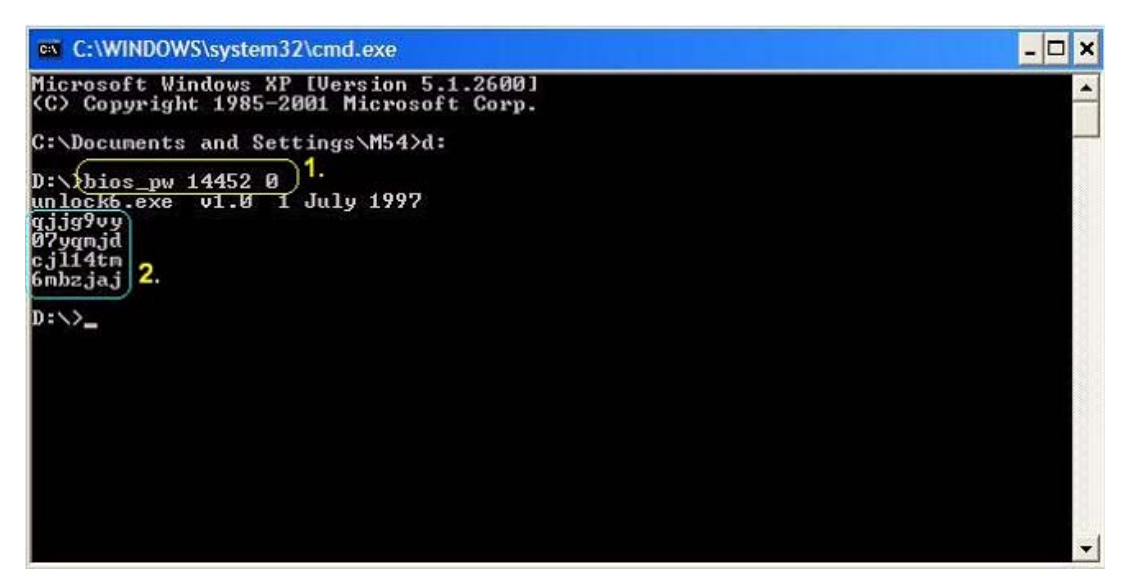

- 5. Reboot the computer in its original boot sequence. When the BIOS user password box appears enter one of the four strings of characters noted as 2. in the image above. For example: qjjg9vy
- 6. Press Enter to set the new password and enter the BIOS.

## **Miscellaneous Utilities**

### Using Boot Sequence Selector

Boot Sequence Selector allows the boot order to be changes without accessing the BIOS. To use Boot Sequence Selector, perform the following steps:

- 1. Enter into DOS.
- 2. Execute BS.exe to display the usage screen.

| d:\B00T\$EQ>bs                                                                                                    |  |
|----------------------------------------------------------------------------------------------------|--|
| *** Boot Sequence Selecter Version 0.03 ***<br>Create by Rockwell Chuang 10/01/2005.                                                                                                    |  |
| Usage:<br>BS [ 1   2   3   4 ]                                                                                                    |  |
| BS 1 : [ Floppy ] => [HardDisk] => [ CD-ROM ] => [ LAN<br>BS 2 : [HardDisk] => [ CD-ROM ] => [ LAN ] => [ Floppy<br>BS 3 : [ CD-ROM ] => [HardDisk] => [ LAN ] => [ Floppy<br>BS 4 : [ LAN ] => [ Floppy ] => [HardDisk] => [ CD-ROM<br>d:\BOOTSEQ> |  |

3. Select the desired boot sequence by entering the corresponding sequence, for example, enter BS2 to change the boot sequence to HDD|CD ROM|LAN|Floppy.

### Using DMITools

The DMI (Desktop Management Interface) Tool copies BIOS information to eeprom to be used in the DMI pool for hardware management.

When the BIOS displays **Verifying DMI pool data** it is checking the table correlates with the hardware before sending to the operating system (Windows, etc.).

To update the DMI Pool, perform the following steps:

- 1. Enter into DOS.
- 2. Execute **dmitools.exe**. The following messages show dmitools usage:

| * Compal DMI String R/W Utility Ver1.40 for 2006/03/14                                                                                                    | ***                                                                                         |
|----------------------------------------------------------------------------------------------------|---------------------------------------------------------------------------------------------|
| Usage:                                                                                                    |                                                                                             |
| DMITOOLS [ /R   /WP   /WS   /WU ] [ STRING ]                                                                                                    |                                                                                             |
| <ul> <li>[/R] : Read DMI Information from Memory</li> <li>[/WM] : Write Manufacturer Name to EEPROM.</li> <li>[/WP] : Write Product Name to EEPROM.</li> <li>[/WS] : Write Serial Number to EEPROM</li> <li>[/WU] : Write UUID to EEPROM.</li> </ul> | (Max.= 16 characters)<br>(Max.= 16 characters)<br>(Max.= 22 characters)<br>(Ignore String ) |
| [/WA] . WHILE ASSEL TAG TO EEPROM.                                                                                                    | (wax 52 characters)                                                                         |

IMPORTANT: The following write examples (2 to 5) require a system reboot to take effect

#### **Example 1: Read DMI Information from Memory**

#### Input:

dmitools /r

#### Output:

Manufacturer (Type1, Offset04h): Acer Product Name (Type1, Offset05h): Aspire one xxxxx Serial Number (Type1, Offset07h): 01234567890123456789 UUID String (Type1, Offset08h): xxxxxxx-xxxx-xxxx-xxxx-xxxx-xxxx Asset Tag (Type3, Offset04h): Acer Asstag

### Example 2: Write Product Name to EEPROM

Input:

dmitools /wp Acer

### **Example 3: Write Serial Number to EEPROM**

Input:

dmitools /ws 01234567890123456789

### Example 4: Write UUID to EEPROM

Input:

dmitools /wu

#### Example 5: Write Asset Tag to EEPROM

Input:

dmitools /wa Acer Asstag

### Using the LAN MAC Utility

Perform the following steps to write MAC information to eeprom:

1. Use a text editor, for example Notepad, to edit the MAC.CFG file as shown:

| 🖪 MAC.CFG - Notepad                                                                             |   |
|-------------------------------------------------------------------------------------------------|---|
| File Edit Format View Help                                                                      |   |
| Title= MAC Address byte<br>writeData='001122334455<br>StartAddm=7A<br>writeLeng=6<br>KeepByte=0 |   |
|                                                                                                 | ~ |

- WriteData= '001122334455' <----- MAC value</li>
- StartAddr=7A <----- MAC address
- WriteLeng=6 <----- MAC value length
- KeepByte=0 <----- can be any value
- 2. Boot into DOS.
- 3. Execute MAC.BAT to write MAC information to eeprom.

# Machine Disassembly and Replacement

This chapter contains step-by-step procedures on how to disassemble the notebook computer for maintenance and troubleshooting.

# **Disassembly Requirements**

To disassemble the computer, you need the following tools:

- Wrist grounding strap and conductive mat for preventing electrostatic discharge
- Flat screwdriver
- Philips screwdriver
- Plastic flat screwdriver
- Plastic tweezers
- **NOTE:** The screws for the different components vary in size. During the disassembly process, group the screws with the corresponding components to avoid mismatch when putting back the components.

### **Related Information**

The product previews seen in the disassembly procedures may not represent the final product color or configuration.

**IMPORTANT:** Cable paths and positioning may not represent the actual model. During the removal and replacement of components, ensure all available cable channels and clips are used and that the cables are replaced in the same position.

### **Replacement Requirements**

- **NOTE:** Cabling and components require adhesive to be applied during the replacement and reassembly process.
- **NOTE:** During manufacture a cyanoacrylate glue is used provided by Holdtite Adhesives LTD. This is not a specified requirement. The reassembler is free to select an alternative appropriate adhesive.

# **General Information**

## Pre-disassembly Instructions

Before proceeding with the disassembly procedure, make sure that you do the following:

1. Turn off the power to the system and all peripherals.

2. Unplug the AC adapter and all power and signal cables from the system.

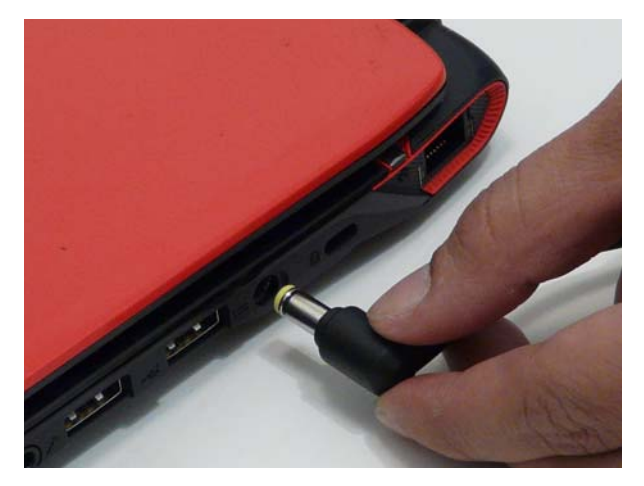

- 3. Place the system on a flat, stable surface.
- 4. Remove the battery pack.

### **Disassembly Process**

The disassembly process is divided into the following sections:

- External components disassembly
- Main unit disassembly
- LCD module disassembly

The flowcharts provided in the succeeding disassembly sections illustrate the entire disassembly sequence. Observe the order of the sequence to avoid damage to any of the hardware components. For example, if you want to remove the Mainboard, you must first remove the Keyboard, and LCD Module then disassemble the inside assembly frame in that order.

| Screw           | Quantity | Part Number  |
|-----------------|----------|--------------|
| M2*2.5 (silver) | 5        | 86.TPK07.001 |
| M3*3.5 (silver) | 4        | 86.TDY07.003 |
| M2*3            | 18       | 86.S0207.001 |
| M2*4            | 1        | 86.W0107.003 |
| M2*5            | 16       | 86.TG607.004 |
| M2*8            | 5        | 86.FRC07.001 |
| M2-0.4.5*2 FH   | 2        | 86.W4107.002 |

# External Module Disassembly Process

**NOTE:** The product previews seen in the disassembly procedures may not represent the final product color or configuration.

# External Modules Disassembly Flowchart

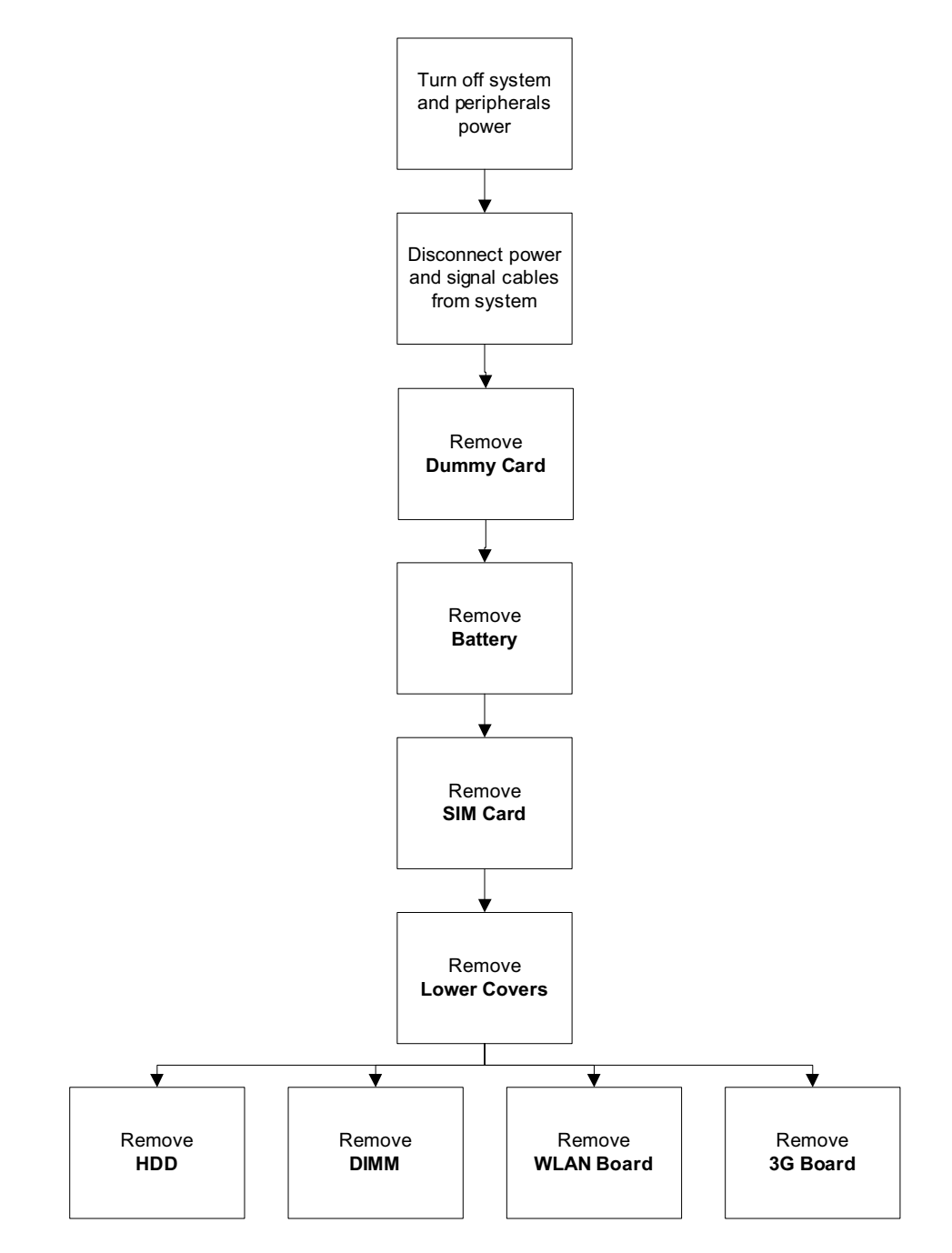

#### Screw List

| Step        | Screw          | Quantity | Part No.     |
|-------------|----------------|----------|--------------|
| HDD Module  | M3*3.5(silver) | 4        | 86.TPK07.001 |
| 3G Module   | M2*4           | 1        | 86.W0107.003 |
| WLAN Module | M2*5           | 1        | 86.TG607.004 |

# Removing the Battery Pack

- 1. Turn the computer over.
- 2. Slide the battery lock/unlock latch to the unlock position.

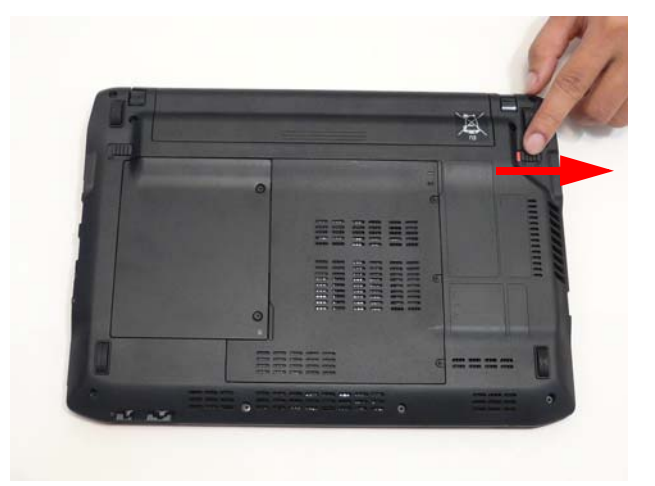

3. Slide and hold the battery release latch to the release position (1), then slide out the battery pack from the main unit (2).

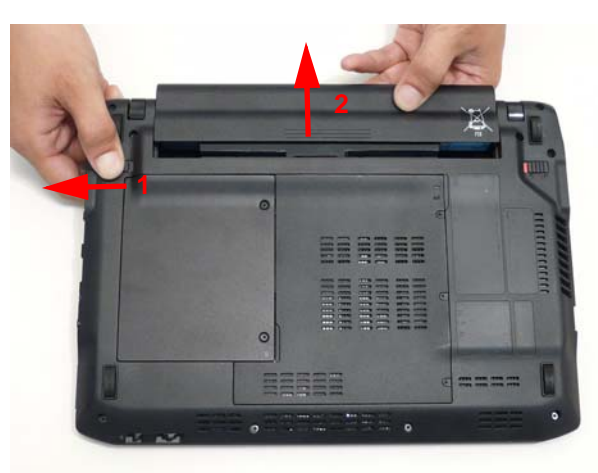

# Removing the Dummy Card

1. Press the dummy card to allow it to spring out.

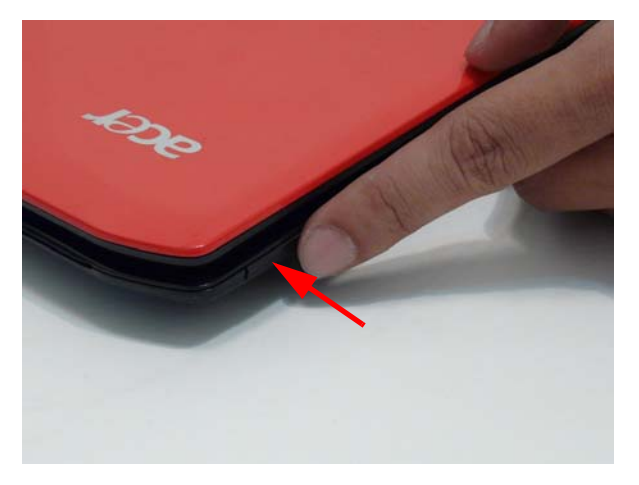

2. Remove the dummy card.

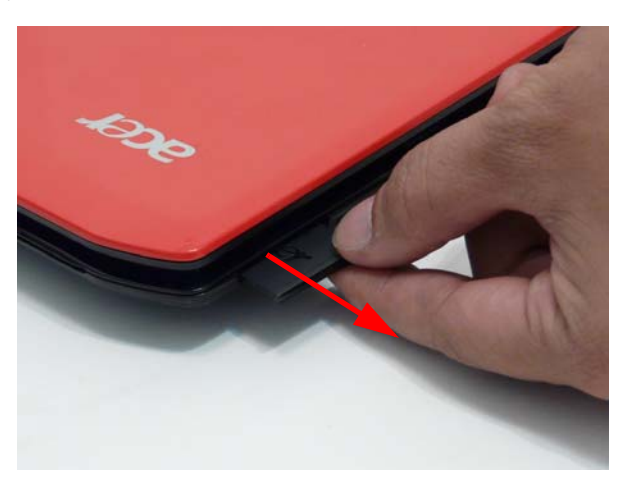

## Removing the SIM Card

- 1. See "Removing the Battery Pack" on page 42.
- 2. Press the SIM card to allow it to spring out.

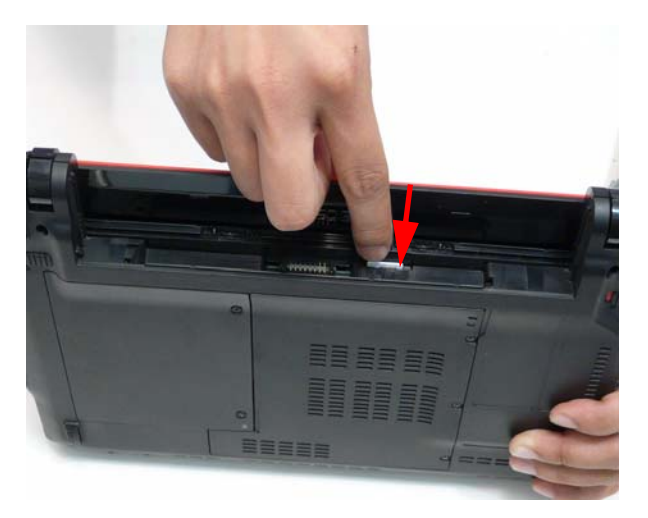

3. Pull the SIM card out and store carefully.

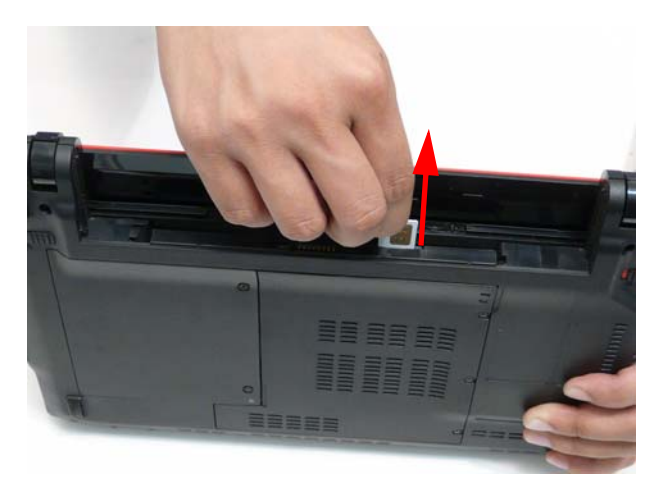

## Removing the Hard Disk Drive Module

- 1. See "Removing the Battery Pack" on page 42.
- 2. Loosen the two (2) captive screws on the HDD Cover.

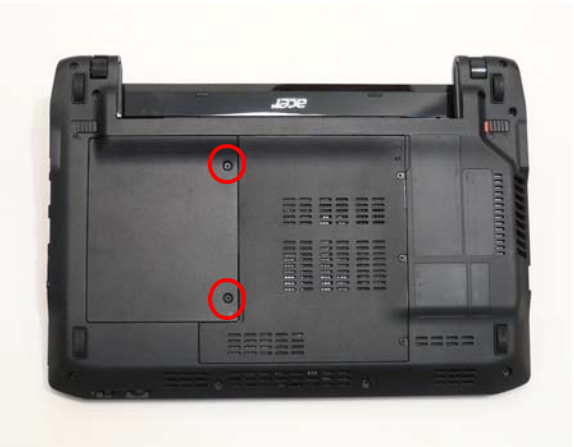

3. Remove the HDD Cover from the inside edge.

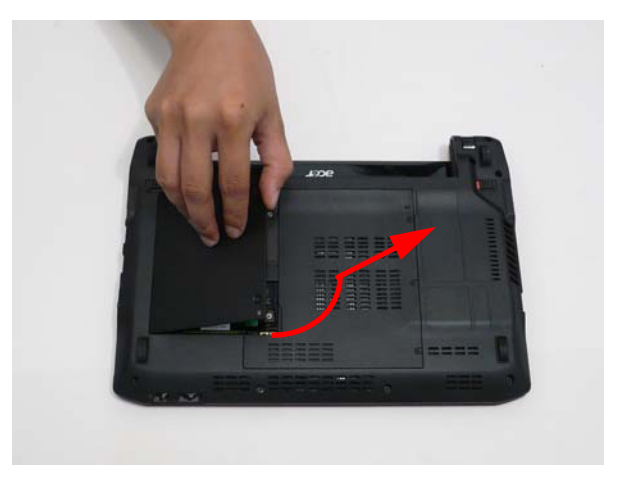

4. Grasp the black tab.

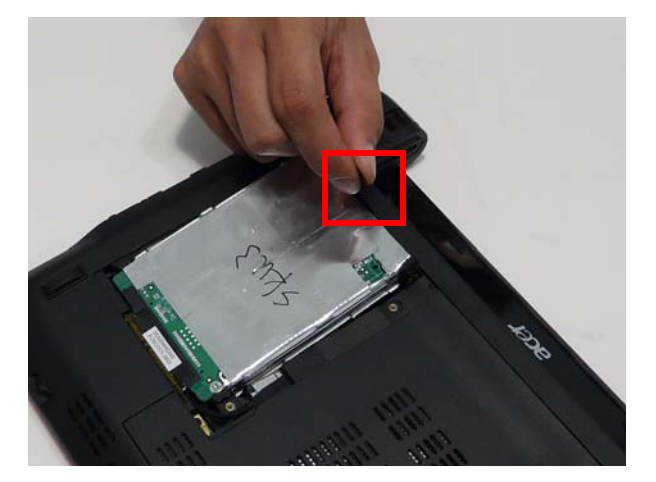

5. Lift up on the black tab to pull the HDD out but do not remove completely. Flip the HDD over to allow access to the HDD cable.

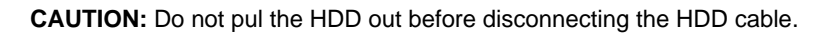

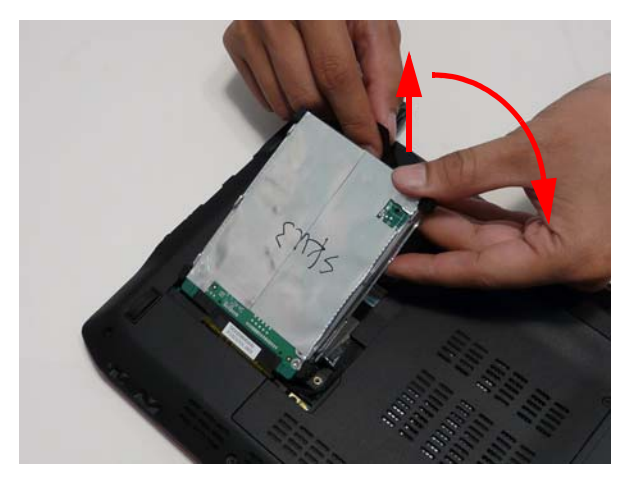

6. Grasp the HDD cable connector tab and pull up.

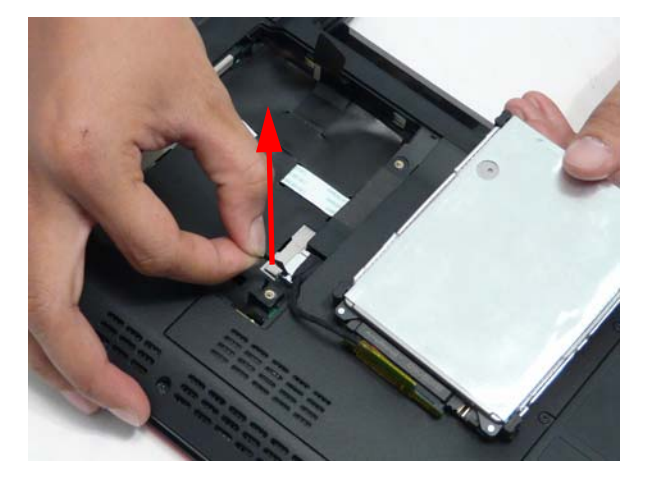

7. Remove the HDD cable from the HDD.

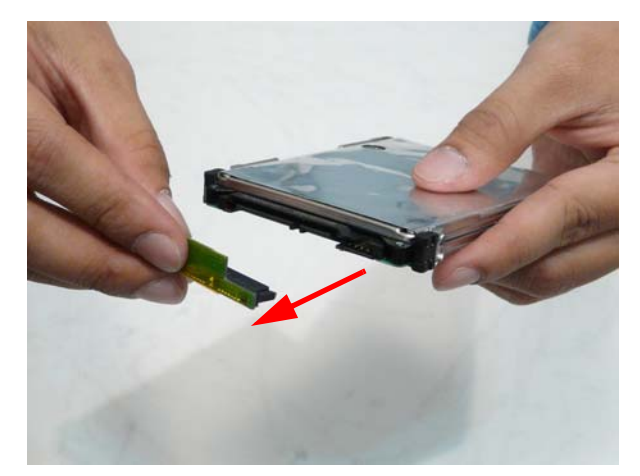

8. Remove the four (4) screws of the HDD rails.

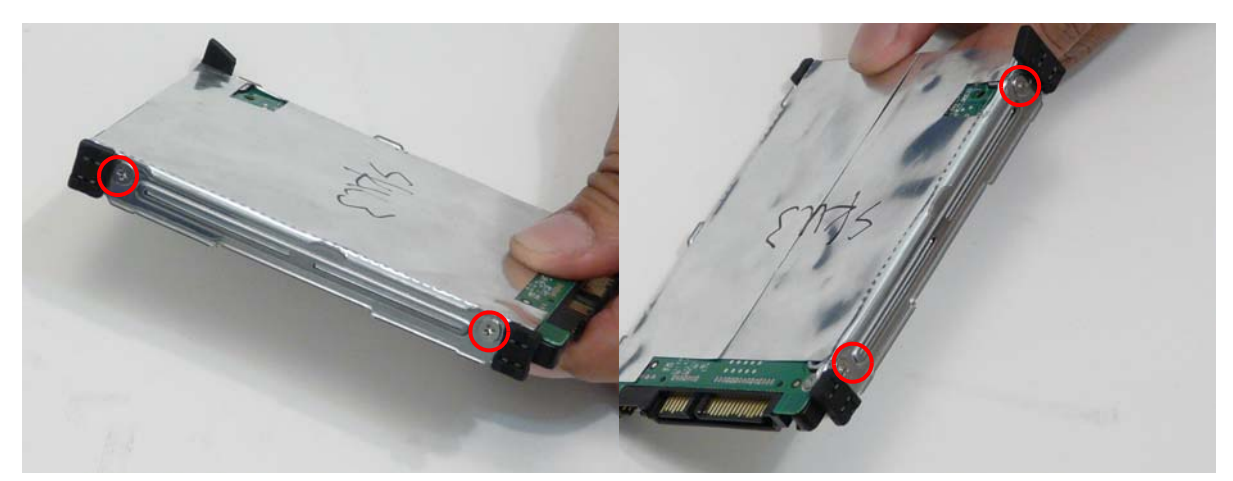

| Step            | Screw          | Quantity | Screw Type. |
|-----------------|----------------|----------|-------------|
| HDD Disassembly | 3*3.5 (silver) | 4        |             |

**9.** Remove the rails from the HDD.

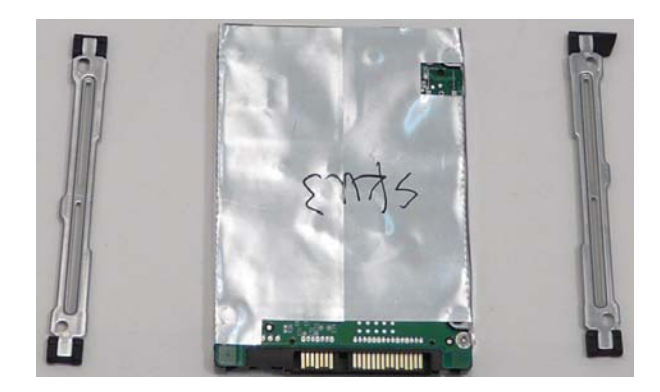

# Removing the 3G Module

1. See "Removing the Battery Pack" on page 42.

2. Loosen the three (3) captive screws in the Memory Cover.

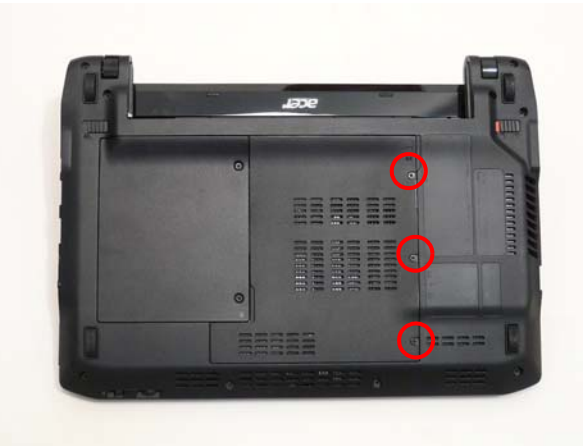

**3.** Lift the Memory Cover out from the rear edge.

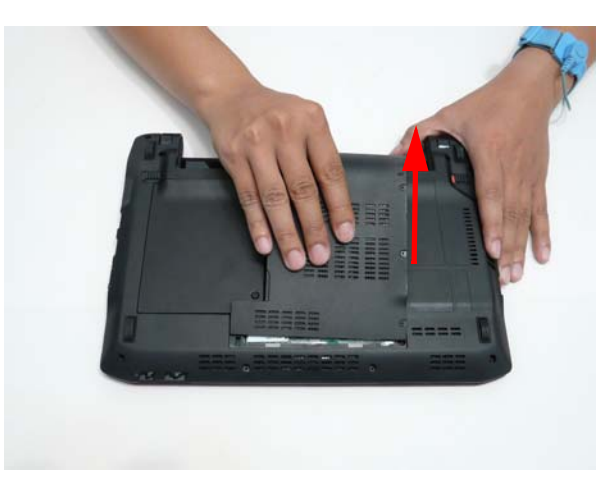

4. Remove the cables from the 3G module.

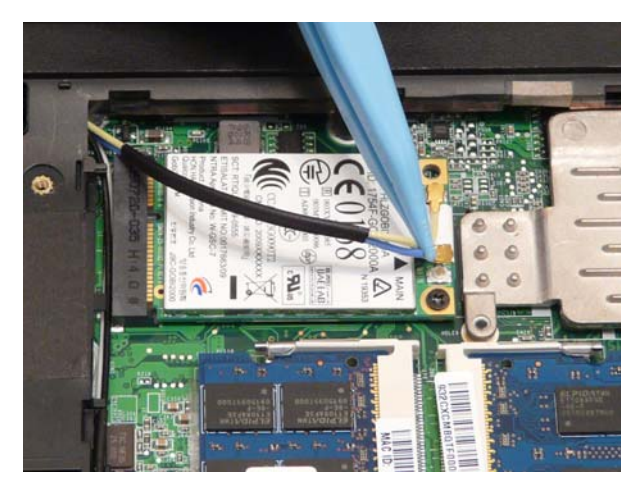

5. Remove the one (1) screw from the 3G module.

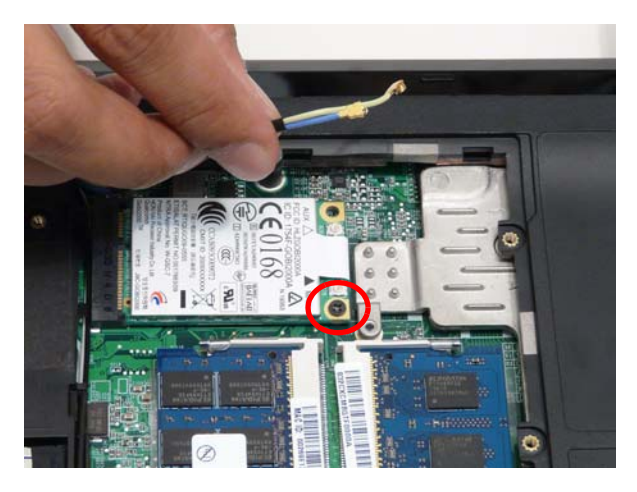

| Step           | Screw | Quantity | Screw Type. |
|----------------|-------|----------|-------------|
| 3G Disassembly | 2*4   | 1        | 800         |

6. Remove the 3G module.

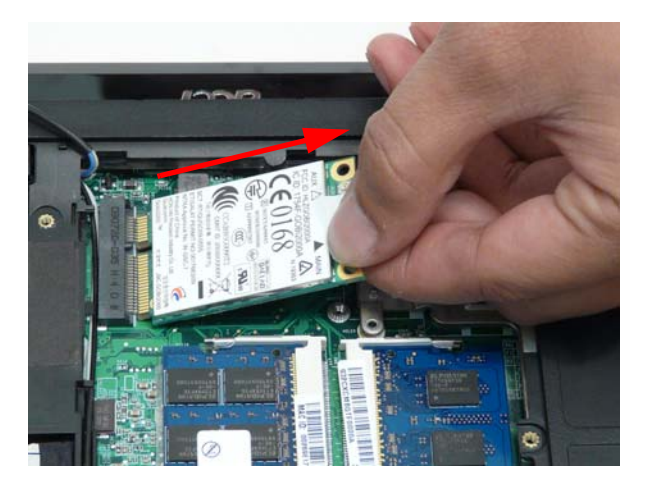

# Removing the DIMM Module

- 1. See "Removing the Battery Pack" on page 42.
- 2. Loosen the three (3) captive screws in the Memory Cover.

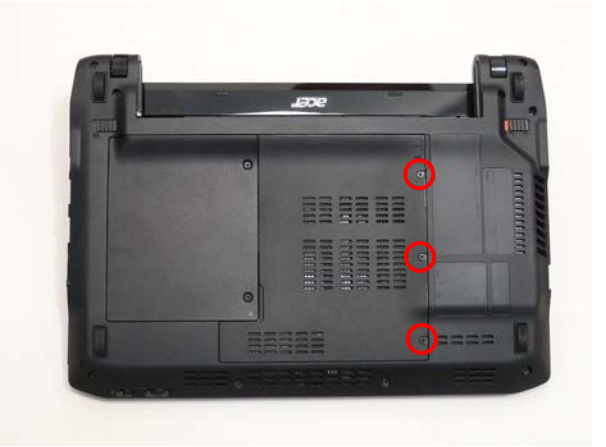

**3.** Remove the Memory Cover from the rear edge.

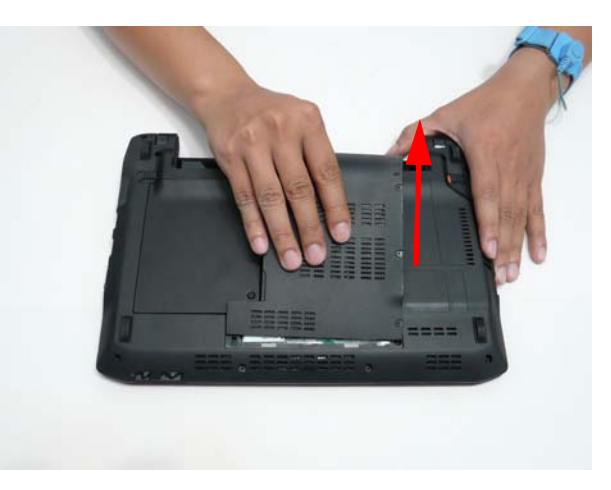

4. Pull open the two memory side clips.

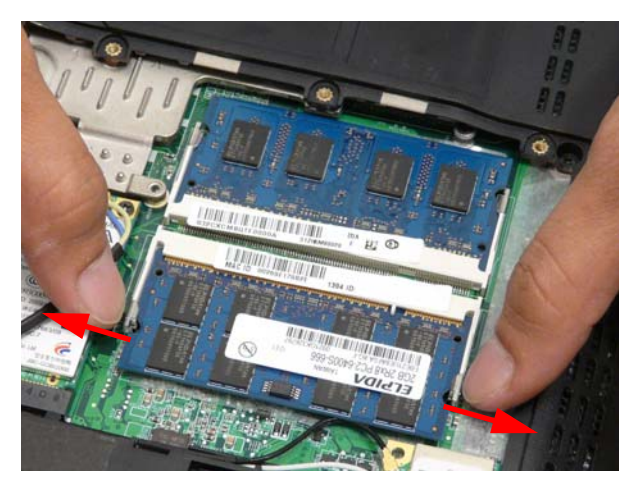

### 5. Lift the memory card out.

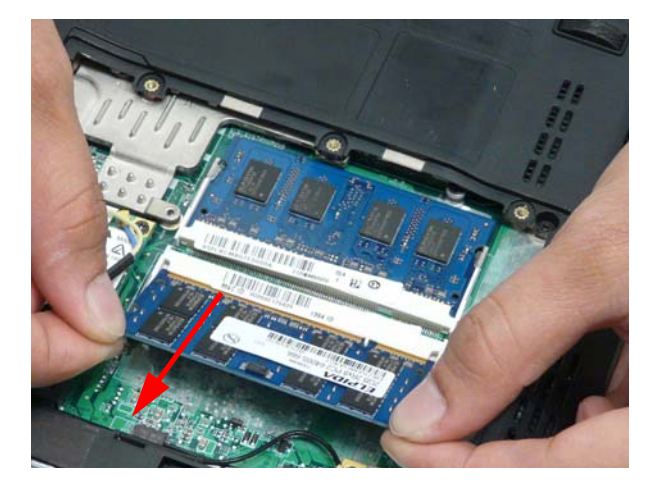

6. Repeat steps 4) and 5) for the second memory card.

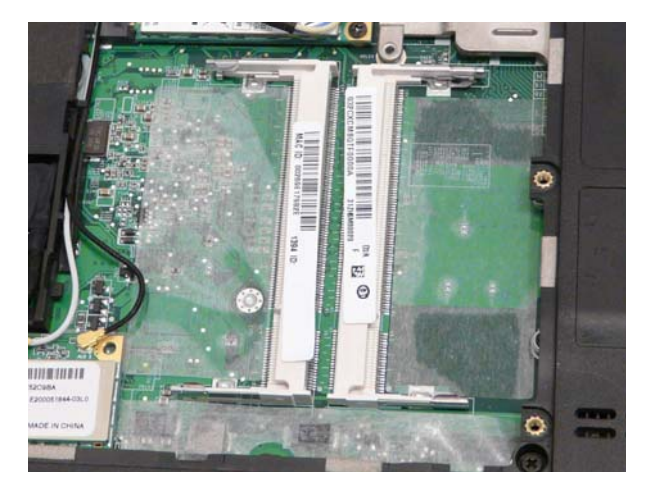

# Removing the WLAN Module

- 1. See "Removing the Battery Pack" on page 42.
- 2. Loosen the two (2) captive screws in the HDD Cover.

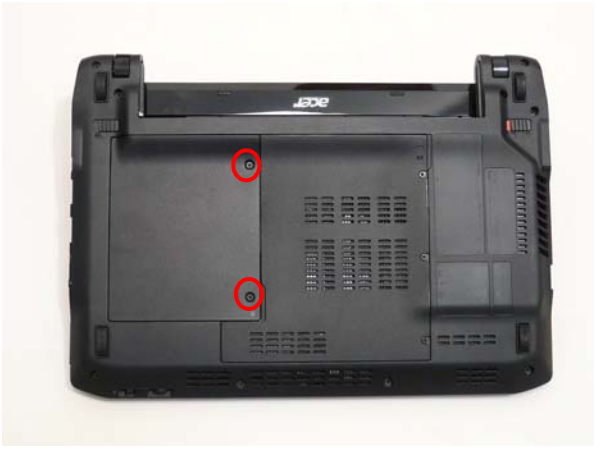

3. Remove the HDD Cover from the inside edge.

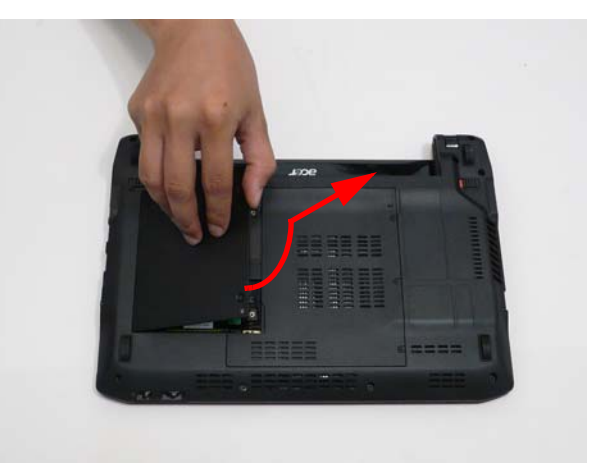

4. Loosen the three (3) captive screws in the Memory Cover.

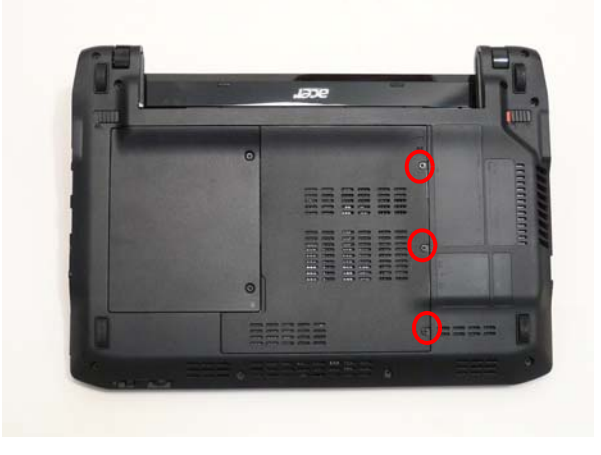

5. Remove the Memory Cover from the rear edge.

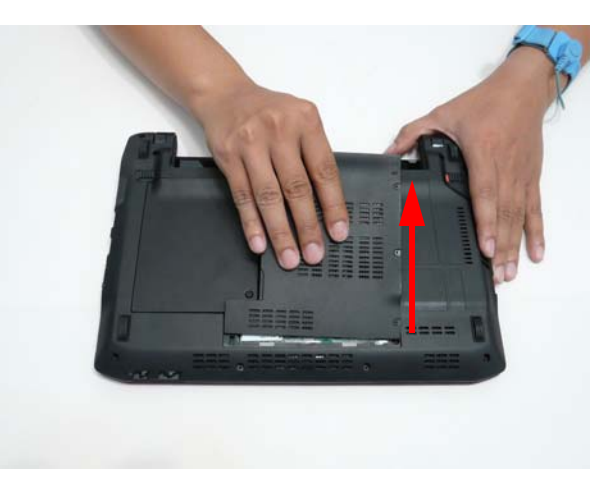

6. Remove the cables on the WLAN module.

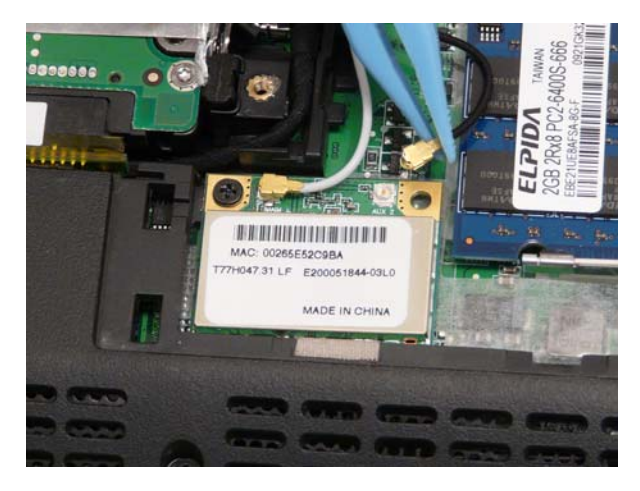

7. Remove the one (1) screw on the WLAN module.

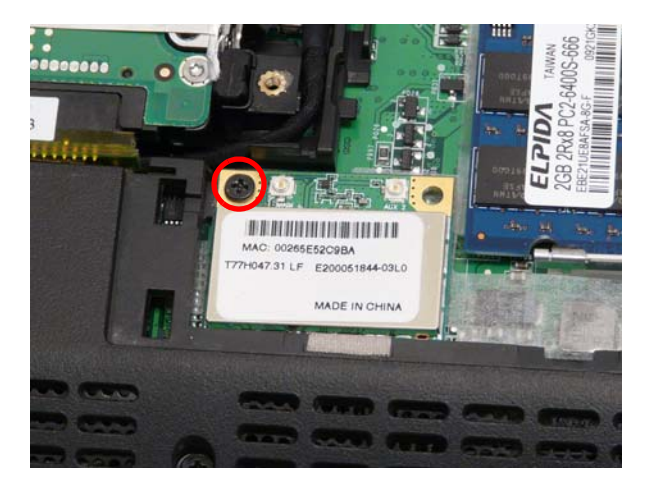

| Step             | Screw | Quantity | Screw Type. |
|------------------|-------|----------|-------------|
| WLAN Disassembly | 2*5   | 1        | ***         |

8. Remove the WLAN module.

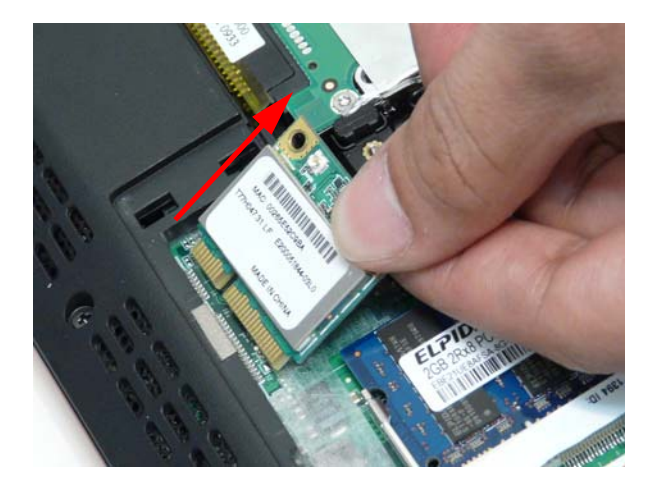

# Main Unit Disassembly Process

**IMPORTANT:** Cable paths and positioning may not represent the actual model. During the removal and replacement of components, ensure all available cable channels and clips are used and that the cables are replaced in the same position.

**NOTE:** The product previews seen in the disassembly procedures may not represent the final product color or configuration.

# Main Unit Disassembly Flowchart

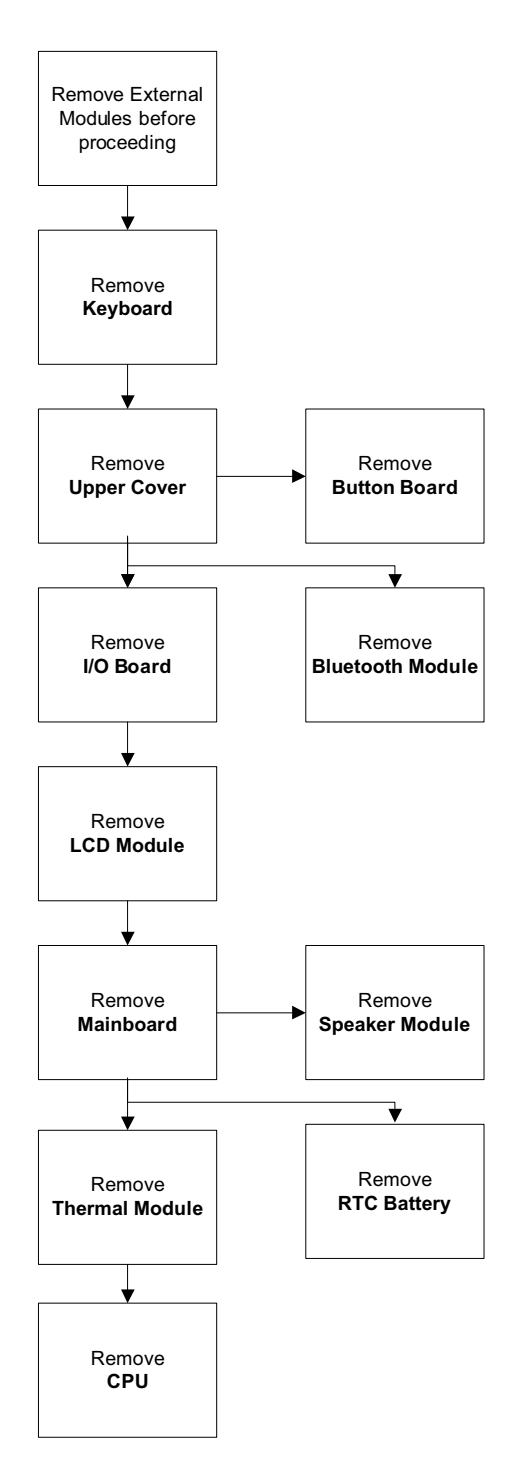

### Screw List

| Step           | Screw            | Quantity | Part No.     |
|----------------|------------------|----------|--------------|
| Lower Cover    | 2*3              | 4        | 86.S0207.001 |
| Lower Cover    | 2*5              | 1        | 86.TG607.004 |
| Lower Cover    | 2*8              | 5        | 86.FRC07.001 |
| Upper Cover    | 2.0*2.5 (silver) | 1        | 86.TG607.004 |
| Upper Cover    | 2*3              | 1        | 86.S0207.001 |
| Upper Cover    | 2*5              | 9        | 86.TG607.004 |
| Button Board   | M2-0.4*2         | 2        | 86.W4107.002 |
| IO Board       | 2*5              | 1        | 86.TPK07.001 |
| Main Board     | 2*3              | 1        | 86.S0207.001 |
| LCD Hinge      | 2*5              | 2        | 86.TG607.004 |
| Speaker Module | 2*3              | 3        | 86.S0207.001 |

# Removing the Keyboard

**IMPORTANT:** The keyboard is easily warped or damaged during the removal process. Take care not to use excessive force when removing the keyboard and replace if any damage occurs.

- 1. See "Removing the Battery Pack" on page 42.
- 2. Press the four (4) latches.

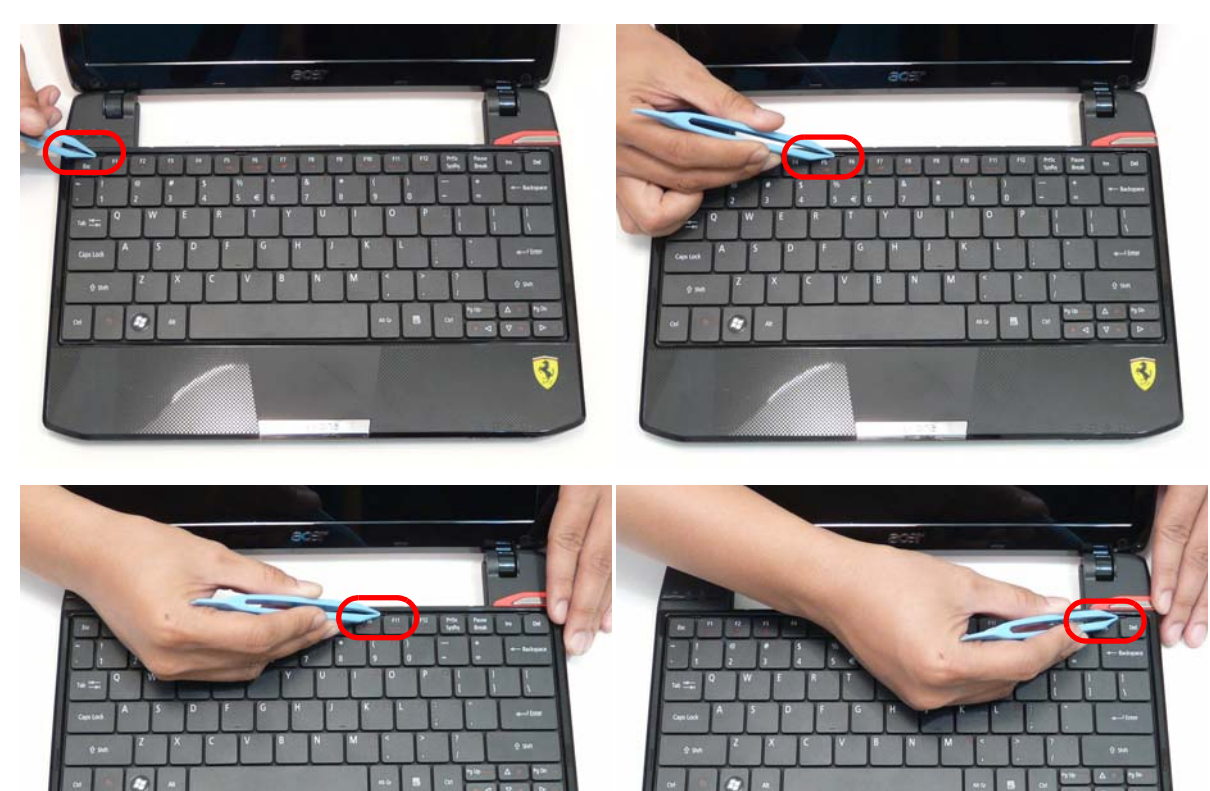

2

**3.** Pry up the keyboard.

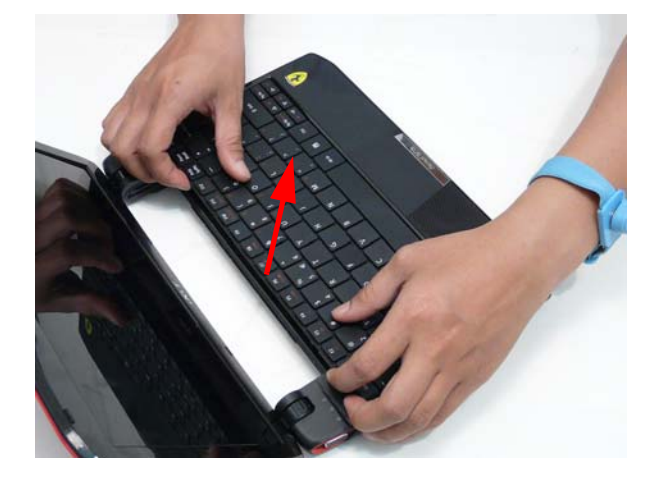

Ł

4. Flip the keyboard over.

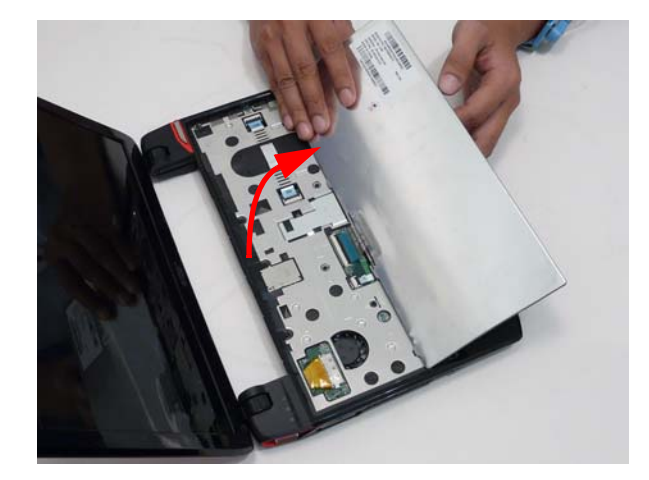

5. Unlock the keyboard cable.

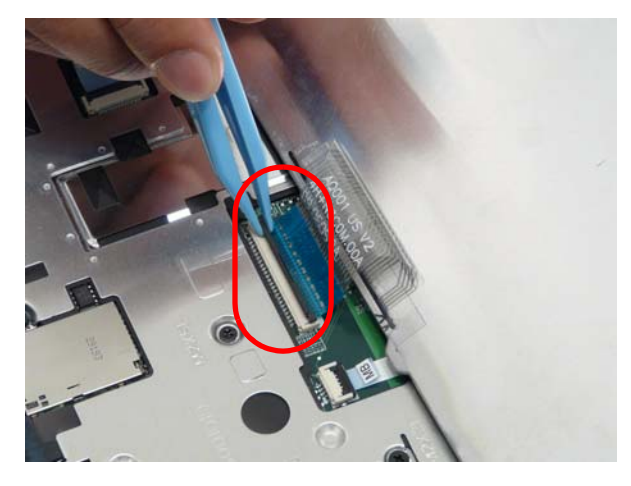

6. Remove the keyboard cable and keyboard.

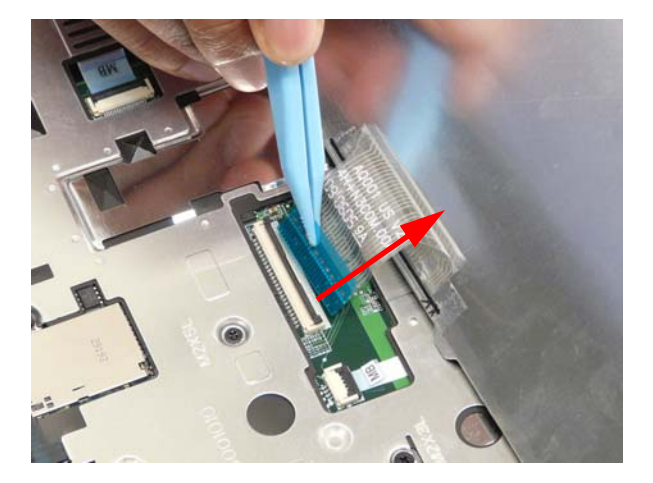

# Removing the Upper Cover

- 1. See "Removing the Battery Pack" on page 42.
- 2. See "Removing the SIM Card" on page 43.
- 3. See "Removing the Hard Disk Drive Module" on page 44.
- 4. See "Remove the rails from the HDD." on page 46.
- 5. See "Removing the DIMM Module" on page 49.
- 6. See "Removing the WLAN Module" on page 51.
- 7. See "Removing the Keyboard" on page 56.
- 8. Remove the ten (10) screws in the lower cover

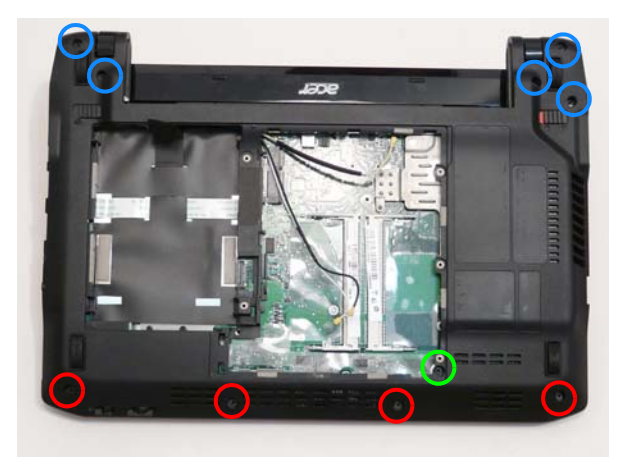

| Step                       | Screw | Quantity           | Screw Type.                                                                                                    |
|----------------------------|-------|--------------------|----------------------------------------------------------------------------------------------------|
| Lower Cover<br>Disassembly | 2*3   | 4 (red call outs)  | Par                                                                                                    |
|                            | 2*5   | 1 (green call out) | *                                                                                                    |
|                            | 2*8   | 5 (blue call out)  | N and a state of the state of the state of t |

9. Turn the computer over and remove the eleven (11) screws in the upper cover.

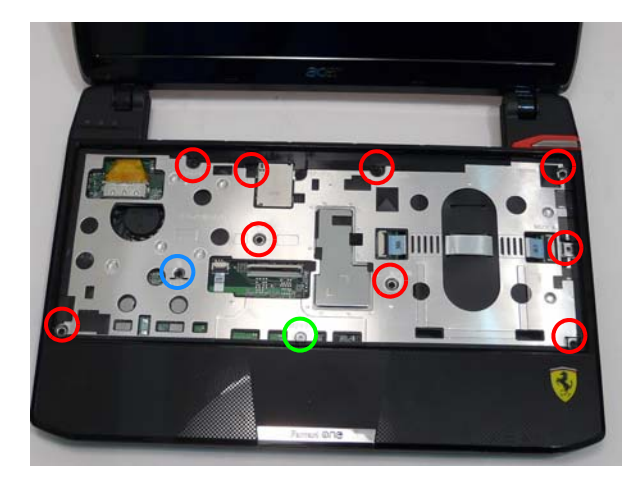

| Step                       | Screw          | Quantity           | Screw Type. |
|----------------------------|----------------|--------------------|-------------|
| Upper Cover<br>Disassembly | 2.0*2.5 Silver | 1 (green call out) |             |
|                            | 2*3            | 1 (blue call out)  | ()          |
|                            | 2*5            | 9 (red call out)   | *           |

**10.** Unlock the I/O board to main board cable at both ends.

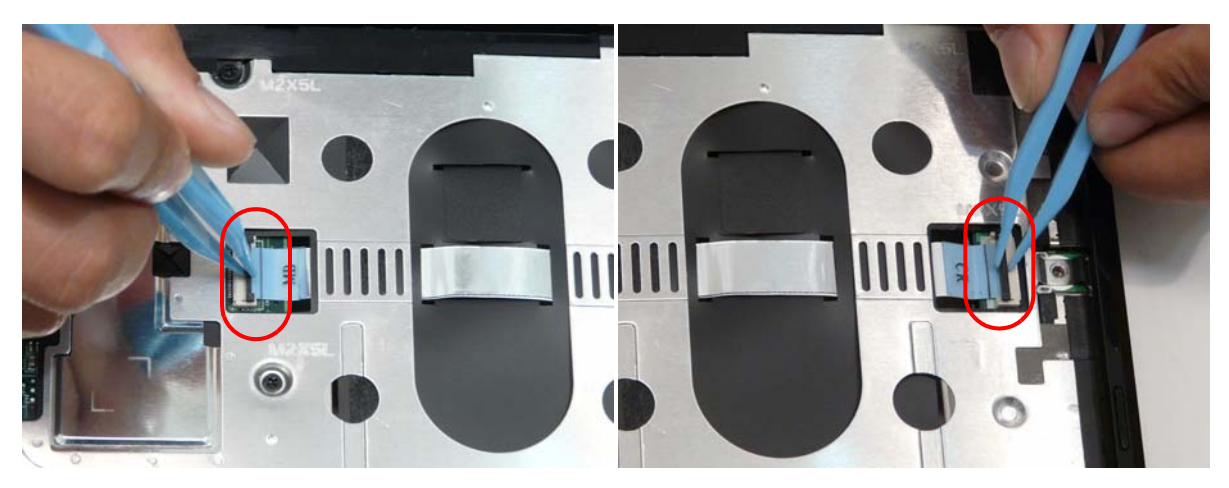

**11.** Disconnect the I/O board to main board cable at both ends.

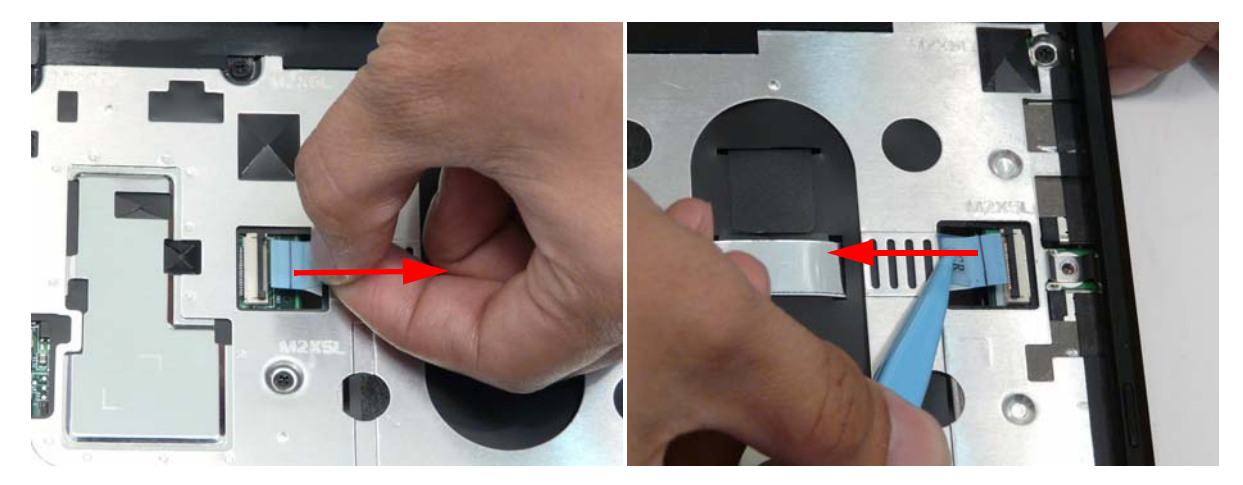

**12.** Unlock and disconnect the button board to main board cable.

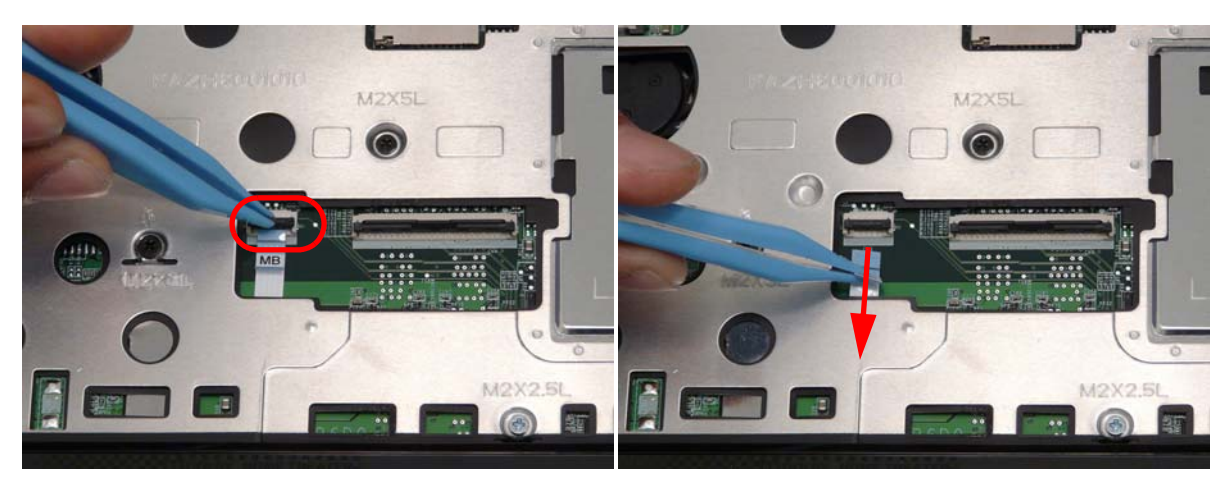

**13.** Pry up the Upper Cover starting from the side and lift away.

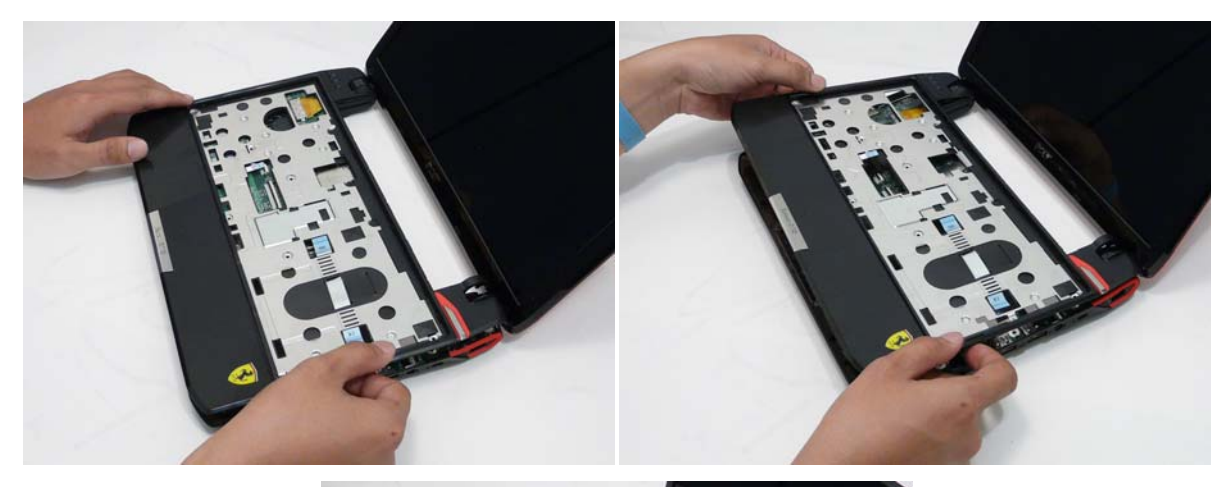

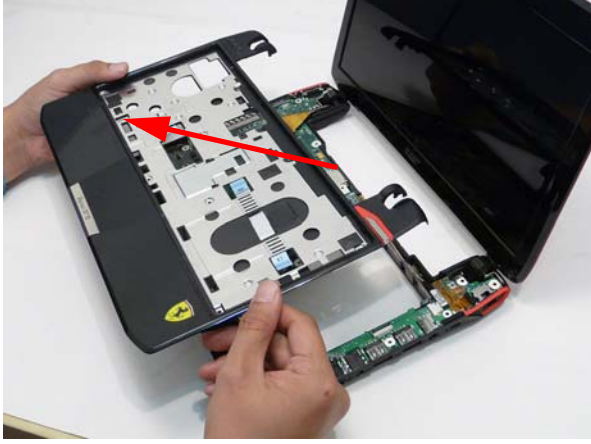

**14.** Remove the I/O board to main board cable.

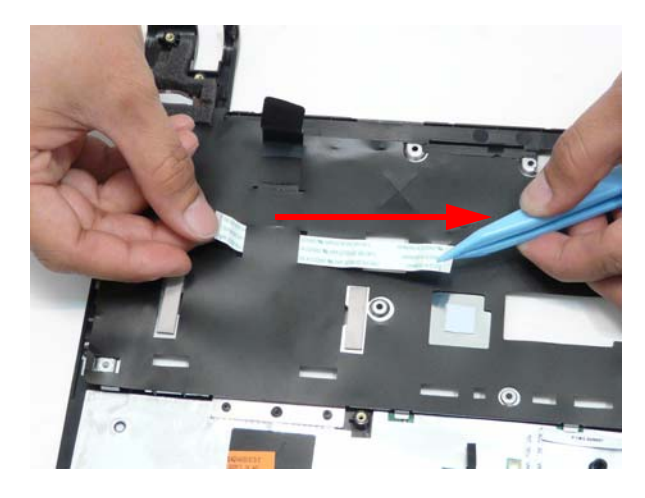

# Removing the Button Board

**IMPORTANT:** The Touchpad Board cannot be removed individually. To replace the Button Board, replace the entire Upper Cover.

- 1. See "Removing the Upper Cover" on page 58.
- 2. Unlock the touchpad cable at both ends.

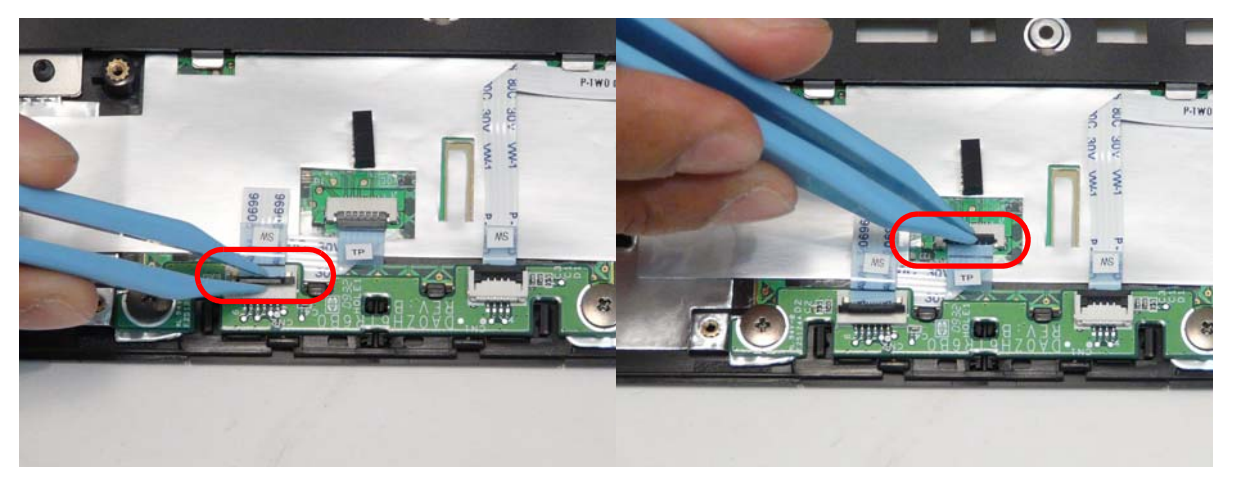

3. Remove the touchpad cable.

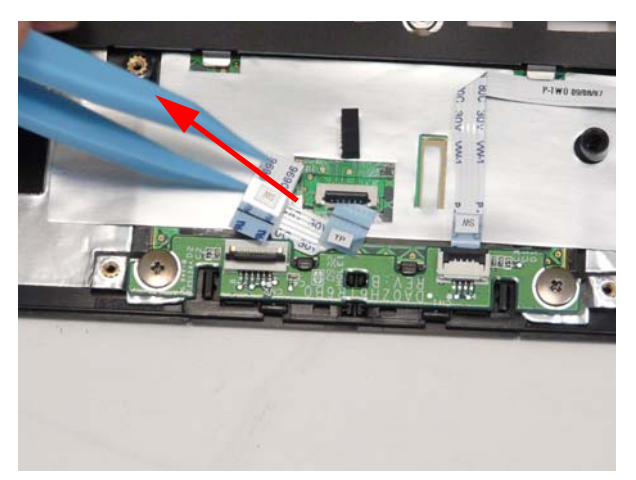

4. Disconnect the button board cable from the button board.

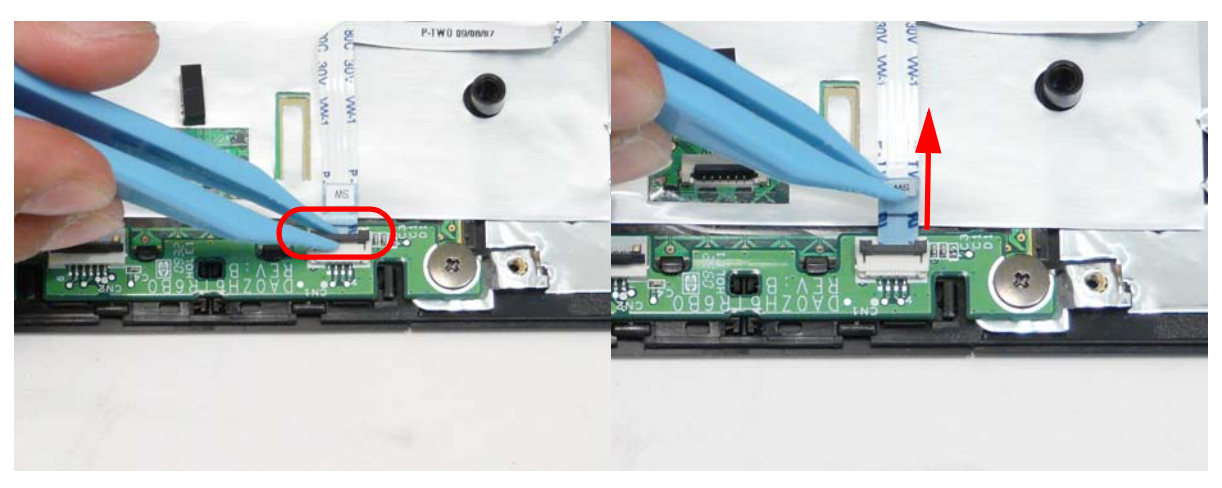
5. Pull the button board cable away from the adhesive.

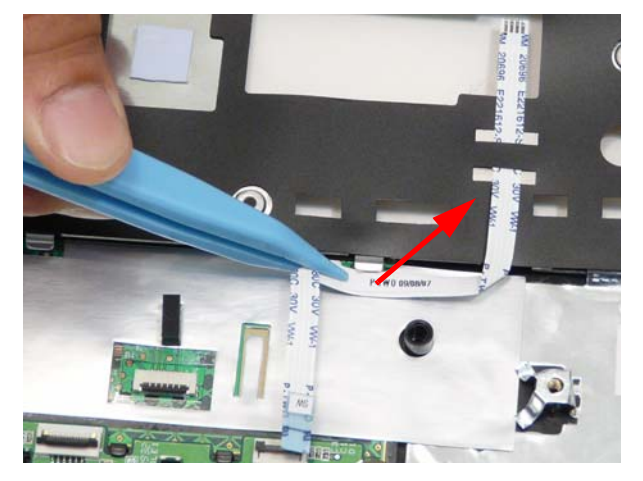

6. Remove the button board cable.

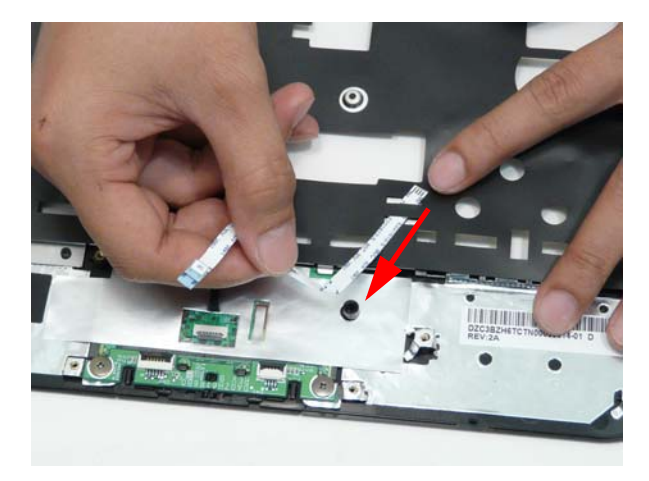

7. Remove the two (2) screws of the button board.

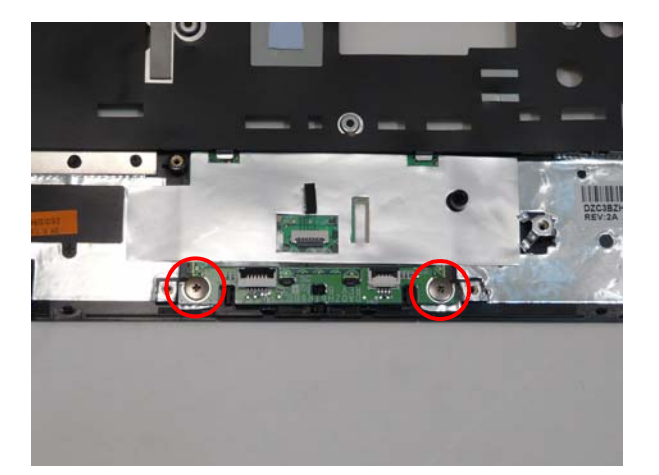

| Step                        | Screw    | Quantity | Screw Type. |
|-----------------------------|----------|----------|-------------|
| Button Board<br>Disassembly | M2-0.4*2 | 2        | 8           |

#### 8. Lift the button board away.

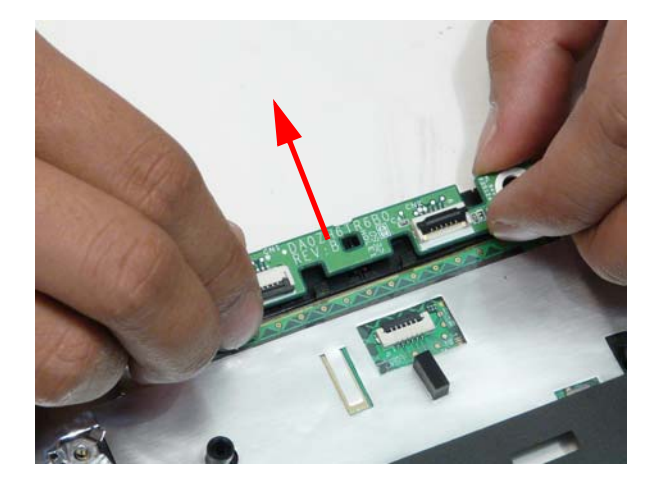

#### Removing the Bluetooth Module

- 1. See "Removing the Upper Cover" on page 58.
- 2. Disconnect the Bluetooth module to main board cable.

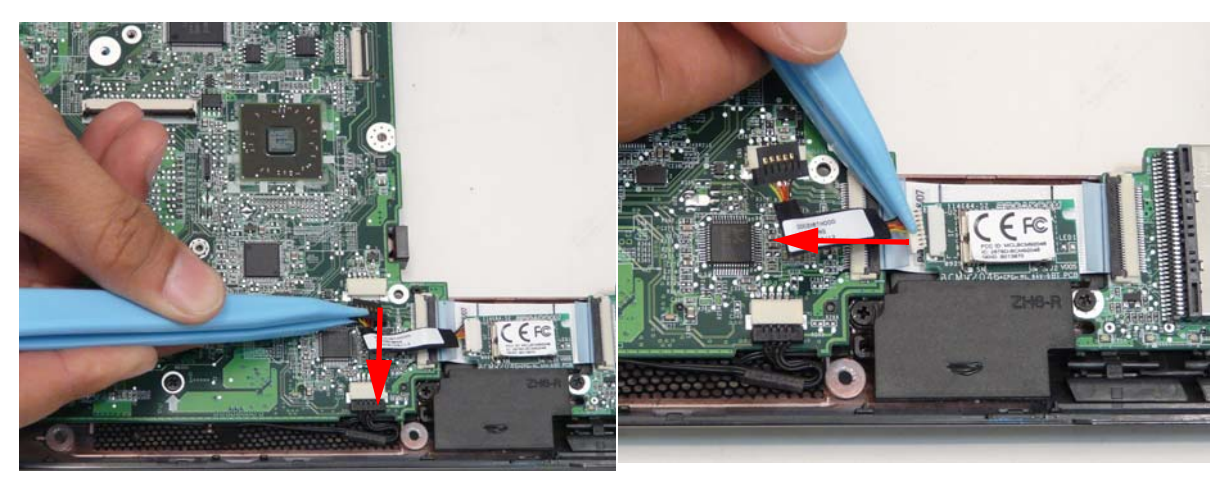

3. Pull the Bluetooth module away.

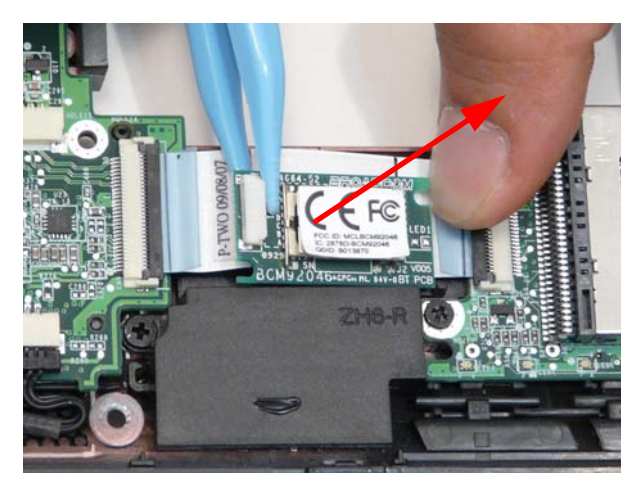

#### Removing the I/O Board

- 1. See "Removing the Upper Cover" on page 58.
- 2. Open the locking latch at both ends of the card reader cable connectors.

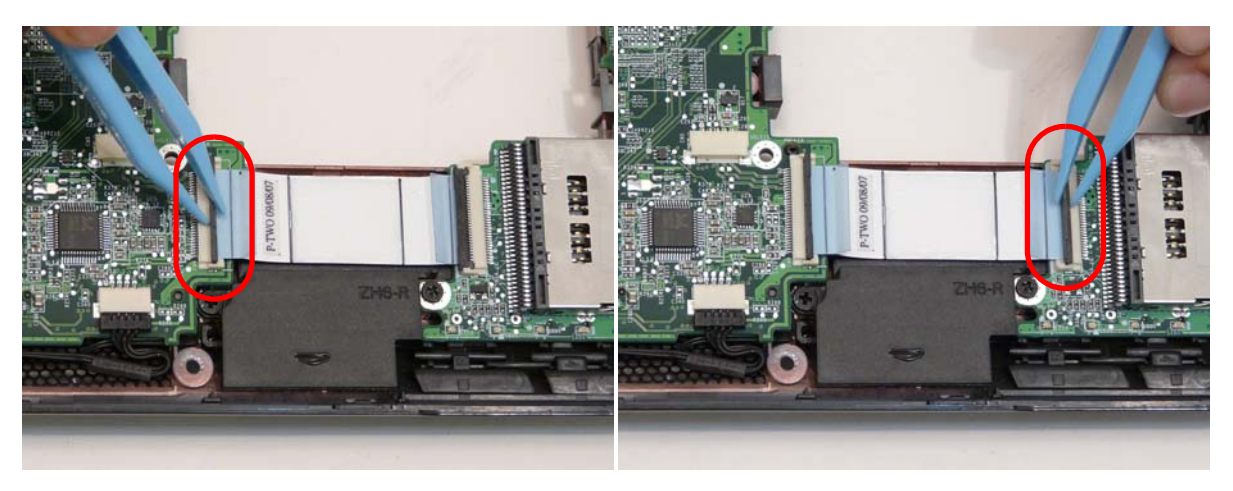

3. Remove the card reader cable.

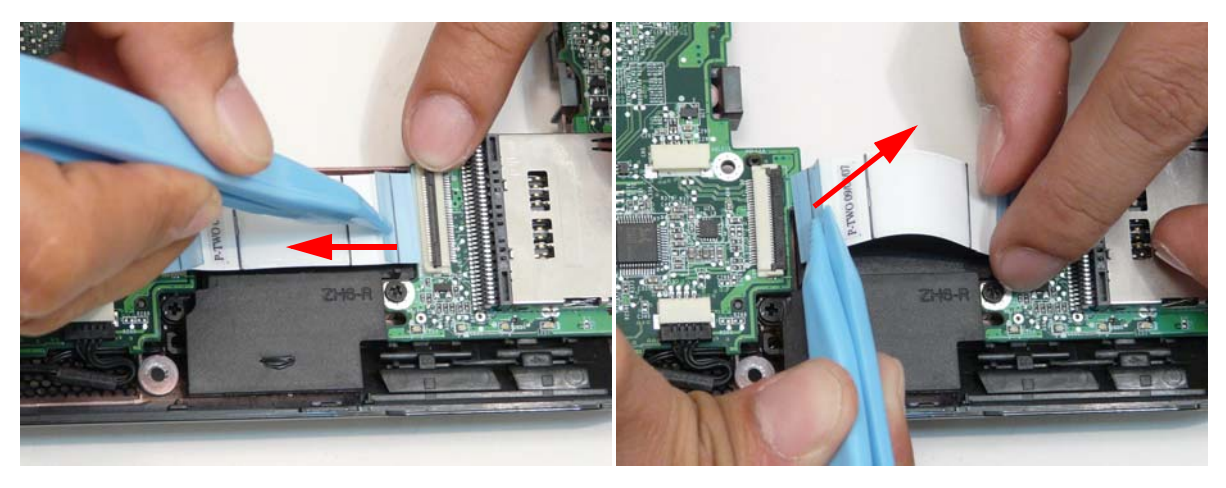

4. Disconnect the DC power cable connector from the mainboard.

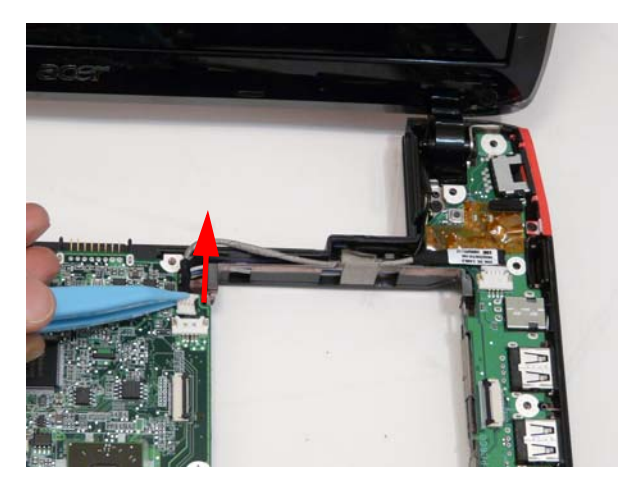

5. Remove the tape and lift the DC cable out of the cable guide.

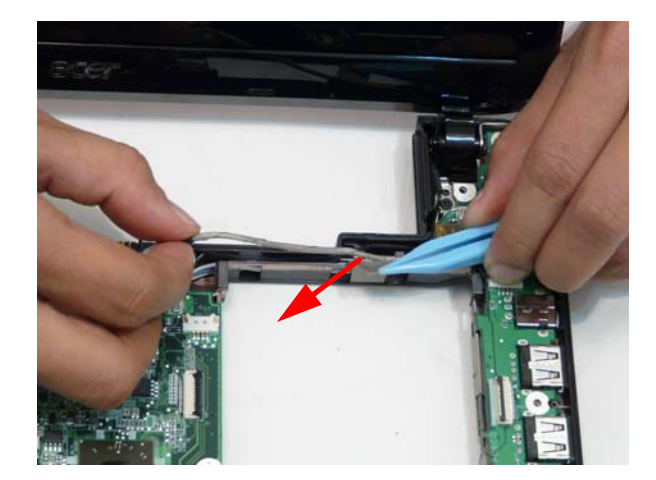

6. Disconnect the DC power cable from the I/O board.

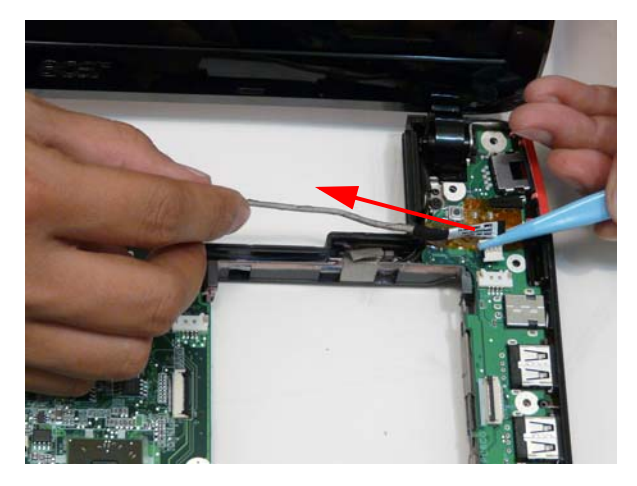

7. Remove the one (1) screw in the I/O board.

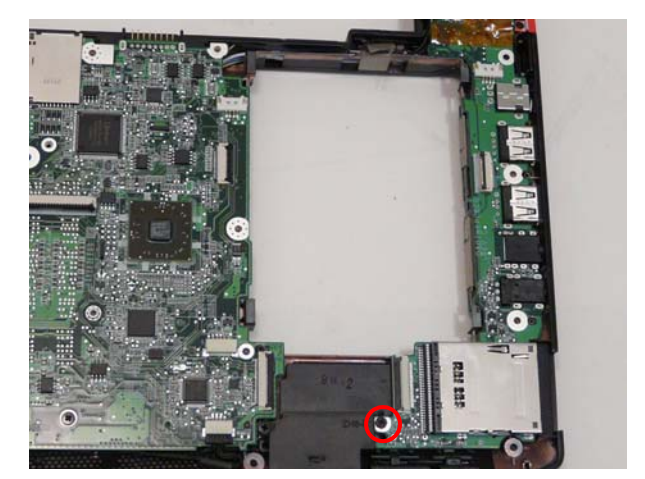

| Step                 | Screw | Quantity | Screw Type. |
|----------------------|-------|----------|-------------|
| IO Board Disassembly | 2*5   | 1        | **          |

8. Lift the I/O board up by the inner edge and pull away on the angle.

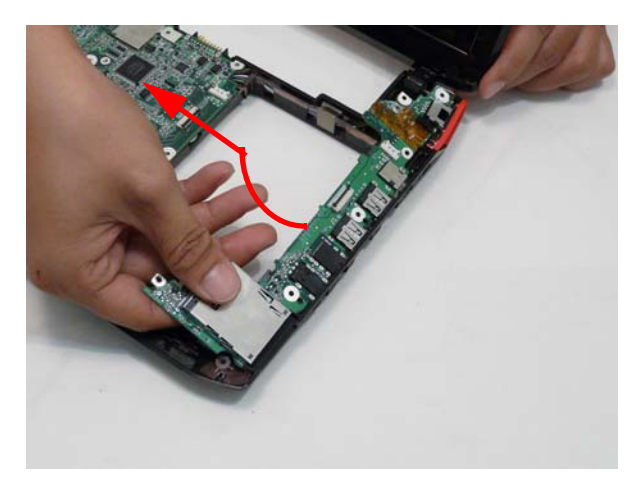

#### Removing the LCD Module

- 1. See "Removing the Upper Cover" on page 58.
- 2. See "Removing the I/O Board" on page 66.
- 3. Lift up the LCD cable protective over.

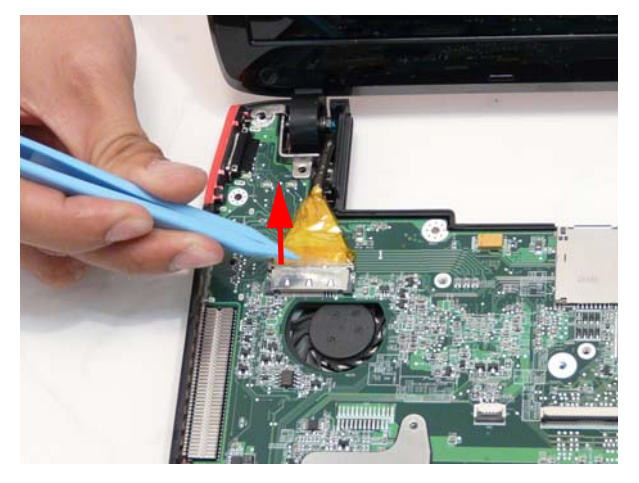

4. Disconnect the LCD cable connector.

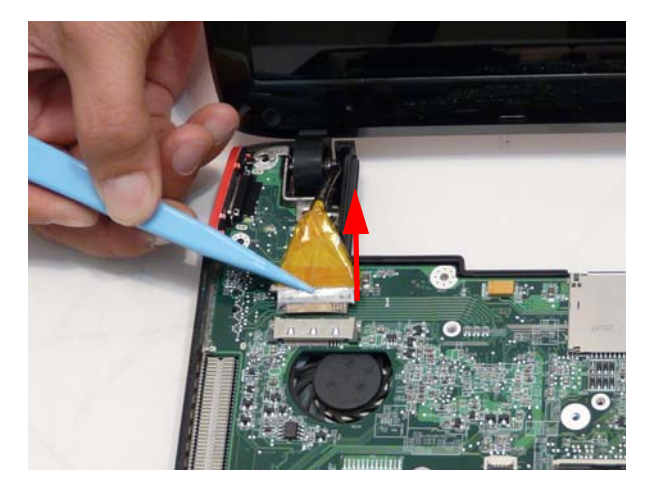

5. Remove the two (2) screws from the left and right hinges of the LCD module.

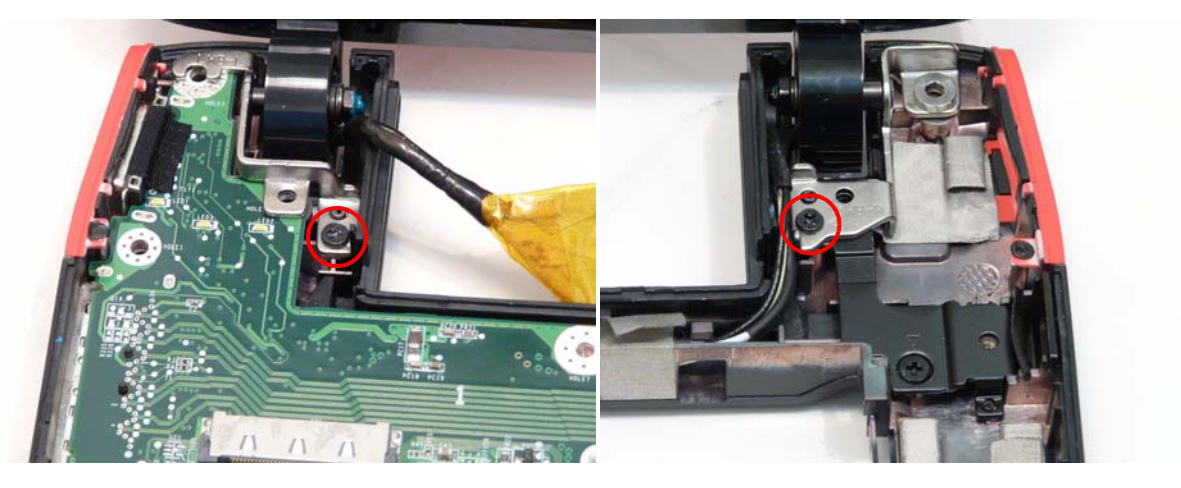

| Step            | Screw | Quantity | Screw Type. |
|-----------------|-------|----------|-------------|
| LCD Disassembly | 2*5   | 2        | ***         |

6. Lift away the LCD module and lay it down.

**NOTE:** Lay the LCD down on a clear smooth surface to prevent damage.

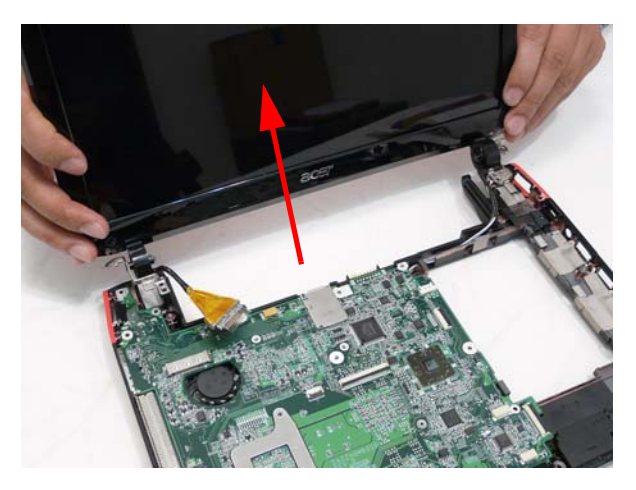

7. Pull the antenna cables free of the chassis, threading the antenna cables through from the bottom side..

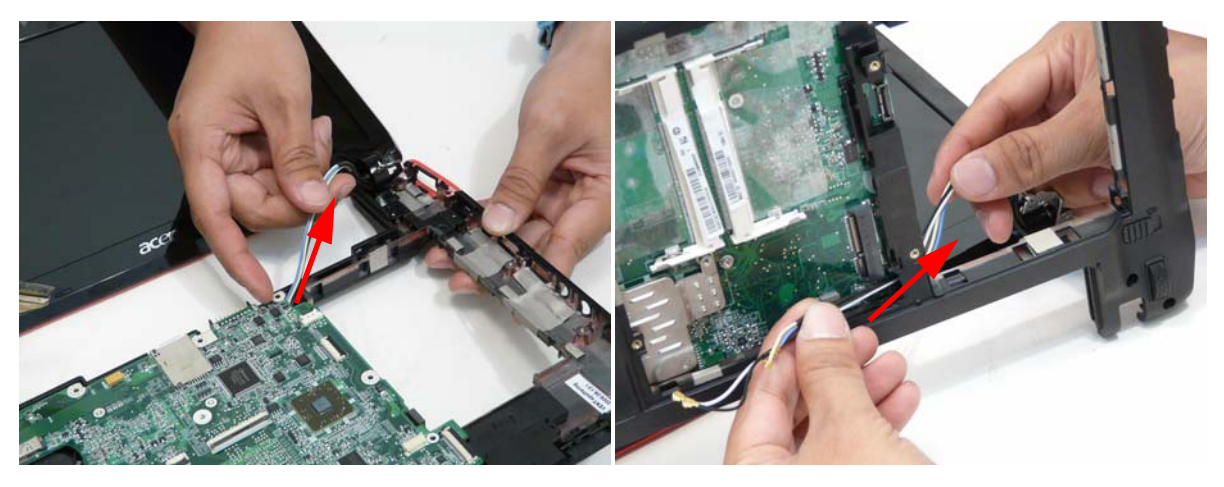

8. Remove the LCD module completely.

#### Removing the Mainboard

- 1. See "Removing the Upper Cover" on page 58.
- 2. See "Removing the Bluetooth Module" on page 65.
- 3. See "Removing the I/O Board" on page 66.
- 4. See "Removing the LCD Module" on page 69.
- 5. Disconnect the speaker connector.

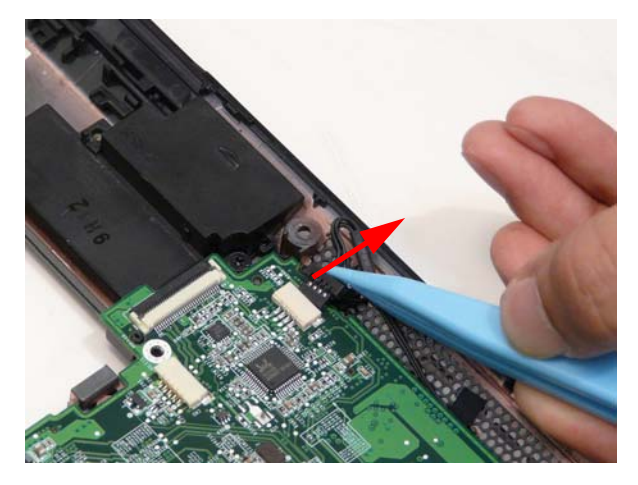

6. Remove the one (1) screw in the main board.

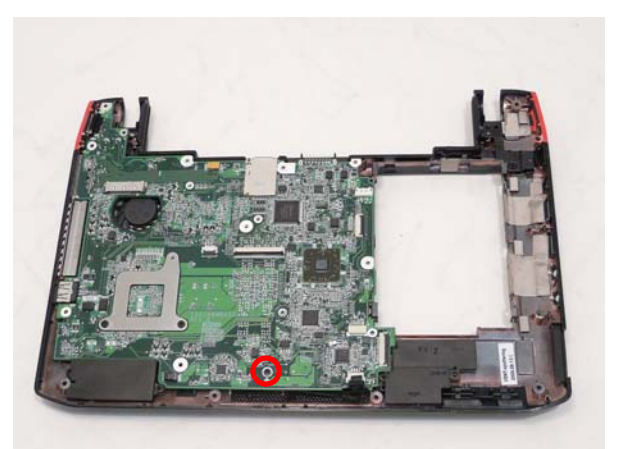

| Step        | Screw | Quantity | Screw Type. |
|-------------|-------|----------|-------------|
| Main Board  | 2*3   | 1        |             |
| Disassembly |       |          | 9m          |

7. Lift out the main board from the inside edge.

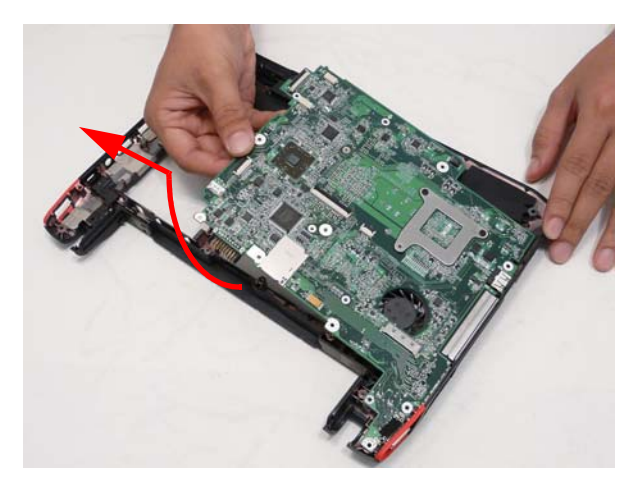

#### Removing the Thermal Module

- 1. See "Removing the Mainboard" on page 71.
- 2. Disconnect fan connector.

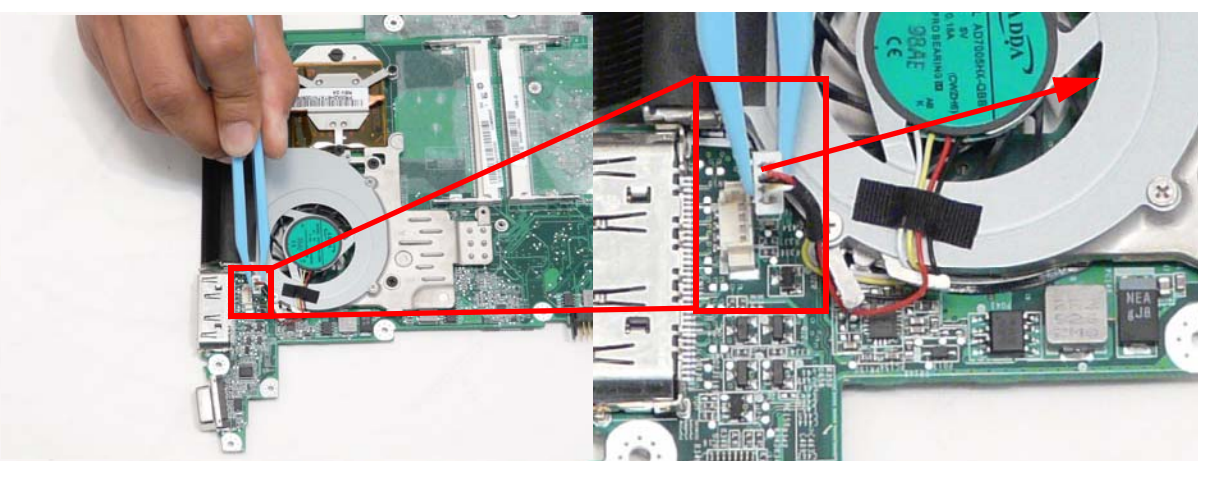

3. Remove the three (3) screws (red call outs) and loosen the two (2) captive screws (blue call outs).

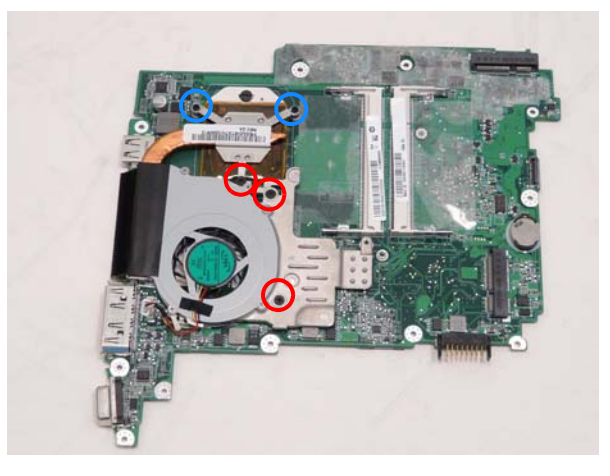

| Step                          | Screw | Quantity | Screw Type. |
|-------------------------------|-------|----------|-------------|
| Thermal Module<br>Disassembly | 2*3   | 3        | Ø           |

4. Lift the fan away from the main board.

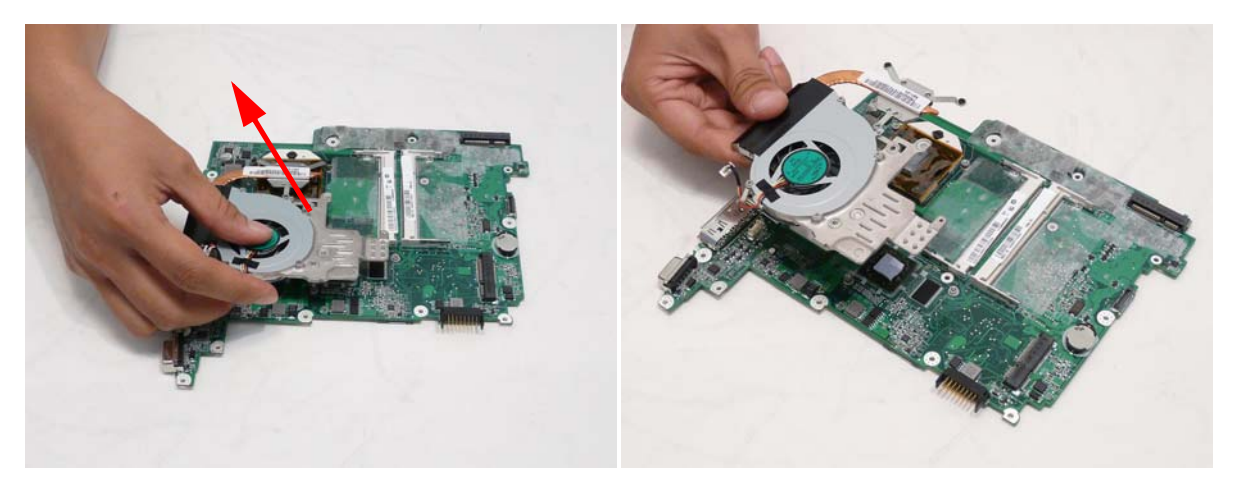

#### Removing the CPU

- 1. See "Removing the Thermal Module" on page 73.
- 2. Using a flat head screwdriver to turn the CPU mounting lock to the OFF position.

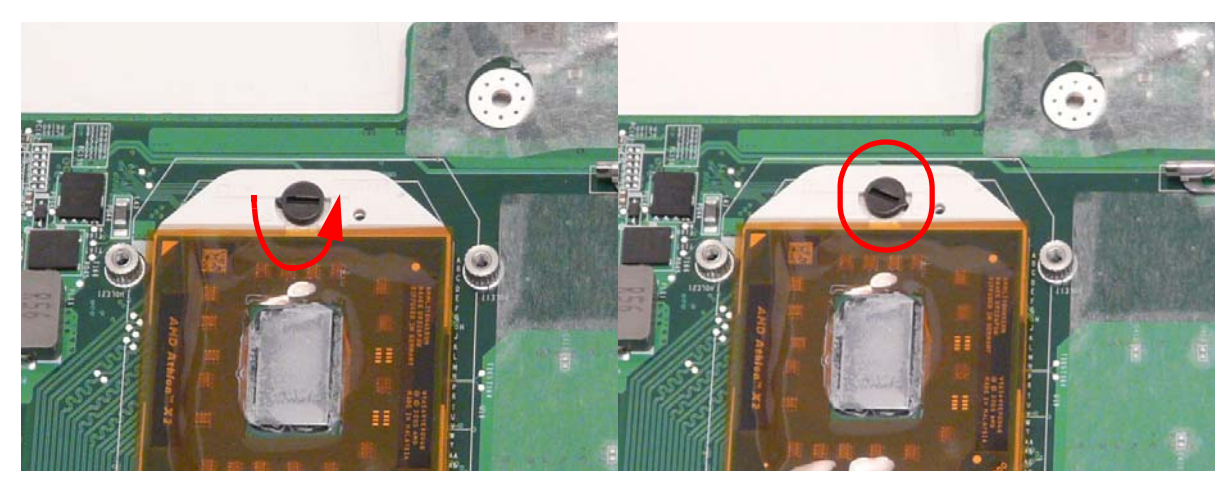

Locked CPU

Lift the CPU out and store carefully.

3.

Unlocked CPU

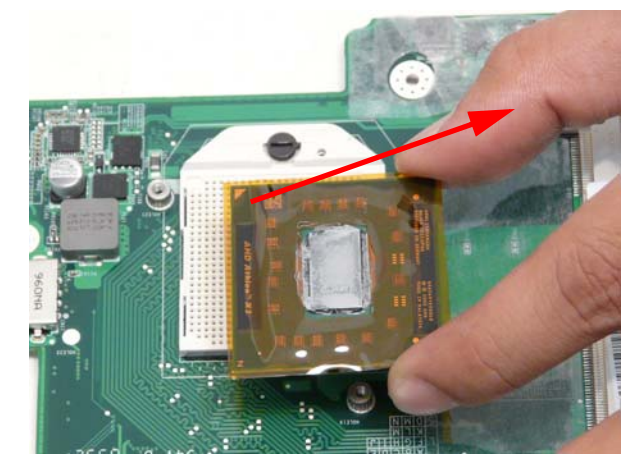

**WARNING:**Do not touch the thermal grease to prevent bodily harm.

#### Removing the RTC Battery.

1. See "Removing the Mainboard" on page 71.

2. Lift the RTC battery out of its holder.

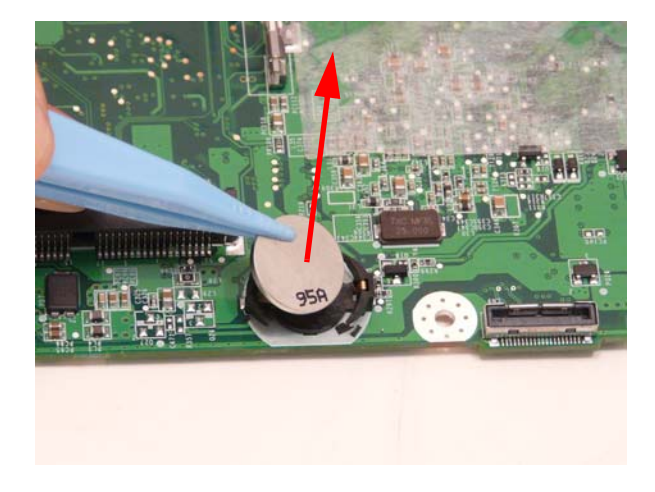

### Removing the Speaker Modules

- 1. See "Removing the Mainboard" on page 71.
- 2. Remove the three (3) screws securing the Speakers to the lower cover.

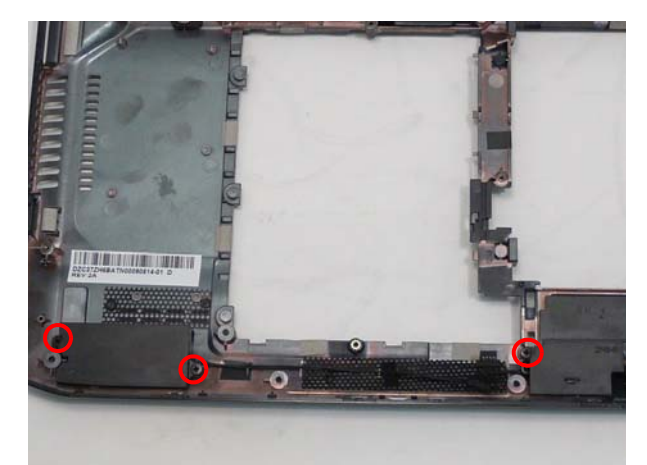

| Step                          | Screw | Quantity | Screw Type. |
|-------------------------------|-------|----------|-------------|
| Speaker Module<br>Disassembly | 2*3   | 3        | ĝ.          |

3. Remove the tape from the speaker cable.

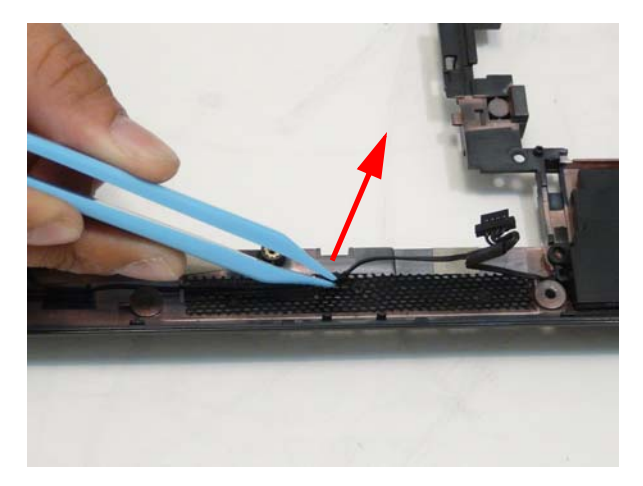

4. Lift the speaker module out of the lower cover.

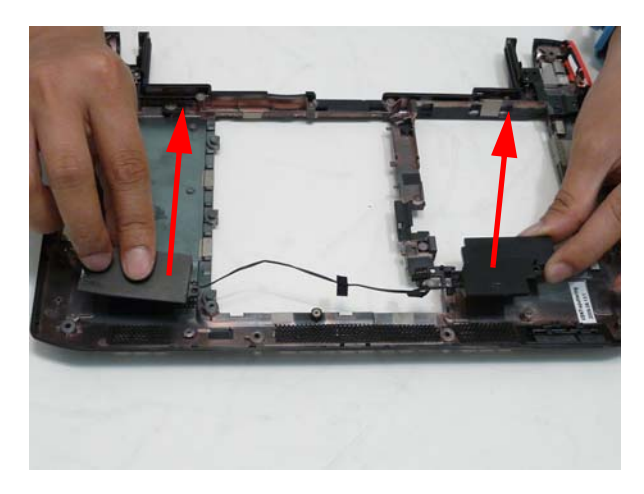

# LCD Module Disassembly Process

**IMPORTANT:** Cable paths and positioning may not represent the actual model. During the removal and replacement of components, ensure all available cable channels and clips are used and that the cables are replaced in the same position.

**NOTE:** The product previews seen in the disassembly procedures may not represent the final product color or configuration.

#### LCD Module Disassembly Flowchart

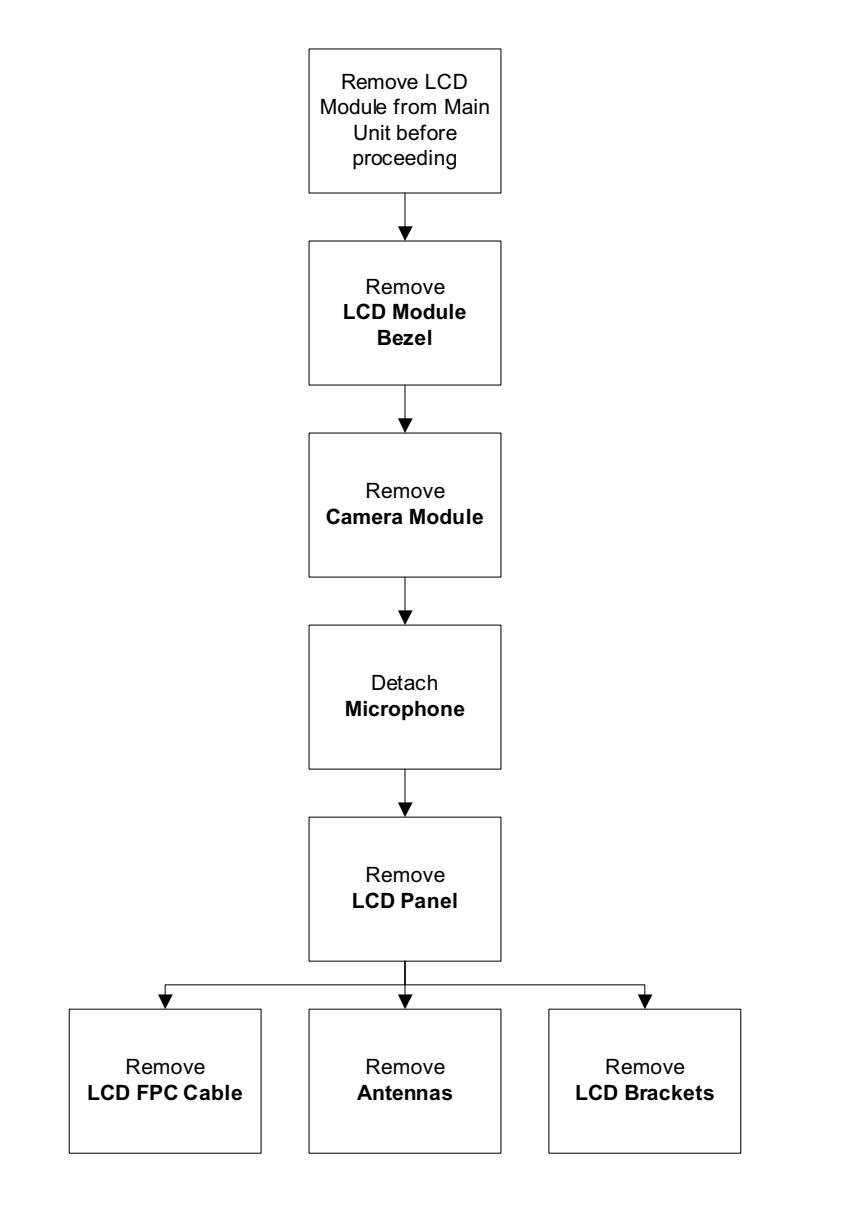

#### Screw List

| Step                     | Screw | Quantity | Part No.     |
|--------------------------|-------|----------|--------------|
| LCD Bezel<br>Disassembly | 2*5   | 2        | 86.TG607.004 |
| LCD Panel<br>Disassembly | 2*3   | 4        | 86.S0207.001 |

| Step                       | Screw | Quantity | Part No.     |
|----------------------------|-------|----------|--------------|
| LCD Bracket<br>Disassembly | 2*2.5 | 4        | 86.TPK07.001 |

### Removing the LCD Bezel

- 1. See "Removing the LCD Module" on page 69.
- 2. Remove the two (2) screw covers.

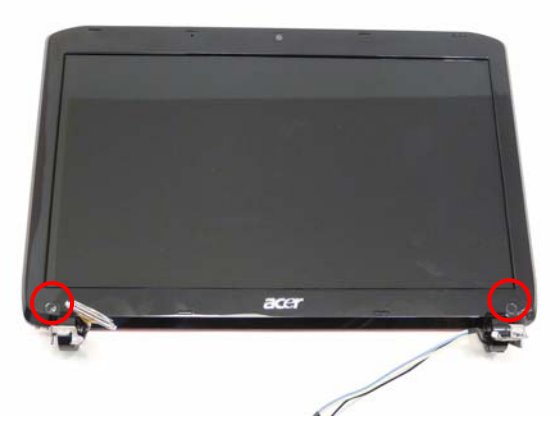

3. Remove the two (2) screws.

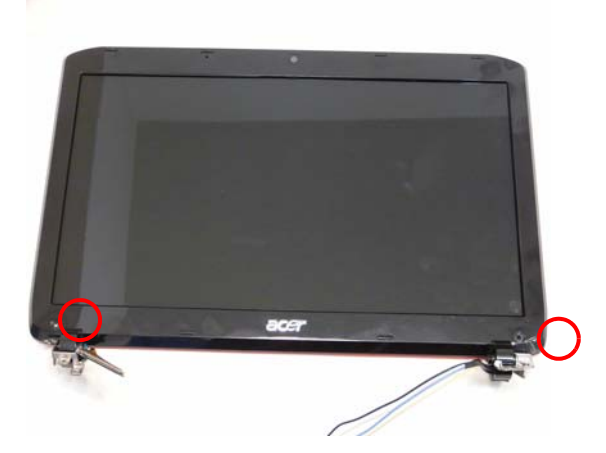

| Step              | Screw | Quantity | Screw Type. |
|-------------------|-------|----------|-------------|
| Bezel Disassembly | 2*5   | 2        | -           |

4. Pry the bezel free at the corner and lift the bezel off the hinge.

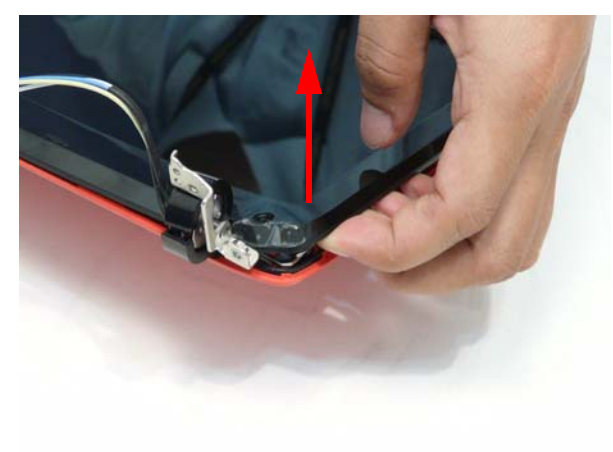

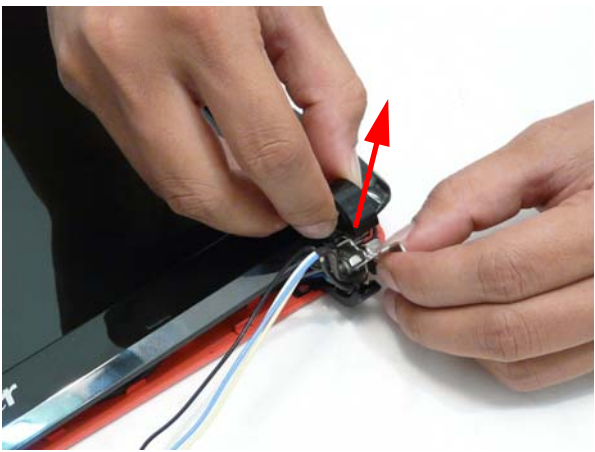

5. Pry the bezel free around the panel.

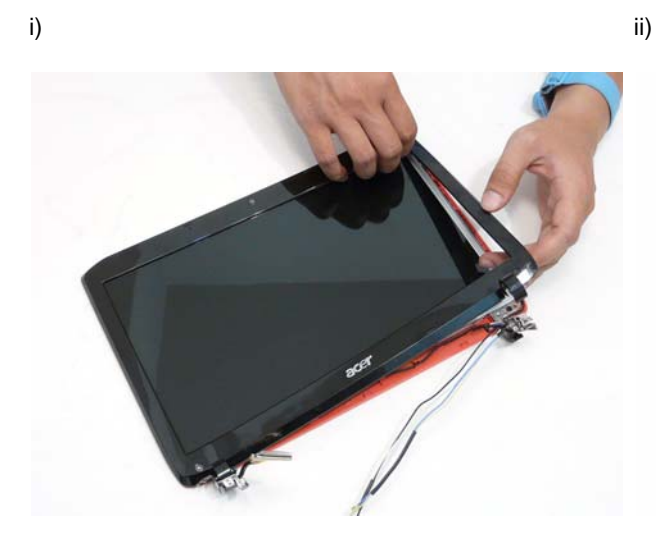

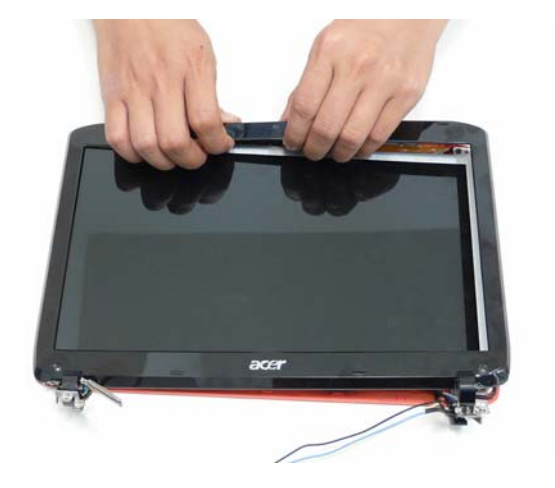

iii)

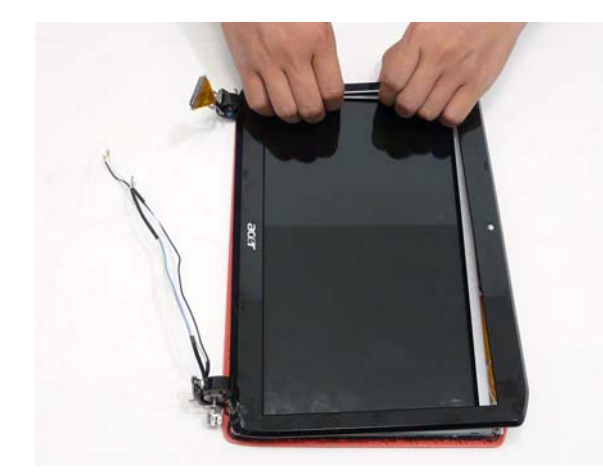

iv)

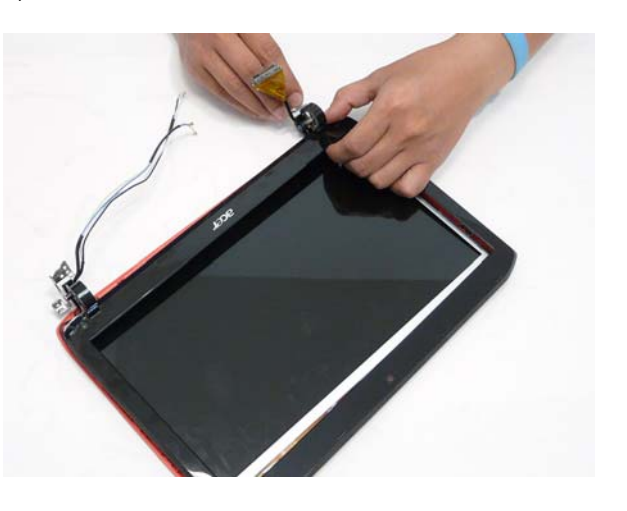

### Removing the Camera Board

- 1. See "Removing the LCD Bezel" on page 81.
- 2. Disconnect the camera board connector

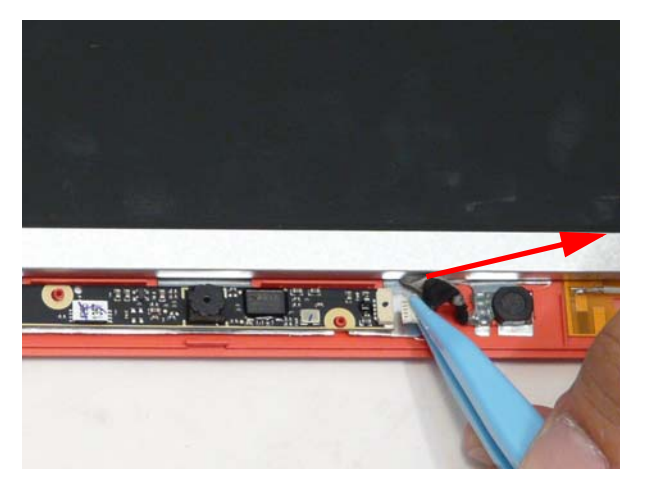

3. Lift the camera board out.

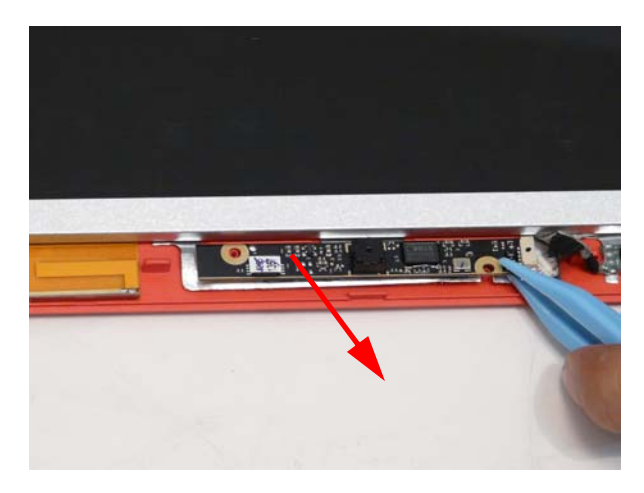

## Removing the LCD Panel

- 1. See "Removing the Camera Board" on page 83.
- 2. Lift the microphone off the adhesive.

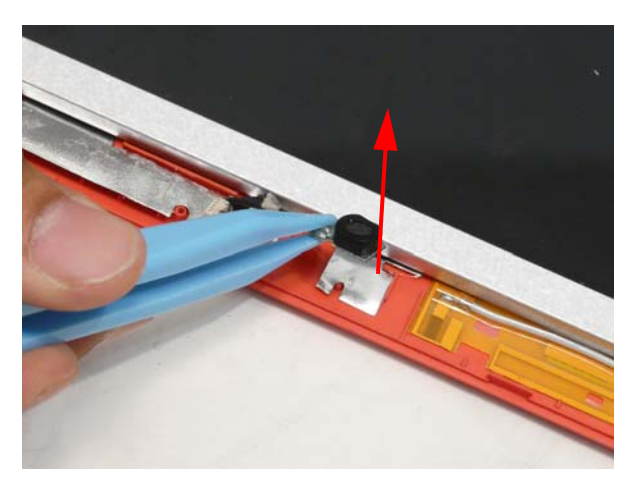

**3.** Remove the four (4) screws.

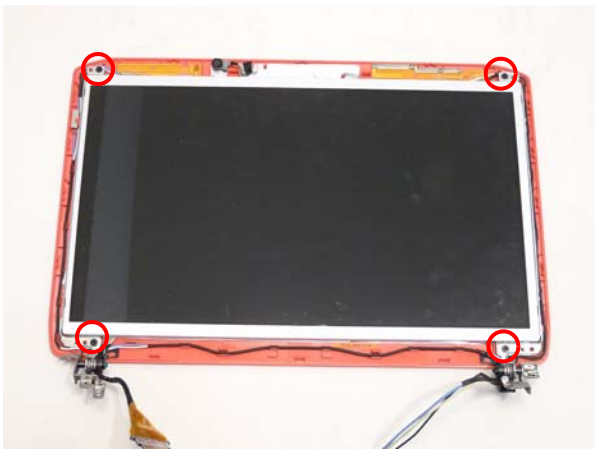

| Step        | Screw | Quantity | Screw Type. |
|-------------|-------|----------|-------------|
| LCD Panel   | 2*3   | 4        |             |
| Disassembly |       |          | 9m          |

4. Lift the LCD panel out of the LCD module.

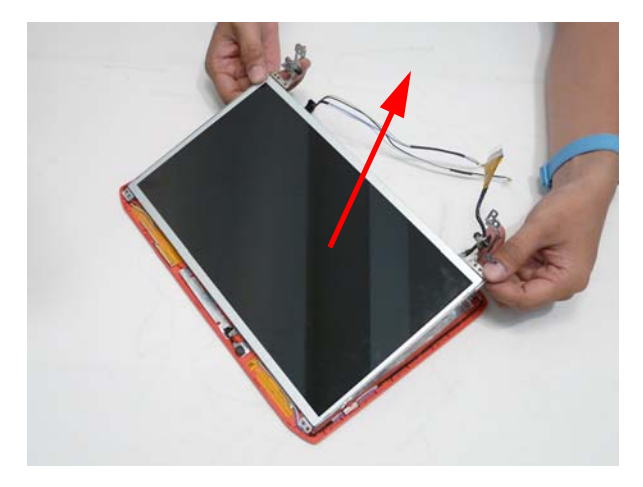

### Removing the LCD Brackets

- 1. See "Removing the LCD Panel" on page 84.
- 2. Pick up the panel and remove the four (4) screws holding the brackets in place.

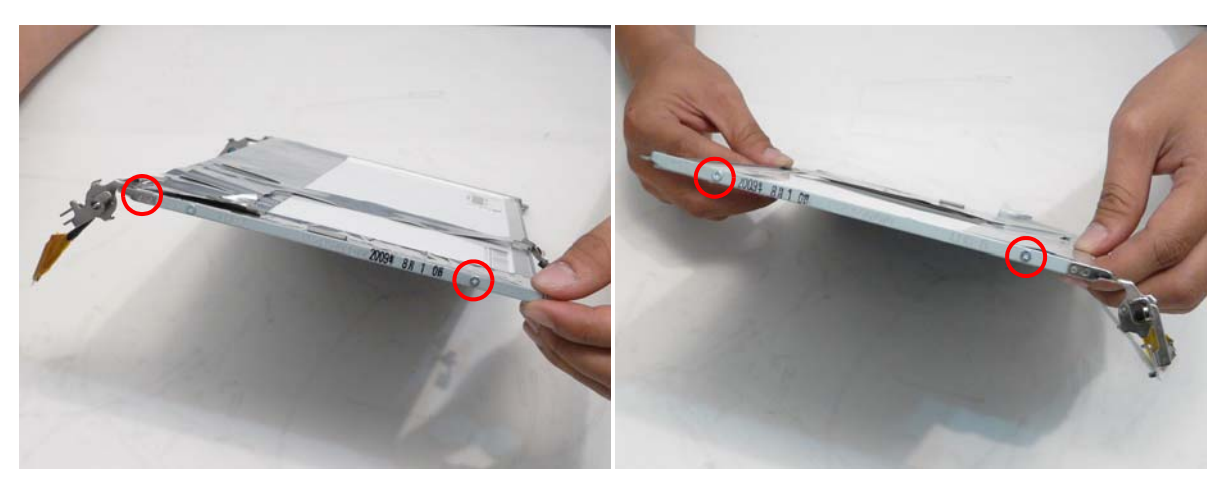

| Step                              | Screw          | Quantity | Screw Type. |
|-----------------------------------|----------------|----------|-------------|
| LCD Panel Brackets<br>Disassembly | 2*2.5 (silver) | 4        |             |

### Removing the FPC Cable

- 1. See "Removing the LCD Panel" on page 84.
- 2. Pull the vertical foil strip off the microphone cable.

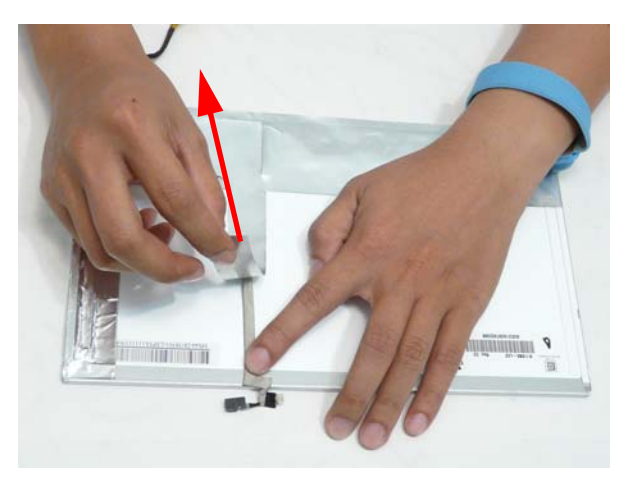

3. Pull off the horizontal foil strip till the FPC cable is completely exposed.

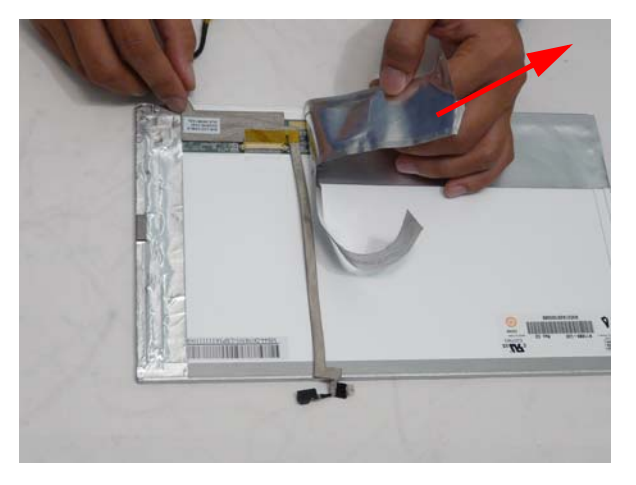

4. Pull the cable sleeve off the adhesive.

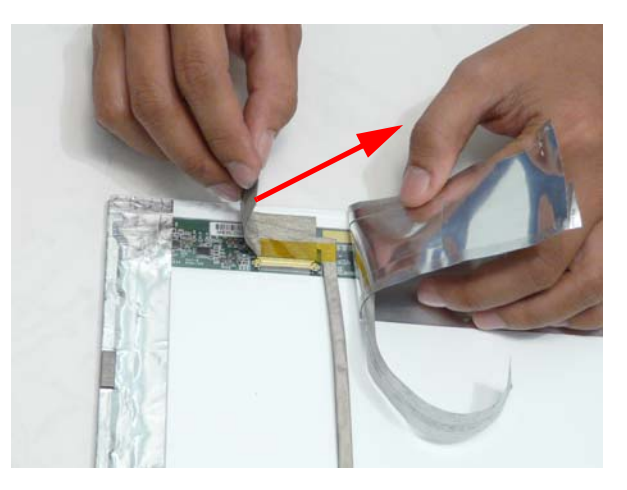

5. Lift up the clear connector protector.

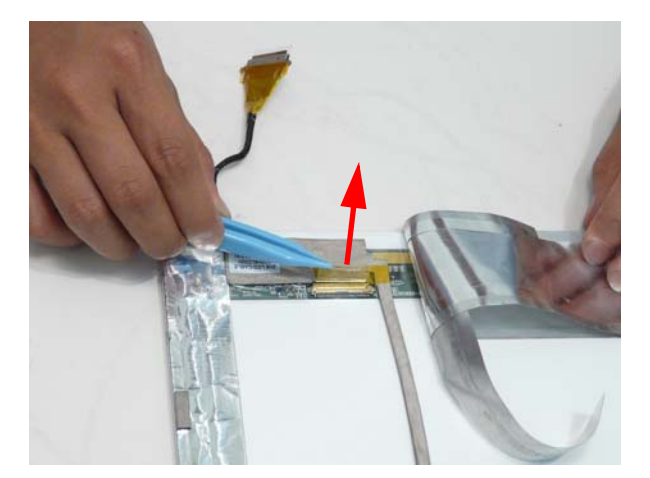

6. Disconnect the connector.

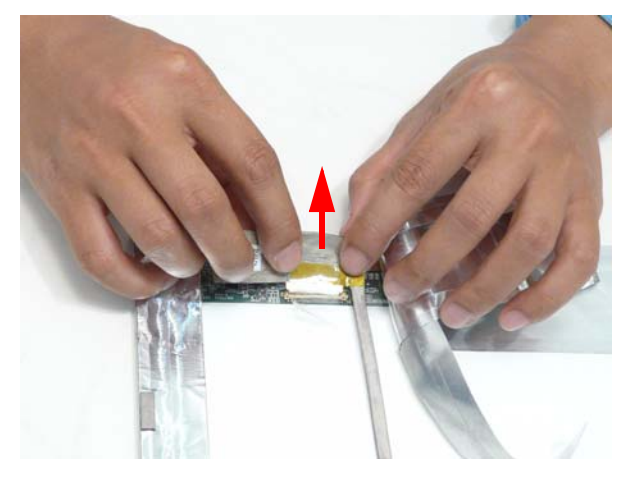

7. Pull the microphone cable free of the adhesive.

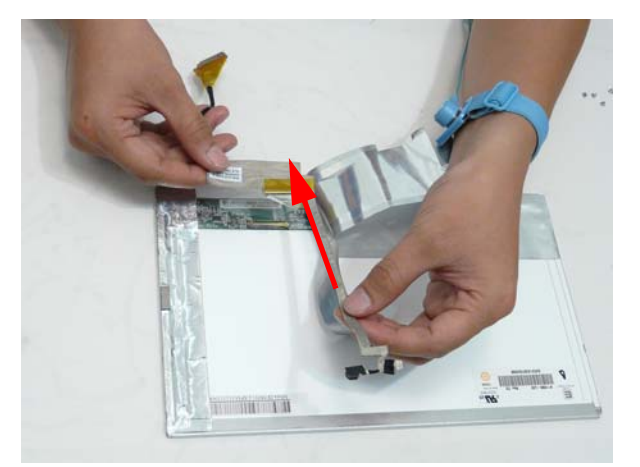

#### Removing the Antennas

- 1. See "Removing the LCD Panel" on page 84.
- 2. Lift up the four (4) foil tabs on each corner.

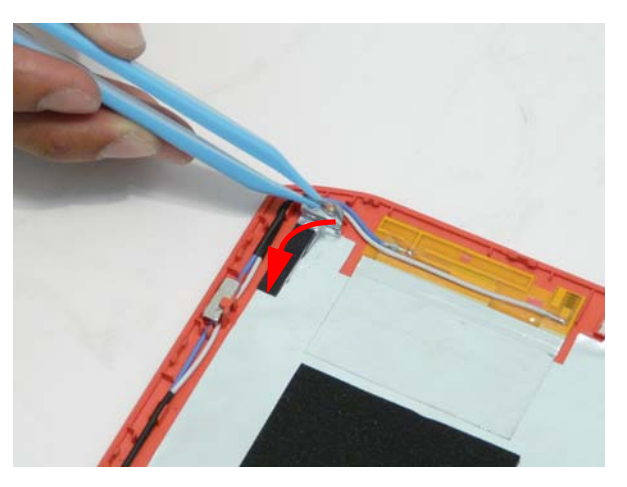

3. Pull the wiring free of the retention guides.

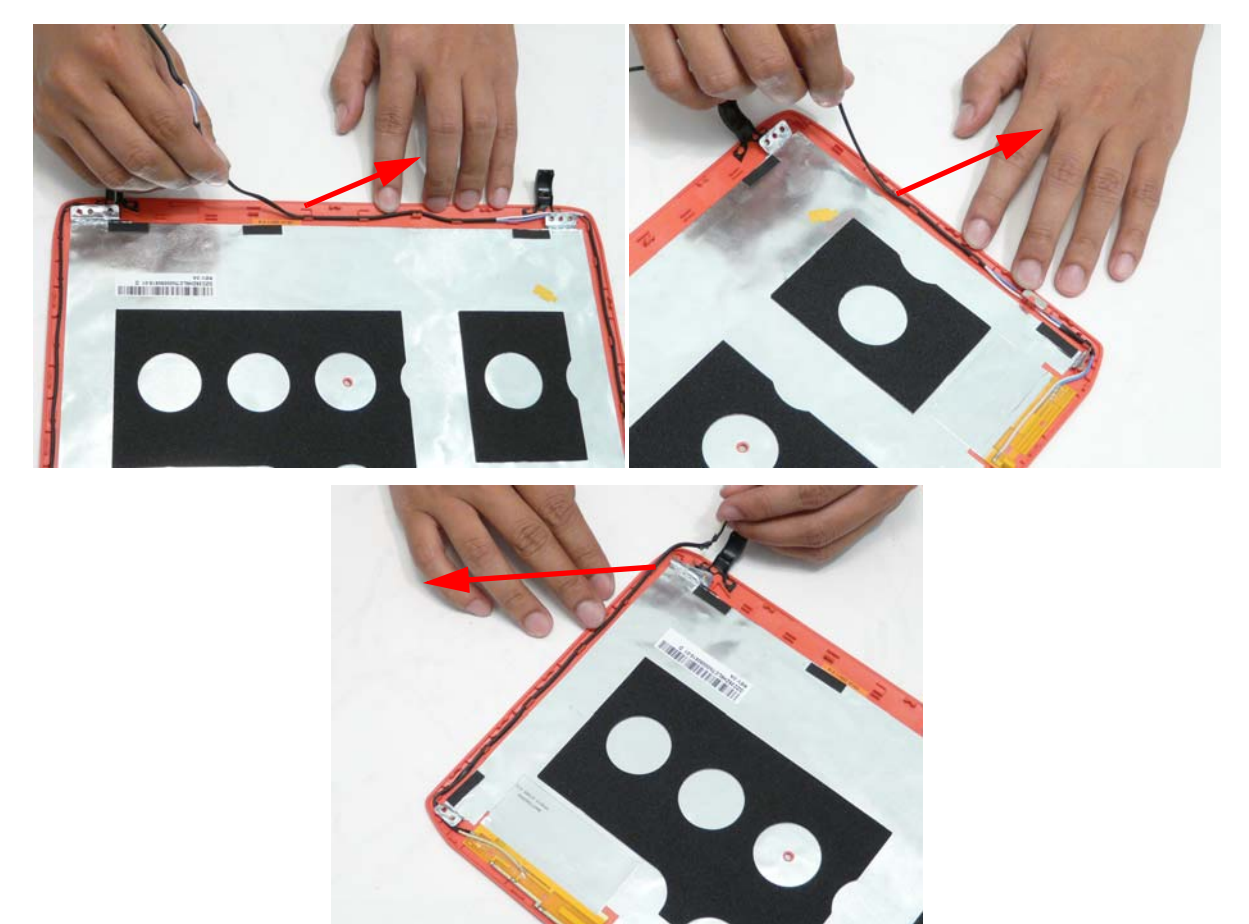

4. Remove the magnet.

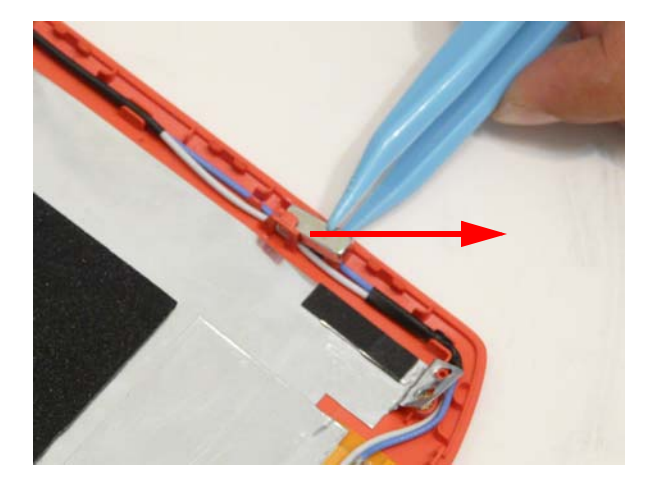

5. Pull the foil and antennas off the adhesive

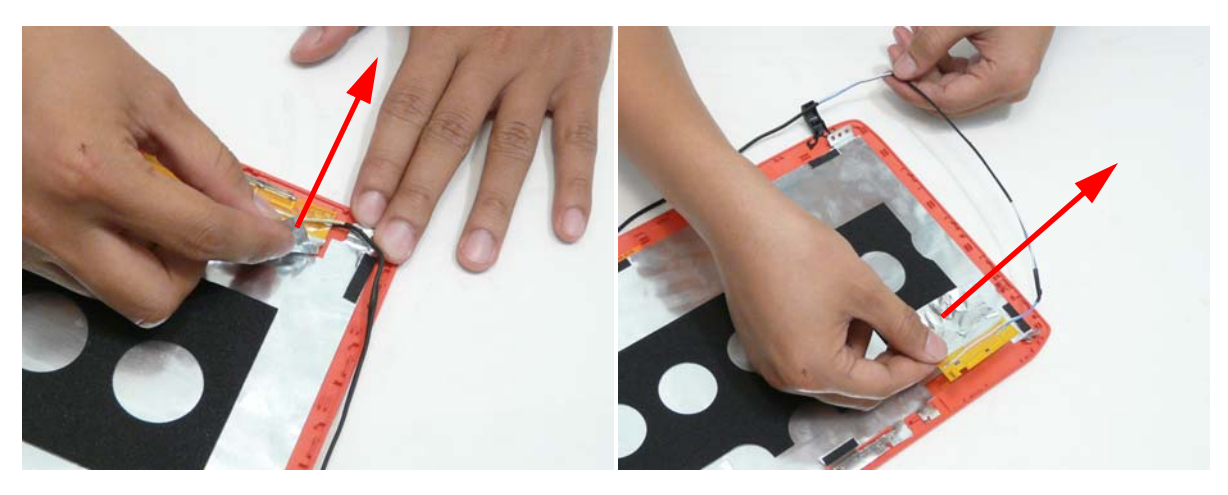

## LCD Reassembly Procedure

#### Replacing the Antennas

1. Adhere the Right Antenna Pad (yellow and blue cable) to the LCD cover.

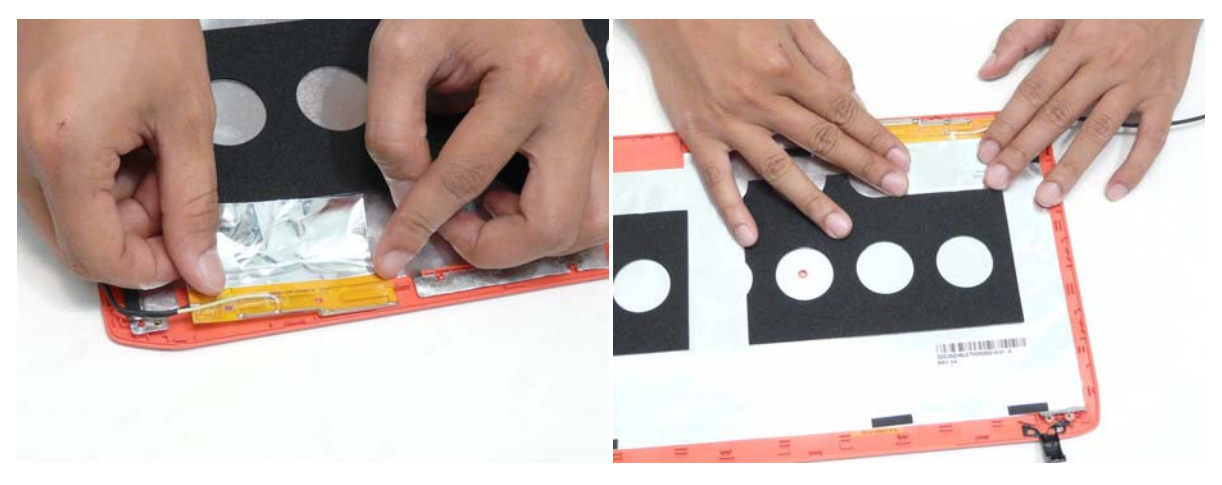

2. Adhere the Left Antenna Pad (white and blue cable) to the LCD Cover.

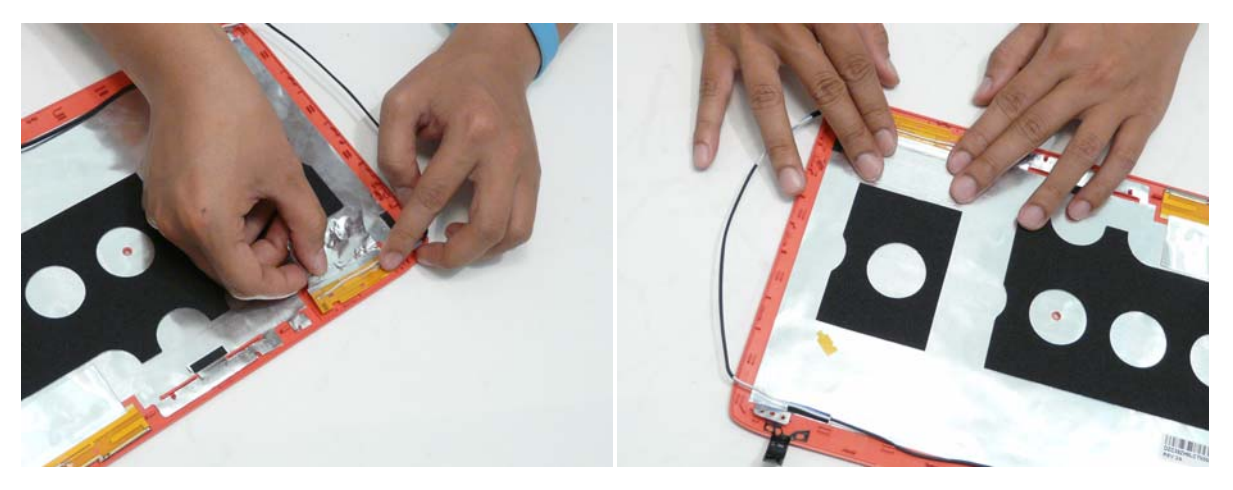

**3.** Insert the antenna cables into the retention guides around the top left corner of the LCD cover and then mount the magnet.

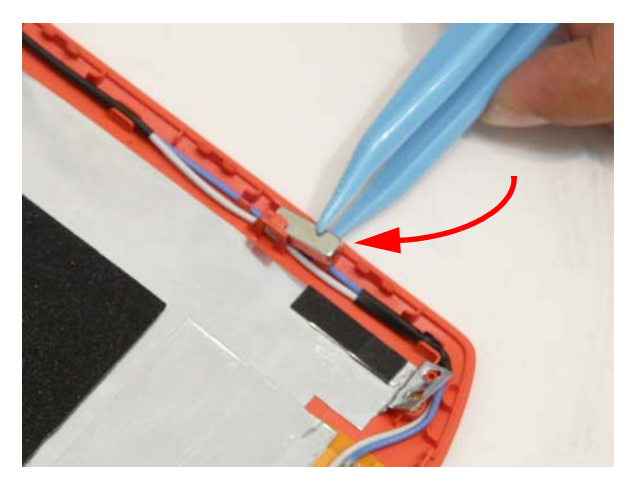

4. Insert the antenna cables into the retention guides around both sides.

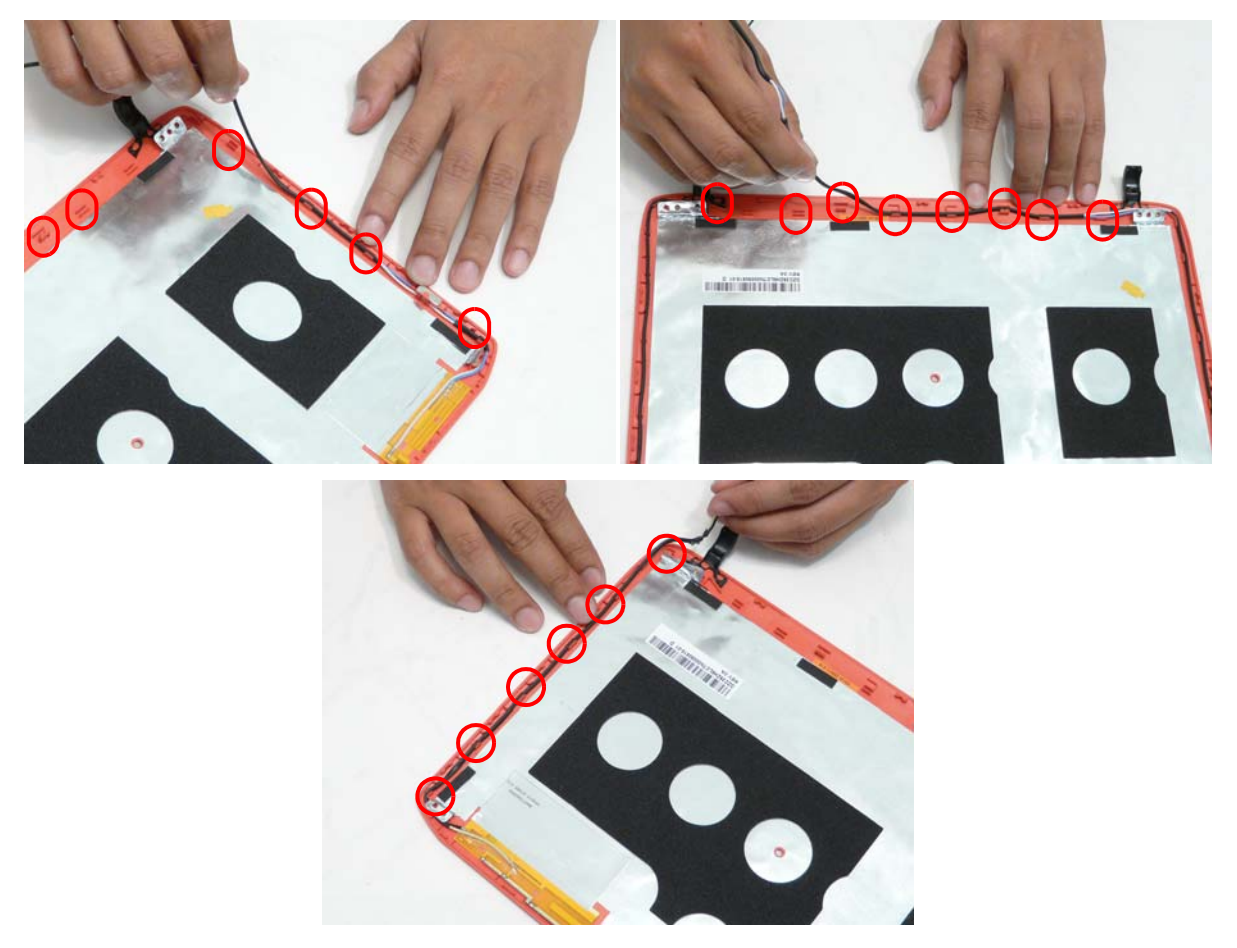

5. Flatten the four (4) foil tabs on each corner.

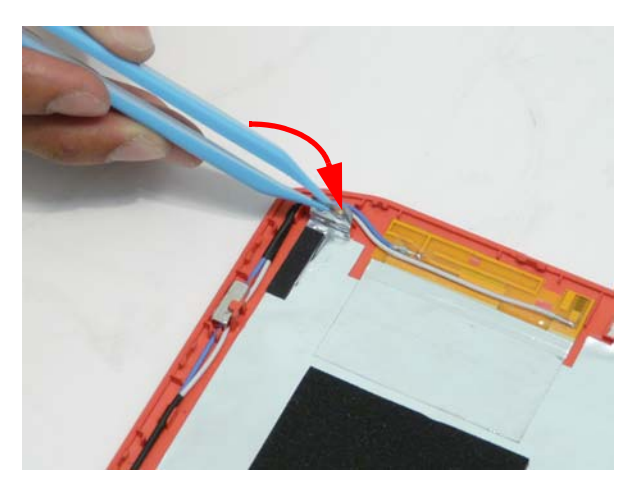

### Replacing the FPC Cable

1. Pull back the foil from the panel and lay the FPC cable on the panel

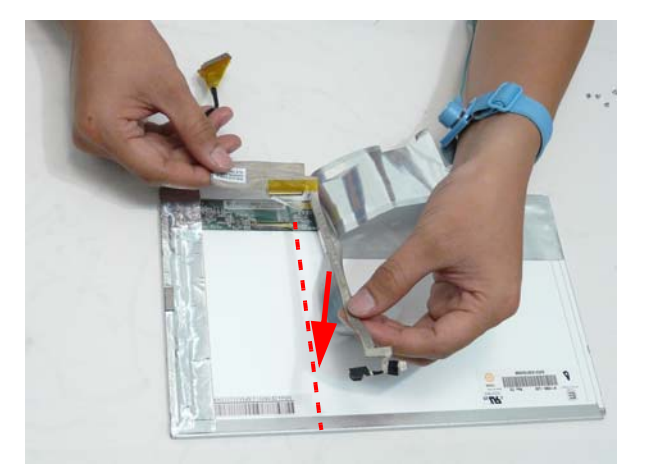

2. Apply adhesive and press down the FPC cable microphone extension.

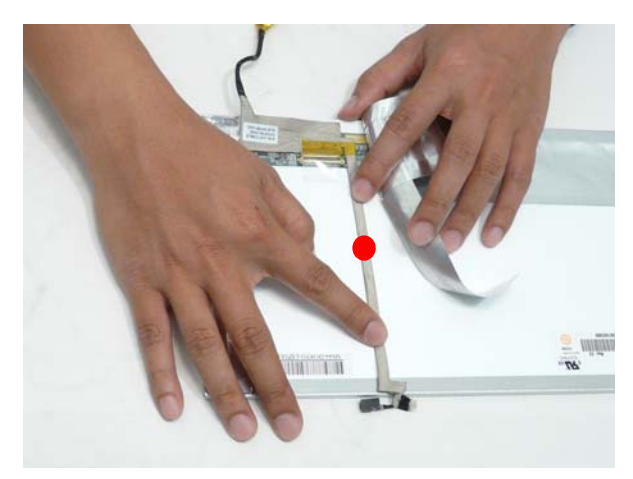

CAUTION: Ensure that the microphone is properly aligned with the top of the panel.

3. Connect the FPC cable connector.

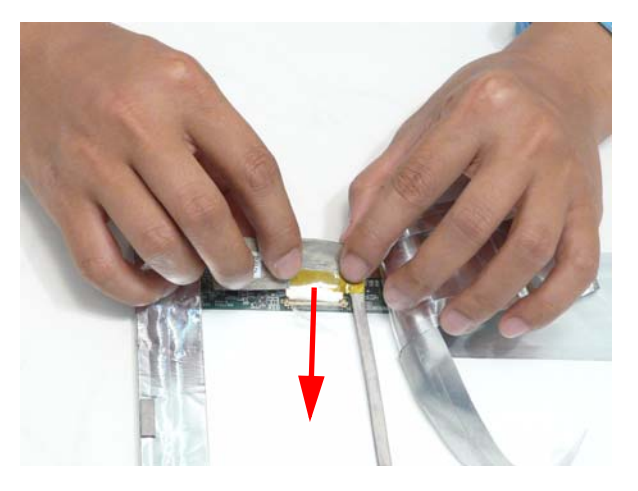

4. Press down the clear FPC connector protective cover.

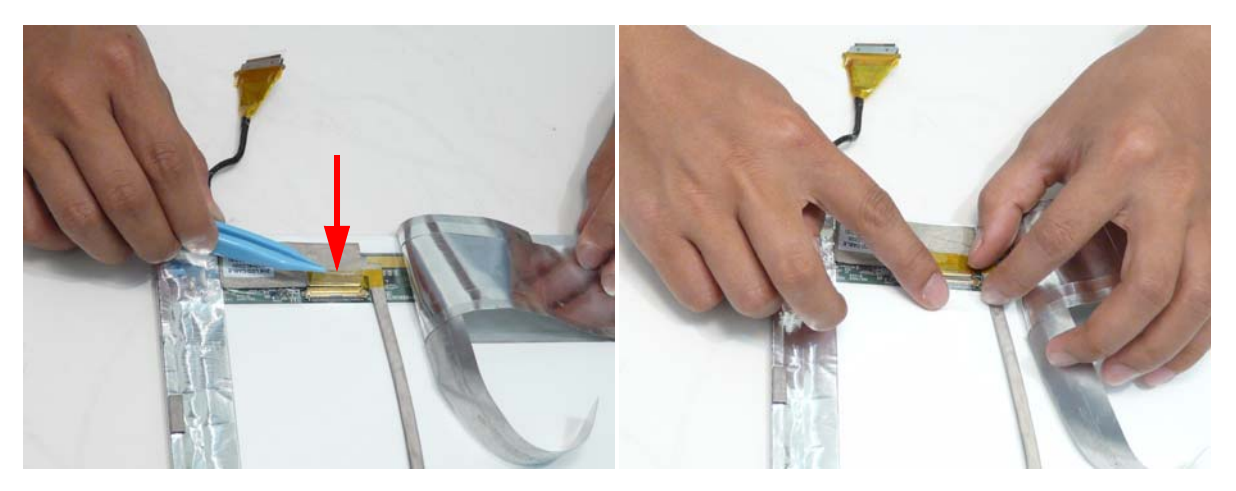

5. Apply adhesive and press down the FPC cable sleeve.

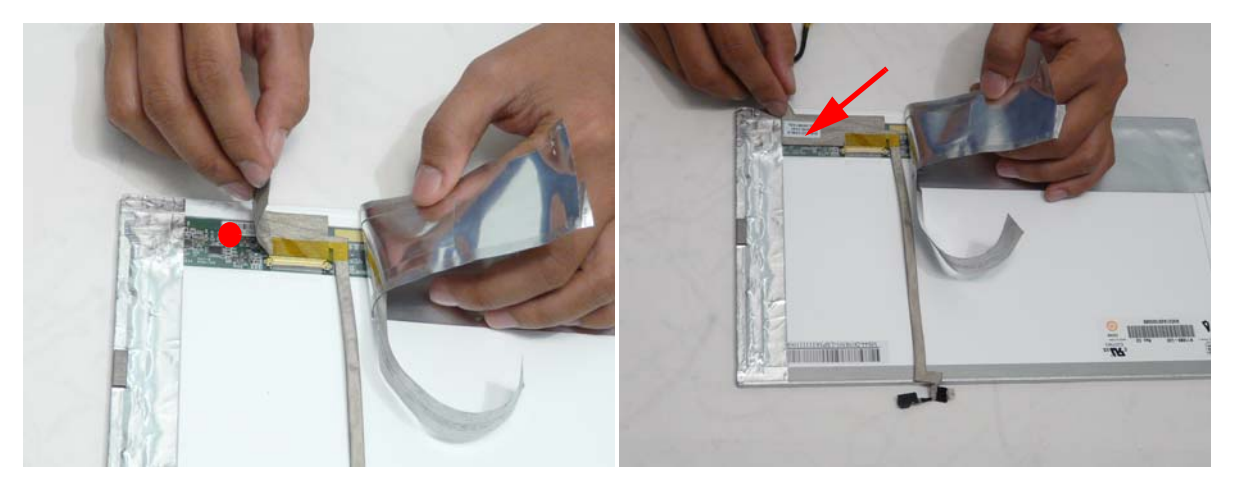

6. Press the foil back down on top of the FPC cable.

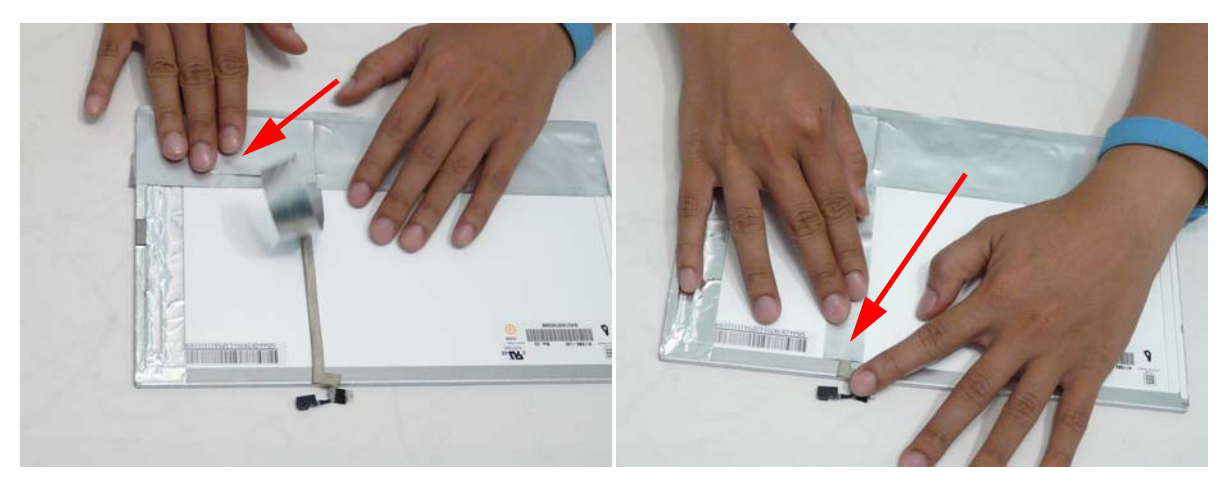

### Replacing the LCD Brackets

1. Replace the four (4) screws in the left and right brackets.

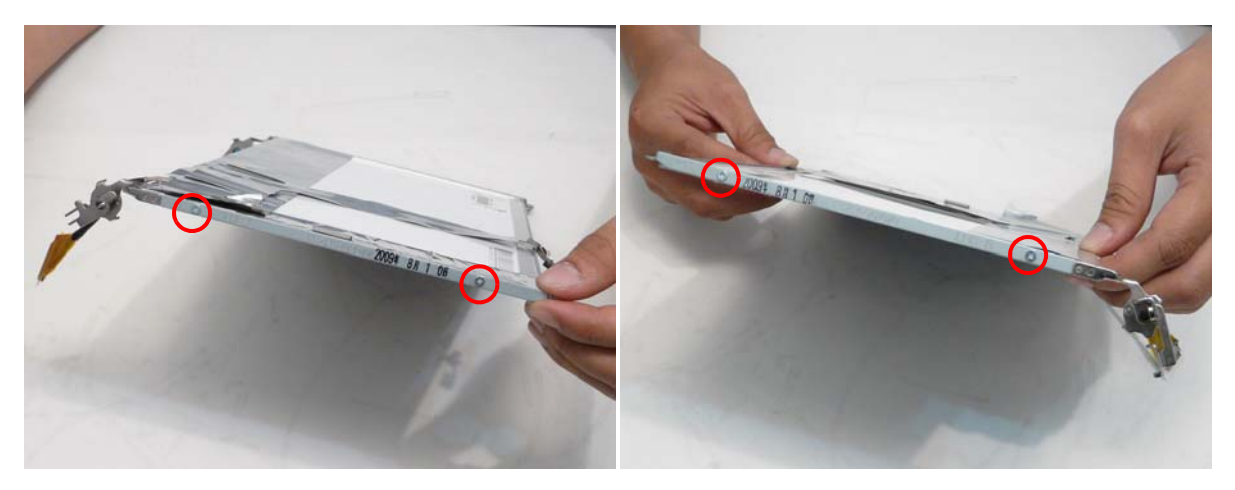

| Step                 | Screw          | Quantity | Screw Type. |
|----------------------|----------------|----------|-------------|
| LCD Bracket Assembly | 2*2.5 (silver) | 4        |             |

#### Replacing the LCD Panel

1. Place the LCD panel on the cover.

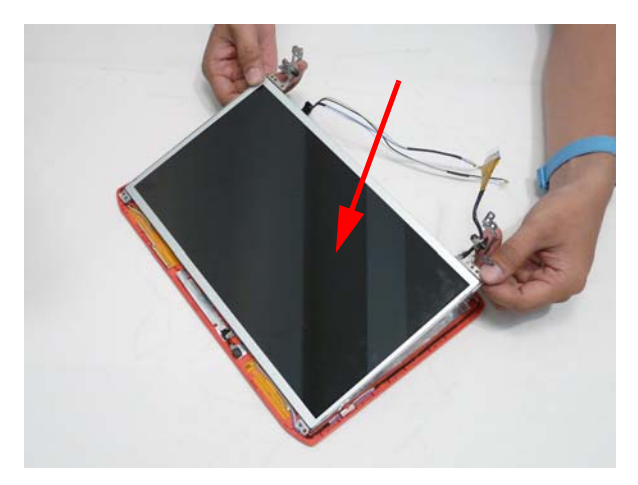

**2.** Replace the four (4) screws.

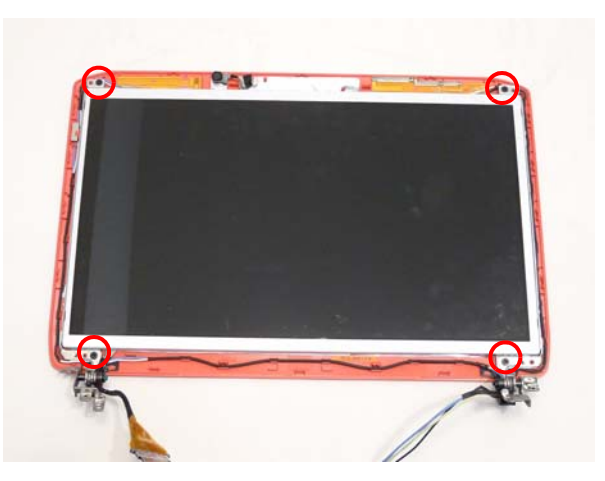

| Step                     | Screw | Quantity | Screw Type. |
|--------------------------|-------|----------|-------------|
| LCD Panel<br>Disassembly | 2*3   | 4        | ()          |

3. Apply adhesive and press the microphone into place.

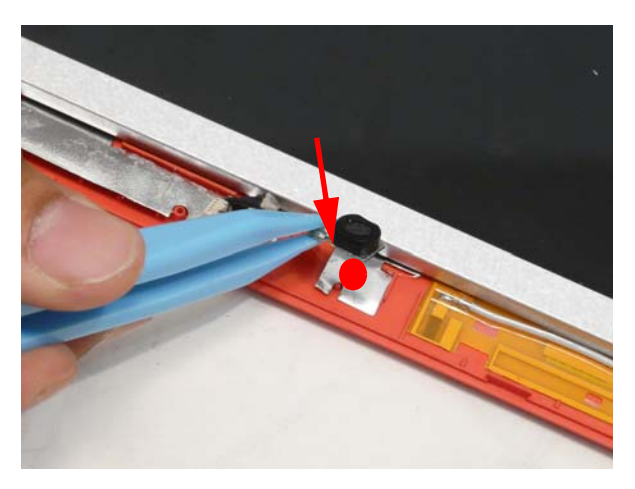

### Replacing the Camera Board

1. Place the camera onto the LCD cover.

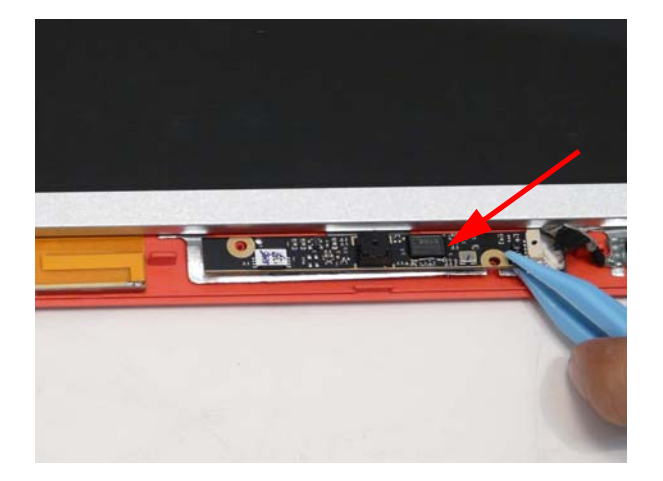

2. Connect the cable to the Camera Board

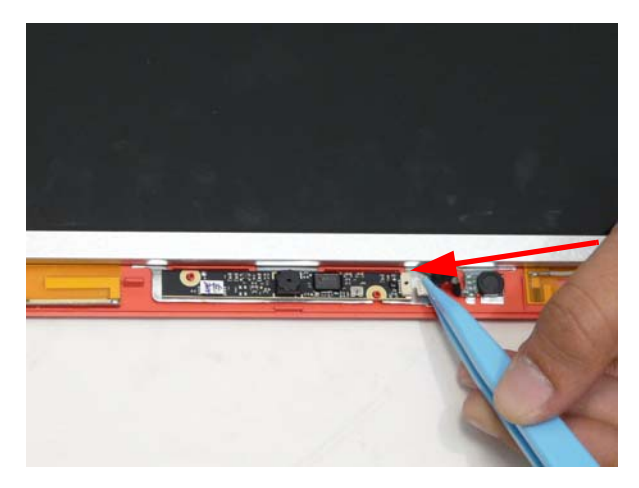

#### Replacing the LCD Bezel

1. Place the bezel hinge cover over the hinges and ensure the wiring is correctly routed under the center hinge pin.

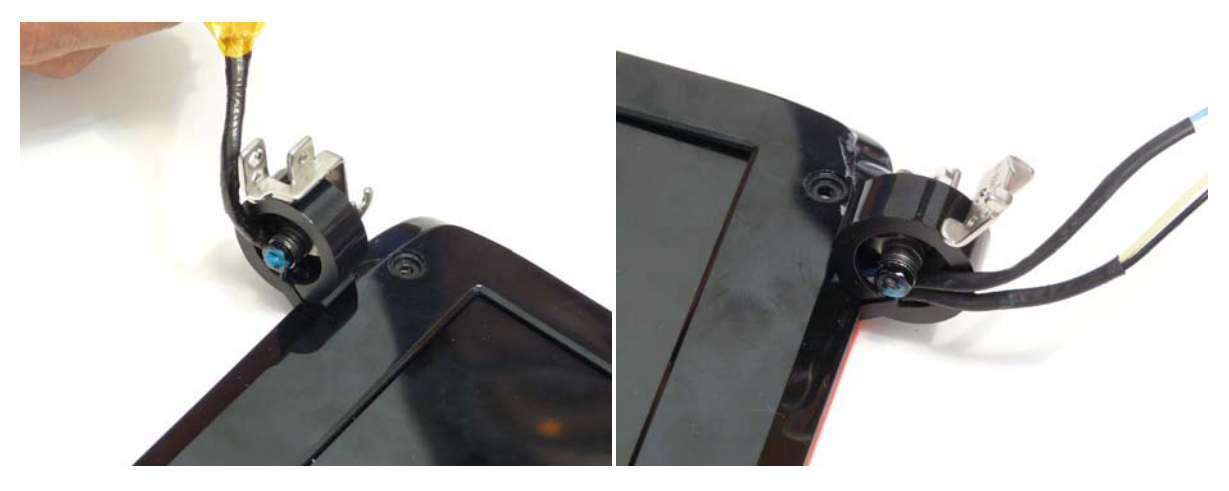

2. Press the bezel down around the edges.

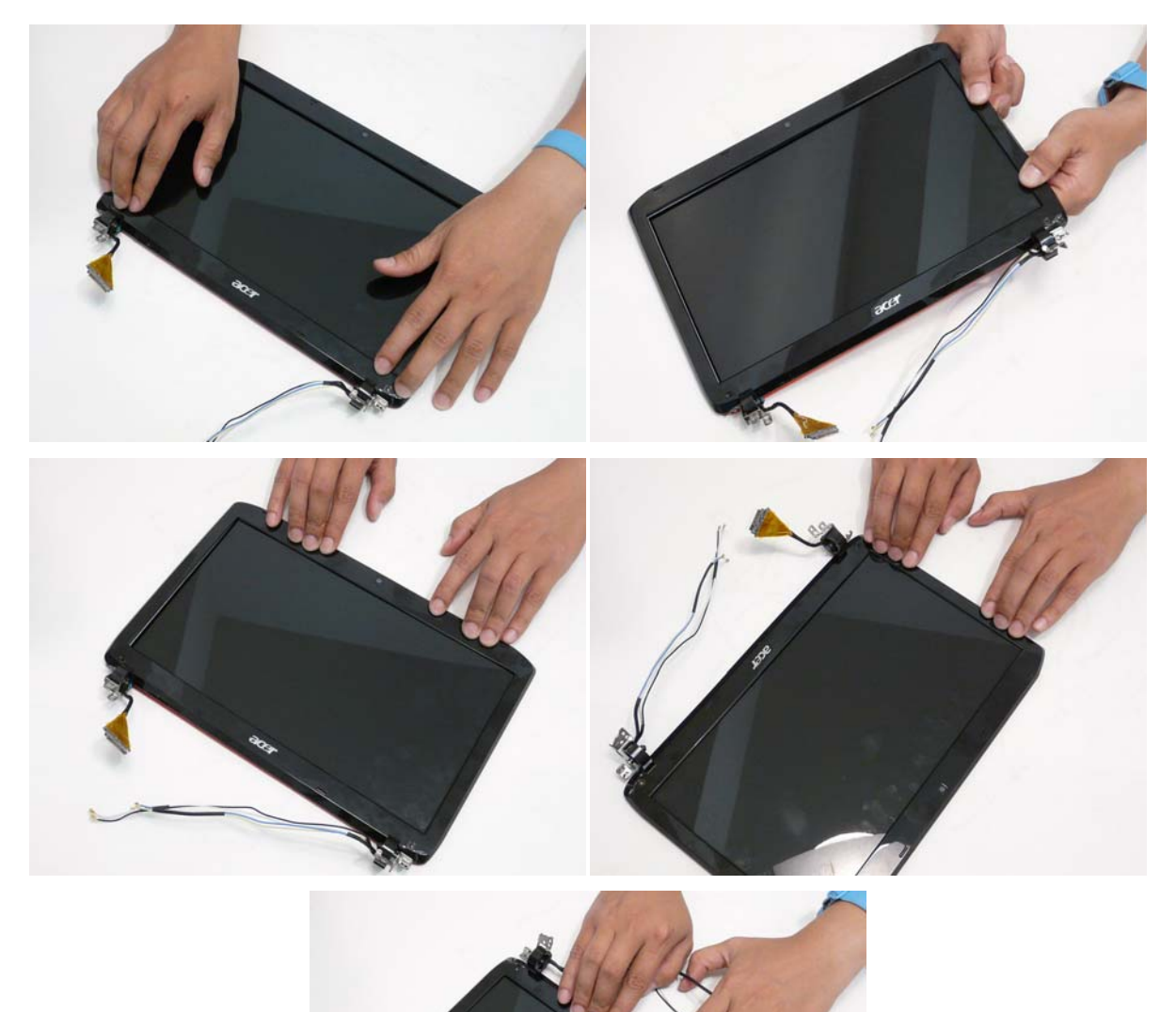
**3.** Replace the two (2) screws.

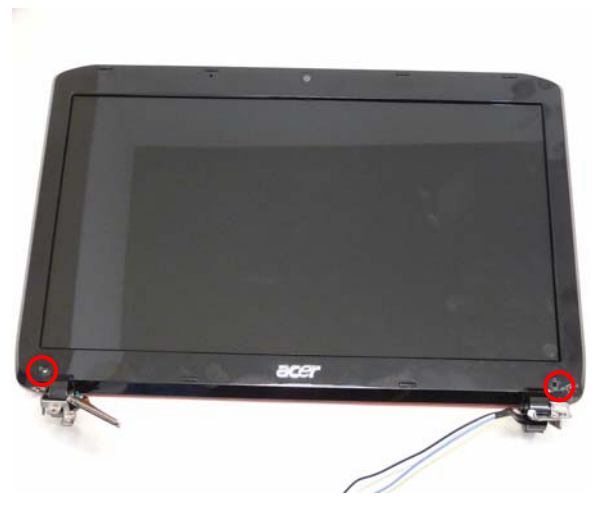

| Step               | Screw | Quantity | Screw Type. |
|--------------------|-------|----------|-------------|
| LCD Bezel Assembly | 2*5   | 2        | <b>*</b>    |

4. Replace the two screw covers.

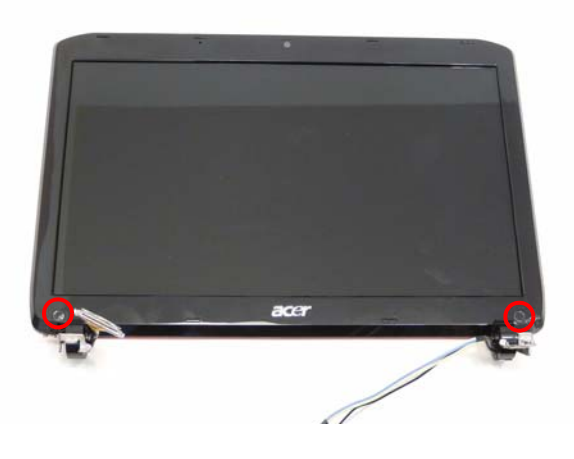

# Main Unit Reassembly Process

# Replacing the Speaker Module

1. Place the speaker module onto the lower cover.

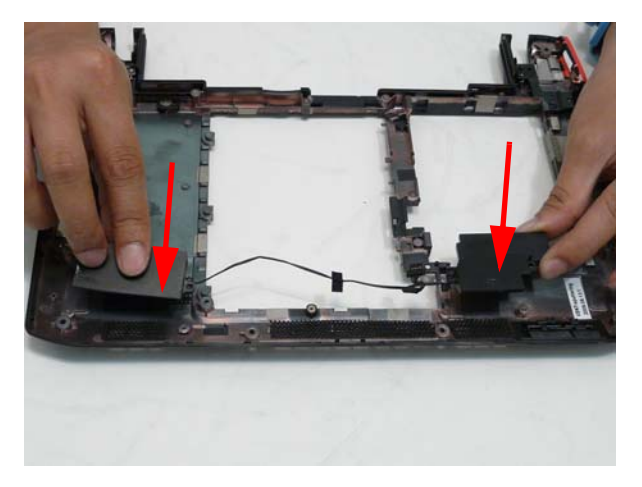

2. Replace the three (3) screws

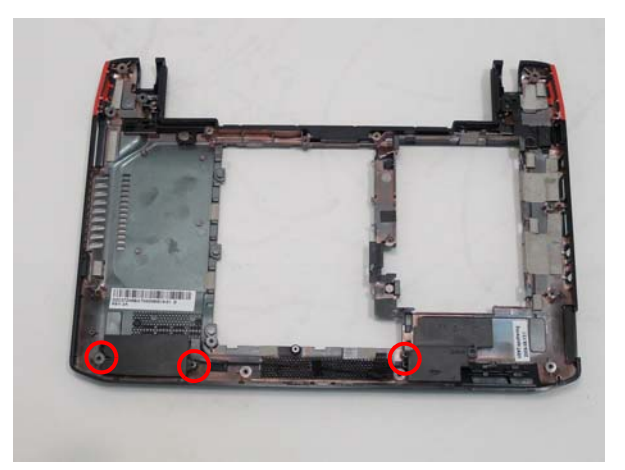

| Step                       | Screw | Quantity | Screw Type. |
|----------------------------|-------|----------|-------------|
| Speaker Module<br>Assembly | 2*3   | 3        | 2           |

3. Lay the cable into the retention guides and press down the adhesive tape.

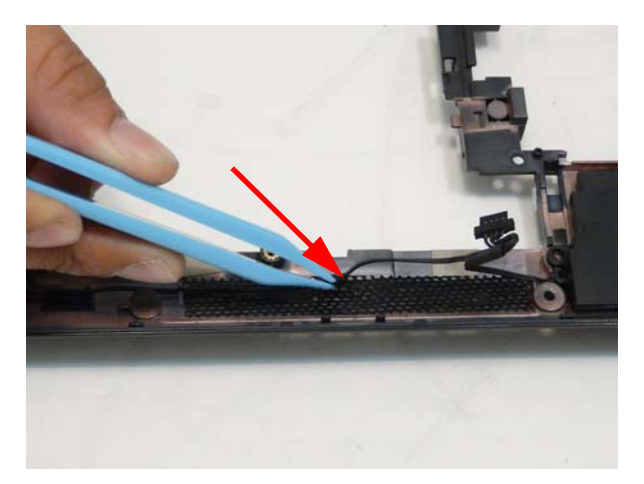

### Replacing the RTC battery

1. Insert the RTC battery into the holding clips.

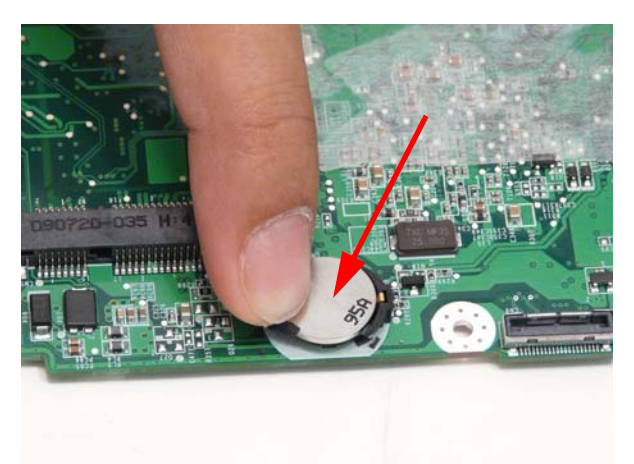

#### Replacing the CPU

1. Place the CPU into the socket paying attention to the correct alignment of the locating triangle in the corner.

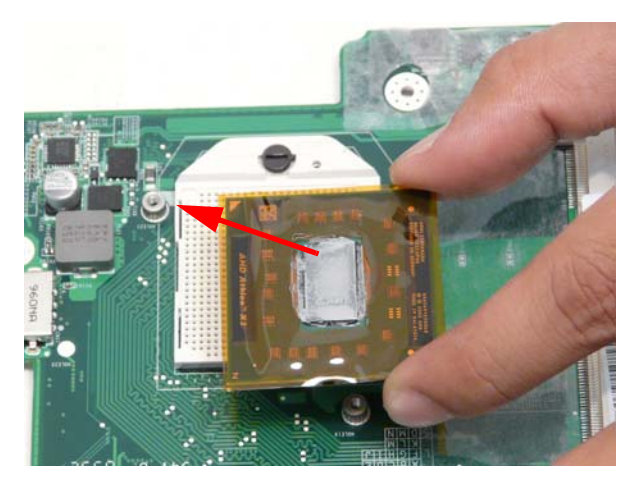

2. Turn the CPU lock to the locked position.

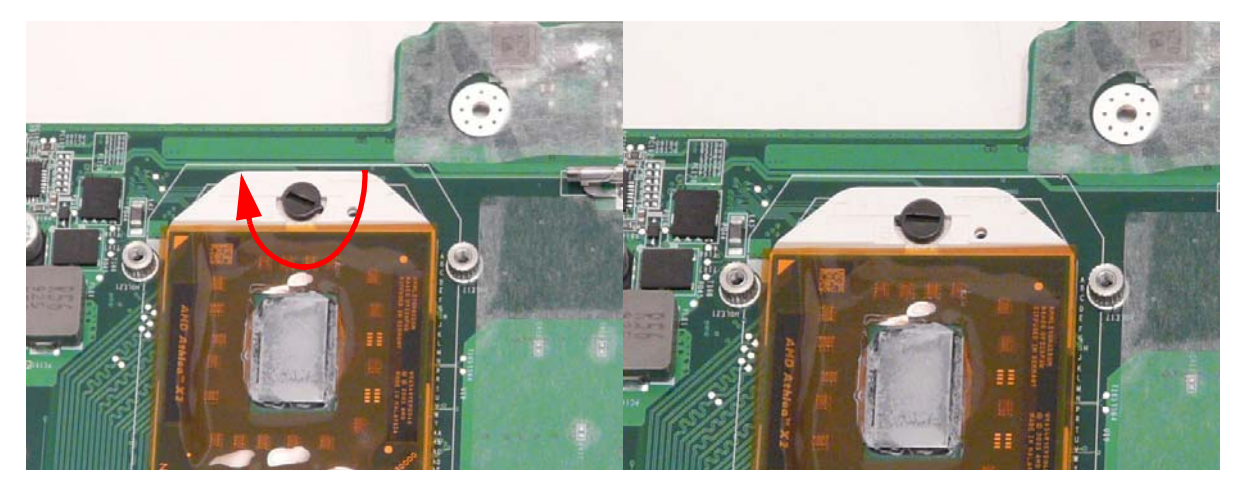

#### Replacing the Thermal Module

**IMPORTANT:** Ensure all heat pads are in place before replacing the Thermal Module.

The following TIM material and dimensions (mm) are approved for use:

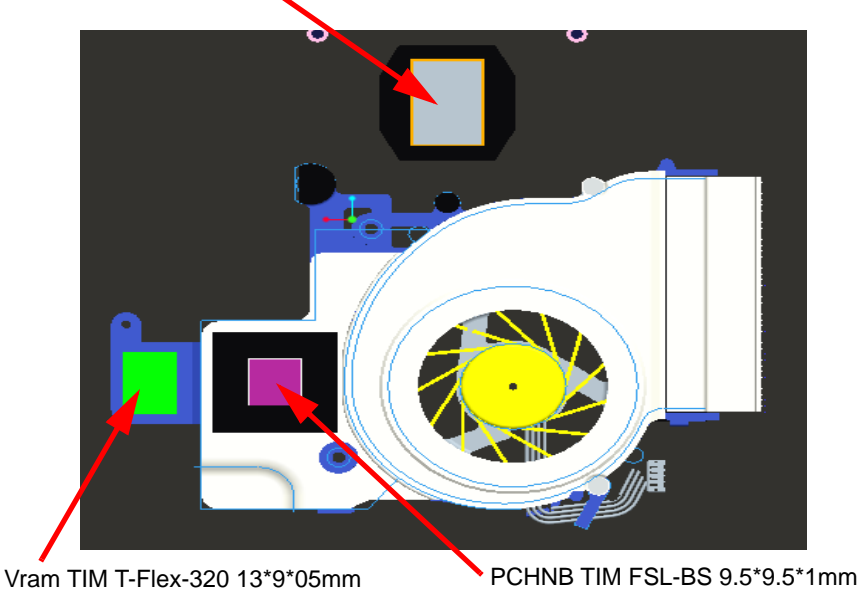

1. Remove all traces of thermal grease or pad adhesive from the CPU and thermal module using a lint-free cloth or cotton swab and Isopropyl Alcohol, Acetone, or other approved cleaning agent.

CPU TIM PSX-D 18.3\*12.3mm

2. Place the thermal module on the main board.

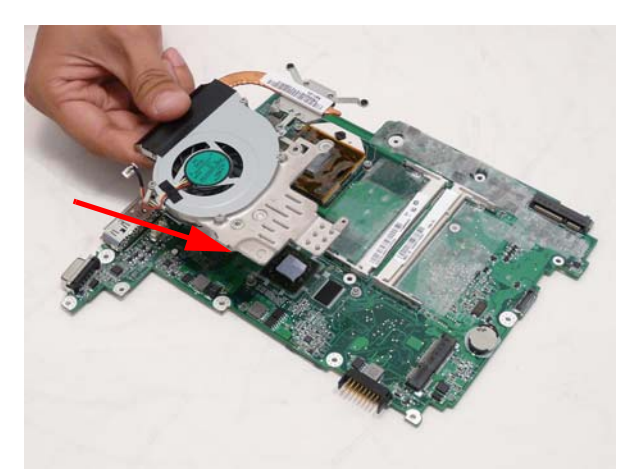

**3.** Tighten the two (2) captive screws (blue call outs) and replace the three (3) screws (red call outs) of the thermal module.

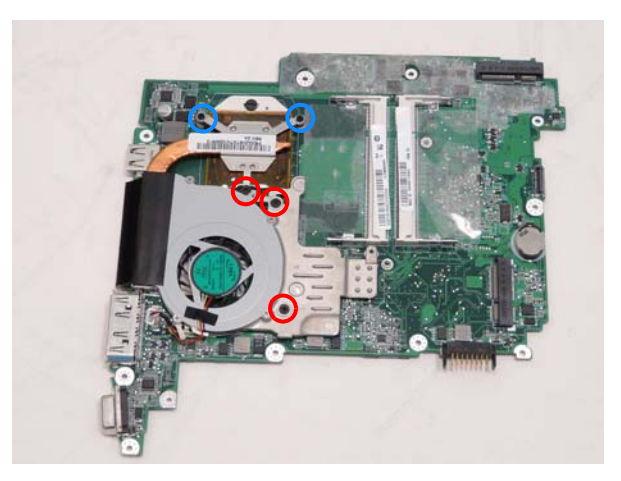

| Step                       | Screw | Quantity | Screw Type. |
|----------------------------|-------|----------|-------------|
| Thermal Module<br>Assembly | 2*3   | 3        | De          |

4. Connect the fan cable to the main board.

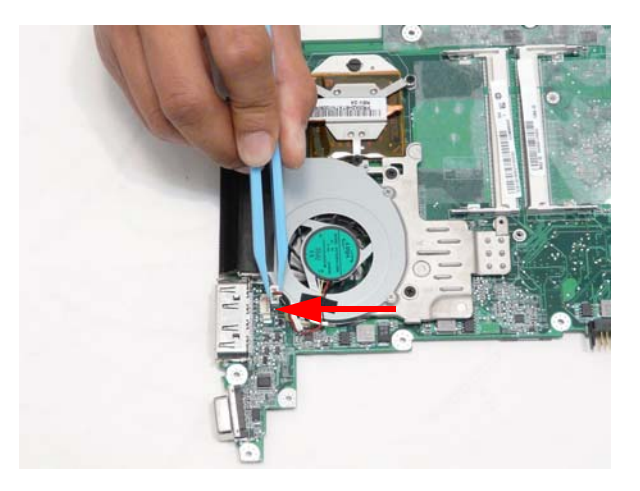

# Replacing the Mainboard

1. Place the main board into the lower cover on an angle first aligning the I/0 ports.

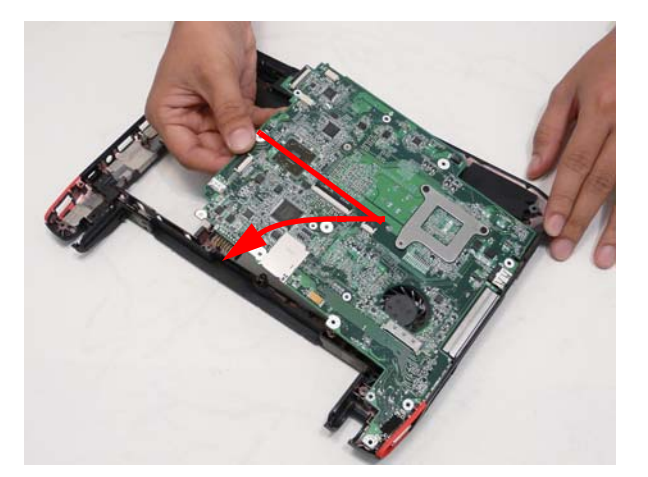

2. Replace the one (1) screw.

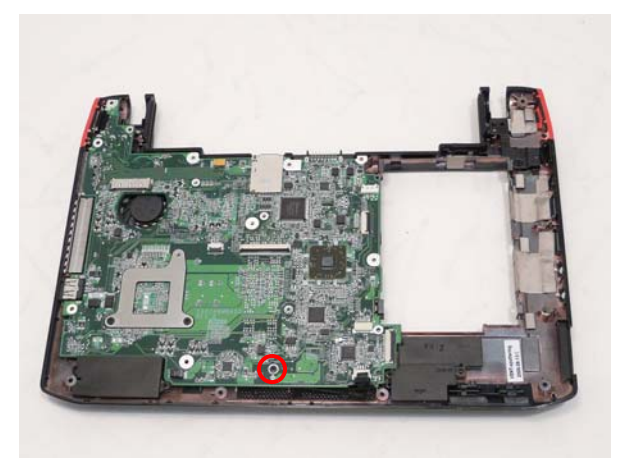

| Step                | Screw | Quantity | Screw Type. |
|---------------------|-------|----------|-------------|
| Main Board Assembly | 2*3   | 1        | 2           |

3. Connect the speaker connector.

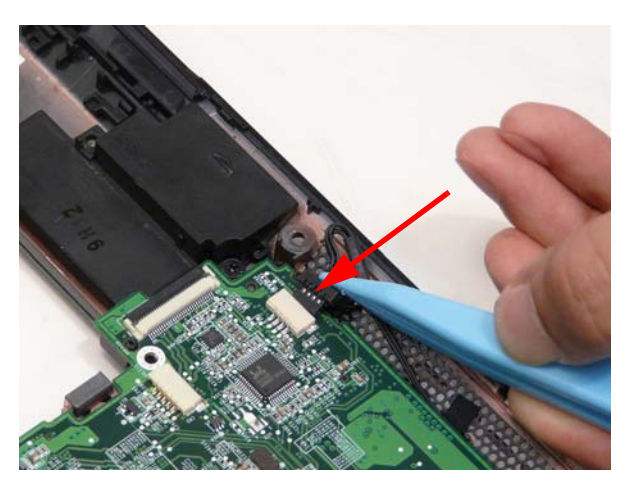

# Replacing the LCD Module

1. Thread the antenna cables through to the bottom side of the lower cover and place in the retention guides.

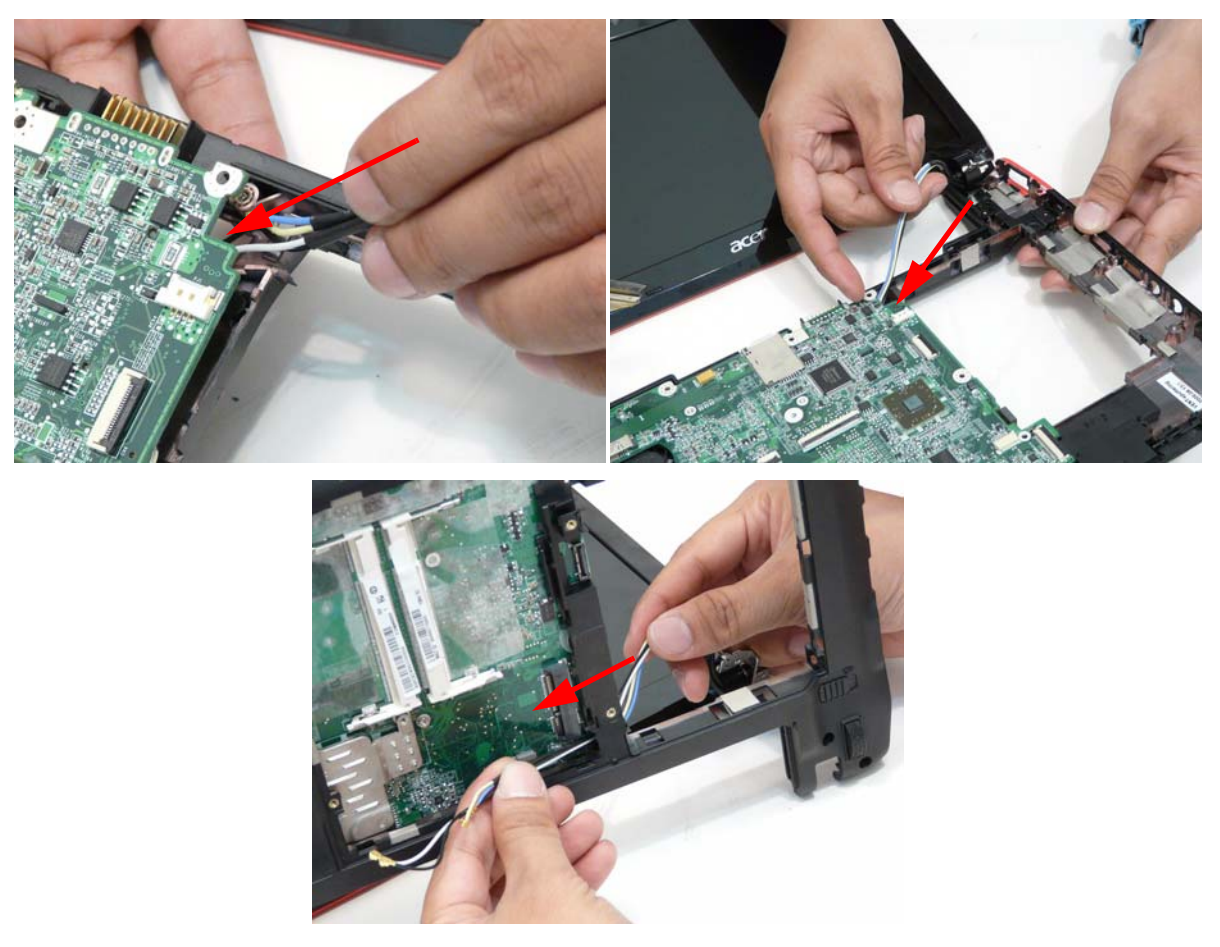

2. Place the hinges down on the lower case and ensure correct positioning of the antenna cables and the LCD cable and replace the two (2) screws.

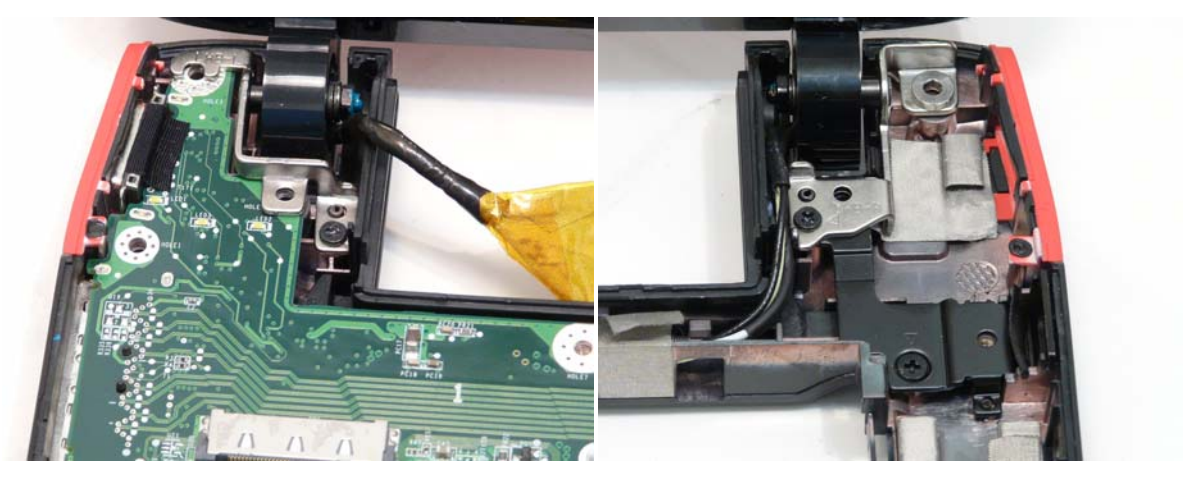

| Step                | Screw | Quantity | Screw Type. |
|---------------------|-------|----------|-------------|
| LCD Module Assembly | 2*5   | 2        | *           |

3. Replace the LCD cable connector.

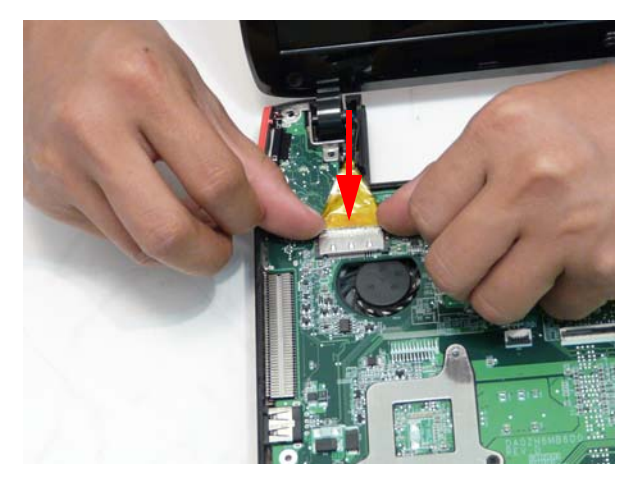

4. Press down the LCD cable connector protective cover.

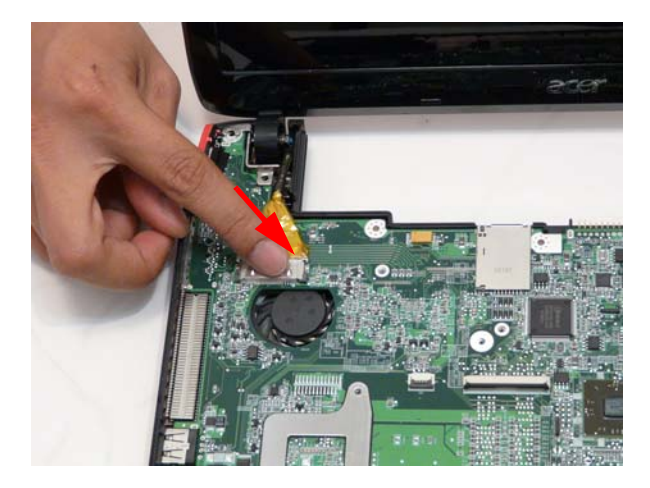

#### Replacing the I/O Board

1. Place the I/O board into the lower cover on an angle first aligning the I/O ports.

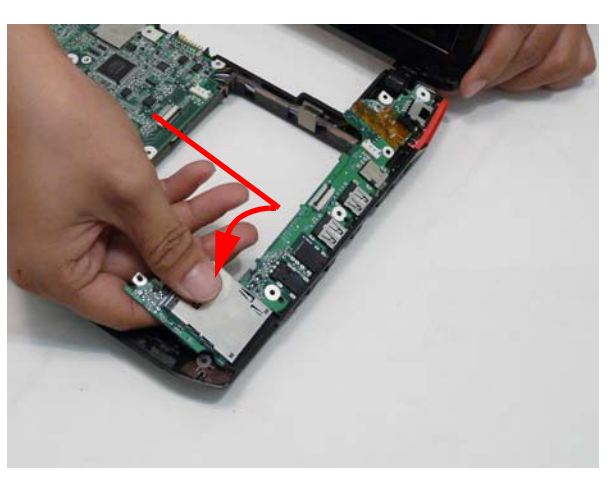

**IMPORTANT:**Ensure that the WLAN/3G switch and the Bluetooth switch are properly aligned in the plastic slide switch covers in the lower cover.

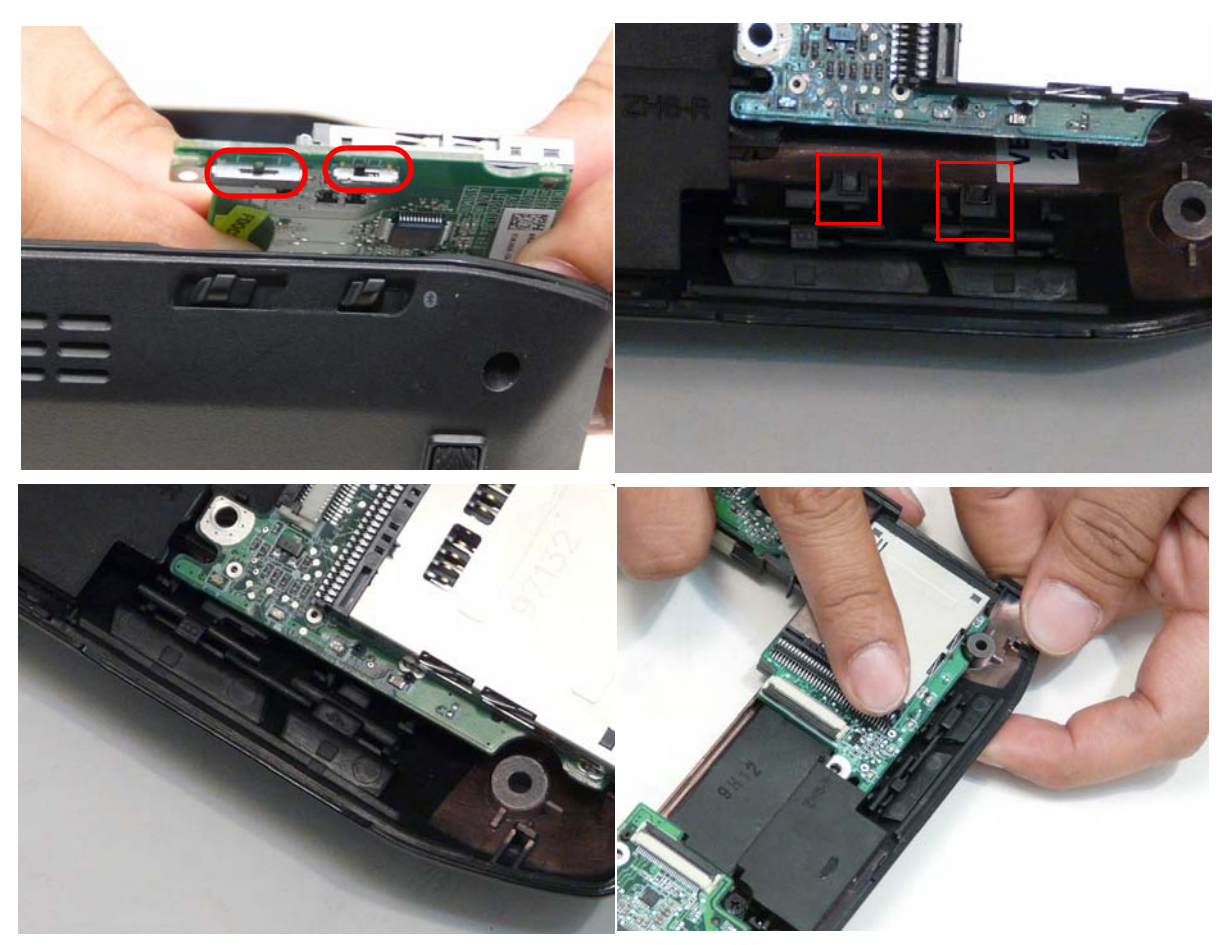

**NOTE:** You will feel the spring tension in the lower case sliders when the switches have been properly engaged.

2. Replace the one (1) screw.

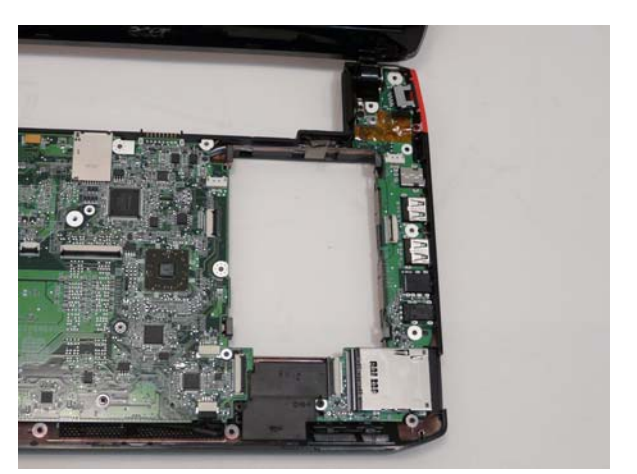

| Step              | Screw | Quantity | Screw Type. |
|-------------------|-------|----------|-------------|
| IO Board Assembly | 2*5   | 1        | *           |

**3.** Reconnect the DC cable to the I/O board.

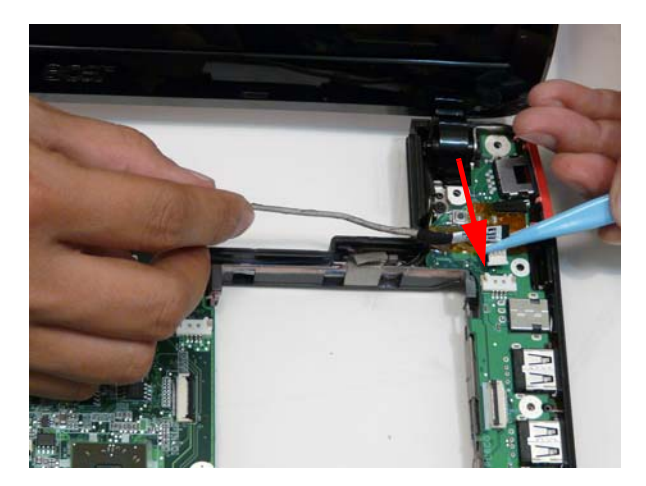

4. Lay the DC cable into the retention guide and press down the adhesive tape.

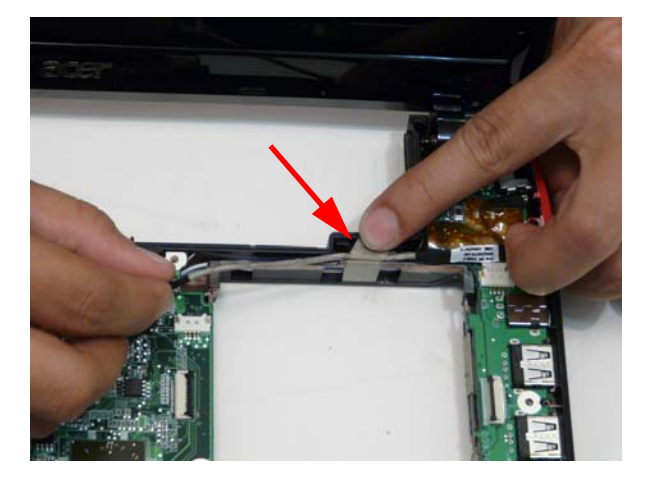

5. Reconnect the DC cable to the main board.

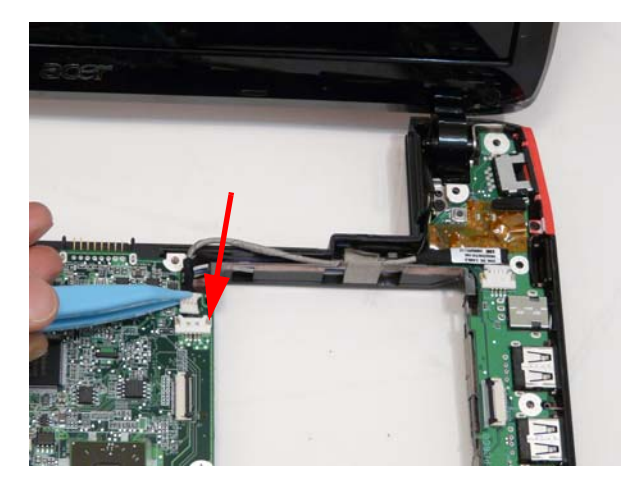

6. Reconnect the card reader cable.

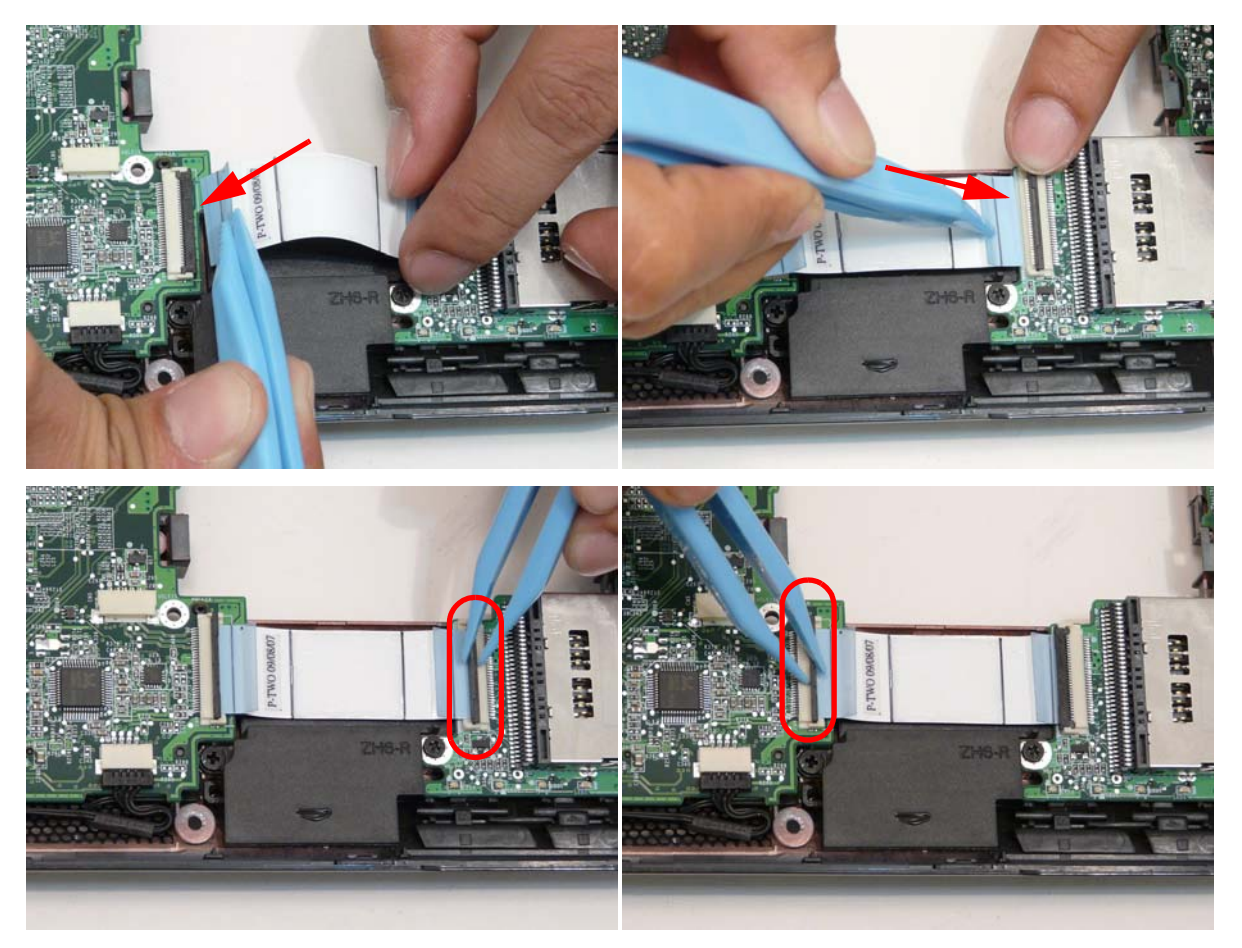

### Replacing the Bluetooth Module

1. Place the Bluetooth module into position ensuring the board fits into the slot in the speaker module.

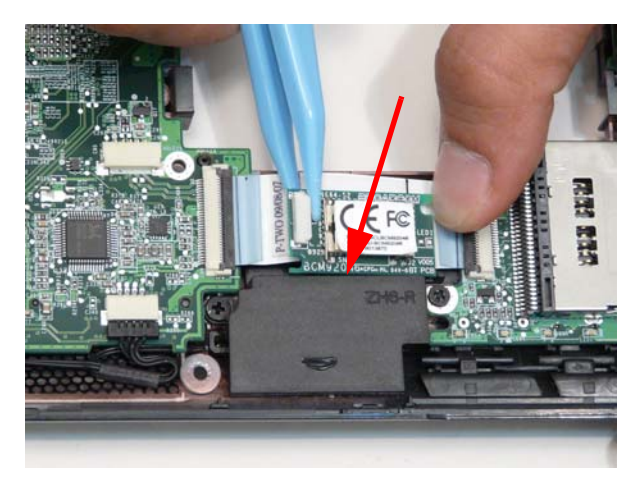

2. Reconnect the Bluetooth cable.

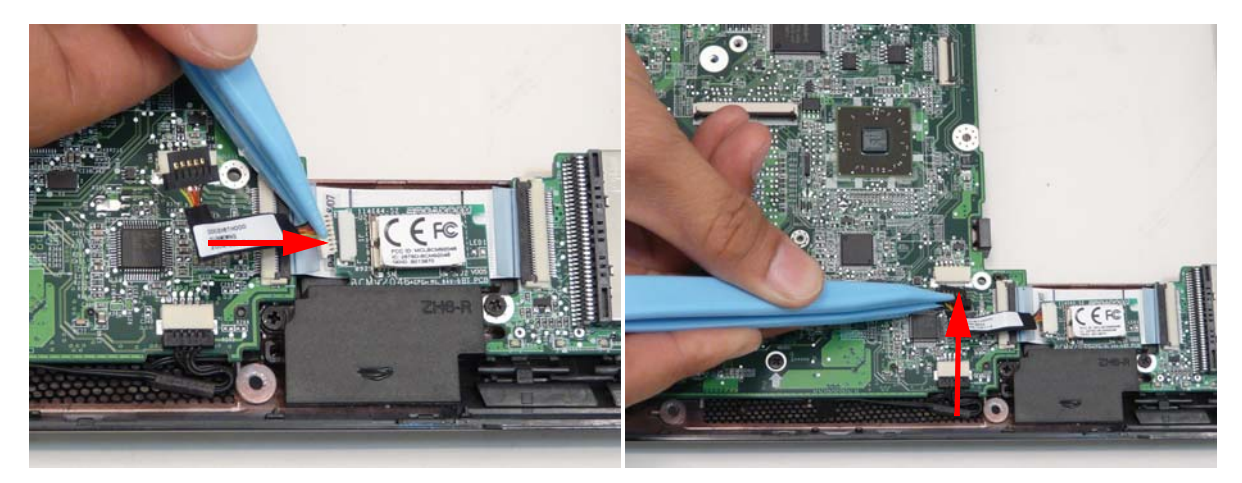

# Replacing the Button Board

1. Place the button board on the upper cover.

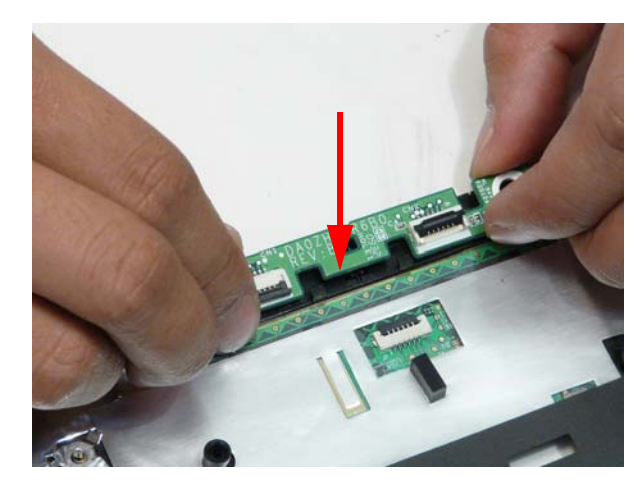

2. Replace the two (2) screws.

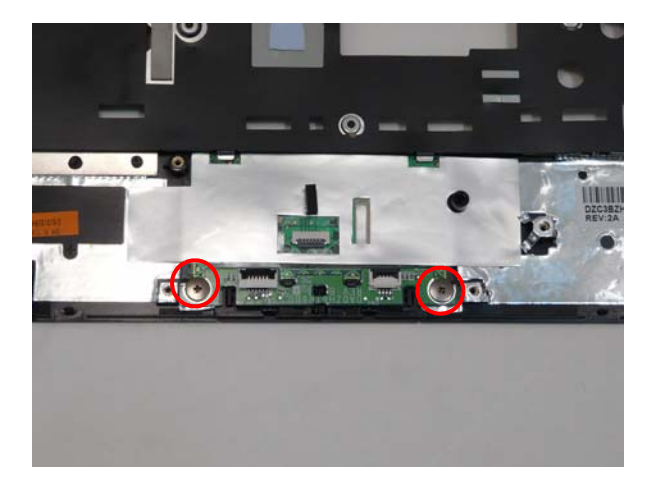

| Step                     | Screw   | Quantity | Screw Type. |
|--------------------------|---------|----------|-------------|
| Button Board<br>Assembly | 2-0.4*2 | 2        | *           |

3. Insert the button board cable into the upper cover.

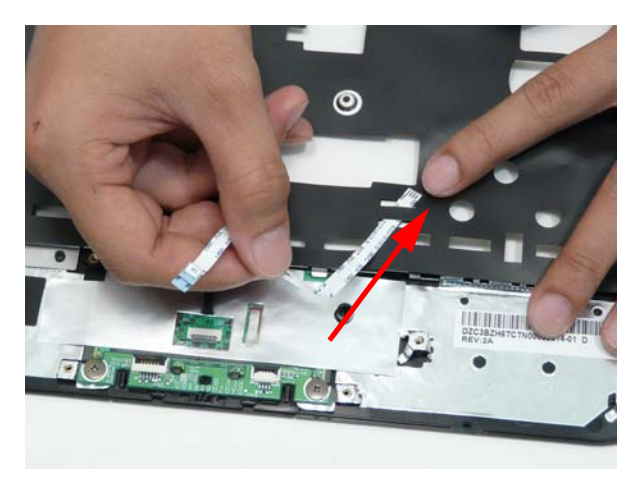

4. Apply adhesive and press the button board cable down.

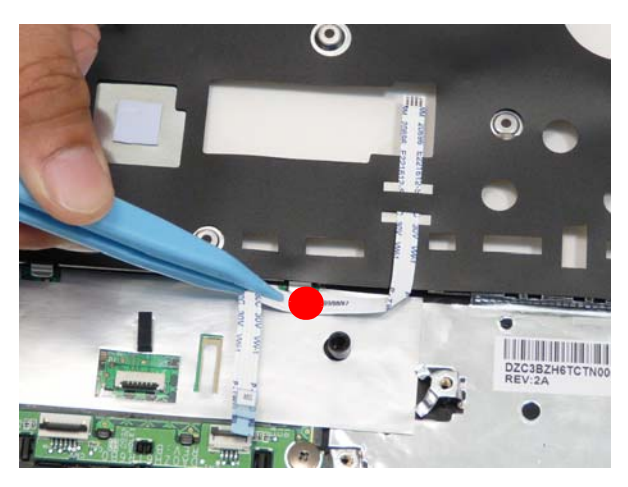

5. Connect the button board cable to the button board.

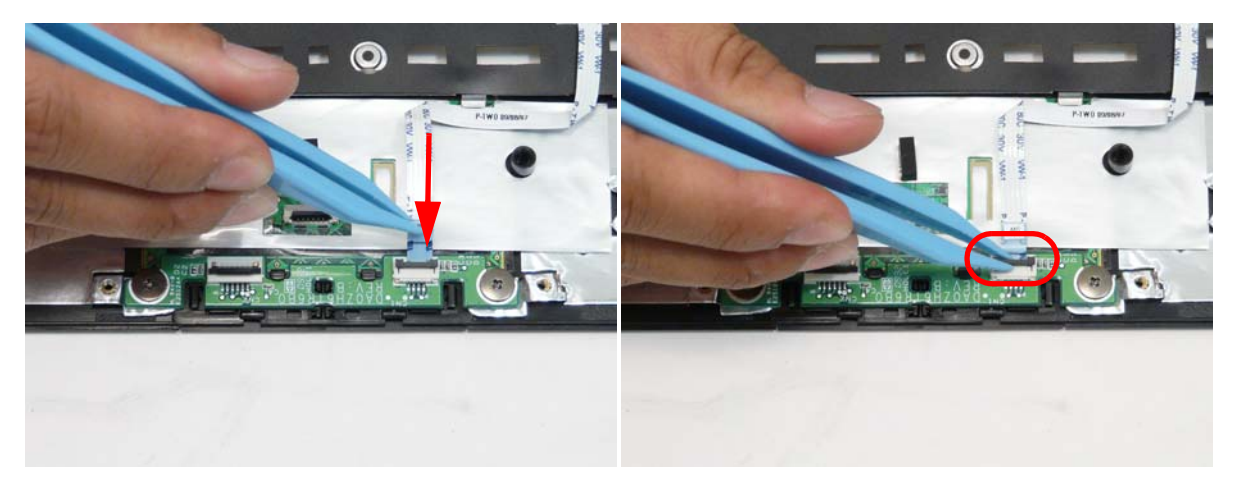

6. Connect the touch pad cable to the touch pad and the button board.

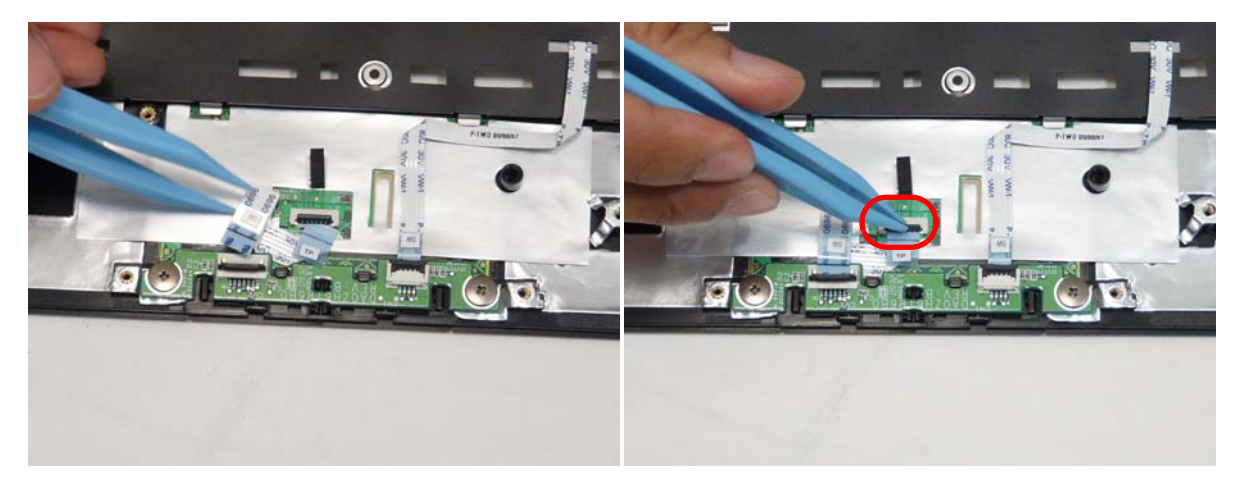

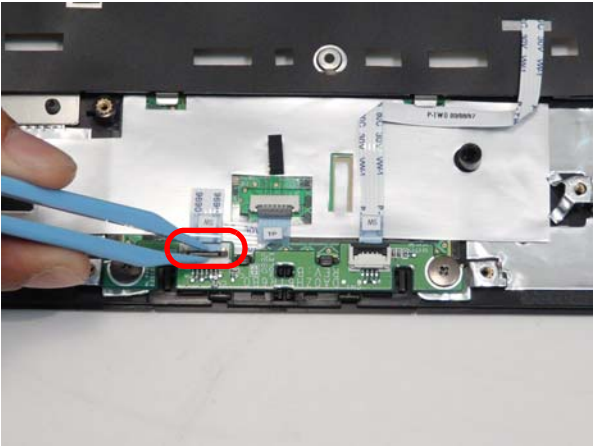

# Replacing the Upper Cover

1. Insert the IO cable into the upper cover.

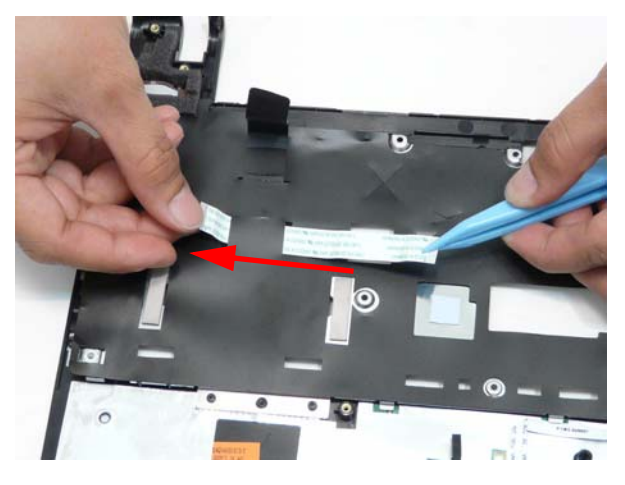

2. Place the upper cover onto the lower cover first aligning the hinges

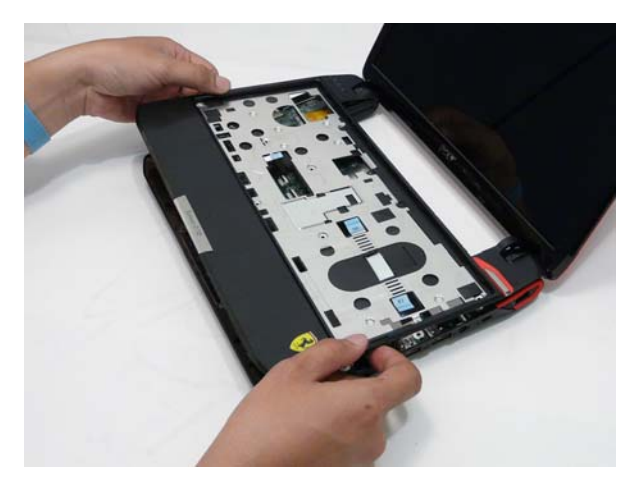

3. Press around the edges of the upper cover.

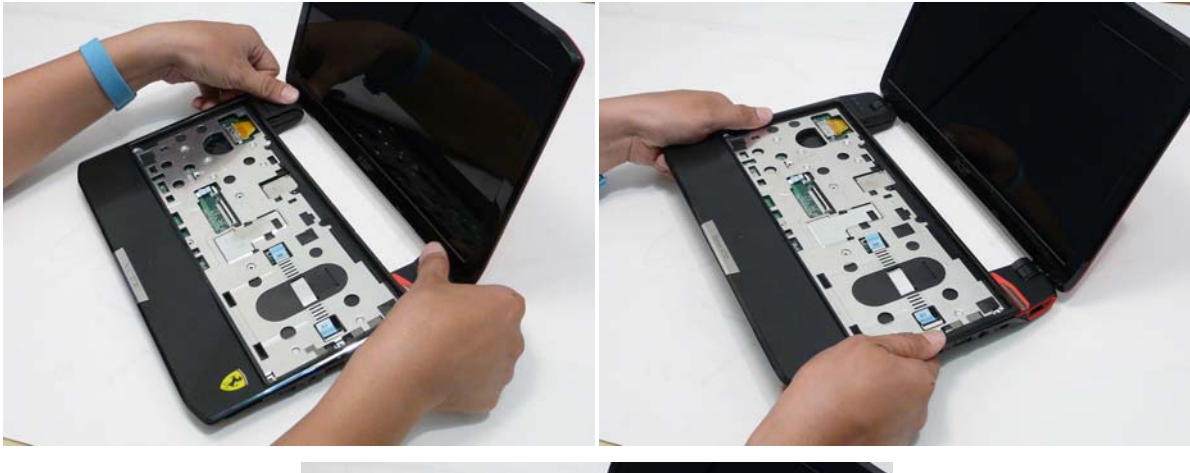

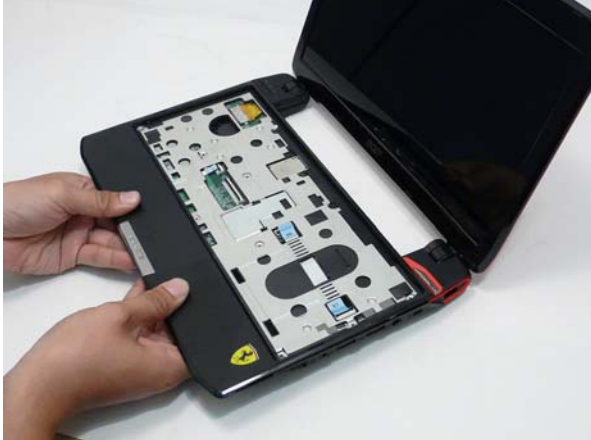

4. Connect the button board cable to the main board.

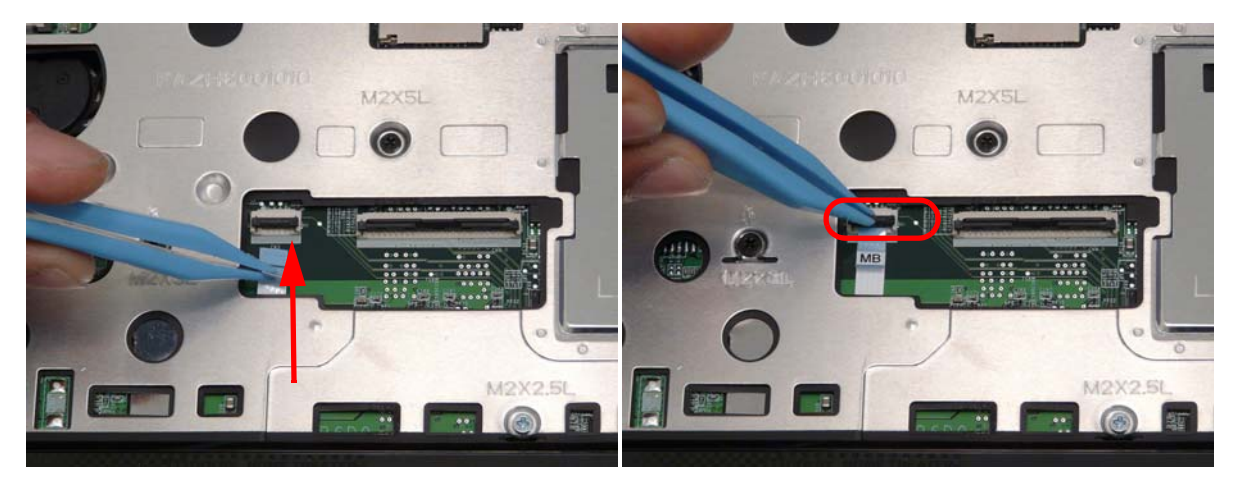

5. Connect the IO cable to the IO card and main board.

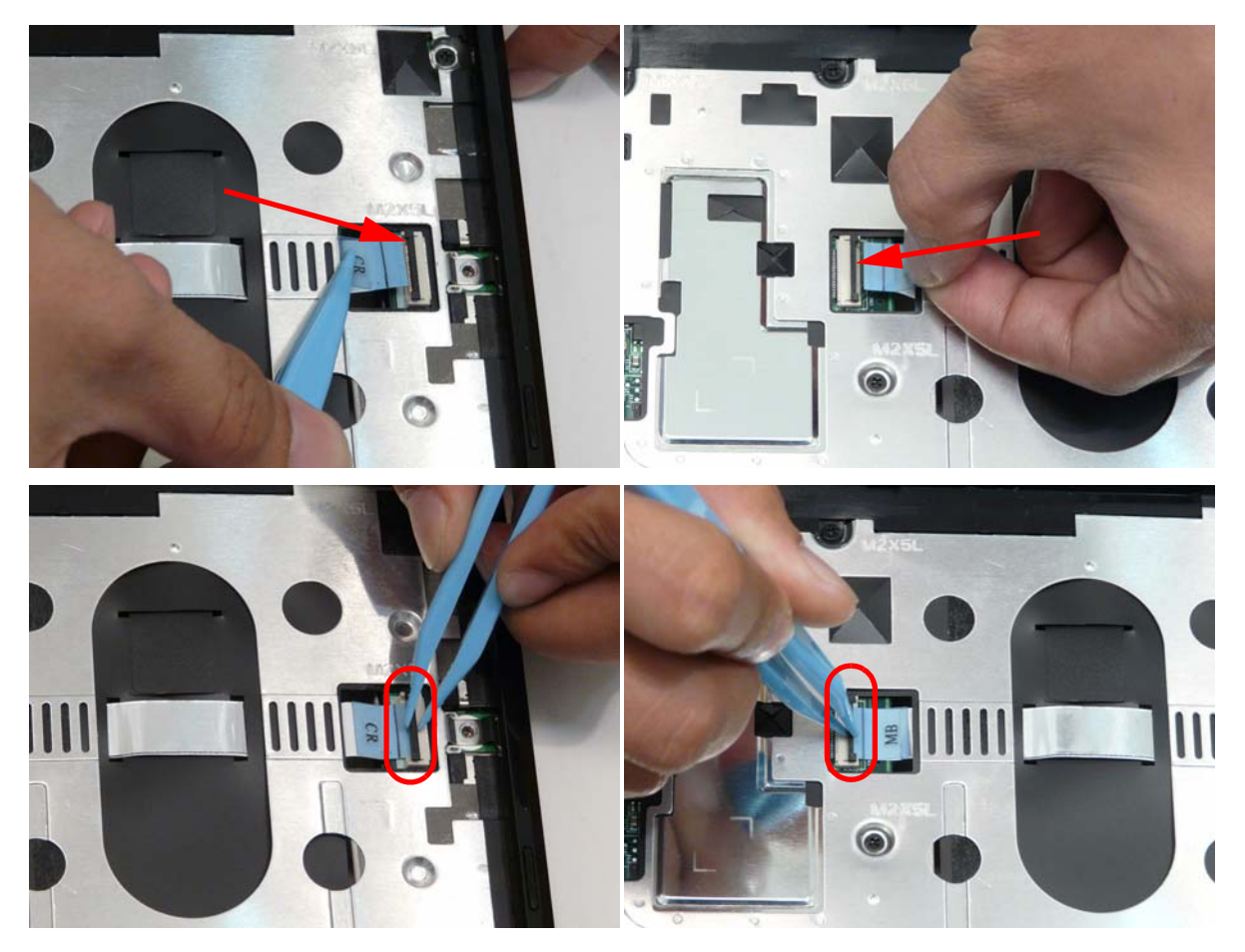

6. Replace the eleven (11) screws in the upper cover.

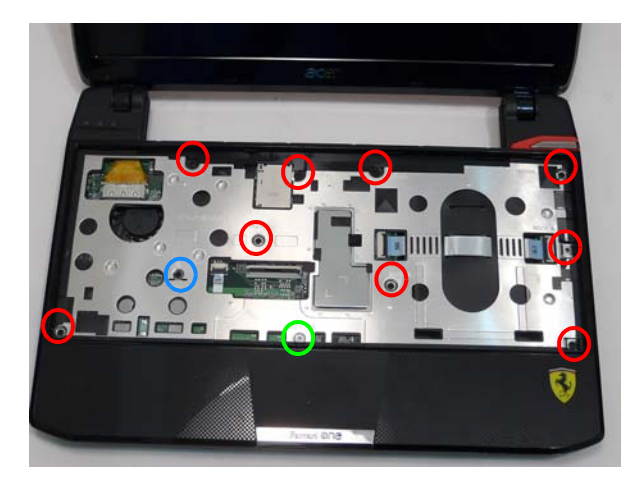

| Step                 | Screw          | Quantity           | Screw Type. |
|----------------------|----------------|--------------------|-------------|
| Upper Cover Assembly | 2.0*2.5 silver | 1 (green call out) |             |
|                      | 2*3            | 1 (blue call out)  | ()          |
|                      | 2*5            | 9 (red call out)   | *           |

7. Replace the ten (10) screws in the lower cover.

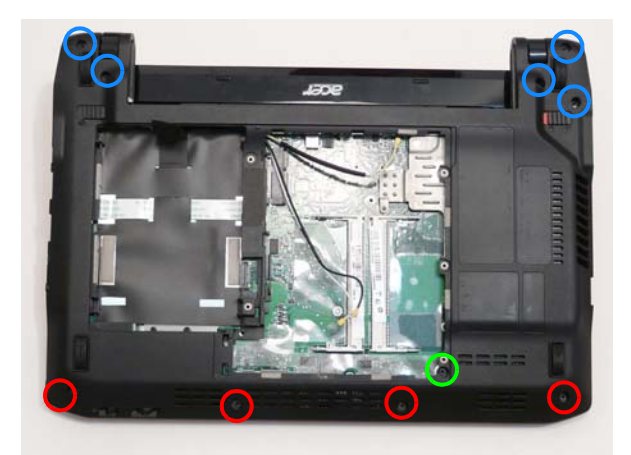

| Step                 | Screw | Quantity           | Screw Type. |
|----------------------|-------|--------------------|-------------|
| Lower Cover Assembly | 2*3   | 4 (red call out)   | De          |
|                      | 2*5   | 1 (green call out) | *           |
|                      | 2*8   | 7 (red call out)   |             |

### Replacing the Keyboard

1. Connect the keyboard cable into the mainboard.

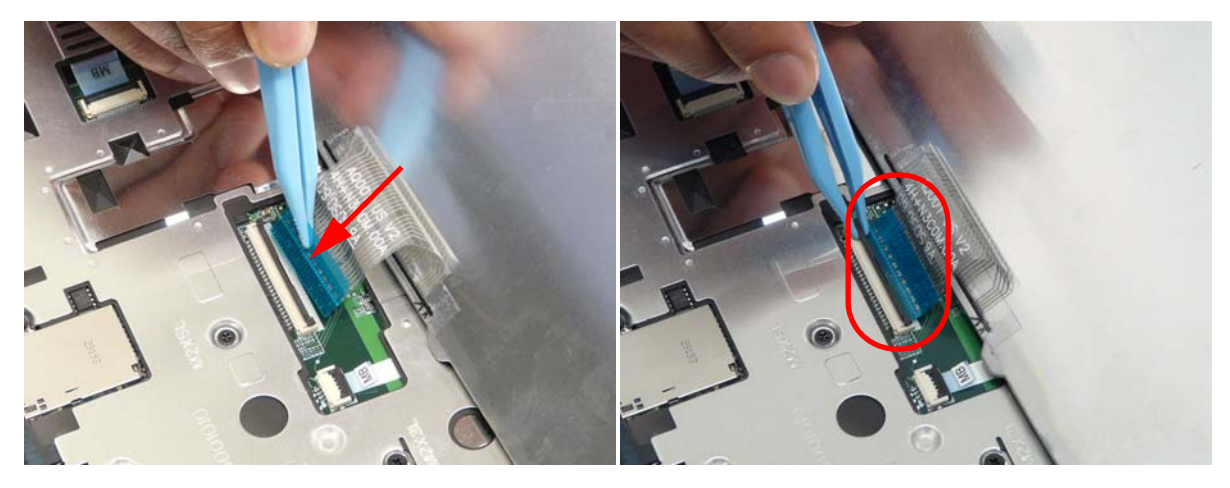

2. Turn the keyboard over and press the keyboard into place

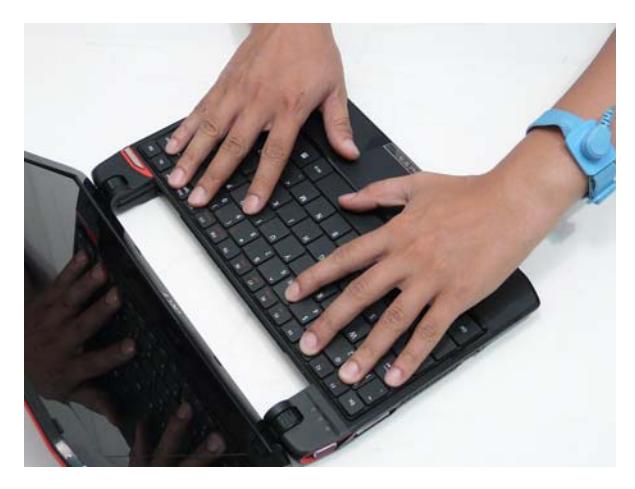

# Replacing the WLAN Module

1. Insert the WLAN module.

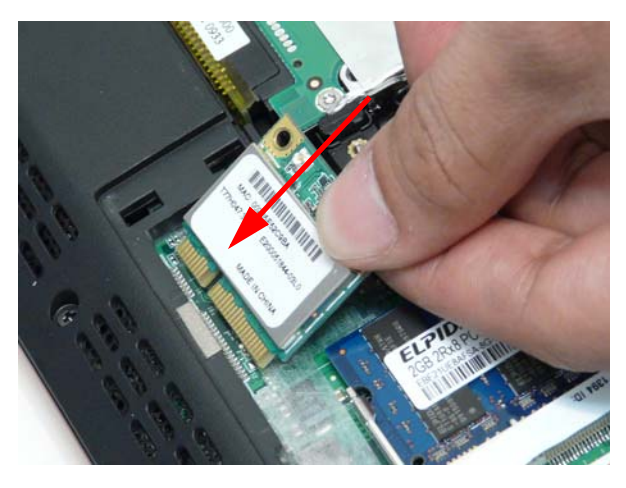

#### 2. Replace the one (1) screw.

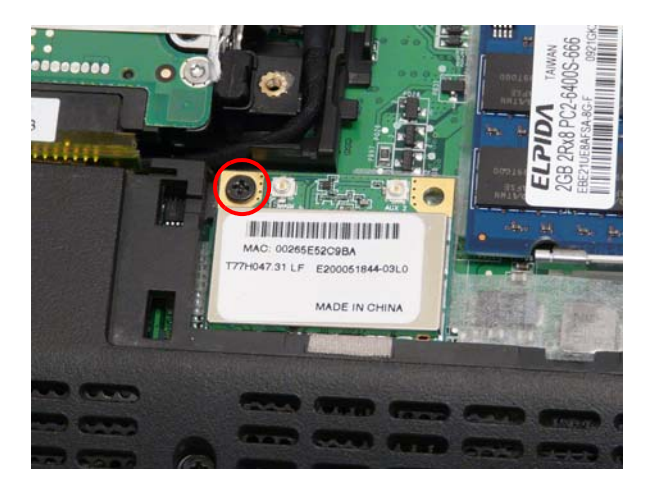

| Step          | Screw | Quantity | Screw Type. |
|---------------|-------|----------|-------------|
| WLAN Assembly | 2*5   | 1        | *           |

3. Replace the two cables (white is MAIN, black AUX)

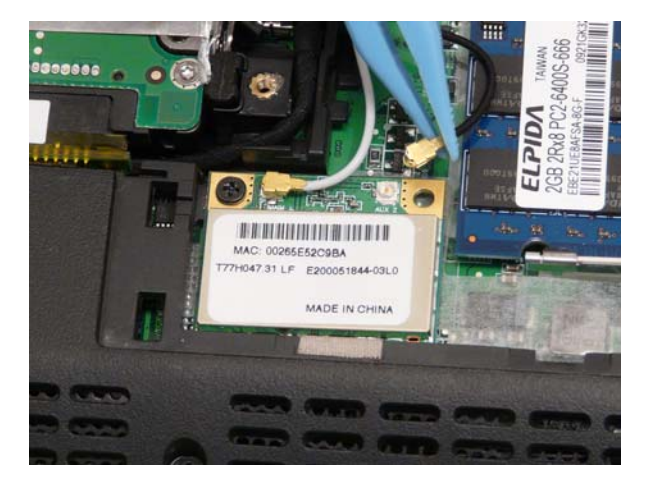

# Replacing the DIMM Module

1. Insert the DIMM module.

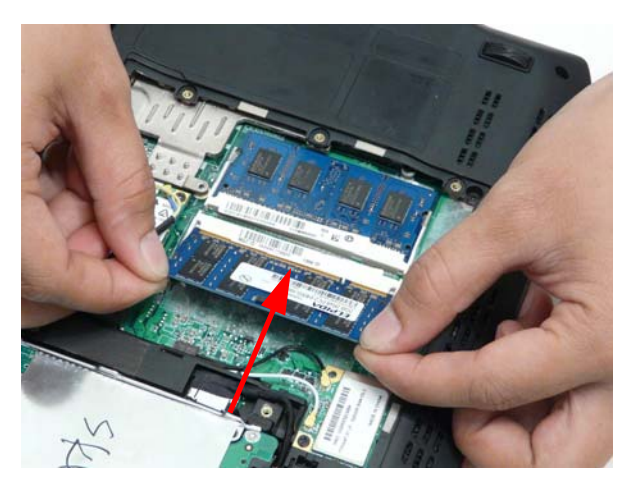

2. Press the DIMM module down.

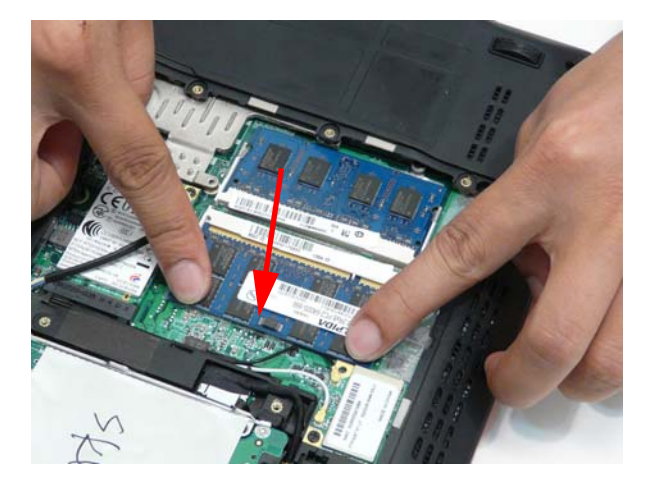

# Replacing the 3G Module

1. Insert the 3G module.

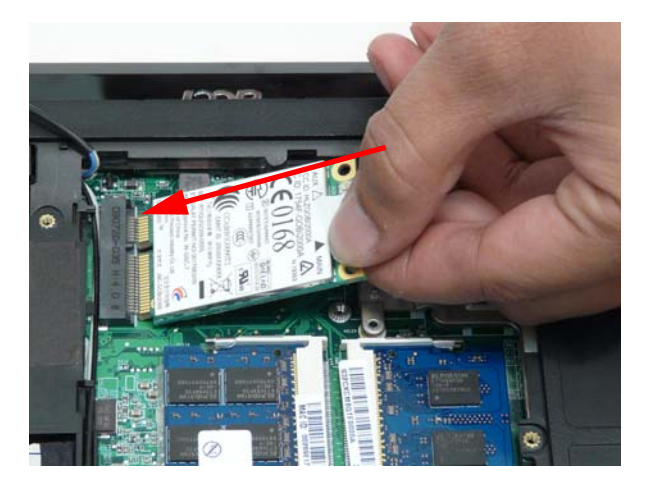

#### 2. Replace the one (1) screw.

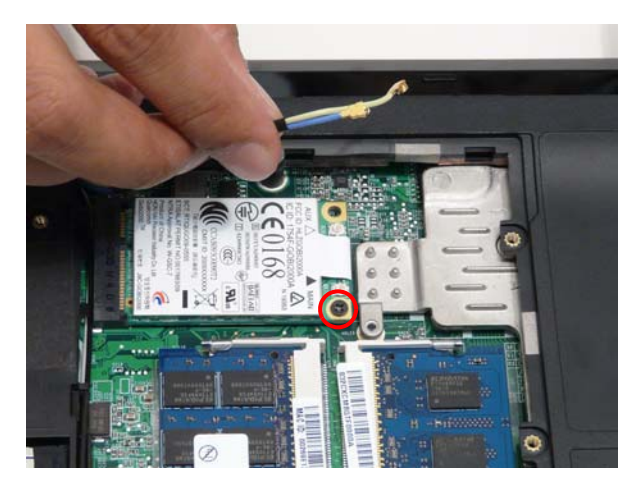

| Step              | Screw | Quantity | Screw Type. |
|-------------------|-------|----------|-------------|
| 3G Board Assembly | 2*4   | 1        |             |

3. Lay the 3G antenna cables into the retention guides.

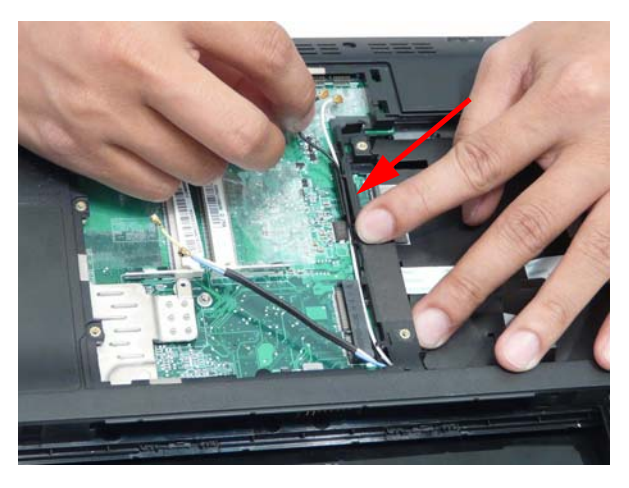

4. Connect the antenna cables (blue cable is MAIN, yellow cable is AUX).

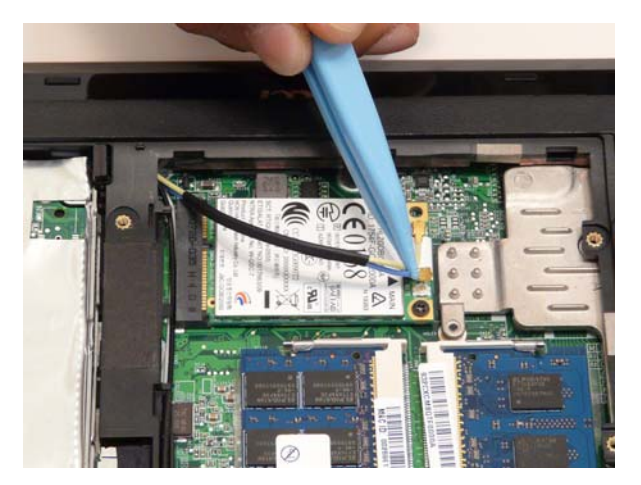

### Replacing the HDD Module

1. Attach the rails and replace the four (4) screws in the HDD rails.

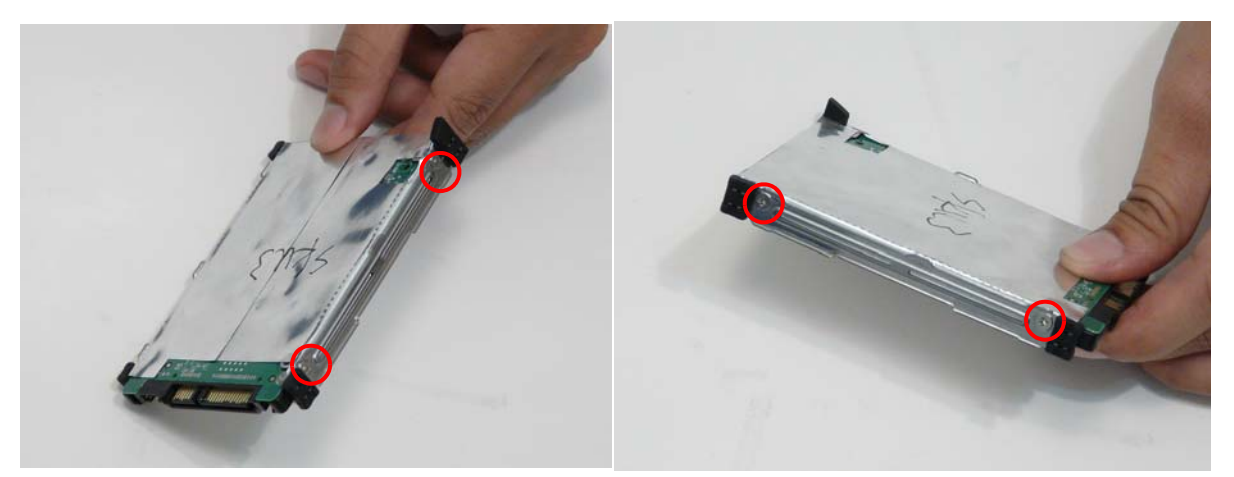

| Step         | Screw            | Quantity | Screw Type. |
|--------------|------------------|----------|-------------|
| HDD Assembly | 3.0*3.5 (silver) | 4        |             |

2. Connect the HDD cable to the HDD.

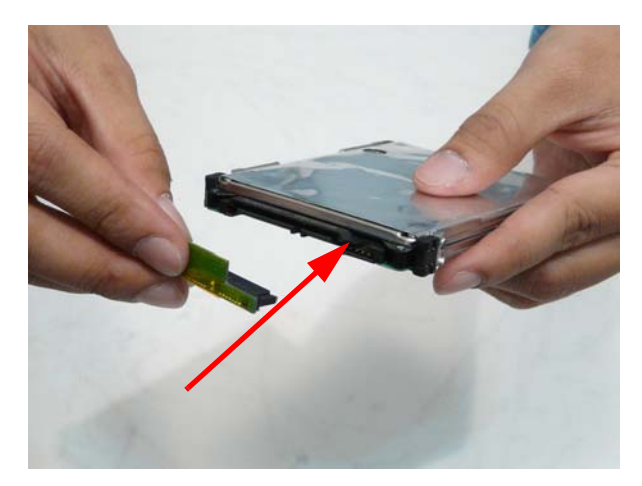

3. Connect the HDD cable to the main board.

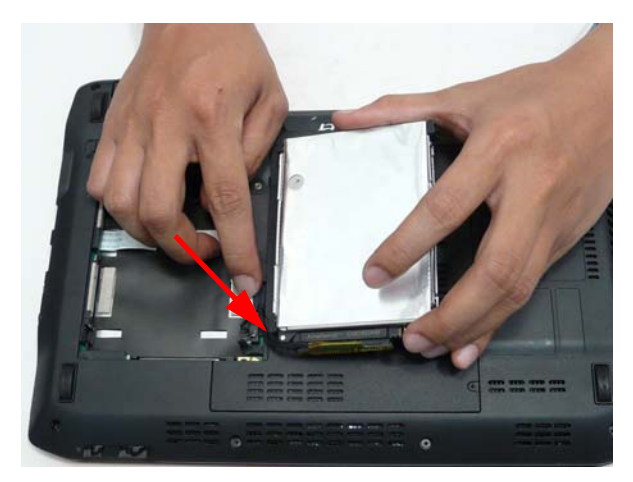

4. Lift up the black tab and place the HDD into the bay.

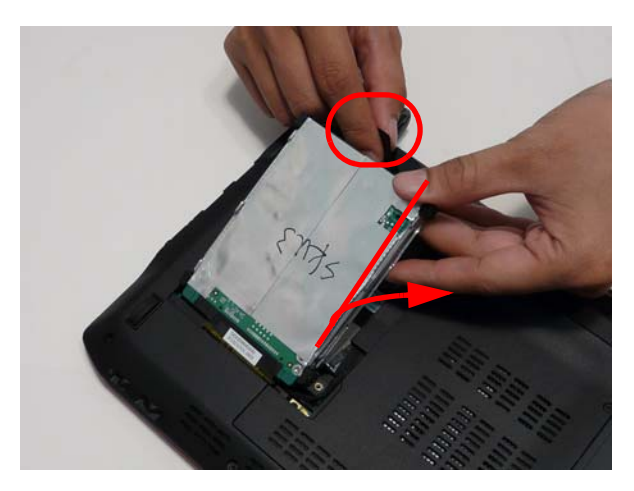

#### Replacing the Lower Covers

1. Replace the memory cover aligning the front tabs first.

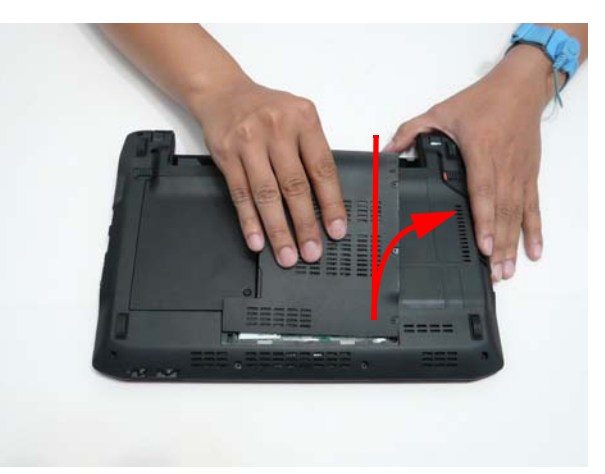

**2.** Tighten the three (3) captive screws.

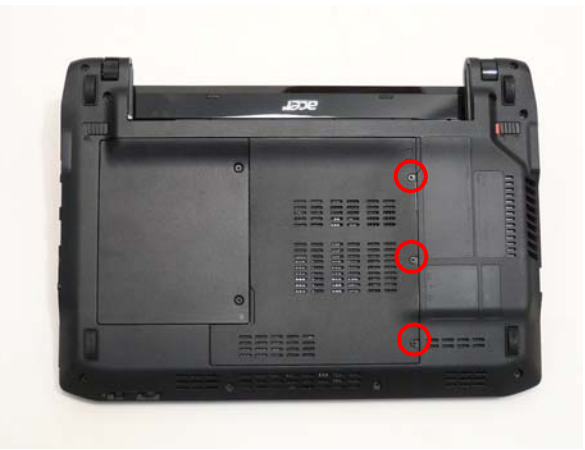

3. Replace the HDD cover, aligning the outside edge tabs first.

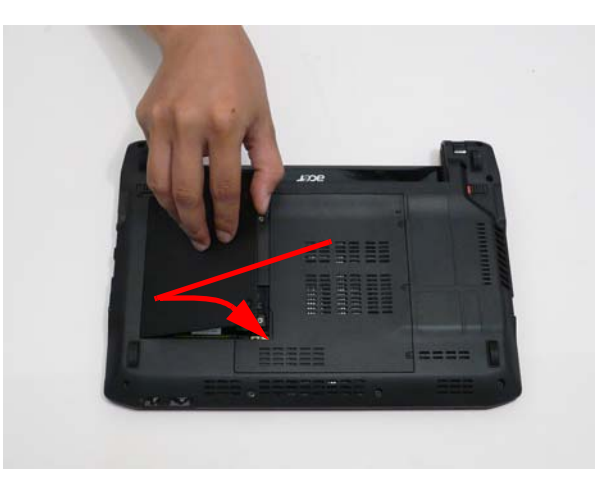

4. Tighten the two (2) captive screws.

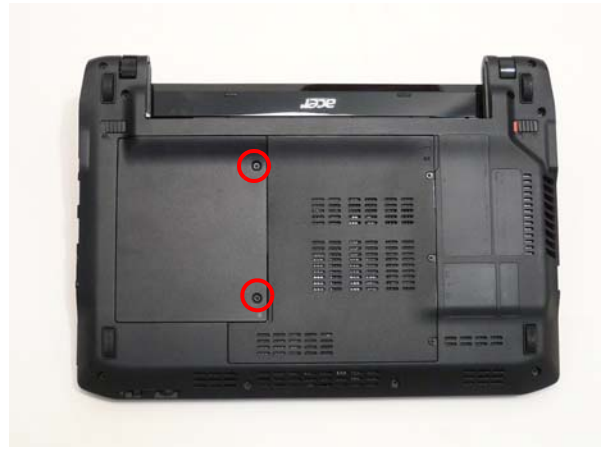

### Replacing the SIM Card

1. Insert the SIM card until it clicks into place.

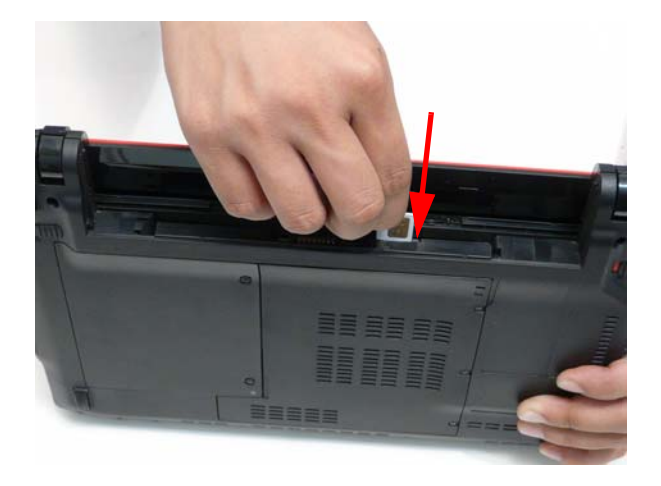

### Replacing the Battery

1. Insert the battery.

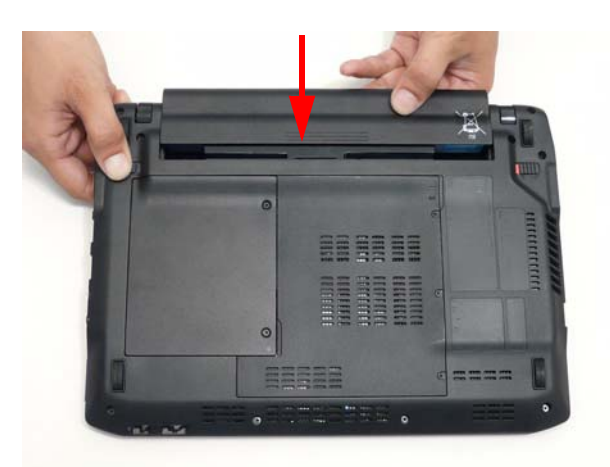

2. Slide the battery lock switch into the closed position.

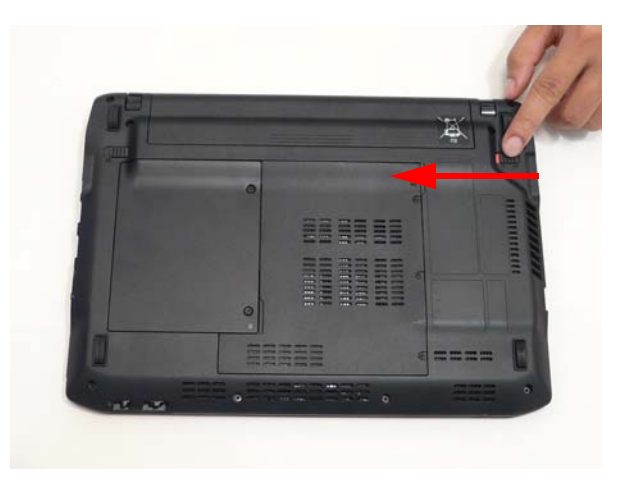

# Replacing the Dummy Card

1. Insert the dummy card until it clicks into place.

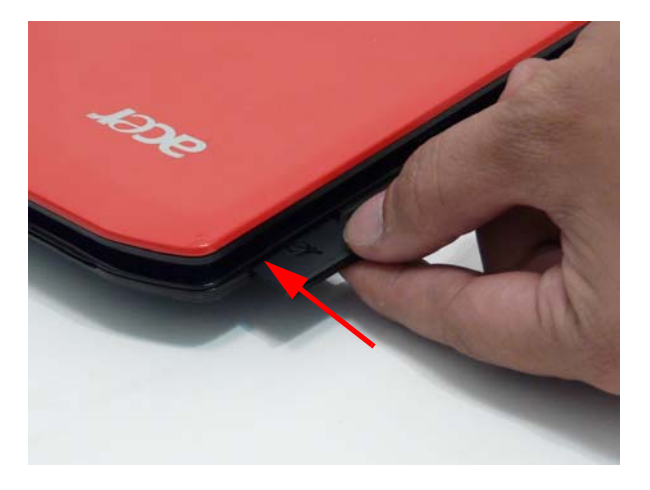

# Troubleshooting

# **Common Problems**

Use the following procedure as a guide for computer problems.

- **NOTE:** The diagnostic tests are intended to test only Acer products. Non-Acer products, prototype cards, or modified options can give false errors and invalid system responses.
- 1. Obtain the failing symptoms in as much detail as possible.
- 2. Verify the symptoms by attempting to re-create the failure by running the diagnostic test or by repeating the same operation.
- 3. Use the following table with the verified symptom to determine which page to go to.

| Symptoms (Verified)         | Go To    |
|-----------------------------|----------|
| Power On Issue              | Page 128 |
| No Display Issue            | Page 129 |
| LCD Failure                 | Page 131 |
| Internal Keyboard Failure   | Page 132 |
| Touchpad Failure            | Page 133 |
| Internal Speaker Failure    | Page 134 |
| Internal Microphone Failure | Page 135 |
| USB Failure                 | Page 137 |
| Other Function Failure      | Page 137 |

4. If the Issue is still not resolved, see "Online Support Information" on page 165.

#### Power On Issue

If the system doesn't power on, perform the following actions one at a time to correct the problem. Do not replace non-defective FRUs:

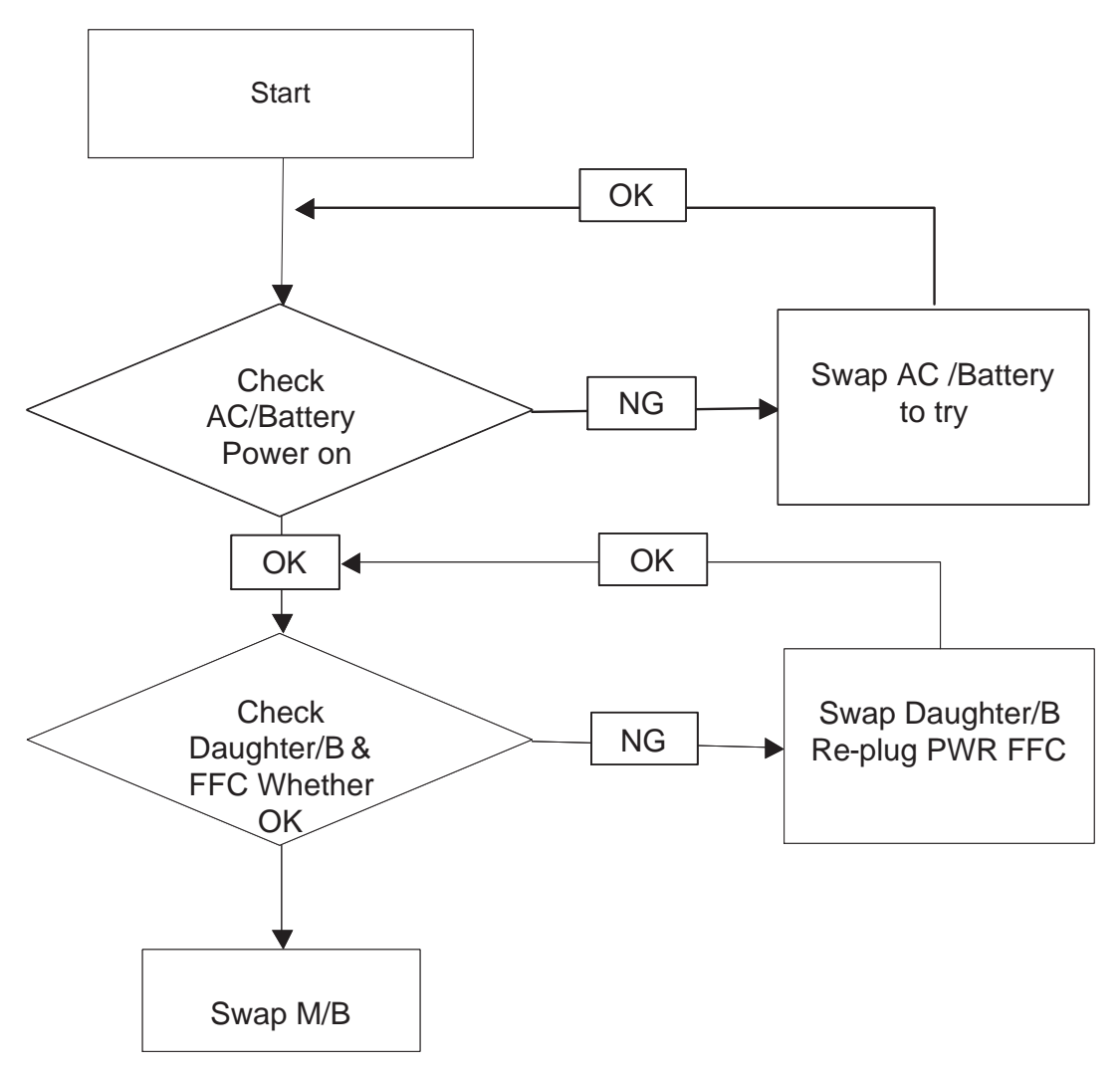

#### Computer Shuts down Intermittently

If the system powers off at intervals, perform the following actions one at a time to correct the problem.

- 1. Check the power cable is properly connected to the computer and the electrical outlet.
- 2. Remove any extension cables between the computer and the outlet.
- 3. Remove any surge protectors between the computer and the electrical outlet. Plug the computer directly into a known good electrical outlet.
- 4. Remove all external and non-essential hardware connected to the computer that are not necessary to boot the computer to the failure point.
- 5. Remove any recently installed software.
- 6. If the Issue is still not resolved, see "Online Support Information" on page 165.

#### No Display Issue

If the **Display** doesn't work, perform the following actions one at a time to correct the problem. Do not replace non-defective FRUs:

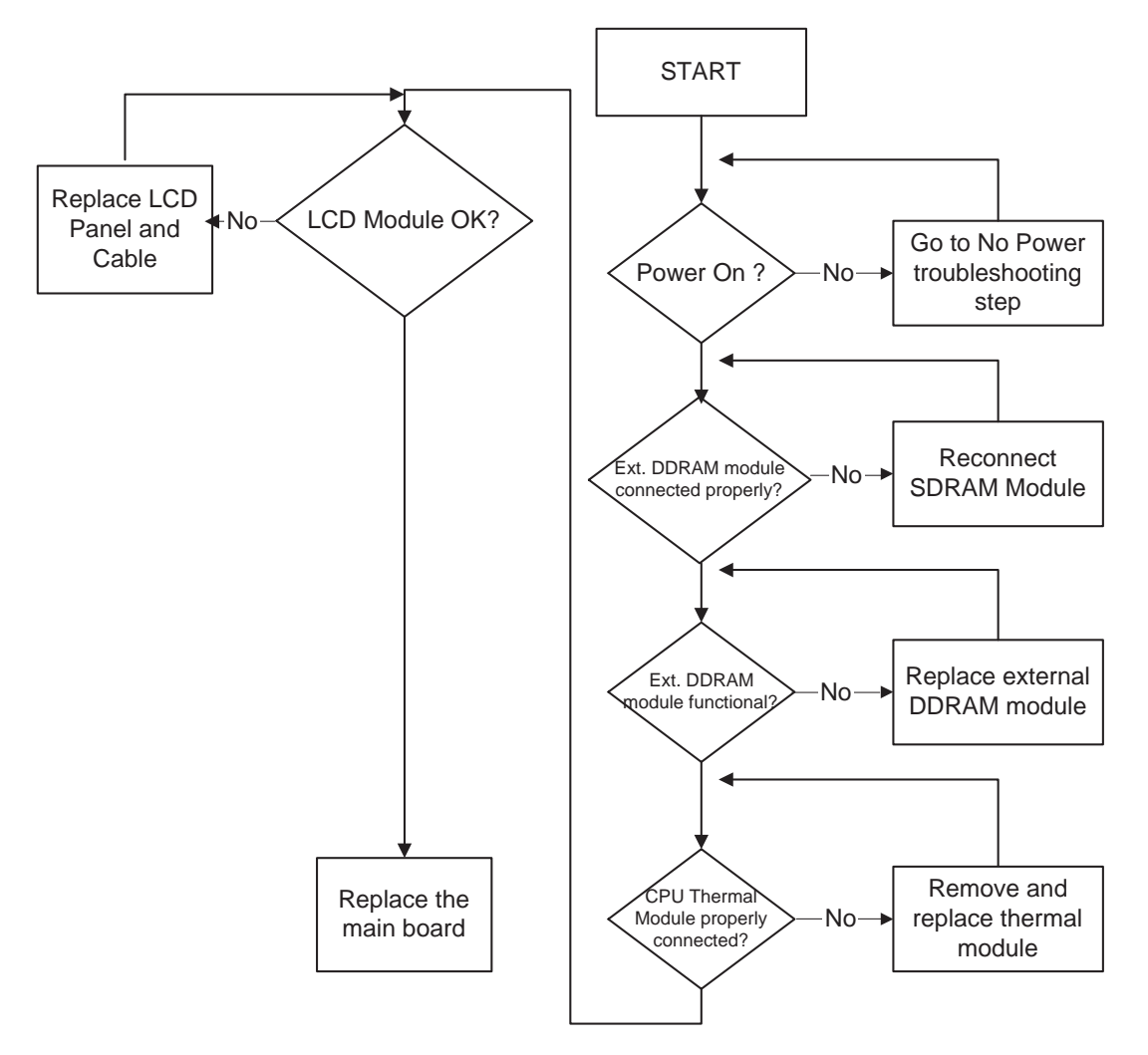

#### No POST or Video

If the POST or video doesn't display, perform the following actions one at a time to correct the problem.

- Make sure that the internal display is selected. On this notebook model, switching between the internal display and the external display is done by pressing Fn+F5. Reference Product pages for specific model procedures.
- 2. Make sure the computer has power by checking at least one of the following occurs:
  - Fans start up
  - Status LEDs light up

If there is no power, see "Power On Issue" on page 128.

- **3.** Drain any stored power by removing the power cable and battery and holding down the power button for 10 seconds. Reconnect the power and reboot the computer.
- Connect an external monitor to the computer and switch between the internal display and the external display is by pressing Fn+F5 (on this model).

If the POST or video appears on the external display, see "LCD Failure" on page 131.

 Disconnect power and all external devices including port replicators or docking stations. Remove any memory cards and CD/DVD discs. Restart the computer.

If the computer boots correctly, add the devices one by one until the failure point is discovered.

- 6. Reseat the memory modules.
- 7. Remove the drives (see "Disassembly Process" on page 34).
- 8. If the Issue is still not resolved, see "Online Support Information" on page 165.

#### Abnormal Video Display

If video displays abnormally, perform the following actions one at a time to correct the problem.

- **1.** Reboot the computer.
- 2. If permanent vertical/horizontal lines or dark spots display in the same location, the LCD is faulty and should be replaced. See "Disassembly Process" on page 34.
- 3. If extensive pixel damage is present (different colored spots in the same locations on the screen), the LCD is faulty and should be replaced. See "Disassembly Process" on page 34.
- Adjust the brightness to its highest level. See the User Manual for instructions on adjusting settings.
  NOTE: Ensure that the computer is not running on battery alone as this may reduce display brightness.

If the display is too dim at the highest brightness setting, the LCD is faulty and should be replaced. See "Disassembly Process" on page 34.

- 5. Check the display resolution is correctly configured:
  - a. Minimize or close all Windows.
  - **b.** If display size is only abnormal in an application, check the view settings and control/mouse wheel zoom feature in the application.
  - c. If desktop display resolution is not normal, right-click on the desktop and select Personalize→ Display Settings.
  - d. Click and drag the Resolution slider to the desired resolution.
  - e. Click Apply and check the display. Readjust if necessary.
- 6. Roll back the video driver to the previous version if updated.
- 7. Remove and reinstall the video driver.
- 8. Check the Device Manager to determine that:
  - The device is properly installed. There are no red Xs or yellow exclamation marks.
  - There are no device conflicts.
  - No hardware is listed under Other Devices.
- 9. If the Issue is still not resolved, see "Online Support Information" on page 165.
- 10. Run the Windows Memory Diagnostic from the operating system DVD and follow the onscreen prompts.
- **11.** If the Issue is still not resolved, see "Online Support Information" on page 165.

#### Random Loss of BIOS Settings

If the computer is experiencing intermittent loss of BIOS information, perform the following actions one at a time to correct the problem.

- 1. If the computer is more than one year old, replace the CMOS battery.
- 2. Run a complete virus scan using up-to-date software to ensure the computer is virus free.
- 3. If the computer is experiencing HDD or ODD BIOS information loss, disconnect and reconnect the power and data cables between devices.

If the BIOS settings are still lost, replace the cables.

- 4. If HDD information is missing from the BIOS, the drive may be defective and should be replaced.
- 5. Replace the Motherboard.
- 6. If the Issue is still not resolved, see "Online Support Information" on page 165.

### LCD Failure

If the **LCD** fails, perform the following actions one at a time to correct the problem. Do not replace nondefective FRUs:

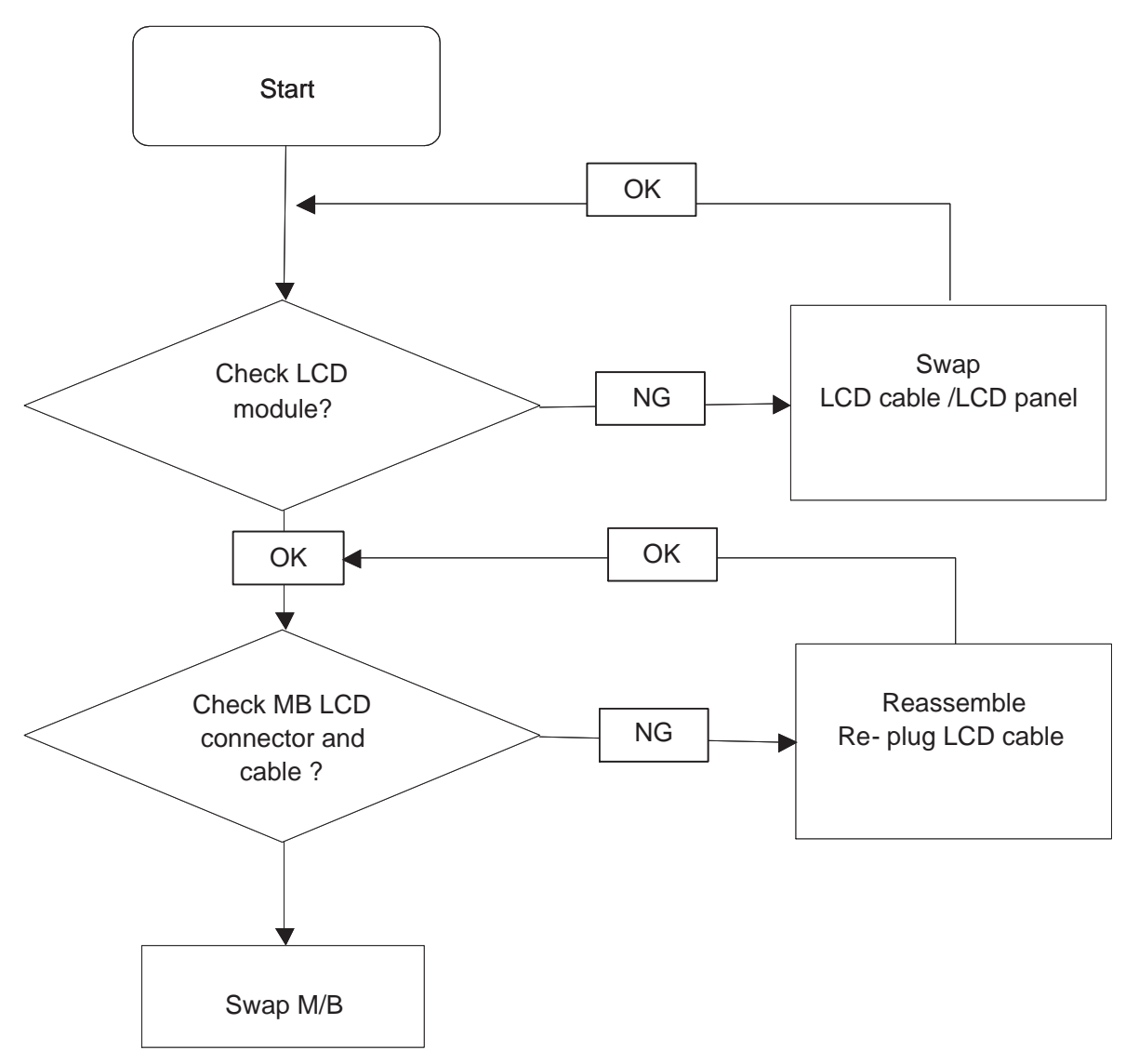

### Built-In Keyboard Failure

If the built-in **Keyboard** fails, perform the following actions one at a time to correct the problem. Do not replace non-defective FRUs:

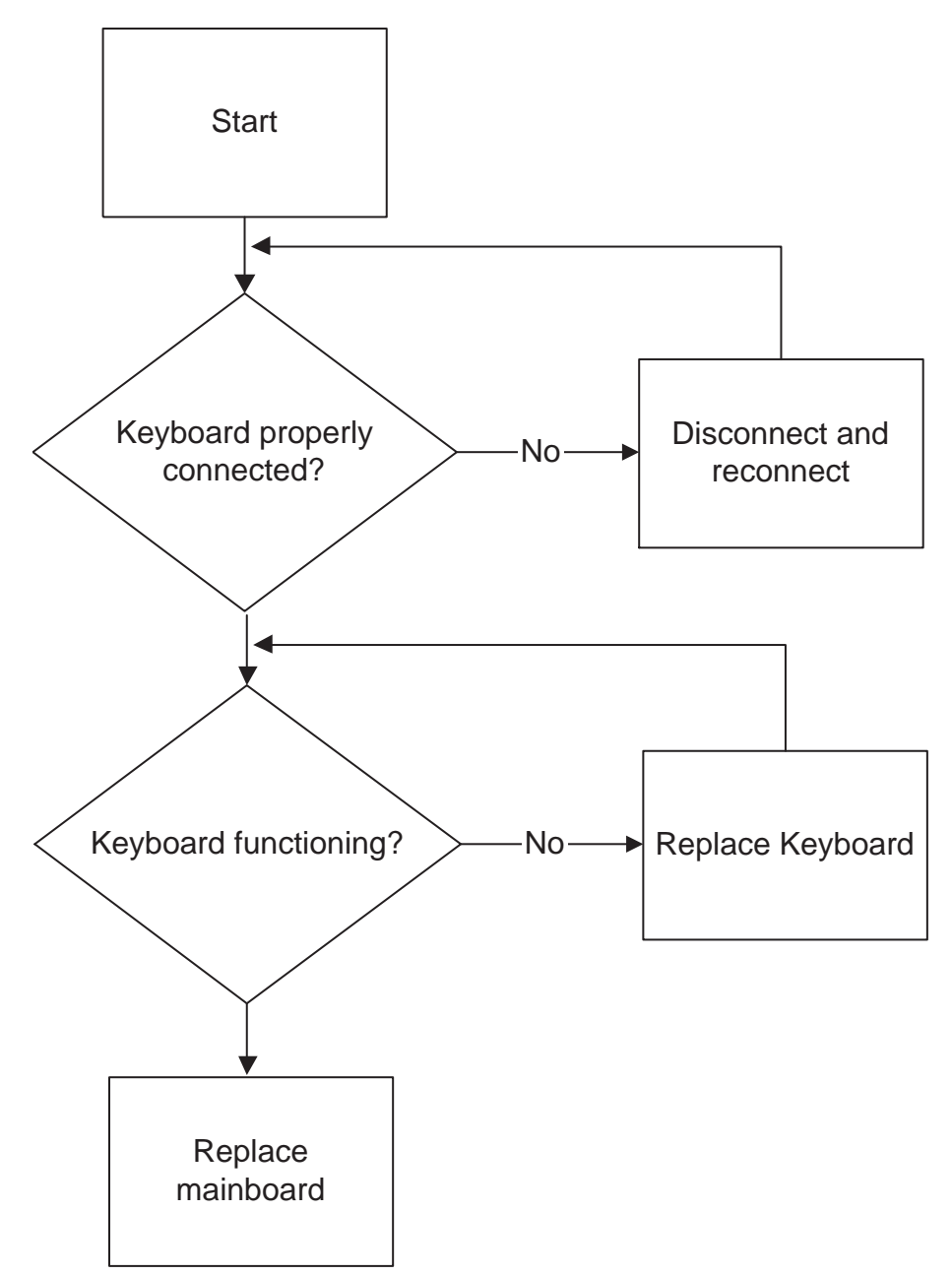

#### Touchpad Failure

If the **Touchpad** doesn't work, perform the following actions one at a time to correct the problem. Do not replace non-defective FRUs:

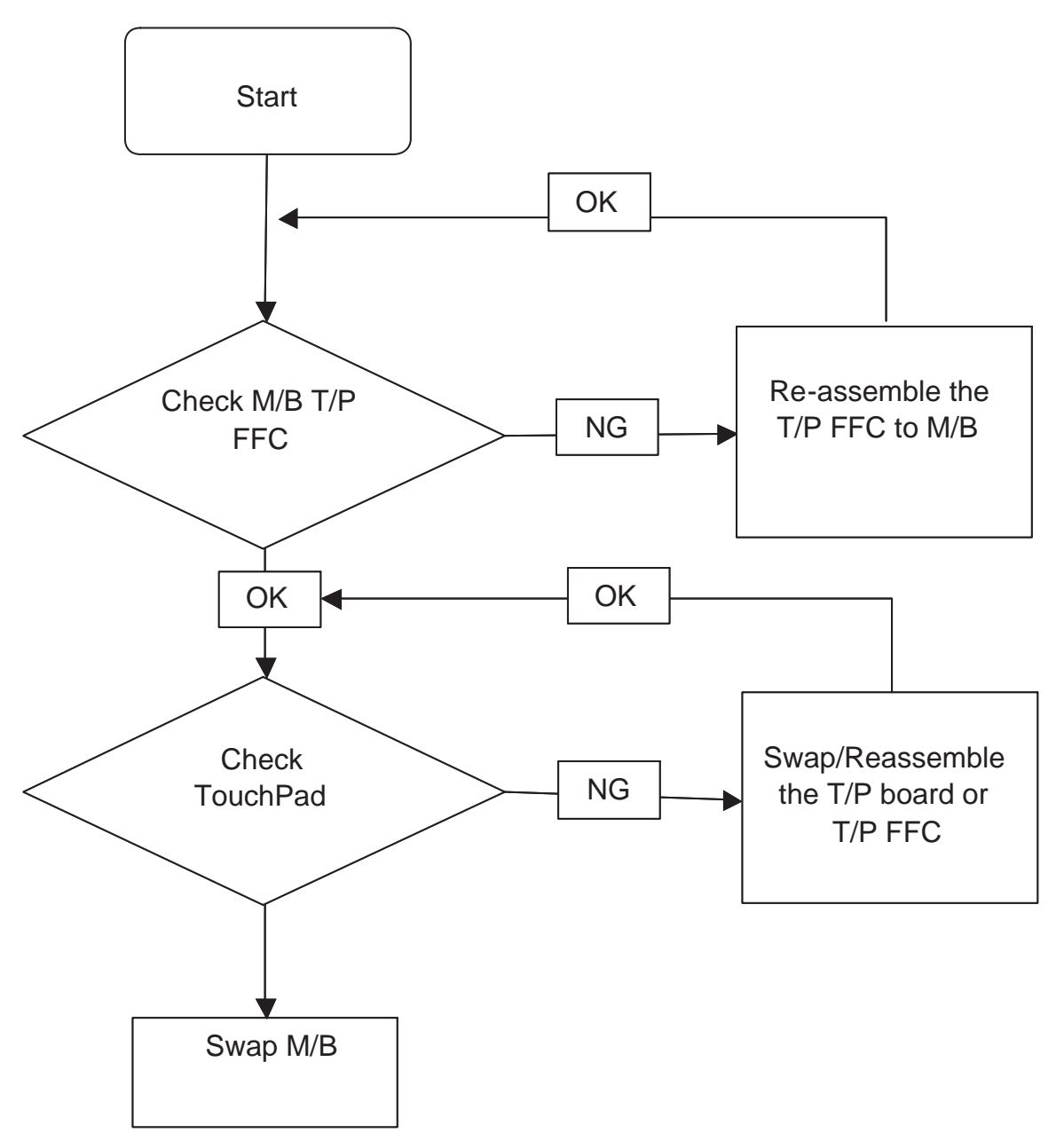

#### Internal Speaker Failure

If the internal **Speakers** fail, perform the following actions one at a time to correct the problem. Do not replace non-defective FRUs:

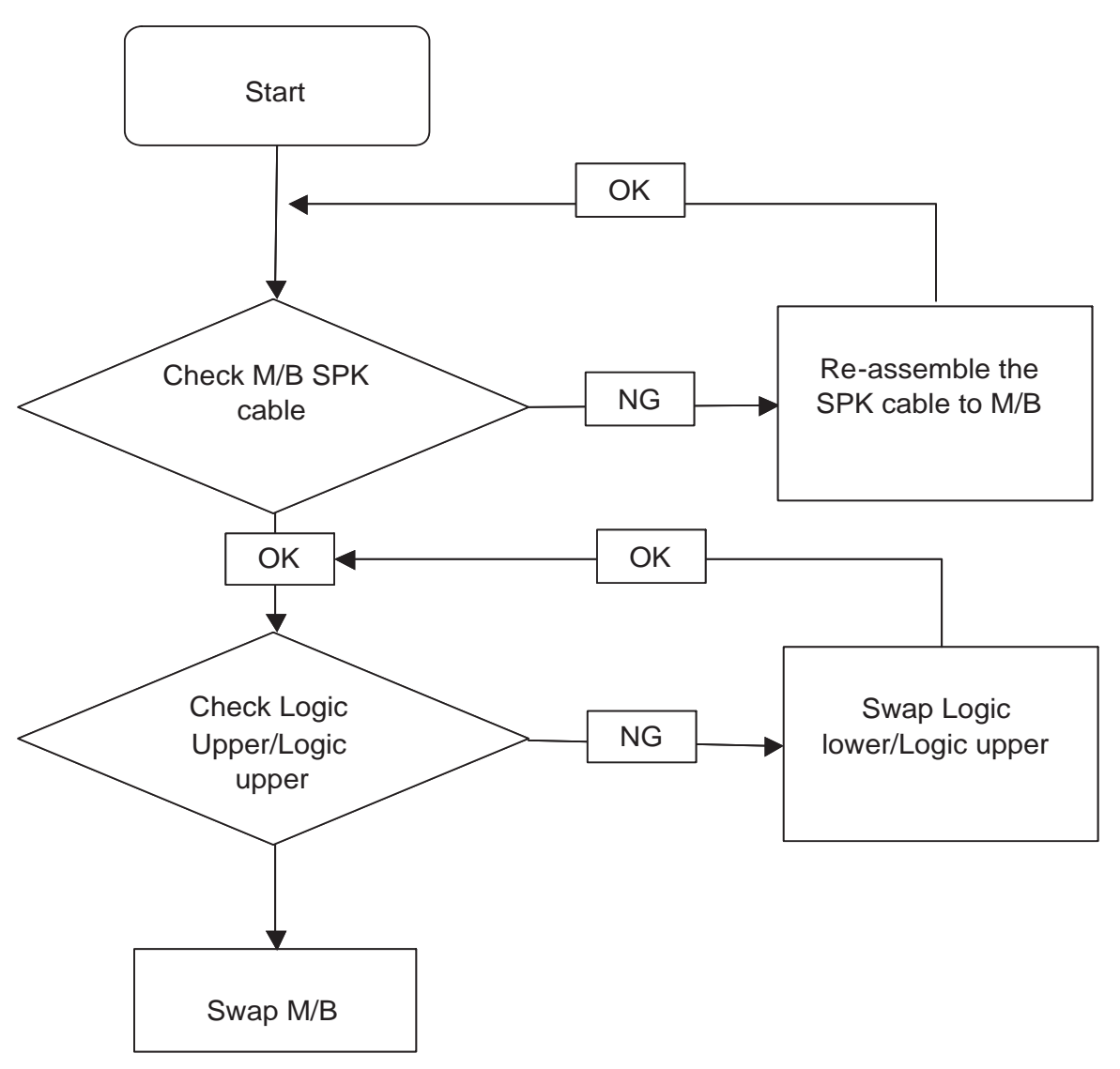

#### Sound Problems

If sound problems are experienced, perform the following actions one at a time to correct the problem.

- 1. Reboot the computer.
- 2. Navigate to Start → Control Panel → System and Maintenance → System → Device Manager. Check the Device Manager to determine that:
  - The device is properly installed.
  - There are no red Xs or yellow exclamation marks.
  - There are no device conflicts.
  - No hardware is listed under Other Devices.
- 3. Roll back the audio driver to the previous version, if updated recently.
- 4. Remove and reinstall the audio driver.
- 5. Ensure that all volume controls are set mid range:
  - a. Click the volume icon on the taskbar and drag the slider to 50. Ensure that the volume is not muted.
  - **b.** Click Mixer to verify that other audio applications are set to 50 and not muted.
- Navigate to Start → Control Panel → Hardware and Sound → Sound. Ensure that Speakers are selected as the default audio device (green check mark).
  NOTE: If Speakers does not show, right-click on the Playback tab and select Show Disabled Devices
- (clear by default).7. Select Speakers and click Configure to start Speaker Setup. Follow the onscreen prompts to configure
- 8. Remove and recently installed hardware or software.
- 9. Restore system and file settings from a known good date using System Restore.

If the issue is not fixed, repeat the preceding steps and select an earlier time and date.

10. Reinstall the Operating System.

the speakers.

**11.** If the Issue is still not resolved, see "Online Support Information" on page 165.

### Internal Microphone Failure

If the internal **Microphone** fails, perform the following actions one at a time to correct the problem. Do not replace non-defective FRUs:

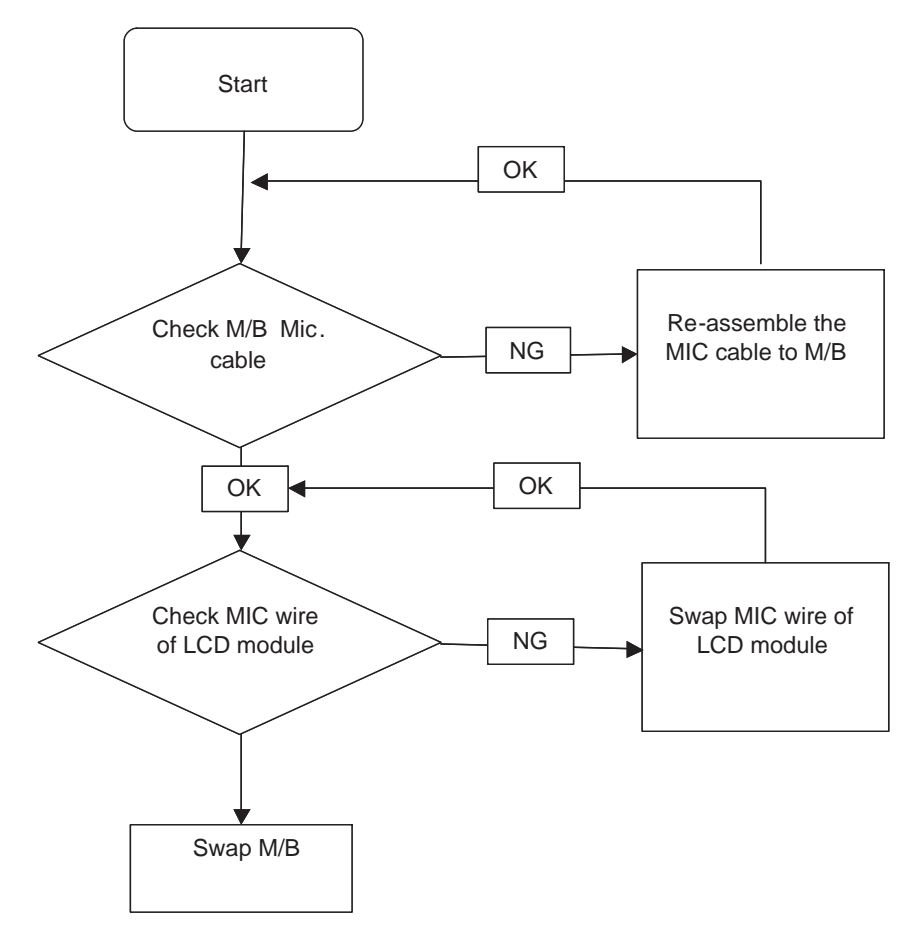

#### **Microphone Problems**

If internal or external **Microphones** do no operate correctly, perform the following actions one at a time to correct the problem.

- Check that the microphone is enabled. Navigate to Start → Control Panel → Hardware and Sound → Sound and select the Recording tab.
- 2. Right-click on the Recording tab and select Show Disabled Devices (clear by default).
- 3. The microphone appears on the **Recording** tab.
- 4. Right-click on the microphone and select Enable.
- 5. Select the microphone then click **Properties**. Select the Levels tab.
- 6. Increase the volume to the maximum setting and click OK.
- 7. Test the microphone hardware:
  - a. Select the microphone and click Configure.
  - b. Select Set up microphone.
  - c. Select the microphone type from the list and click Next.
  - **d.** Follow the onscreen prompts to complete the test.
- 8. If the Issue is still not resolved, see "Online Support Information" on page 165.

### HDD Not Operating Correctly

If the HDD does not operate correctly, perform the following actions one at a time to correct the problem.

- 1. Disconnect all external devices.
- 2. Run a complete virus scan using up-to-date software to ensure the computer is virus free.
- 3. Run the Windows Vista Startup Repair Utility:
  - a. insert the Windows Vista Operating System DVD in the ODD and restart the computer.
  - **b.** When prompted, press any key to start to the operating system DVD.
  - c. The Install Windows screen displays. Click Next.
  - d. Select Repair your computer.
  - e. The System Recovery Options screen displays. Click Next.
  - f. Select the appropriate operating system, and click Next.

NOTE: Click Load Drivers if controller drives are required.

- g. Select Startup Repair.
- h. Startup Repair attempts to locate and resolve issues with the computer.
- i. When complete, click Finish.

If an issue is discovered, follow the onscreen information to resolve the problem.

- 4. Run the Windows Memory Diagnostic Tool. For more information see Windows Help and Support.
- 5. Restart the computer and press F2 to enter the BIOS Utility. Check the BIOS settings are correct and that CD/DVD drive is set as the first boot device on the Boot menu.
- 6. Ensure all cables and jumpers on the HDD and ODD are set correctly.
- 7. Remove any recently added hardware and associated software.
- 8. Run the Windows Disk Defragmenter. For more information see Windows Help and Support.
- Run Windows Check Disk by entering chkdsk /r from a command prompt. For more information see Windows Help and Support.
- 10. Restore system and file settings from a known good date using System Restore.

If the issue is not fixed, repeat the preceding steps and select an earlier time and date.

11. Replace the HDD. See "Disassembly Process" on page 34.

### USB Failure (Right up/down side)

If the rightside **USB** port fails, perform the following actions one at a time to correct the problem. Do not replace non-defective FRUs:

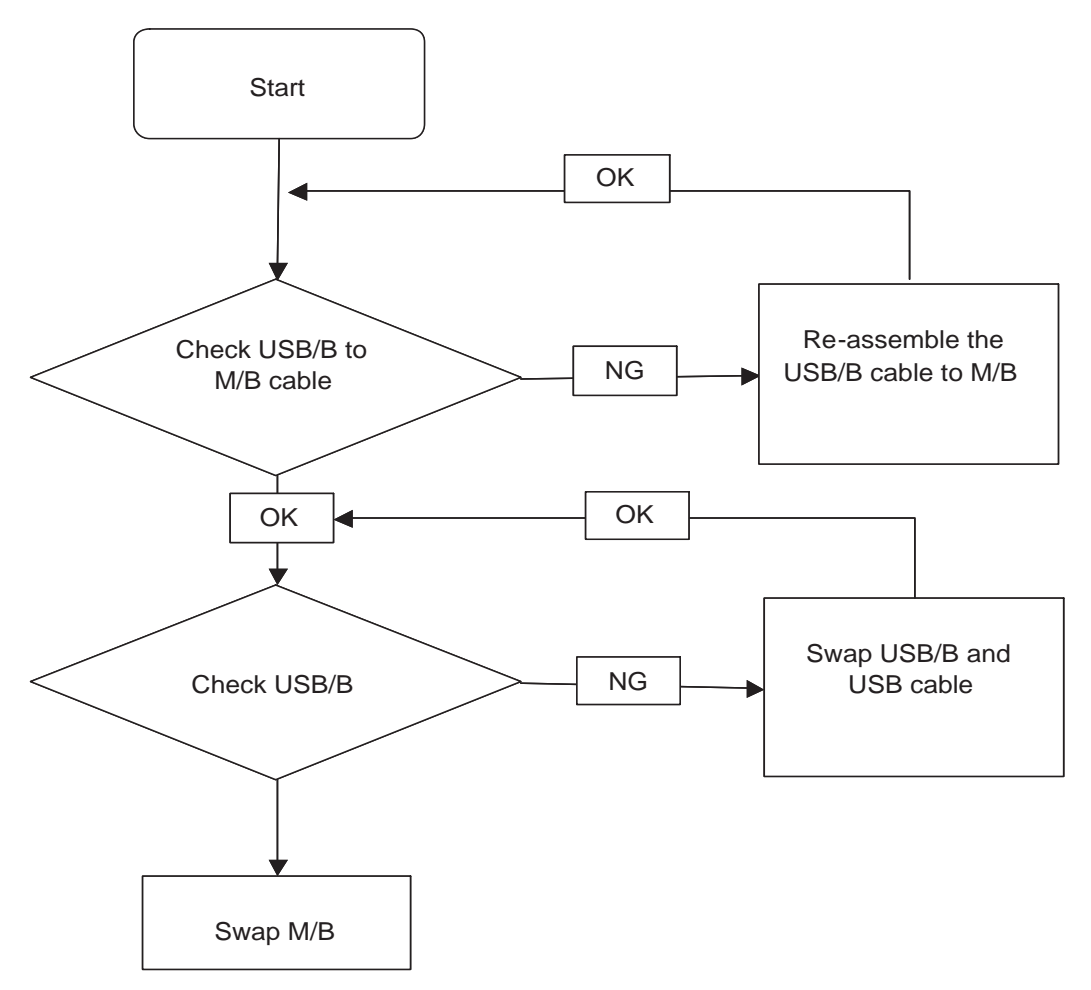

#### **Other Failures**

If the VGA board, LAN Port, external MIC or Speakers, PCI Express Card, 5-in-1 Card Reader or Volume Wheel fail, perform the following general steps to correct the problem. Do not replace non-defective FRUs:

- 1. Check whether the drive is OK.
- 2. Verify that the Test Fixture is ok.
- 3. Swap the mainboard and retest.

## Intermittent Problems

Intermittent system hang problems can be caused by a variety of reasons that have nothing to do with a hardware defect, such as: cosmic radiation, electrostatic discharge, or software errors. FRU replacement should be considered only when a recurring problem exists.

When analyzing an intermittent problem, do the following:

- 1. Run the advanced diagnostic test for the system board in loop mode at least 10 times.
- 2. If no error is detected, do not replace any FRU.
- 3. If any error is detected, replace the FRU. Rerun the test to verify that there are no more errors.

## **Undetermined Problems**

The diagnostic problems does not identify which adapter or device failed, which installed devices are incorrect, whether a short circuit is suspected, or whether the system is inoperative.

Follow these procedures to isolate the failing FRU (do not isolate non-defective FRU).

NOTE: Verify that all attached devices are supported by the computer.

- **NOTE:** Verify that the power supply being used at the time of the failure is operating correctly. (See "Power On Issue" on page 128.):
- 1. Power-off the computer.
- 2. Visually check them for damage. If any problems are found, replace the FRU.
- 3. Remove or disconnect all of the following devices:
  - Non-Acer devices
  - Printer, mouse, and other external devices
  - Battery pack
  - Hard disk drive
  - DIMM
  - CD-ROM/Diskette drive Module
  - PC Cards
- 4. Power-on the computer.
- 5. Determine if the problem has changed.
- 6. If the problem does not recur, reconnect the removed devices one at a time until you find the failing FRU.
- 7. If the problem remains, replace the following FRU one at a time. Do not replace a non-defective FRU:
  - System board
  - LCD assembly

## POST Code Reference Tables

These tables describe the POST codes and components of the POST process.

| Code | Beeps   | POST Routine Description                                  |  |  |
|------|---------|-----------------------------------------------------------|--|--|
| 02h  |         | Verify Real Mode                                          |  |  |
| 03h  |         | Disable Non-Maskable Interrupt (NMI)                      |  |  |
| 04h  |         | Get CPU type                                              |  |  |
| 06h  |         | Initialize system hardware                                |  |  |
| 08h  |         | Initialize chipset with initial POST values               |  |  |
| 09h  |         | Set IN POST flag                                          |  |  |
| 0Ah  |         | Initialize CPU registers                                  |  |  |
| 0Bh  |         | Enable CPU cache                                          |  |  |
| 0Ch  |         | Initialize caches to initial POST values                  |  |  |
| 0Eh  |         | Initialize I/O component                                  |  |  |
| 0Fh  |         | Initialize the local bus IDE                              |  |  |
| 10h  |         | Initialize Power Management                               |  |  |
| 11h  |         | Load alternate registers with initial POST values         |  |  |
| 12h  |         | Restore CPU control word during warm boot                 |  |  |
| 13h  |         | Initialize PCI Bus Mastering devices                      |  |  |
| 14h  |         | Initialize keyboard controller                            |  |  |
| 16h  | 1-2-2-3 | BIOS ROM checksum                                         |  |  |
| 17h  |         | Initialize cache before memory autosize                   |  |  |
| 18h  |         | 8254 timer initialization                                 |  |  |
| 1Ah  |         | 8237 DMA controller initialization                        |  |  |
| 1Ch  |         | Reset Programmable Interrupt Controller                   |  |  |
| 20h  | 1-3-1-1 | Test DRAM refresh                                         |  |  |
| 22h  | 1-3-1-3 | Test 8742 Keyboard Controller                             |  |  |
| 24h  |         | Set ES segment register to 4 GB                           |  |  |
| 26h  |         | Enable A20 line                                           |  |  |
| 28h  |         | Autosize DRAM                                             |  |  |
| 29h  |         | Initialize POST Memory Manager                            |  |  |
| 2Ah  |         | Clear 512 KB base RAM                                     |  |  |
| 2Ch  | 1-3-4-1 | RAM failure on address line xxxx*                         |  |  |
| 2Eh  | 1-3-4-3 | RAM failure on data bits xxxx* of low byte of memory bus  |  |  |
| 2Fh  |         | Enable cache before system BIOS shadow                    |  |  |
| 30h  | 1-4-1-1 | RAM failure on data bits xxxx* of high byte of memory bus |  |  |
| 32h  |         | Test CPU bus-clock frequency                              |  |  |
| 33h  |         | Initialize Phoenix Dispatch Manager                       |  |  |
| 36h  |         | Warm start shut down                                      |  |  |
| 38h  |         | Shadow system BIOS ROM                                    |  |  |
| 3Ah  |         | Autosize cache                                            |  |  |
| 3Ch  |         | Advanced configuration of chipset registers               |  |  |
| 3Dh  |         | Load alternate registers with CMOS values                 |  |  |
| 42h  |         | Initialize interrupt vectors                              |  |  |

| Code | Beeps   | POST Routine Description                            |  |  |
|------|---------|-----------------------------------------------------|--|--|
| 45h  |         | POST device initialization                          |  |  |
| 46h  | 2-1-2-3 | Check ROM copyright notice                          |  |  |
| 48h  |         | Check video configuration against CMOS              |  |  |
| 49h  |         | Initialize PCI bus and devices                      |  |  |
| 4Ah  |         | Initialize all video adapters in system             |  |  |
| 4Bh  |         | QuietBoot start (optional)                          |  |  |
| 4Ch  |         | Shadow video BIOS ROM                               |  |  |
| 4Eh  |         | Display BIOS copyright notice                       |  |  |
| 50h  |         | Display CPU type and speed                          |  |  |
| 51h  |         | Initialize EISA board                               |  |  |
| 52h  |         | Test keyboard                                       |  |  |
| 54h  |         | Set key click if enabled                            |  |  |
| 58h  | 2-2-3-1 | Test for unexpected interrupts                      |  |  |
| 59h  |         | Initialize POST display service                     |  |  |
| 5Ah  |         | Display prompt "Press F2 to enter SETUP"            |  |  |
| 5Bh  |         | Disable CPU cache                                   |  |  |
| 5Ch  |         | Test RAM between 512 and 640 KB                     |  |  |
| 60h  |         | Test extended memory                                |  |  |
| 62h  |         | Test extended memory address lines                  |  |  |
| 64h  |         | Jump to UserPatch1                                  |  |  |
| 66h  |         | Configure advanced cache registers                  |  |  |
| 67h  |         | Initialize Multi Processor APIC                     |  |  |
| 68h  |         | Enable external and CPU caches                      |  |  |
| 69h  |         | Setup System Management Mode (SMM) area             |  |  |
| 6Ah  |         | Display external L2 cache size                      |  |  |
| 6Bh  |         | Load custom defaults (optional)                     |  |  |
| 6Ch  |         | Display shadow-area message                         |  |  |
| 6Eh  |         | Display possible high address for UMB recovery      |  |  |
| 70h  |         | Display error messages                              |  |  |
| 72h  |         | Check for configuration errors                      |  |  |
| 76h  |         | Check for keyboard errors                           |  |  |
| 7Ch  |         | Set up hardware interrupt vectors                   |  |  |
| 7Eh  |         | Initialize coprocessor if present                   |  |  |
| 80h  |         | Disable onboard Super I/O ports and IRQs            |  |  |
| 81h  |         | Late POST device initialization                     |  |  |
| 82h  |         | Detect and install external RS232 ports             |  |  |
| 83h  |         | Configure non-MCD IDE controllers                   |  |  |
| 84h  |         | Detect and install external parallel ports          |  |  |
| 85h  |         | Initialize PC-compatible PnP ISA devices            |  |  |
| 86h  |         | Re-initialize onboard I/O ports.                    |  |  |
| 87h  |         | Configure Mainboard Configurable Devices (optional) |  |  |
| 88h  |         | Initialize BIOS Data Area                           |  |  |
| 89h  |         | Enable Non-Maskable Interrupts (NMIs)               |  |  |

| Code | Beeps | POST Routine Description                                              |  |  |
|------|-------|-----------------------------------------------------------------------|--|--|
| 8Ah  |       | Initialize Extended BIOS Data Area                                    |  |  |
| 8Bh  |       | Test and initialize PS/2 mouse                                        |  |  |
| 8Ch  |       | Initialize floppy controller                                          |  |  |
| 8Fh  |       | Determine number of ATA drives (optional)                             |  |  |
| 90h  |       | Initialize hard-disk controllers                                      |  |  |
| 91h  |       | Initialize local-bus hard-disk controllers                            |  |  |
| 92h  |       | Jump to UserPatch2                                                    |  |  |
| 93h  |       | Build MPTABLE for multi-processor boards                              |  |  |
| 95h  |       | Install CD ROM for boot                                               |  |  |
| 96h  |       | Clear huge ES segment register                                        |  |  |
| 97h  |       | Fixup Multi Processor table                                           |  |  |
| 98h  | 1-2   | Search for option ROMs. One long, two short beeps on checksum failure |  |  |
| 99h  |       | Check for SMART Drive (optional)                                      |  |  |
| 9Ah  |       | Shadow option ROMs                                                    |  |  |
| 9Ch  |       | Set up Power Management                                               |  |  |
| 9Dh  |       | Initialize security engine (optional)                                 |  |  |
| 9Eh  |       | Enable hardware interrupts                                            |  |  |
| 9Fh  |       | Determine number of ATA and SCSI drives                               |  |  |
| A0h  |       | Set time of day                                                       |  |  |
| A2h  |       | Check key lock                                                        |  |  |
| A4h  |       | Initialize Typematic rate                                             |  |  |
| A8h  |       | Erase F2 prompt                                                       |  |  |
| AAh  |       | Scan for F2 key stroke                                                |  |  |
| ACh  |       | Enter SETUP                                                           |  |  |
| AEh  |       | Clear Boot flag                                                       |  |  |
| B0h  |       | Check for errors                                                      |  |  |
| B2h  |       | POST done - prepare to boot operating system                          |  |  |
| B4h  | 1     | One short beep before boot                                            |  |  |
| B5h  |       | Terminate QuietBoot (optional)                                        |  |  |
| B6h  |       | Check password (optional)                                             |  |  |
| B9h  |       | Prepare Boot                                                          |  |  |
| BAh  |       | Initialize DMI parameters                                             |  |  |
| BBh  |       | Initialize PnP Option ROMs                                            |  |  |
| BCh  |       | Clear parity checkers                                                 |  |  |
| BDh  |       | Display MultiBoot menu                                                |  |  |
| BEh  |       | Clear screen (optional)                                               |  |  |
| BFh  |       | Check virus and backup reminders                                      |  |  |
| C0h  |       | Try to boot with INT 19                                               |  |  |
| C1h  |       | Initialize POST Error Manager (PEM)                                   |  |  |
| C2h  |       | Initialize error logging                                              |  |  |
| C3h  |       | Initialize error display function                                     |  |  |
| C4h  |       | Initialize system error handler                                       |  |  |

| Code | Beeps | POST Routine Description               |
|------|-------|----------------------------------------|
| C5h  |       | PnPnd dual CMOS (optional)             |
| C6h  |       | Initialize notebook docking (optional) |
| C7h  |       | Initialize notebook docking late       |
| C8h  |       | Force check (optional)                 |
| C9h  |       | Extended checksum (optional)           |
| D2h  |       | Unknown interrupt                      |

| Code | Beeps | For Boot Block in Flash ROM       |
|------|-------|-----------------------------------|
| E0h  |       | Initialize the chipset            |
| E1h  |       | Initialize the bridge             |
| E2h  |       | Initialize the CPU                |
| E3h  |       | Initialize system timer           |
| E4h  |       | Initialize system I/O             |
| E5h  |       | Check force recovery boot         |
| E6h  |       | Checksum BIOS ROM                 |
| E7h  |       | Go to BIOS                        |
| E8h  |       | Set Huge Segment                  |
| E9h  |       | Initialize Multi Processor        |
| EAh  |       | Initialize OEM special code       |
| EBh  |       | Initialize PIC and DMA            |
| ECh  |       | Initialize Memory type            |
| EDh  |       | Initialize Memory size            |
| EEh  |       | Shadow Boot Block                 |
| EFh  |       | System memory test                |
| F0h  |       | Initialize interrupt vectors      |
| F1h  |       | Initialize Run Time Clock         |
| F2h  |       | Initialize video                  |
| F3h  |       | Initialize System Management Mode |
| F4h  | 1     | Output one beep before boot       |
| F5h  |       | Boot to Mini DOS                  |
| F6h  |       | Clear Huge Segment                |
| F7h  |       | Boot to Full DOS                  |

## Chapter 5

# Jumper and Connector Locations

### Mainboard Top View

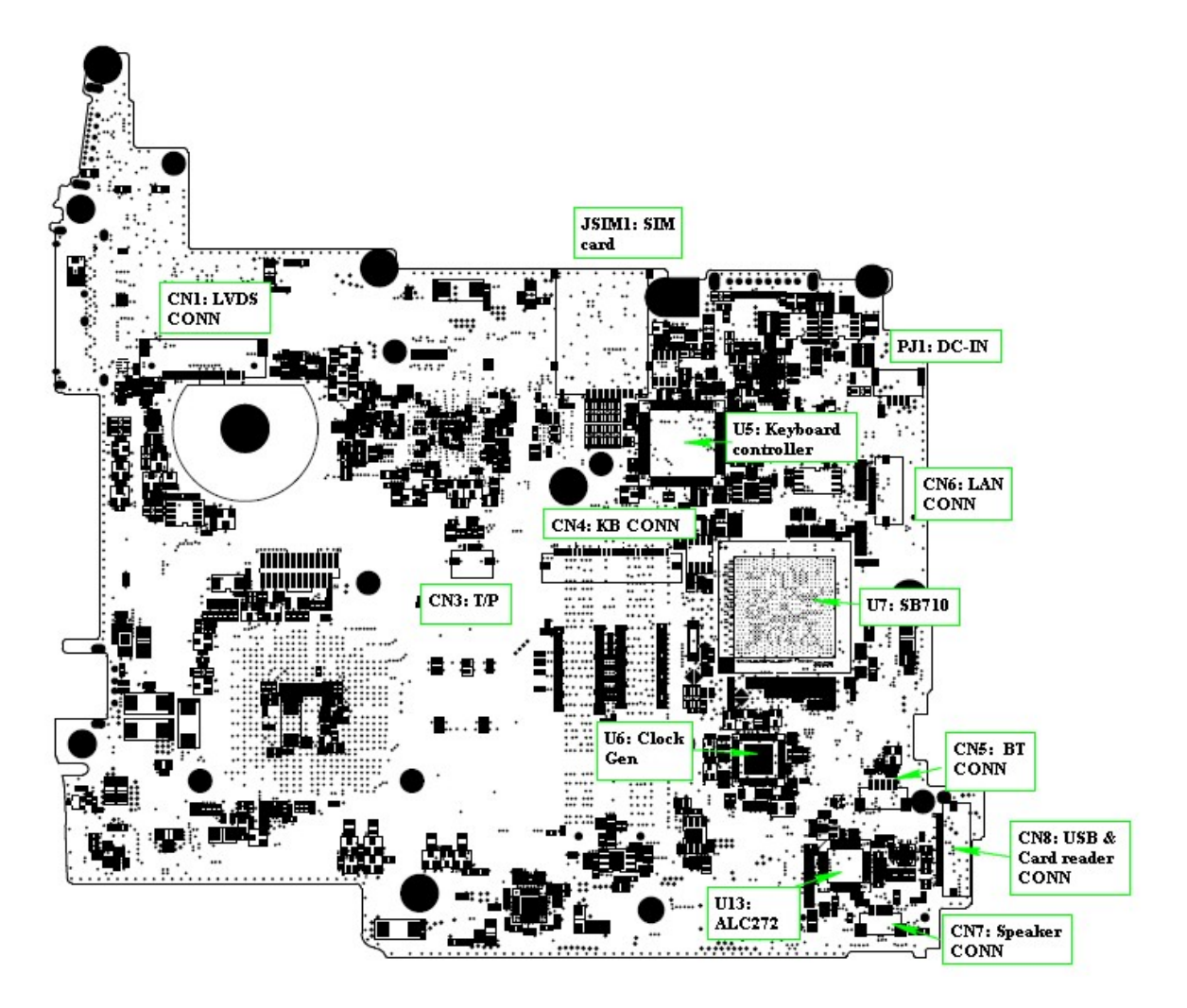

| Item  | Description                 | Item | Description         |
|-------|-----------------------------|------|---------------------|
| CN1   | LVD Connector               | CN8  | ALC272              |
| JSIMI | SIM Card                    | U6   | Clock Generator     |
| PJ1   | DC In                       | CN3  | Touch Pad Connector |
| CN6   | Lan Connector               | CN4  | Keyboard Connector  |
| CN5   | Bluetooth Connector         | U7   | SB710               |
| CN8   | USB & Card Reader Connector | U5   | Keyboard controller |
| CN7   | Speaker Connector           |      |                     |

### Mainboard Bottom View

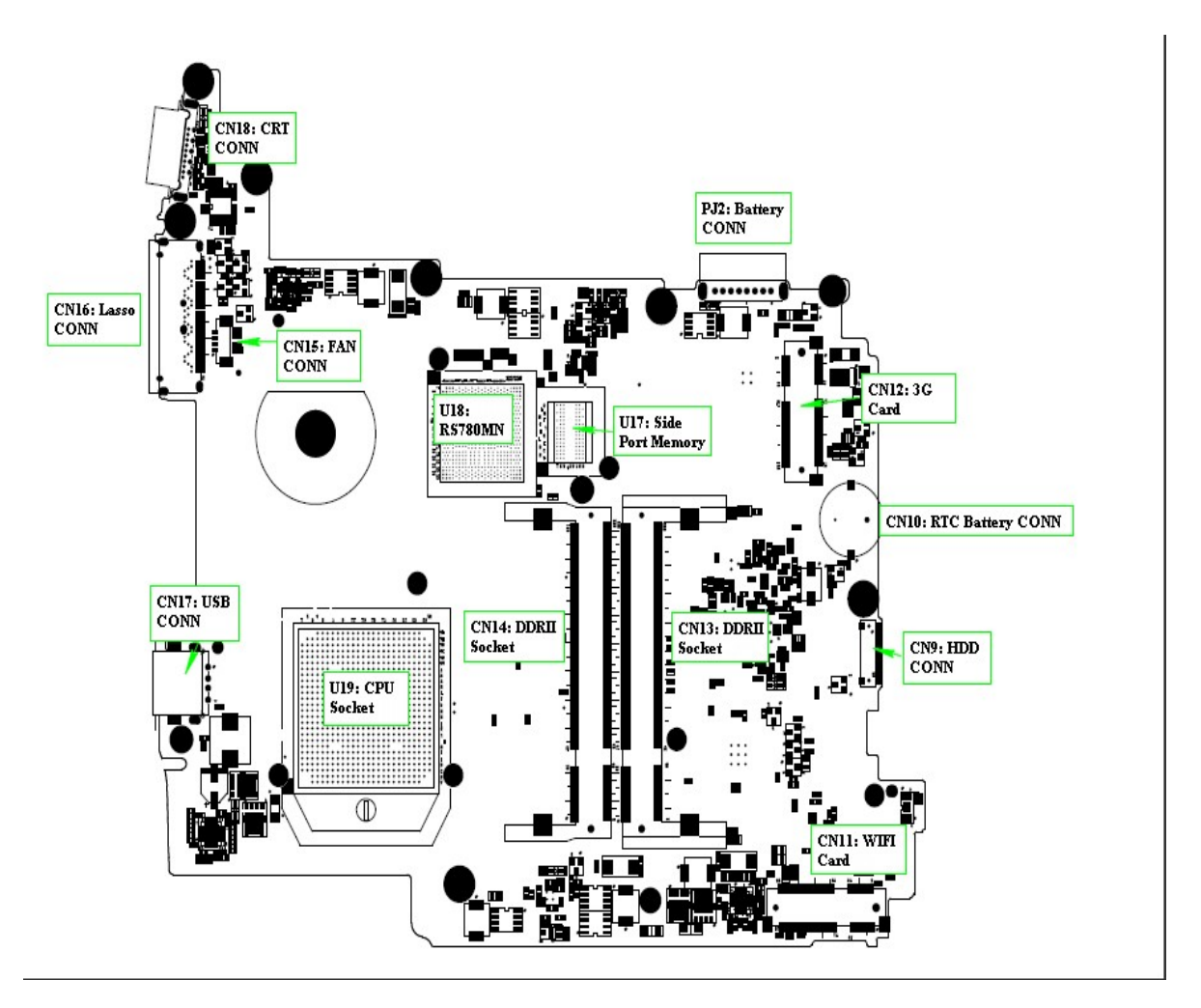

| ltem | Description       | ltem | Description      |
|------|-------------------|------|------------------|
| CN15 | Fan Connector     | CN11 | WIFI Card        |
| CN16 | Lasso             | CN13 | DRII Socket      |
| CN18 | CRT               | CN14 | DRII Socket      |
| PJ2  | Battery Connector | U19  | CPU Socket       |
| CN12 | 3G Card           | CN17 | USB              |
| CN10 | RTC               | U18  | RS780MN          |
| CN9  | HDD Connector     | U17  | Side Port Memory |

## **BIOS Recovery**

### **BIOS Recovery by Crisis Disk**

#### **BIOS Recovery Boot Block**

The BIOS Recovery Boot Block is a special block of BIOS. It is used to boot up the system with minimum BIOS initialization. Users can enable this feature to restore the BIOS firmware to the factory settings if a BIOS flash process fails.

#### **BIOS Recovery Hotkey**

The system provides a function hotkey: **Fn+Esc**, to enable the BIOS Recovery process when a system is powered on during BIOS POST. To use this function, it is strongly recommended to have the AC adapter and Battery present. If this function is enabled, the system will force the BIOS to enter a special BIOS block, called Boot Block.

#### Steps for BIOS Recovery from USB Storage

Before performing this procedure, prepare a Crisis USB key. The Crisis USB key can be made by executing the Crisis Disk program in a functioning system with a Windows XP, Windows 7 or Vista OS.

IMPORTANT: The Crisis Disk program will overwrite all data on any drive that you use as a crisis disk.

Follow the steps below:

- 1. Modify the archive name from "zh6 bios" to "ZH6X64.fd"
- 2. Save ROM file (file name: ZH6X64.fd ) to the root directory of the USB storage.
- 3. Plug the USB storage into a USB port.
- Press Fn + ESC button then plug in AC. The Power button flashes once.
- 5. Press **Power** button to initiate system CRISIS mode.

When CRISIS is complete, the system auto restarts with a workable BIOS.

6. Update the latest version BIOS for this machine by the regular BIOS flashing process.

# FRU (Field Replaceable Unit) List

This chapter gives you the FRU (Field Replaceable Unit) listing in global configurations of the computer. Refer to this chapter whenever ordering for parts to repair or for RMA (Return Merchandise Authorization).

Please note that WHEN ORDERING FRU PARTS, you should check the most up-to-date information available on your regional web or channel. For whatever reasons a part number change is made, it will not be noted on the printed Service Guide. For ACER AUTHORIZED SERVICE PROVIDERS, your Acer office may have a DIFFERENT part number code from those given in the FRU list of this printed Service Guide. You MUST use the local FRU list provided by your regional Acer office to order FRU parts for repair and service of customer machines.

**NOTE:** To scrap or to return the defective parts, you should follow the local government ordinance or regulations on how to dispose it properly, or follow the rules set by your regional Acer office on how to return it.

# California Exploded Diagrams

## Main Assembly

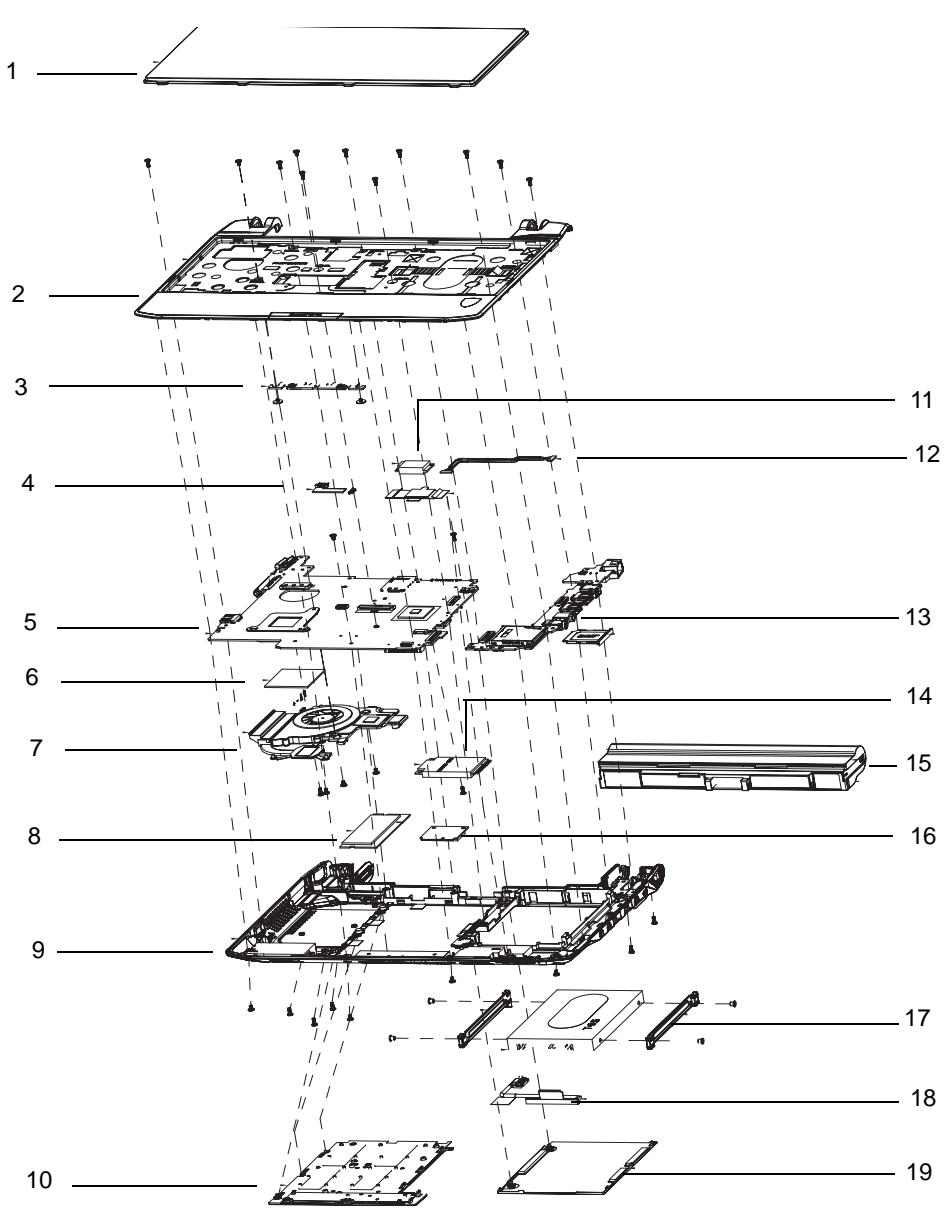

| Item              | Acer PN      | Item                 | Acer PN                      |
|-------------------|--------------|----------------------|------------------------------|
| 1. Keyboard       | KB.I110A.085 | 11. Bluetooth Module | BH.21100.004                 |
| 2. Upper Cover    | 60.FRC07.001 | 12. DC Power Cable   | 50.FRC07.002                 |
| 3. TP board       | 55.FRC07.002 | 13. I/O Board        | 55.FRC07.001                 |
| 4. IO Cable       | ТВС          | 14. 3G Module        | LC.21300.011                 |
| 5. Mainboard      | MB.FRB06.001 | 15. Battery          | BT.00603.098                 |
| 6. Thermal Cable  | ТВС          | 16. WLAN Module      | NI.23600.047                 |
| 7. Thermal Module | 60.FRC07.008 | 17. HDD Rails        | 33.FRC07.003<br>33.FRC07.004 |
| 8. Memory Module  | KN.1GB09.013 | 18. HDD Cable        | 50.FRC07.003                 |

| Item             | Acer PN      | Item         | Acer PN      |
|------------------|--------------|--------------|--------------|
| 9. Lower Cover   | 60.FRB07.001 | 19. HDD Door | 42.FRC07.001 |
| 10. Memory Cover | 42.FRC07.002 |              |              |

### LCD Assembly

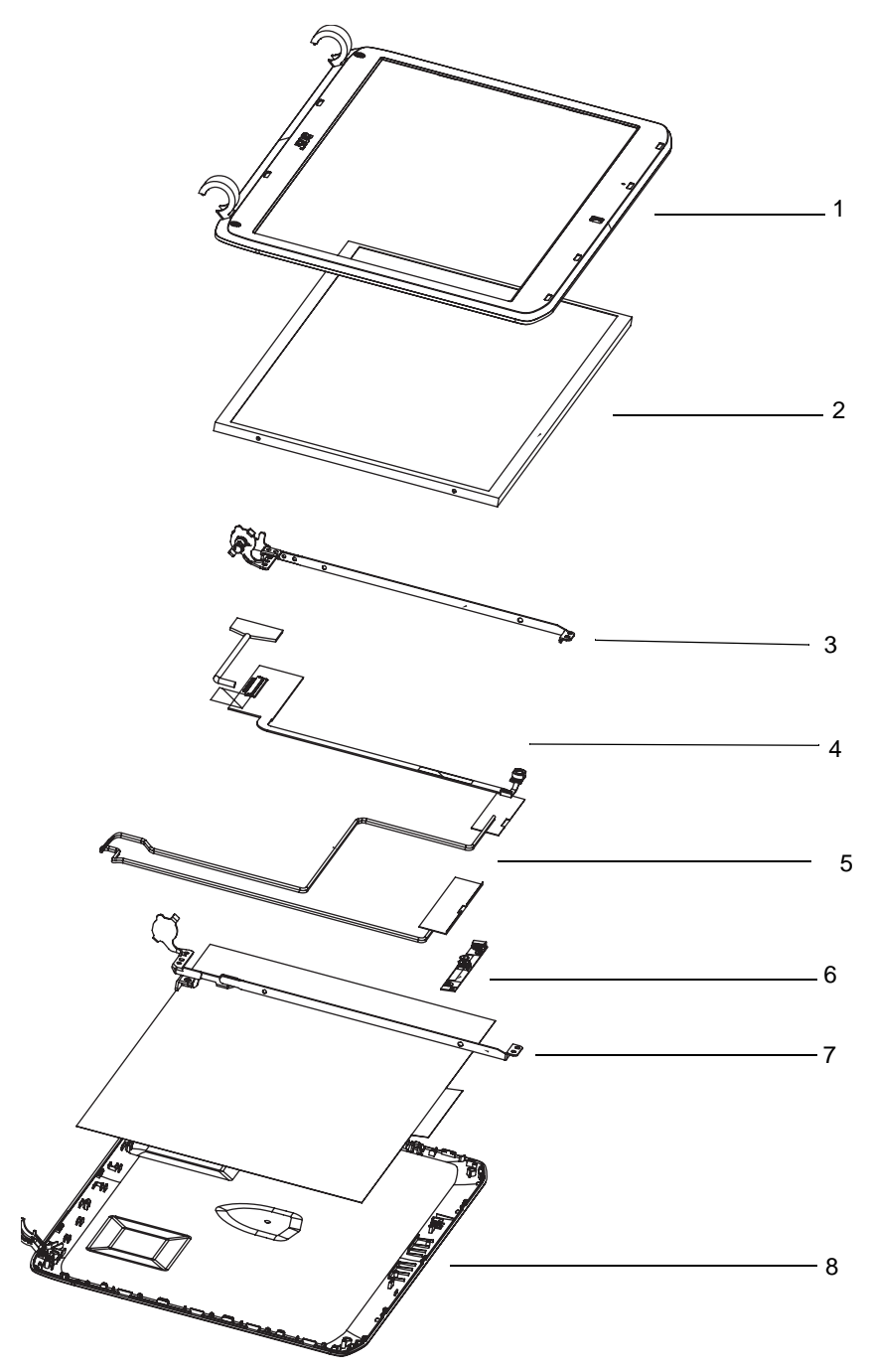

| ltem         | Acer PN      | ltem                | Acer PN      |
|--------------|--------------|---------------------|--------------|
| 1. LCD Bezel | 60.FRC07.007 | 5. Antennas w/cable | LZ.23500.006 |
| 2. LCD Panel | LK.11605.003 | 6. Camera module    | 57.S6507.001 |

| Item                   | Acer PN      | Item               | Acer PN      |
|------------------------|--------------|--------------------|--------------|
| 3. LeftHinge           | 33.FRC07.002 | 7. Right hinge     | 33.FRC07.001 |
| 4.LCD FCP w/microphone | 50.FRC07.004 | 8. LCD Module Case | 60.FRB07.003 |

### California FRU ListV

| CATEGORY | PARTNAME                                                                                  | ACERPARTNO.  |
|----------|-------------------------------------------------------------------------------------------|--------------|
| ADAPTER  |                                                                                           |              |
|          | ADAPTER DELTA 30W 19V 1.7X5.5X11 BLACK ADP-30JH<br>BA LF                                  | AP.03001.001 |
|          | ADAPTER LITE-ON 30W 1.7X5.5X11 BLACK PA-1300-<br>04AC LF                                  | AP.03003.001 |
|          | ADAPTER HIPRO 30W 19V 1.7X5.5X11 BLACK HP-<br>A0301R3 B1LF LF                             | AP.0300A.001 |
|          | Adapter DELTA 65W 19V 1.7x5.5x11 Yellow ADP-65JH DB<br>A, LV5 LED LF                      | AP.06501.026 |
|          | Adapter LITE-ON 65W 19V 1.7x5.5x11 Yellow PA-1650-<br>22AC LV5 LED LF                     | AP.06503.024 |
|          | Adapter HIPRO 65W 19V 1.7x5.5x11 Yellow HP-A0652R3B<br>1LF, LV5 LED LF                    | AP.0650A.012 |
| BATTERY  |                                                                                           |              |
| 14       | Battery SANYO UM-2009E Li-Ion 3S2P SANYO 6 cell<br>4400mAh Main COMMON ID: UM09E31        | BT.00603.098 |
|          | Battery PANASONIC UM-2009E Li-Ion 3S2P PANASONIC 6<br>cell 4400mAh Main COMMON ID:UM09E51 | BT.00605.052 |
|          | Battery SIMPLO UM-2009E Li-Ion 3S2P PANASONIC 6 cell<br>4400mAh Main COMMON ID:UM09E71    | BT.00607.106 |
|          | Battery SIMPLO UM-2009E Li-Ion 3S2P SAMSUNG 6 cell<br>4400mAh Main COMMON ID:UM09E75      | BT.00607.107 |
|          | Battery SANYO UM-2009E Li-Ion 3S2P SANYO 6 cell<br>5600mAh Main COMMON ID:UM09E36         | BT.00603.096 |
|          | Battery SIMPLO UM-2009E Li-Ion 3S2P SAMSUNG 6 cell<br>5600mAh Main COMMON ID:UM09E70      | BT.00607.102 |
|          | Battery SIMPLO UM-2009E Li-Ion 3S2P LGC 6 cell<br>5600mAh Main COMMON ID:UM09E78          | BT.00607.103 |
|          | Battery PANASONIC UM-2009E Li-Ion 3S2P PANASONIC 6<br>cell 5800mAh Main COMMON ID:UM09E56 | BT.00605.050 |
| BOARD    |                                                                                           |              |
| UCCE     | Foxconn Bluetooth FOX BRM 2046 BT2.1                                                      | BH.21100.004 |
|          | Foxconn Wireless LAN Atheros HB95 BGN (HM)                                                | NI.23600.047 |
|          | Foxconn Wireless LAN Atheros HB93 1x2 BGN (HM)                                            | NI.23600.046 |
|          | Qualcomm Gobi2000                                                                         | LC.21300.011 |
|          | LAN BOARD                                                                                 | 55.FRC07.001 |
|          | TP BOARD                                                                                  | 55.FRC07.002 |
| CABLE    |                                                                                           | •            |

| CATEGORY                                                                                                    | PARTNAME                                 | ACERPARTNO.  |  |  |  |
|----------------------------------------------------------------------------------------------------|------------------------------------------|--------------|--|--|--|
|                                                                                                    | PWR CORD V943B30001218008 DANISH 3P      | 27.A03V7.006 |  |  |  |
|                                                                                                    | PWR CORD(ISR)1.8M 3PBLK FZ010008-038     | 27.TATV7.005 |  |  |  |
|                                                                                                    | PWR CORD V50CB3T3012180QD TW-110V,3P     | 27.A99V7.002 |  |  |  |
|                                                                                                    | POWER CORD(SWI)1.8M 3PBLACK FZ010008-011 | 27.A99V7.004 |  |  |  |
|                                                                                                    | POWER CORD(IT) 1.8M 3PBLACK FZ010008-008 | 27.A99V7.005 |  |  |  |
|                                                                                                    | POWER CORD(S.A) 1.8M 3BLACK FZ010008-006 | 27.T48V7.001 |  |  |  |
|                                                                                                    | POWER CORD US 3PIN ROHS                  | 27.TAXV7.001 |  |  |  |
|                                                                                                    | POWER CORD(EU) 1.8M 3PBLACK FM010008-010 | 27.TATV7.001 |  |  |  |
|                                                                                                    | POWER CORD(UK) 1.8M 3PBLACK FP010008-013 | 27.TATV7.003 |  |  |  |
|                                                                                                    | POWER CORD BRAZIL IMETRO 3 PIN           | 27.S0607.001 |  |  |  |
|                                                                                                    | POWER CORD UK 3PIN                       | 27.A03V7.004 |  |  |  |
|                                                                                                    | BLUETOOTH CABLE                          | 50.FRC07.001 |  |  |  |
| - The second second sec |                                          |              |  |  |  |
|                                                                                                    | DC-IN CABLE                              | 50.FRC07.002 |  |  |  |
| No.                                                                                                    | HDD CABLE                                |              |  |  |  |
|                                                                                                    | LCD CABLE                                | 50.FRC07.004 |  |  |  |
| CASE/COVER/BR                                                                                                    | ACKET ASSEMBLY                           |              |  |  |  |
|                                                                                                    | UPPER CASE ASSY BLACK FOR BT W/TP        | 60.FRC07.001 |  |  |  |
|                                                                                                    | UPPER CASE ASSY BLACK FOR NON BT W/TP    | 60.FRC07.002 |  |  |  |
|                                                                                                    | LOWER CASE ASSY BLACK FOR 3G/BT          | 60.FRB07.001 |  |  |  |
|                                                                                                    | LOWER CASE ASSY BLACK FOR 3G, NON BT     | 60.FRB07.002 |  |  |  |
|                                                                                                    | LOWER CASE ASSY BLACK FOR WF BT          | 60.FRC07.003 |  |  |  |
|                                                                                                    | LOWER CASE ASSY BLACK FOR WF , NONBT     | 60.FRC07.004 |  |  |  |

| CATEGORY                                                                                                    | PARTNAME                                        | ACERPARTNO.  |  |  |  |
|----------------------------------------------------------------------------------------------------|-------------------------------------------------|--------------|--|--|--|
|                                                                                                    | LCD COVER ASSY UV RED W/3G ANTENNA              | 60.FRB07.003 |  |  |  |
|                                                                                                    | LCD COVER ASSY IMR RED W/3G ANTENNA             | 60.FRB07.004 |  |  |  |
| and the second second se | LCD COVER ASSY UV RED W/WF ANTENNA              | 60.FRC07.005 |  |  |  |
| * *                                                                                                    | LCD COVER ASSY IMR RED W/WF ANTENNA             | 60.FRC07.006 |  |  |  |
|                                                                                                    | LCD BEZEL ASSY - BLACK                          | 60.FRC07.007 |  |  |  |
| •                                                                                                    | HDD COVER - BLACK                               | 42.FRC07.001 |  |  |  |
|                                                                                                    | RAM COVER - BLACK                               | 42.FRC07.002 |  |  |  |
| J Br                                                                                                    | HINGE - R                                       | 33.FRC07.001 |  |  |  |
| e per                                                                                                    | HINGE - L                                       |              |  |  |  |
|                                                                                                    | SD DUMMY CARD                                   |              |  |  |  |
| Camera                                                                                                    |                                                 | ·            |  |  |  |
|                                                                                                    | Suyin Camera Rosa 2G, MODULE CN0316-S30C-OV06-1 | 57.S6507.001 |  |  |  |
|                                                                                                    | CAMERA CNF9011(CMOS,0.3M,VGA)                   | 57.S6507.002 |  |  |  |
|                                                                                                    | CAMERA CNF9016(CMOS,0.3M,VGA)                   | 57.FRC07.001 |  |  |  |
| CPU/PROCESSOF                                                                                                    | 2                                               |              |  |  |  |
|                                                                                                    | CPU AMD Athlon L310 PGA 1.2G 1M Dual Core       | KC.AL002.310 |  |  |  |
| HDD/HARD DISK DRIVE                                                                                                    |                                                 |              |  |  |  |

| CATEGORY | PARTNAME                                                                                                    | ACERPARTNO.  |
|----------|----------------------------------------------------------------------------------------------------|--------------|
| SIA      | HDD TOSHIBA 2.5" 5400rpm 160GB MK1655GSX Libra<br>SATA LF F/W: FG011J                                         | KH.16004.006 |
|          | HDD HGST 2.5" 5400rpm 160GB HTS545016B9A300<br>Panther B SATA LF F/W:C60F Disk imbalance criteria = 0.014g-cm | KH.16007.026 |
|          | HDD WD 2.5" 5400rpm 160GB WD1600BEVT-22ZCTO<br>ML160 SATA LF F/W:11.01A11                                     | KH.16008.022 |
|          | HDD SEAGATE 2.5" 5400rpm 250GB ST9250315AS Wyatt<br>SATA LF F/W:0001SDM1                                      | KH.25001.016 |
|          | HDD TOSHIBA 2.5" 5400rpm 250GB MK2555GSX Libra<br>SATA LF F/W:FG001J                                          | KH.25004.003 |
|          | HDD HGST 2.5" 5400rpm 250GB HTS545025B9A300<br>Panther B SATA LF F/W:C60F Disk imbalance criteria = 0.014g-cm | KH.25007.016 |
|          | HDD WD 2.5" 5400rpm 250GB WD2500BEVT-22ZCT0<br>ML160 SATA LF F/W:11.01A11                                     | KH.25008.021 |
|          | HDD SEAGATE 2.5" 5400rpm 320GB ST9320325AS Wyatt<br>SATA LF F/W:0001SDM1                                      | KH.32001.017 |
|          | HDD TOSHIBA 2.5" 5400rpm 320GB MK3255GSX Libra<br>SATA LF F/W:FG011J                                          | KH.32004.002 |
|          | HDD HGST 2.5" 5400rpm 320GB HTS545032B9A300<br>Panther B SATA LF F/W: C60F                                    | KH.32007.007 |
|          | HDD HGST 2.5" 5400rpm 320GB HTS545032B9A300<br>Panther B SATA LF F/W:C60F Disk imbalance criteria = 0.014g-cm | KH.32007.008 |
|          | HDD WD 2.5" 5400rpm 320GB WD3200BEVT-22ZCT0<br>ML160 SATA LF F/W:11.01A11                                     | KH.32008.013 |
|          | HDD SEAGATE 2.5" 5400rpm 500GB ST9500325AS Wyatt<br>SATA LF F/W:0001SDM1                                      | KH.50001.011 |
|          | HDD TOSHIBA 2.5" 5400rpm 500GB MK5055GSX Libra<br>SATA LF F/W:FG001J                                          | KH.50004.001 |
|          | HDD HGST 2.5" 5400rpm 500GB HTS545050B9A300<br>Panther B SATA LF F/W:C60F                                     | KH.50007.009 |
|          | HDD HGST 2.5" 5400rpm 500GB HTS545050B9A300<br>Panther B SATA LF F/W:C60F Disk imbalance criteria = 0.014g-cm | KH.50007.010 |
|          | HDD WD 2.5" 5400rpm 500GB WD5000BEVT-22ZAT0<br>ML250 SATA LF F/W:01.01A01                                     | KH.50008.013 |
|          | HDD BRACKET - R                                                                                               | 33.FRC07.003 |
|          | HDD BRACKET - L                                                                                               | 33.FRC07.004 |

| CATEGORY | PARTNAME                                                                          | ACERPARTNO.  |
|----------|-----------------------------------------------------------------------------------|--------------|
| KEYBOARD |                                                                                   |              |
|          | Keyboard ACER NT1T Ferrari California 84KS Black Greek<br>Texture                 | KB.I110A.069 |
|          | Keyboard ACER NT1T Ferrari California 84KS Black<br>Thailand Texture              | KB.I110A.082 |
|          | Keyboard ACER NT1T Ferrari California 85KS Black CZ/SK<br>Texture                 | KB.I110A.063 |
|          | Keyboard ACER NT1T Ferrari California 85KS Black<br>Hungarian Texture             | KB.I110A.070 |
|          | Keyboard ACER NT1T Ferrari California 85KS Black<br>Brazilian Portuguese Texture  | KB.I110A.062 |
|          | Keyboard ACER NT1T Ferrari California 84KS Black<br>Russian Texture               | KB.I110A.077 |
|          | Keyboard ACER NT1T Ferrari California 85KS Black SLO/<br>CRO Texture              | KB.I110A.078 |
|          | Keyboard ACER NT1T Ferrari California 85KS Black<br>Turkish Texture               | KB.I110A.083 |
|          | Keyboard ACER NT1T Ferrari California 85KS Black<br>Belgium Texture               | KB.I110A.061 |
|          | Keyboard ACER NT1T Ferrari California 85KS Black<br>Sweden Texture                | KB.I110A.080 |
|          | Keyboard ACER NT1T Ferrari California 85KS Black French<br>Texture                | KB.I110A.067 |
|          | Keyboard ACER NT1T Ferrari California 85KS Black UK<br>Texture                    | KB.I110A.084 |
|          | Keyboard ACER NT1T Ferrari California 85KS Black<br>German Texture                | KB.I110A.068 |
|          | Keyboard ACER NT1T Ferrari California 85KS Black Italian<br>Texture               | KB.I110A.071 |
|          | Keyboard ACER NT1T Ferrari California 88KS Black<br>Japanese Texture              | KB.I110A.072 |
|          | Keyboard ACER NT1T Ferrari California 85KS Black US w/<br>Canadian French Texture | KB.I110A.087 |
|          | Keyboard ACER NT1T Ferrari California 85KS Black Danish<br>Texture                | KB.I110A.065 |
|          | Keyboard ACER NT1T Ferrari California 85KS Black Nordic<br>Texture                | KB.I110A.074 |
|          | Keyboard ACER NT1T Ferrari California 84KS Black Arabic<br>Texture                | KB.I110A.060 |
|          | Keyboard ACER NT1T Ferrari California 85KS Black<br>Spanish Texture               | KB.I110A.079 |
|          | Keyboard ACER NT1T Ferrari California 85KS Black FR/<br>Arabic Texture            | KB.I110A.066 |
|          | Keyboard ACER NT1T Ferrari California 84KS Black US<br>International Texture      | KB.I110A.085 |
|          | Keyboard ACER NT1T Ferrari California 85KS Black Swiss/<br>G Texture              | KB.I110A.081 |
|          | Keyboard ACER NT1T Ferrari California 85KS Black<br>Portuguese Texture            | KB.I110A.076 |

| CATEGORY                                                                                                    | PARTNAME                                                                           | ACERPARTNO.  |
|----------------------------------------------------------------------------------------------------|------------------------------------------------------------------------------------|--------------|
|                                                                                                    | Keyboard ACER NT1T Ferrari California 84KS Black US<br>International w/ Hebrew Tex | KB.I110A.086 |
|                                                                                                    | Keyboard ACER NT1T Ferrari California 85KS Black<br>Norwegian Texture              | KB.I110A.075 |
|                                                                                                    | Keyboard ACER NT1T Ferrari California 84KS Black<br>Korean Texture                 | KB.I110A.073 |
|                                                                                                    | Keyboard ACER NT1T Ferrari California 84KS Black<br>Chinese Texture                | KB.I110A.064 |
| LCD                                                                                                    |                                                                                    |              |
| (                                                                                                    | LED LCD AUO 11.6" WXGA Glare B116XW02 V0 1A (3G)<br>LF 200nit 8ms 500:1            | LK.11605.003 |
| []                                                                                                    | LED LCD SAMSUNG 11.6" WXGA Glare LTN116AT01-A01<br>LF 200nit 8ms                   | LK.11606.001 |
|                                                                                                    | LED LCD LPL 11.6" WXGA Glare LP116WH1-TLA1 LF<br>200nit 8ms 500:1                  | LK.11608.001 |
|                                                                                                    | LED LCD CMO 11.6" WXGA Glare N116B6-L02 C2 LF<br>200nit 10ms 500:1                 | LK.1160D.005 |
|                                                                                                    | LED LCD AUO 11.6" WXGA Glare B116XW02 V0 2A LF<br>200nit 8ms 500:1                 | LK.11605.005 |
| MAINBOARD                                                                                                    |                                                                                    |              |
|                                                                                                    | MAINBOARD UMA AMD RS780MN/SB710 FOR 3G W/O<br>CPU RAM                              | MB.FRB06.001 |
|                                                                                                    | MAINBOARD UMA AMD RS780MN/SB710 FOR NON 3G<br>W/O CPU RAM                          | MB.FRC06.001 |
| MEMORY                                                                                                    |                                                                                    |              |
|                                                                                                    | Memory ELPIDA SO-DIMM DDRII 800 1GB<br>EBE10UE8AFSA-8G-F LF 128*8 0.065um          | KN.1GB09.013 |
| A DATE OF THE OTHER DATE OF THE OTHER DATE OF T | Memory SAMSUNG SO-DIMM DDRII 667 1GB<br>M470T2864EH3-CE6 LF 64*16 0.055um          | KN.1GB0B.027 |
| Contraction of the second second second second second second second second second second second second second s                                                                                                    | Memory HYNIX SO-DIMM DDRII 667 1GB<br>HYMP112S64CP6-Y5 LF                          | KN.1GB0G.012 |
|                                                                                                    | Memory NANYA SO-DIMM DDRII 800 2GB<br>NT2GT64U8HD0BN-AD LF 128*8 0.07um            | KN.2GB03.010 |
|                                                                                                    | Memory ELPIDA SO-DIMM DDRII 800 2GB<br>EBE21UE8AFSA-8G-F LF 128*8 0.065um          | KN.2GB09.005 |
|                                                                                                    | Memory SAMSUNG SO-DIMM DDRII 667 2GB<br>M470T5663EH3-CE6 LF 128*8 0.055um          | KN.2GB0B.011 |
|                                                                                                    | Memory SAMSUNG SO-DIMM DDRII 800 2GB<br>M470T5663EH3-CF7 LF 128*8 0.055um          | KN.2GB0B.018 |
|                                                                                                    | Memory HYNIX SO-DIMM DDRII 667 2GB<br>HYMP125S64CP8-Y5 LF                          | KN.2GB0G.004 |
|                                                                                                    | Memory HYNIX SO-DIMM DDRII 800 2GB<br>HYMP125S64CP8-S6 LF 128*8 0.065um            | KN.2GB0G.007 |
| HEATSINK                                                                                                    | 1                                                                                  | 1            |

| CATEGORY      | PARTNAME                                | ACERPARTNO.  |
|---------------|-----------------------------------------|--------------|
|               | THERMAL MODULE                          | 60.FRC07.008 |
| SPEAKER       |                                         |              |
|               | SPEAKER MODULE ASSY(WITH L/R)           | 23.FRC07.001 |
| MISCELLANEOUS | 3                                       |              |
|               | LCD BEZEL RUBBER                        | 47.FRC07.001 |
|               | UPPER CASE RUBBER                       | 47.FRC07.002 |
|               | FRONT LENS RUBBER                       | 47.FRC07.003 |
|               | LOWER CASE RUBBER FOOT - BACK           | 47.FRC07.004 |
|               | LOWER CASE RUBBER FOOT - FRONT          | 47.FRC07.005 |
| SCREW         |                                         | ·            |
|               | SCREW M2*5-I(BZN)(NYLOK)                | 86.TG607.004 |
|               | SCREW M2.0*3.0-I,IRON SP                | 86.S0207.001 |
|               | SCREW M2-0.4*2-I(BNI)(NYLOK)(7,0.6)IRON | 86.W4107.002 |
|               | SCREW M2.0*8.0-I(BZN)(NYLOK)            | 86.FRC07.001 |
|               | SCREW M2.0*2.5-I(BUWZN)                 | 86.TPK07.001 |
|               | SCREW M3*0.5+3.5I                       | 86.TDY07.003 |
|               | SCREW 2.0*4.0                           | 86.W0107.003 |

# Model Definition and Configuration

#### Ferrari one Series

| Model             | RO    | Country     | Acer Part No | Description                                                                             |
|-------------------|-------|-------------|--------------|-----------------------------------------------------------------------------------------|
| FO200-<br>312G25n | EMEA  | Greece      | LX.FRC02.138 | FO200-312G25n W7HP64FRGR1 MC<br>UMACrk 1*2G/250/6L2.8/5R/<br>CB_bgn_0.3D_AU_EL32        |
| FO200-<br>313G25n | EMEA  | Hungary     | LX.FRC02.078 | FO200-313G25n W7HP64FRHU1 MC<br>UMACrk 2G+1G/250/6L2.2/5R/<br>CB_bgn_0.3D_AU_HU12       |
| FO200-<br>312G25n | CHINA | Hong Kong   | LX.FRC02.151 | FO200-312G25n W7HP64FRHK2 MC<br>UMACrk 2*1G/250/BT/6L2.8/5R/<br>CB_bgn_0.3D_AU_ZH35     |
| FO200-<br>313G25n | EMEA  | Portugal    | LX.FRC02.080 | FO200-313G25n W7HP64FRPT1 MC<br>UMACrk 2G+1G/250/6L2.2/5R/<br>CB_bgn_0.3D_AU_PT12       |
| FO200-<br>312G25n | EMEA  | Switzerland | LX.FRC02.154 | FO200-312G25n W7HP64FRCH1 MC<br>UMACrk 1*2G/250/BT/6L2.2/5R/<br>CB_bgn_0.3D_AU_IT42     |
| FO200-<br>312G25n | EMEA  | Switzerland | LX.FRC02.153 | FO200-312G25n W7HP64FRCH1 MC<br>UMACrk 2*1G/250/BT/6L2.2/5R/<br>CB_bgn_0.3D_AU_IT42     |
| FO200-<br>313G25n | EMEA  | Belgium     | LX.FRC02.068 | FO200-313G25n W7HP64FRBE1 MC<br>UMACrk 2G+1G/250/6L2.2/5R/<br>CB_bgn_0.3D_AU_NL12       |
| FO200-<br>312G25n | EMEA  | Germany     | LX.FRC02.119 | FO200-312G25n W7HP64FRDE1 MC<br>UMACrk 2*1G/250/6L2.2/5R/<br>CB_bgn_0.3D_AU_DE62        |
| FO200-<br>314G32n | AAP   | Japan       | LX.FRC02.115 | FO200-314G32n W7HP64FJP1 MC<br>UMACrk 2*2G/320/BT/6L2.8/5R/<br>CB_bgn_0.3D_AU_JA12_Rb43 |
| FO200-<br>313G32n | EMEA  | Middle East | LX.FRC02.006 | FO200-313G32n W7HP64EMFRME2<br>MC UMACrk 2G+1G/320/BT/6L2.2/<br>5R/CB_bgn_0.3D_AU_AR22  |
| FO200-<br>314G50n | CHINA | Hong Kong   | LX.FRC02.152 | FO200-314G50n W7HP64FRHK2 MC<br>UMACrk 2*2G/500_L/BT/6L2.8/5R/<br>CB_bgn_0.3D_AU_ZH35   |
| FO200-<br>314G25n | EMEA  | Spain       | LX.FRC02.145 | FO200-314G25n W7HP64FRES1 MC<br>UMACrk 2*2G/250/BT/6L2.8/5R/<br>CB_bgn_0.3D_AU_ES52     |
| FO200-<br>313G25n | EMEA  | Holland     | LX.FRC02.069 | FO200-313G25n W7HP64FRNL1 MC<br>UMACrk 2G+1G/250/6L2.2/5R/<br>CB_bgn_0.3D_AU_NL12       |
| FO200-<br>312G25n | EMEA  | Italy       | LX.FRC02.137 | FO200-312G25n W7HP64FRIT1 MC<br>UMACrk 1*2G/250/6L2.8/5R/<br>CB_bgn_0.3D_AU_IT12        |
| FO200-<br>312G25i | EMEA  | Russia      | LX.FRC08.001 | FO200-312G25i W7ST32RUFRRU1<br>MC UMACrk 1*2G/250/BT/6L2.2/5R/<br>CB_bg_0.3D_AU_RU11    |

| Model             | RO   | Country              | Acer Part No | Description                                                                                   |
|-------------------|------|----------------------|--------------|-----------------------------------------------------------------------------------------------|
| FO200-<br>313G25n | EMEA | Denmark              | LX.FRC02.065 | FO200-313G25n W7HP64FRDK2 MC<br>UMACrk 2G+1G/250/6L2.2/5R/<br>CB_bgn_0.3D_AU_ENS1             |
| FO200-<br>312G32n | AAP  | Thailand             | LX.FRC02.150 | FO200-312G32n EM<br>W7HP64EMFRTH1 MC UMACrk<br>1*2G/320/BT/6L2.8/5R/<br>CB_bgn_0.3D_AU_TH42   |
| FO200-<br>312G32n | AAP  | Indonesia            | LX.FRC02.149 | FO200-312G32n EM<br>W7HP64EMFRID1 MC UMACrk 1*2G/<br>320/BT/6L2.2/5R/<br>CB_bgn_0.3D_AU_ID22  |
| FO200-<br>314G32n | AAP  | Thailand             | LX.FRC02.148 | FO200-314G32n EM<br>W7HP64EMFRTH1 MC UMACrk<br>2*2G/320/BT/6L2.8/5R/<br>CB_bgn_0.3D_AU_TH42   |
| FO200-<br>314G50n | AAP  | Thailand             | LX.FRC02.147 | FO200-314G50n EM<br>W7HP64EMFRTH1 MC UMACrk<br>2*2G/500_L/BT/6L2.8/5R/<br>CB_bgn_0.3D_AU_TH42 |
| FO200-<br>314G50n | EMEA | Czech                | LX.FRC02.123 | FO200-314G50n W7HP64FRCZ2 MC<br>UMACrk 2*2G/500_L/BT/6L2.2/5R/<br>CB_bgn_0.3D_AU_SK12         |
| FO200-<br>314G25i | EMEA | Russia               | LX.FRC01.002 | FO200-314G25i W7HB64RUFRRU1<br>MC UMACrk 2*2G/250/6L2.2/5R/<br>CB_bg_0.3D_AU_RU11             |
| FO200-<br>314G50n | EMEA | Denmark              | LX.FRC02.124 | FO200-314G50n W7HP64FRDK2 MC<br>UMACrk 2*2G/500_L/BT/6L2.8/5R/<br>CB_bgn_0.3D_AU_ENS1         |
| FO200-<br>314G50n | EMEA | Denmark              | LX.FRC02.146 | FO200-314G50n W7HP64FRDK2 MC<br>UMACrk 2*2G/500_L/6L2.2/5R/<br>CB_bgn_0.3D_AU_ENS1            |
| FO200-<br>313G25n | EMEA | Ukraine              | LX.FRC02.103 | FO200-313G25n W7HP64RUFRUK1<br>MC UMACrk 2G+1G/250/6L2.2/5R/<br>CB_bgn_0.3D_AU_RU62           |
| FO200-<br>313G25n | EMEA | Serbia/<br>Macedonia | LX.FRC02.076 | FO200-313G25n W7HP64FRCS1 MC<br>UMACrk 2G+1G/250/6L2.2/5R/<br>CB_bgn_0.3D_AU_SL12             |
| FO200-<br>314G50n | EMEA | Denmark              | LX.FRC02.129 | FO200-314G50n W7HP64FRDK2 MC<br>UMACrk 2*2G/500_L/BT/6L2.2/5R/<br>CB_bgn_0.3D_AU_ENS1         |
| FO200-<br>313G32n | EMEA | Denmark              | LX.FRC02.130 | FO200-313G32n W7HP64FRDK2 MC<br>UMACrk 2G+1G/320/BT/6L2.2/5R/<br>CB_bgn_0.3D_AU_ENS1          |
| FO200-<br>312G25n | EMEA | Greece               | LX.FRC02.144 | FO200-312G25n W7HP64FRGR1 MC<br>UMACrk 1*2G/250/BT/6L2.8/5R/<br>CB_bgn_0.3D_AU_EL32           |
| FO200-<br>312G25n | EMEA | Israel               | LX.FRC02.143 | FO200-312G25n W7HP64FRIL1 MC<br>UMACrk 1*2G/250/BT/6L2.8/5R/<br>CB_bgn_0.3D_AU_HE32           |
| FO200-<br>312G25n | EMEA | Italy                | LX.FRC02.142 | FO200-312G25n W7HP64FRIT1 MC<br>UMACrk 1*2G/250/BT/6L2.8/5R/<br>CB_bgn_0.3D_AU_IT12           |

| Model             | RO   | Country           | Acer Part No | Description                                                                           |
|-------------------|------|-------------------|--------------|---------------------------------------------------------------------------------------|
| FO200-<br>312G25n | EMEA | Cyprus            | LX.FRC02.141 | FO200-312G25n W7HP64FRCY1 MC<br>UMACrk 1*2G/250/BT/6L2.8/5R/<br>CB_bgn_0.3D_AU_ES62   |
| FO200-<br>312G25n | EMEA | Israel            | LX.FRC02.140 | FO200-312G25n W7HP64FRIL1 MC<br>UMACrk 1*2G/250/BT/6L2.8/5R/<br>CB_bgn_0.3D_AU_HE52   |
| FO200-<br>312G25n | EMEA | Israel            | LX.FRC02.139 | FO200-312G25n W7HP64FRIL1 MC<br>UMACrk 1*2G/250/6L2.8/5R/<br>CB_bgn_0.3D_AU_HE32      |
| FO200-<br>312G25n | EMEA | Cyprus            | LX.FRC02.136 | FO200-312G25n W7HP64FRCY1 MC<br>UMACrk 1*2G/250/6L2.8/5R/<br>CB_bgn_0.3D_AU_ES62      |
| FO200-<br>312G25n | EMEA | Israel            | LX.FRC02.135 | FO200-312G25n W7HP64FRIL1 MC<br>UMACrk 1*2G/250/6L2.8/5R/<br>CB_bgn_0.3D_AU_HE52      |
| FO200-<br>312G25n | EMEA | Middle East       | LX.FRC02.134 | FO200-312G25n W7HP64EMFRME4<br>MC UMACrk 1*2G/250/BT/6L2.2/5R/<br>CB_bgn_0.3D_AU_RU62 |
| FO200-<br>313G25n | EMEA | Turkey            | LX.FRC02.102 | FO200-313G25n W7HP64EMFRTR1<br>MC UMACrk 2G+1G/250/6L2.2/5R/<br>CB_bgn_0.3D_AU_TR42   |
| FO200-<br>314G25i | EMEA | Russia            | LX.FRC02.128 | FO200-314G25i W7HP64RUFRRU1<br>MC UMACrk 2*2G/250/BT/6L2.2/5R/<br>CB_bg_0.3D_AU_RU62  |
| FO200-<br>314G25i | EMEA | Russia            | LX.FRC02.133 | FO200-314G25i W7HP64RUFRRU1<br>MC UMACrk 2*2G/250/6L2.2/5R/<br>CB_bg_0.3D_AU_RU62     |
| FO200-<br>313G25n | EMEA | Eastern<br>Europe | LX.FRC02.132 | FO200-313G25n W7HP64FREU5 MC<br>UMACrk 2G+1G/250/BT/6L2.2/5R/<br>CB_bgn_0.3D_AU_RO12  |
| FO200-<br>313G25n | EMEA | Eastern<br>Europe | LX.FRC02.131 | FO200-313G25n W7HP64FREU4 MC<br>UMACrk 2G+1G/250/BT/6L2.2/5R/<br>CB_bgn_0.3D_AU_SV22  |
| FO200-<br>312G16n | WW   | WW                | S2.FRC02.004 | FO200-312G16n W7HP64FWW1 MC<br>UMACrk 2*1G/160/BT/6L2.2/5R/<br>CB_bgn_0.3D_AU_ES64    |
| FO200-<br>314G50n | EMEA | Norway            | LX.FRC02.127 | FO200-314G50n W7HP64FRNO1 MC<br>UMACrk 2*2G/500_L/BT/6L2.2/5R/<br>CB_bgn_0.3D_AU_NO12 |
| FO200-<br>314G50n | EMEA | Norway            | LX.FRC02.126 | FO200-314G50n W7HP64FRNO1 MC<br>UMACrk 2*2G/500_L/6L2.2/5R/<br>CB_bgn_0.3D_AU_NO12    |
| FO200-<br>313G32n | EMEA | Denmark           | LX.FRC02.125 | FO200-313G32n W7HP64FRDK2 MC<br>UMACrk 2G+1G/320/BT/6L2.8/5R/<br>CB_bgn_0.3D_AU_ENS1  |
| FO200-<br>312G25n | EMEA | UK                | LX.FRC02.005 | FO200-312G25n W7HP64FRGB1 MC<br>UMACrk 1*2G/250/6L2.8/5R/<br>CB_bgn_0.3D_AU_ES62      |
| FO200-<br>312G25n | EMEA | Middle East       | LX.FRC02.003 | FO200-312G25n W7HP64EMFRME2<br>MC UMACrk 1*2G/250/BT/6L2.2/5R/<br>CB_bgn_0.3D_AU_AR22 |

| Model             | RO    | Country     | Acer Part No | Description                                                                                |
|-------------------|-------|-------------|--------------|--------------------------------------------------------------------------------------------|
| FO200-<br>313G25n | EMEA  | Middle East | LX.FRC02.098 | FO200-313G25n W7HP64EMFRME2<br>MC UMACrk 2G+1G/250/6L2.2/5R/<br>CB_bgn_0.3D_AU_AR22        |
| FO200-<br>312G25n | CHINA | China       | LX.FRC01.001 | FO200-312G25n W7HB64SCFRCN1<br>MC UMACrk 1*2G/250/BT/6L2.8/5R/<br>CB_bgn_0.3D_AU_SC12      |
| FO200-<br>313G50n | AAP   | Singapore   | LX.FRC02.122 | FO200-313G50n W7HP64FRSG1 MC<br>UMACrk 2G+1G/500_L/BT/6L2.8/5R/<br>CB_bgn_0.3D_AU_ES62     |
| FO200-<br>314G50n | AAP   | Singapore   | LX.FRC02.121 | FO200-314G50n W7HP64FRSG1 MC<br>UMACrk 2*2G/500_L/BT/6L2.8/5R/<br>CB_bgn_0.3D_AU_ES62      |
| FO200-<br>314G50n | EMEA  | Germany     | LX.FRC02.120 | FO200-314G50n W7HP64FRDE1 MC<br>UMACrk 2*2G/500_L/BT/6L2.8/5R/<br>CB_bgn_0.3D_AU_DE62      |
| FO200-<br>312G32n | TWN   | GCTWN       | LX.FRC02.118 | FO200-312G32n W7HP64FRTW1 MC<br>UMACrk 1*2G/320/BT/6L2.8/5R/<br>CB_bgn_0.3D_AU_TC12        |
| FO200-<br>312G32n | AAP   | Japan       | LX.FRC02.117 | FO200-312G32n W7HP64FJP1 MC<br>UMACrk 1*2G/320/BT/6L2.8/5R/<br>CB_bgn_0.3D_AU_JA12_Rb23    |
| FO200-<br>312G50n | AAP   | Japan       | LX.FRC02.116 | FO200-312G50n W7HP64FPJP1 MC<br>UMACrk 1*2G/500_L/BT/6L2.8/5R/<br>CB_bgn_0.3D_AU_JA12Rb25F |
| FO200-<br>314G32n | AAP   | Japan       | LX.FRC02.114 | FO200-314G32n W7HP64FPJP1 MC<br>UMACrk 2*2G/320/BT/6L2.8/5R/<br>CB_bgn_0.3D_AU_JA12_Rb43F  |
| FO200-<br>313G25n | AAP   | Singapore   | LX.FRC02.113 | FO200-313G25n W7HP64FRSG1 MC<br>UMACrk 2G+1G/250/BT/6L2.8/5R/<br>CB_bgn_0.3D_AU_ES62       |
| FO200-<br>313G32n | AAP   | Singapore   | LX.FRC02.112 | FO200-313G32n W7HP64FRSG1 MC<br>UMACrk 2G+1G/320/BT/6L2.8/5R/<br>CB_bgn_0.3D_AU_ES62       |
| FO200-<br>313G25n | EMEA  | Turkey      | LX.FRC02.101 | FO200-313G25n W7HP64EMFRTR1<br>MC UMACrk 2G+1G/250/6L2.2/5R/<br>CB_bgn_0.3D_AU_TR32        |
| FO200-<br>313G25n | EMEA  | Austria     | LX.FRC02.072 | FO200-313G25n W7HP64FRAT1 MC<br>UMACrk 2G+1G/250/6L2.2/5R/<br>CB_bgn_0.3D_AU_DE62          |
| FO200-<br>313G25n | EMEA  | Germany     | LX.FRC02.012 | FO200-313G25n W7HP64FRDE1 MC<br>UMACrk 2G+1G/250/6L2.2/5R/<br>CB_bgn_0.3D_AU_DE62          |
| FO200-<br>313G25n | EMEA  | Israel      | LX.FRC02.085 | FO200-313G25n W7HP64FRIL1 MC<br>UMACrk 2G+1G/250/6L2.2/5R/<br>CB_bgn_0.3D_AU_HE52          |
| FO200-<br>313G25n | EMEA  | Israel      | LX.FRC02.084 | FO200-313G25n W7HP64FRIL1 MC<br>UMACrk 2G+1G/250/6L2.2/5R/<br>CB_bgn_0.3D_AU_HE32          |
| FO200-<br>313G25n | EMEA  | Poland      | LX.FRC02.087 | FO200-313G25n W7HP64FRPL1 MC<br>UMACrk 2G+1G/250/6L2.2/5R/<br>CB_bgn_0.3D_AU_PL72          |

| Model             | RO   | Country      | Acer Part No | Description                                                                         |
|-------------------|------|--------------|--------------|-------------------------------------------------------------------------------------|
| FO200-<br>313G25n | EMEA | South Africa | LX.FRC02.091 | FO200-313G25n W7HP64EMFRZA2<br>MC UMACrk 2G+1G/250/6L2.2/5R/<br>CB_bgn_0.3D_AU_ES62 |
| FO200-<br>313G25n | EMEA | Middle East  | LX.FRC02.095 | FO200-313G25n W7HP64EMFRME6<br>MC UMACrk 2G+1G/250/6L2.2/5R/<br>CB_bgn_0.3D_AU_ES62 |
| FO200-<br>313G25n | EMEA | Czech        | LX.FRC02.074 | FO200-313G25n W7HP64FRCZ2 MC<br>UMACrk 2G+1G/250/6L2.2/5R/<br>CB_bgn_0.3D_AU_SK12   |
| FO200-<br>313G25n | EMEA | Italy        | LX.FRC02.086 | FO200-313G25n W7HP64FRIT1 MC<br>UMACrk 2G+1G/250/6L2.2/5R/<br>CB_bgn_0.3D_AU_IT12   |
| FO200-<br>313G25n | EMEA | Middle East  | LX.FRC02.093 | FO200-313G25n W7HP64EMFRME2<br>MC UMACrk 2G+1G/250/6L2.2/5R/<br>CB_bgn_0.3D_AU_AR12 |
| FO200-<br>313G25n | EMEA | Middle East  | LX.FRC02.094 | FO200-313G25n W7HP64EMFRME2<br>MC UMACrk 2G+1G/250/6L2.2/5R/<br>CB_bgn_0.3D_AU_ES62 |
| FO200-<br>313G25n | EMEA | Sweden       | LX.FRC02.073 | FO200-313G25n W7HP64FRSE1 MC<br>UMACrk 2G+1G/250/6L2.2/5R/<br>CB_bgn_0.3D_AU_FI12   |
| FO200-<br>313G25n | EMEA | Finland      | LX.FRC02.077 | FO200-313G25n W7HP64FRFI2 MC<br>UMACrk 2G+1G/250/6L2.2/5R/<br>CB_bgn_0.3D_AU_FI12   |
| FO200-<br>313G25n | EMEA | Denmark      | LX.FRC02.066 | FO200-313G25n W7HP64FRDK1 MC<br>UMACrk 2G+1G/250/6L2.2/5R/<br>CB_bgn_0.3D_AU_NO12   |
| FO200-<br>313G25n | EMEA | Portugal     | LX.FRC02.079 | FO200-313G25n W7HP64FRPT1 MC<br>UMACrk 2G+1G/250/6L2.2/5R/<br>CB_bgn_0.3D_AU_EN61   |
| FO200-<br>313G25i | EMEA | Russia       | LX.FRC02.104 | FO200-313G25i W7HP64RUFRRU1<br>MC UMACrk 2G+1G/250/6L2.2/5R/<br>CB_bg_0.3D_AU_RU62  |
| FO200-<br>313G25n | EMEA | Latvia       | LX.FRC02.075 | FO200-313G25n W7HP64FRLV1 MC<br>UMACrk 2G+1G/250/6L2.2/5R/<br>CB_bgn_0.3D_AU_RU22   |
| FO200-<br>313G25n | EMEA | Middle East  | LX.FRC02.096 | FO200-313G25n W7HP64EMFRME4<br>MC UMACrk 2G+1G/250/6L2.2/5R/<br>CB_bgn_0.3D_AU_RU62 |
| FO200-<br>313G25n | EMEA | UK           | LX.FRC02.001 | FO200-313G25n W7HP64FRGB1 MC<br>UMACrk 2G+1G/250/6L2.8/5R/<br>CB_bgn_0.3D_AU_ES62   |
| FO200-<br>313G25n | EMEA | Greece       | LX.FRC02.083 | FO200-313G25n W7HP64FRGR1 MC<br>UMACrk 2G+1G/250/6L2.2/5R/<br>CB_bgn_0.3D_AU_EL32   |
| FO200-<br>313G25n | EMEA | Switzerland  | LX.FRC02.088 | FO200-313G25n W7HP64FRCH1 MC<br>UMACrk 2G+1G/250/6L2.2/5R/<br>CB_bgn_0.3D_AU_IT42   |
| FO200-<br>313G25n | EMEA | Cyprus       | LX.FRC02.082 | FO200-313G25n W7HP64FRCY1 MC<br>UMACrk 2G+1G/250/6L2.2/5R/<br>CB_bgn_0.3D_AU_ES62   |

| Model             | RO    | Country                      | Acer Part No | Description                                                                               |
|-------------------|-------|------------------------------|--------------|-------------------------------------------------------------------------------------------|
| FO200-<br>313G25n | EMEA  | UK                           | LX.FRC02.089 | FO200-313G25n W7HP64FRGB1 MC<br>UMACrk 2G+1G/250/6L2.2/5R/<br>CB_bgn_0.3D_AU_ES62         |
| FO200-<br>313G25n | EMEA  | Algeria                      | LX.FRC02.092 | FO200-313G25n EM<br>W7HP64EMFRDZ1 MC UMACrk<br>2G+1G/250/6L2.2/5R/<br>CB_bgn_0.3D_AU_ES82 |
| FO200-<br>313G25n | EMEA  | Middle East                  | LX.FRC02.099 | FO200-313G25n W7HP64EMFRME9<br>MC UMACrk 2G+1G/250/6L2.2/5R/<br>CB_bgn_0.3D_AU_ES82       |
| FO200-<br>313G25n | EMEA  | South Africa                 | LX.FRC02.090 | FO200-313G25n W7HP64EMFRZA1<br>MC UMACrk 2G+1G/250/6L2.2/5R/<br>CB_bgn_0.3D_AU_ES82       |
| FO200-<br>313G25n | EMEA  | Middle East                  | LX.FRC02.097 | FO200-313G25n W7HP64EMFRME3<br>MC UMACrk 2G+1G/250/6L2.2/5R/<br>CB_bgn_0.3D_AU_ES82       |
| FO200-<br>313G25n | EMEA  | Spain                        | LX.FRC02.081 | FO200-313G25n W7HP64FRES1 MC<br>UMACrk 2G+1G/250/6L2.2/5R/<br>CB_bgn_0.3D_AU_ES52         |
| FO200-<br>313G25n | EMEA  | France                       | LX.FRC02.067 | FO200-313G25n W7HP64FRFR1 MC<br>UMACrk 2G+1G/250/6L2.2/5R/<br>CB_bgn_0.3D_AU_ES82         |
| FO200-<br>313G25n | EMEA  | Norway                       | LX.FRC02.071 | FO200-313G25n W7HP64FRNO1 MC<br>UMACrk 2G+1G/250/6L2.2/5R/<br>CB_bgn_0.3D_AU_NO12         |
| FO200-<br>313G25n | EMEA  | Luxembourg                   | LX.FRC02.070 | FO200-313G25n W7HP64FRLU3 MC<br>UMACrk 2G+1G/250/6L2.2/5R/<br>CB_bgn_0.3D_AU_IT42         |
| FO200-<br>312G16n | TWN   | GCTWN                        | LX.FRC02.111 | FO200-312G16n W7HP64FRTW1 MC<br>UMACrk 1*2G/160/BT/6L2.2/5R/<br>CB_bgn_0.3D_AU_TC12       |
| FO200-<br>312G25n | TWN   | GCTWN                        | LX.FRC02.110 | FO200-312G25n W7HP64FRTW1 MC<br>UMACrk 1*2G/250/BT/6L2.2/5R/<br>CB_bgn_0.3D_AU_TC12       |
| FO200-<br>314G32n | AAP   | Australia/<br>New<br>Zealand | LX.FRC02.109 | FO200-314G32n W7HP64FRAU1 MC<br>UMACrk 2*2G/320/BT/6L2.8/5R/<br>CB_bgn_0.3D_AU_ES62       |
| FO200-<br>312G25n | AAP   | Singapore                    | LX.FRC02.108 | FO200-312G25n W7HP64FRSG1 MC<br>UMACrk 1*2G/250/BT/6L2.8/5R/<br>CB_bgn_0.3D_AU_ES62       |
| FO200-<br>314G50n | AAP   | Australia/<br>New<br>Zealand | LX.FRC02.107 | FO200-314G50n W7HP64FRAU1 MC<br>UMACrk 2*2G/500_L/BT/6L2.8/5R/<br>CB_bgn_0.3D_AU_ES62     |
| FO200-<br>314G32n | AAP   | Singapore                    | LX.FRC02.106 | FO200-314G32n W7HP64FRSG1 MC<br>UMACrk 2*2G/320/BT/6L2.8/5R/<br>CB_bgn_0.3D_AU_ES62       |
| FO200-<br>312G32n | AAP   | Singapore                    | LX.FRC02.105 | FO200-312G32n W7HP64FRSG1 MC<br>UMACrk 1*2G/320/BT/6L2.8/5R/<br>CB_bgn_0.3D_AU_ES62       |
| FO200-<br>314G50n | CHINA | China                        | LX.FRC02.009 | FO200-314G50n W7HP64SCFRCN1<br>MC UMACrk 2*2G/500_L/BT/6L2.8/<br>5R/CB_bgn_0.3D_AU_SC12   |

| Model             | RO    | Country                      | Acer Part No | Description                                                                                        |
|-------------------|-------|------------------------------|--------------|----------------------------------------------------------------------------------------------------|
| FO200-<br>312G25n | EMEA  | Spain                        | LX.FRC02.013 | FO200-312G25n W7HP64FRES1 MC<br>UMACrk 2*1G/250/BT/6L2.8/5R/<br>CB_bgn_0.3D_AU_ES52                |
| FO200-<br>312G25n | EMEA  | France                       | LX.FRC02.010 | FO200-312G25n W7HP64FRFR1 MC<br>UMACrk 1*2G/250/BT/6L2.2/5R/<br>CB_bgn_0.3D_AU_ES82                |
| FO200-<br>314G25n | WW    | WW                           | S2.FRC02.005 | FO200-314G25n W7HP64FWW1 MC<br>UMACrk 2*2G/250/BT/6L2.2/5R/<br>CB_bgn_0.3D_AU_ES64                 |
| FO200-<br>312G25n | EMEA  | UK                           | LX.FRC02.007 | FO200-312G25n W7HP64FRGB1 MC<br>UMACrk 1*2G/250/BT/6L2.2/5R/<br>CB_bgn_0.3D_AU_ES62                |
| FO200-<br>314G32n | EMEA  | UK                           | LX.FRC02.002 | FO200-314G32n W7HP64FRGB1 MC<br>UMACrk 2*2G/320/6L2.8/5R/<br>CB_bgn_0.3D_AU_ES62                   |
| FO200-<br>312G16n | CHINA | Hong Kong                    | LX.FRC02.004 | FO200-312G16n W7HP64FRHK2 MC<br>UMACrk 2*1G/160/BT/6L2.8/5R/<br>CB_bgn_0.3D_AU_ZH35                |
| FO200-<br>312G25n | TWN   | GCTWN                        | LX.FRC02.008 | FO200-312G25n W7HP64FRTW1 MC<br>UMACrk 1*2G/250/BT/6L2.8/5R/<br>CB_bgn_0.3D_AU_TC12                |
| FO200-<br>312G16n | WW    | GCTWN                        | S2.FRC02.003 | FO200-312G16n W7HP64FWW1 MC<br>UMACrk 2*1G/160/BT/6L2.2/5R/<br>CB_bgn_0.3D_AU_ES63                 |
| FO200-<br>312G25n | WW    | WW                           | S2.FRC02.002 | FO200-312G25n W7HP64FWW1 MC<br>UMACrk 1*2G/250/BT/6L2.8/5R/<br>CB_bgn_0.3D_AU_ES64                 |
| FO200-<br>312G16n | WW    | WW                           | S2.FRC02.001 | FO200-312G16n W7HP64FWW1 MC<br>UMACrk 1*2G/160/BT/6L2.8/5R/<br>CB_bgn_0.3D_AU_ES64                 |
| FO200-<br>312G32n | AAP   | Thailand                     | LX.FRB02.007 | FO200-312G32n EM<br>W7HP64EMFRTH1 MC UMAGCrk<br>1*2G/320/BT/6L2.8/5R/<br>CB_bgn_0.3D_G2K_AU_TH42   |
| FO200-<br>314G32n | AAP   | Thailand                     | LX.FRB02.006 | FO200-314G32n EM<br>W7HP64EMFRTH1 MC UMAGCrk<br>2*2G/320/BT/6L2.8/5R/<br>CB_bgn_0.3D_G2K_AU_TH42   |
| FO200-<br>314G50n | AAP   | Thailand                     | LX.FRB02.005 | FO200-314G50n EM<br>W7HP64EMFRTH1 MC UMAGCrk<br>2*2G/500_L/BT/6L2.8/5R/<br>CB_bgn_0.3D_G2K_AU_TH42 |
| FO200-<br>314G50n | WW    | WW                           | S2.FRB02.004 | FO200-314G50n W7HP64FWW1 MC<br>UMAGCrk 2*2G/500_L/BT/6L2.2/5R/<br>CB_bgn_0.3D_G2K_AU_ES64          |
| FO200-<br>314G32n | AAP   | Australia/<br>New<br>Zealand | LX.FRB02.001 | FO200-314G32n W7HP64FRAU1 MC<br>UMAGCrk 2*2G/320/BT/6L2.8/5R/<br>CB_bgn_0.3D_G2K_AU_ES62           |
| FO200-<br>314G50n | AAP   | Australia/<br>New<br>Zealand | LX.FRB02.002 | FO200-314G50n W7HP64FRAU1 MC<br>UMAGCrk 2*2G/500_L/BT/6L2.8/5R/<br>CB_bgn_0.3D_G2K_AU_ES62         |

| Model             | RO  | Country                      | Acer Part No | Description                                                                               |
|-------------------|-----|------------------------------|--------------|-------------------------------------------------------------------------------------------|
| FO200-<br>312G25n | AAP | Australia/<br>New<br>Zealand | LX.FRB02.003 | FO200-312G25n W7HP64FRAU1 MC<br>UMAGCrk 1*2G/250/BT/6L2.8/5R/<br>CB_bgn_0.3D_G2K_AU_ES62  |
| FO200-<br>312G32n | AAP | Australia/<br>New<br>Zealand | LX.FRB02.004 | FO200-312G32n W7HP64FRAU1 MC<br>UMAGCrk 1*2G/320/BT/6L2.8/5R/<br>CB_bgn_0.3D_G2K_AU_ES62  |
| FO200-<br>314G50n | WW  | WW                           | S2.FRB02.002 | FO200-314G50n W7HP64FWW1 MC<br>UMAGCrk 2*2G/500_L/BT/6L2.8/5R/<br>CB_bgn_0.3D_G2K_AU_ES64 |
| FO200-<br>314G32n | WW  | WW                           | S2.FRB02.001 | FO200-314G32n W7HP64FWW1 MC<br>UMAGCrk 2*2G/320/BT/6L2.8/5R/<br>CB_bgn_0.3D_G2K_AU_ES64   |
| FO200-<br>314G32n | WW  | WW                           | S2.FRB02.003 | FO200-314G32n W7HP64FWW1 MC<br>UMAGCrk 2*2G/320/BT/6L2.2/5R/<br>CB_bgn_0.3D_G2K_AU_ES64   |

## **Test Compatible Components**

This computer's compatibility is tested and verified by Acer's internal testing department. All of its system functions are tested under Windows<sup>®</sup> XP Home, Windows<sup>®</sup> XP Pro environment.

Refer to the following lists for components, adapter cards, and peripherals which have passed these tests. Regarding configuration, combination and test procedures, please refer to the Aspire one series Compatibility Test Report released by the Acer Mobile System Testing Department.

| BRAND      | Туре              | Description                                                                          |  |  |  |  |  |
|------------|-------------------|--------------------------------------------------------------------------------------|--|--|--|--|--|
| Adapter    |                   |                                                                                      |  |  |  |  |  |
| DELTA      | 65W               | Adapter DELTA 65W 19V 1.7x5.5x11 Yellow ADP-65JH DB A, LV5<br>LED LF                 |  |  |  |  |  |
| Battery    | Battery           |                                                                                      |  |  |  |  |  |
| SANYO      | 6CELL2.8          | Battery SANYO UM-2009E Li-Ion 3S2P SANYO 6 cell 5600mAh<br>Main COMMON ID:UM09E36    |  |  |  |  |  |
| SIMPLO     | 6CELL2.2          | Battery SIMPLO UM-2009E Li-Ion 3S2P SAMSUNG 6 cell<br>4400mAh Main COMMON ID:UM09E75 |  |  |  |  |  |
| CPU        | СРИ               |                                                                                      |  |  |  |  |  |
| AMD        | AAL310            | CPU AMD Athlon L310 PGA 1.2G 1M Dual Core                                            |  |  |  |  |  |
| HDD        | ·                 |                                                                                      |  |  |  |  |  |
| SEAGATE    | N160GB5.4KS       | HDD SEAGATE 2.5" 5400rpm 160GB ST9160314AS Wyatt SATA<br>LF F/W:0001SDM1             |  |  |  |  |  |
| SEAGATE    | N250GB5.4KS       | HDD SEAGATE 2.5" 5400rpm 250GB ST9250315AS Wyatt SATA<br>LF F/W:0001SDM1             |  |  |  |  |  |
| HGST       | N320GB5.4KS       | HDD HGST 2.5" 5400rpm 320GB HTS545032B9A300 Panther B<br>SATA LF F/W: C60F           |  |  |  |  |  |
| SEAGATE    | N500GB5.4KS       | HDD SEAGATE 2.5" 5400rpm 500GB ST9500325AS Wyatt SATA<br>LF F/W:0001SDM1             |  |  |  |  |  |
| TOSHIBA    | N320GB5.4KS       | HDD TOSHIBA 2.5" 5400rpm 320GB MK3255GSX Libra SATA LF<br>F/W:FG011J                 |  |  |  |  |  |
| LCD        |                   |                                                                                      |  |  |  |  |  |
| AUO        | NLED11.6WXGA<br>G | LED LCD AUO 11.6" WXGA Glare B116XW02 V0 1A (3G) LF 200nit 8ms 500:1                 |  |  |  |  |  |
| МЕМ        |                   |                                                                                      |  |  |  |  |  |
| ELPIDA     | SO1GBII8          | Memory ELPIDA SO-DIMM DDRII 800 1GB EBE10UE8AFSA-8G-<br>F LF 128*8 0.065um           |  |  |  |  |  |
| NANYA      | SO2GBII8          | Memory NANYA SO-DIMM DDRII 800 2GB NT2GT64U8HD0BN-<br>AD LF 128*8 0.07um             |  |  |  |  |  |
| VGA Chip   |                   |                                                                                      |  |  |  |  |  |
| None       | UMA               | UMA (AMD)                                                                            |  |  |  |  |  |
| NB Chipset |                   |                                                                                      |  |  |  |  |  |
| AMD        | AMDRS780MN        | AMD RS780MN w/ HDCP EEPROM                                                           |  |  |  |  |  |
| SB Chipset |                   |                                                                                      |  |  |  |  |  |
| AMD        | AMDSB710          | AMD SB710                                                                            |  |  |  |  |  |
| Keyboard   |                   |                                                                                      |  |  |  |  |  |

| BRAND             | Туре                | Description                                                 |  |  |
|-------------------|---------------------|-------------------------------------------------------------|--|--|
| ACER NT1T Ferrari |                     | Keyboard ACER NT-1T Ferrari California Internal 11 Standard |  |  |
|                   |                     | Black NONE Texture                                          |  |  |
| LAN               |                     |                                                             |  |  |
| Atheros           | AR8131L             | Atheros AR8131L                                             |  |  |
| WiFi Antenna      | 1                   |                                                             |  |  |
| WNC               | PIFA                | PIFA                                                        |  |  |
| Audio Codec       |                     |                                                             |  |  |
| Realtek           | ALC272X             | Realtek Audio Codec ALC272X                                 |  |  |
| A cover           | ·                   |                                                             |  |  |
|                   | ABS UV Red          | ABS UV Red                                                  |  |  |
| B cover           | ·                   | •                                                           |  |  |
|                   | Mirror w/Camera     | Mirror w/Camera                                             |  |  |
| Bluetooth         |                     |                                                             |  |  |
| Foxconn           | BT 2.1              | Foxconn Bluetooth BRM 2046 BT2.1 (T60H928.33) f/w:861       |  |  |
| Camera            |                     |                                                             |  |  |
| Suyin             | 0.3M LDV            | Suyin Camera Rose_2G                                        |  |  |
| Card Reader       |                     |                                                             |  |  |
|                   | 5 in 1-Build in     | 5 in 1-Build in MS, MS Pro, SD, SC, XD                      |  |  |
| Ferrari Royal     | ty                  |                                                             |  |  |
|                   | Ferrari Royalty     | Ferrari Royalty                                             |  |  |
| Software          |                     | •                                                           |  |  |
|                   | McAfee              | Antivirus application McAfee                                |  |  |
| Wiping Cloth      | •                   | •                                                           |  |  |
|                   | Wiping Cloth        | Wiping Clothes Wiping Cloth Wipng Cloth - California        |  |  |
| Wireless<br>LAN   |                     |                                                             |  |  |
| Foxconn           | 3rd WiFi 1x2<br>BGN | Foxconn Wireless LAN Atheros HB93 1x2 BGN (HM)              |  |  |
| 3G                |                     |                                                             |  |  |
| Qualcomm          | Gobi2000            | Qualcomm Gobi2000                                           |  |  |

# **Online Support Information**

This section describes online technical support services available to help you repair your Acer Systems.

If you are a distributor, dealer, ASP or TPM, please refer your technical queries to your local Acer branch office. Acer Branch Offices and Regional Business Units may access our website. However some information sources will require a user i.d. and password. These can be obtained directly from Acer CSD Taiwan.

Acer's Website offers you convenient and valuable support resources whenever you need them.

In the Technical Information section you can download information on all of Acer's Notebook, Desktop and Server models including:

- Service guides for all models
- User's manuals
- Training materials
- Bios updates
- Software utilities
- Spare parts lists
- TABs (Technical Announcement Bulletin)

For these purposes, we have included an Acrobat File to facilitate the problem-free downloading of our technical material.

Also contained on this website are:

- Detailed information on Acer's International Traveler's Warranty (ITW)
- Returned material authorization procedures
- An overview of all the support services we offer, accompanied by a list of telephone, fax and email contacts for all your technical queries.

We are always looking for ways to optimize and improve our services, so if you have any suggestions or comments, please do not hesitate to communicate these to us.
Index

# Α

Antennas Removing 89, 91

#### В

**Battery Pack** Removing 42 BIOS ROM type 18 vendor 18 Version 18 BIOS Utility 23-31 Advanced 26 Boot 29 Exit 30 Navigating 23 Save and Exit 30 Security 26 System Security 30 **Bluetooth Module** Removing 65, 109, 118, 119, 121, 122, 124 brightness hotkeys 12 **Button Board** Removing 62

#### С

Camera Board Removing 83, 97 caps lock on indicator 8 Common Problems 128 CPU Removing 75, 101 CRT Cable Removing 71, 104

#### D

DIMM Module Removing 49 Display 3 display hotkeys 12

# Ε

Euro Key 13 External Module Disassembly Flowchart 40

# F

Features 1 FLASH Utility 31 Flash Utility 31 FRU (Field Replaceable Unit) List 147

#### Η

Hard Disk Drive Module Removing 44 Hibernation mode hotkey 12 Hot Keys 10

### I

Indicators 8 Intermittent Problems 138 Internal Microphone Failure 135 Internal Speaker Failure 134

# J

Jumper and Connector Locations 143

# Κ

Keyboard Removing 56 Keyboard Failure 132

#### L

LCD Bezel Removing 81, 97 LCD Brackets Removing 87, 93 LCD Cable Removing 87, 93 LCD Failure 131 LCD Module Removing 69, 100, 105 LCD Module Disassembly Flowchart 79 LCD Panel Removing 84, 95

#### Μ

Main Unit Disassembly Flowchart 54 Mainboard Removing 71, 104 media access on indicator 8 Memory Check 128 Microphone Removing 84, 95 Model Definition 159

### Ν

No Display Issue 129 num lock on indicator 8

#### 0

ODD Failure 137 Online Support Information 169 optical drive module 46

#### Ρ

Panel 4 left 4 PC Card 8 Power On Failure 128

#### S

Speaker Module Removing 77 speakers hotkey 12 System Block Diagram 3

#### Т

Test Compatible Components 167 Thermal Module Removing 102 Touch Pad Failure 133 Troubleshooting Built-in KB Failure 132 Internal Microphone 135 Internal Speakers 134 LCD Failure 131 No Display 129 ODD 137 Other Failures 137 Power On 128 Touch Pad 133 USB 137

#### U

Undetermined Problems 138 Upper Cover Removing 58 USB Failure (Rightside) 137 utility BIOS 23–31

# V

volume hotkeys 12

# W

Windows 2000 Environment Test 167 WLAN Board Removing 51